# **RS6100**

## Wearable Scanner

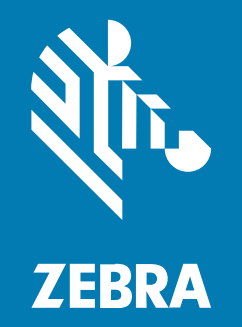

## **Product Reference Guide**

MN-004624-01EN Rev A

#### 2023/02/01

ZEBRA and the stylized Zebra head are trademarks of Zebra Technologies Corporation, registered in many jurisdictions worldwide. All other trademarks are the property of their respective owners. ©2023 Zebra Technologies Corporation and/or its affiliates. All rights reserved.

Information in this document is subject to change without notice. The software described in this document is furnished under a license agreement or nondisclosure agreement. The software may be used or copied only in accordance with the terms of those agreements.

For further information regarding legal and proprietary statements, please go to:

SOFTWARE: zebra.com/linkoslegal. COPYRIGHTS: zebra.com/copyright. PATENTS: ip.zebra.com. WARRANTY: zebra.com/warranty. END USER LICENSE AGREEMENT: zebra.com/eula.

#### **Terms of Use**

#### **Proprietary Statement**

This manual contains proprietary information of Zebra Technologies Corporation and its subsidiaries ("Zebra Technologies"). It is intended solely for the information and use of parties operating and maintaining the equipment described herein. Such proprietary information may not be used, reproduced, or disclosed to any other parties for any other purpose without the express, written permission of Zebra Technologies.

#### **Product Improvements**

Continuous improvement of products is a policy of Zebra Technologies. All specifications and designs are subject to change without notice.

#### **Liability Disclaimer**

Zebra Technologies takes steps to ensure that its published Engineering specifications and manuals are correct; however, errors do occur. Zebra Technologies reserves the right to correct any such errors and disclaims liability resulting therefrom.

#### **Limitation of Liability**

In no event shall Zebra Technologies or anyone else involved in the creation, production, or delivery of the accompanying product (including hardware and software) be liable for any damages whatsoever (including, without limitation, consequential damages including loss of business profits, business interruption, or loss of business information) arising out of the use of, the results of use of, or inability to use such product, even if Zebra Technologies has been advised of the possibility of such damages. Some jurisdictions do not allow the exclusion or limitation of incidental or consequential damages, so the above limitation or exclusion may not apply to you.

| About 1 | This Guide                           | 16 |
|---------|--------------------------------------|----|
|         | Model Configurations                 | 16 |
|         | Notational Conventions               | 17 |
|         | Icon Conventions                     | 17 |
|         | Service Information                  | 18 |
| Getting | Started                              | 19 |
|         | Unpacking                            |    |
|         | Features                             |    |
|         | Status Indications                   | 22 |
|         | RS6100 Activity Modes                |    |
|         | Batteries                            | 24 |
|         | Standard and Extended Batteries      | 24 |
|         | Installing the Battery               |    |
|         | Removing the Battery                 |    |
|         | Single and Double Trigger Assemblies | 26 |
|         | Placing the RS6100 on Finger         | 27 |
|         | Powering On                          |    |
|         | Bluetooth Connection                 |    |
|         | Scanning                             |    |
|         | Resetting the RS6100                 |    |
|         | Warm Boot                            |    |
|         | Cold Boot                            |    |
|         | Clean Boot                           |    |
|         |                                      |    |

| Acces | sories                                                              | 31 |
|-------|---------------------------------------------------------------------|----|
|       | Accessories List                                                    | 31 |
|       | Device Charging                                                     | 33 |
|       | Charging the RS6100                                                 | 34 |
|       | Charging the Spare Battery                                          | 35 |
|       | Battery Charging                                                    | 35 |
|       | 4-Slot Charging Cradle                                              | 36 |
|       | 4-Slot Charging Cradle Setup                                        | 37 |
|       | 20-Slot Charging Cradle                                             |    |
|       | 20-Slot Charging Cradle Setup                                       | 39 |
|       | 8-Slot Battery Charger                                              | 39 |
|       | 8-Slot Battery Charger Setup                                        | 41 |
|       | 40-Slot Battery Charger                                             | 41 |
|       | 40-Slot Battery Charger Setup                                       | 43 |
|       | Corded Adapter                                                      | 43 |
|       | Lanyard Mount                                                       |    |
|       | Back of Hand Mount                                                  | 46 |
|       | Attaching the Back of Hand Mount                                    |    |
|       | Installing the Assembly for a Right-Handed User                     | 46 |
|       | Installing the Assembly for a Left-Handed User                      | 46 |
|       | Positioning the Back of Hand Mount                                  | 47 |
|       | Installing the RS6100 onto the Back of Hand Mount                   | 49 |
|       | Low Temperature Back of Hand Mount                                  | 51 |
|       | Attaching the Low Temperature Back of Hand Mount                    | 51 |
|       | Installing the Low Temperature Mount Straps for a Right-Handed User | 51 |
|       | Installing the Low Temperature Mount Straps for a Left-Handed User  | 52 |
|       | Positioning the Low Temperature Mount                               | 53 |
|       | Installing the RS6100 onto the Low Temperature Mount                | 55 |
|       | Enterprise Hand Mount                                               | 56 |
|       | Attaching the Enterprise Hand Mount                                 | 56 |
|       | Installing the Hand Wrap for a Right-Handed User                    | 57 |
|       | Installing the Hand Wrap for a Left-Handed User                     | 58 |
|       | Positioning the Hand Wrap                                           | 59 |
|       | Installing the RS6100 on the Enterprise Hand Mount                  | 63 |

| Detaching the RS6 | :100 | 64 |
|-------------------|------|----|
| Cleaning the Hand | Wrap | 65 |

| 123Scan and Software Tools                    |    |  |
|-----------------------------------------------|----|--|
| 123Scan                                       |    |  |
| Communication with 123Scan                    |    |  |
| 123Scan Requirements                          |    |  |
| 123Scan Information                           |    |  |
| Scanner SDK, Other Software Tools, and Videos |    |  |
| Scanner Control App (SCA)                     | 71 |  |
| Scan-To-Connect Utility                       | 71 |  |
| Advanced Data Formatting                      |    |  |
| Multicode Data Formatting                     | 71 |  |
| Preferred Symbol                              |    |  |

| RS6100 Configuration and Update  | 73 |
|----------------------------------|----|
| RS6100 Configuration             | 73 |
| DataWedge                        | 73 |
| 123Scan                          | 73 |
| Real Time Logger                 | 74 |
| Retrieving the RS6100 Log File   | 74 |
| RS6100 Firmware Update           | 75 |
| Bluetooth Using 123Scan          | 76 |
| Bluetooth Connected Zebra Device | 76 |
| Bluetooth Connected Zebra Device |    |

| Radio Communications                    |    |
|-----------------------------------------|----|
| Radio Communications Parameter Defaults | 77 |
| Wireless Beeper Definitions             | 79 |
| Radio Communications Host Types         |    |
| Cradle                                  |    |
| Keyboard Emulation (HID)                |    |
| Simple Serial Interface (SSI)           | 82 |
| Serial Port Profile (SPP)               | 83 |
|                                         |    |

| Bluetooth Technology Profile Support                   |    |
|--------------------------------------------------------|----|
| Central/Peripheral Modes                               |    |
| Bluetooth Friendly Name                                |    |
| Discoverable Mode                                      | 85 |
| Wi-Fi Friendly Options                                 | 85 |
| Wi-Fi Friendly Mode                                    | 85 |
| Wi-Fi Friendly Channel Exclusion                       | 86 |
| Bluetooth Radio Parameters                             |    |
| Radio Output Power                                     |    |
| Link Supervision Timeout                               |    |
| HID Host Parameters                                    |    |
| Apple iOS Virtual Keyboard Toggle                      |    |
| Keyboard Keystroke Delay                               | 89 |
| Caps Lock Override (Radio)                             | 90 |
| Barcodes with Unknown Characters (Radio)               |    |
| Fast HID Keyboard                                      | 90 |
| Numeric Keypad Emulation                               | 91 |
| Quick Keypad Emulation (Radio)                         | 91 |
| Keyboard FN1 Substitution                              | 92 |
| Function Key Mapping (Radio)                           | 92 |
| Simulated Caps Lock (Radio)                            | 92 |
| Convert Case (Radio)                                   | 93 |
| Auto-reconnect Parameters                              | 93 |
| Beep on Reconnect Attempt                              | 93 |
| Reconnect Attempt Interval                             | 94 |
| Auto-reconnect                                         |    |
| Sleep Between Attempts                                 | 96 |
| Number of Retry Attempts                               | 96 |
| Scanner(s) to Cradle Support                           |    |
| Modes of Operation                                     |    |
| Bluetooth Classic and/or Low Energy (Cradle Host Only) | 98 |
| Parameter Broadcast (Cradle Host Only)                 | 98 |
| Pairing                                                |    |
| Pair on Contacts                                       |    |

| Pull Trigger Twice to Re-connect                               |     |
|----------------------------------------------------------------|-----|
| Unpairing                                                      | 101 |
| Toggle Pairing                                                 | 101 |
| Pairing Barcode Format                                         | 101 |
| Pairing Barcode Format Using the Scan-To-Connect (STC) Utility | 102 |
| Connection Maintenance Interval                                | 102 |
| AutoConfig (Scanner Cloning Through Cradle)                    | 104 |
| Bluetooth Security                                             | 104 |
| PIN Code                                                       | 104 |
| Variable PIN Code                                              | 105 |
| Bluetooth Security Level                                       | 106 |
| FIPS Mode                                                      | 106 |
| Virtual Tether                                                 | 107 |
| Configure the Alarm on the Scanner                             | 107 |
| Virtual Tether Alarm on the Cradle                             | 110 |
| Delay Before Virtual Alarm Activates                           | 110 |
| Virtual Tether Alarm Duration                                  | 111 |
| Defeat Virtual Tether Alarm                                    | 111 |
| Pause Virtual Tether Alarm Duration                            | 112 |
| Virtual Tether Alarm Considerations                            | 112 |
| General Radio Parameters                                       | 113 |
| Batch Mode                                                     | 113 |
| Persistent Batch Storage                                       | 115 |
| Beep on Insertion                                              | 115 |
| Bluetooth SPP Beep on <bel></bel>                              | 116 |
| Bluetooth Radio, Linking, and Batch Operation                  | 116 |
| Linking the Scanner to an iOS or Android Device                | 116 |
|                                                                |     |

| User Preferences and Miscellaneous Options                | 118 |
|-----------------------------------------------------------|-----|
| Setting User Preference Parameters                        | 118 |
| User Preference Scanning Sequence Examples                | 118 |
| User Preference Errors While Scanning                     | 119 |
| User Preferences/Miscellaneous Options Parameter Defaults | 119 |
| User Preferences                                          | 120 |

|     | Default Parameters                         | 120 |
|-----|--------------------------------------------|-----|
|     | Parameter Barcode Scanning                 |     |
|     | Beep After Good Decode                     | 121 |
|     | Beeper Volume                              |     |
|     | Beeper Tone                                | 122 |
|     | Beeper Duration                            | 123 |
|     | Suppress Power Up Beeps                    | 123 |
|     | Trigger Mode                               |     |
|     | Hand-held Decode Aiming Pattern            |     |
|     | Picklist Mode                              | 125 |
|     | Continuous Barcode Read                    | 126 |
|     | Unique Barcode Reporting                   | 126 |
|     | Decode Session Timeout                     | 126 |
|     | Timeout Between Decodes, Same Symbol       | 127 |
|     | Enhanced Same Symbol Timeout Mode          | 127 |
|     | Same Symbol Report Timeout                 | 128 |
|     | Swipe Frame Timeout                        |     |
|     | Presentation Frame Timeout                 | 128 |
|     | Fuzzy 1D Processing                        | 129 |
|     | Timeout Between Decodes, Different Symbols | 129 |
|     | Mobile Phone/Display Mode                  |     |
|     | PDF Prioritization                         | 130 |
|     | PDF Prioritization Timeout                 | 130 |
|     | Decoding Illumination                      | 131 |
|     | Motion Tolerance                           | 131 |
|     | Battery Threshold                          |     |
| Mis | cellaneous Scanner Parameters              | 132 |
|     | Enter Key                                  | 132 |
|     | Tab Key                                    | 133 |
|     | Transmit Code ID Character                 | 133 |
|     | Prefix Suffix Values                       | 133 |
|     | Scan Data Transmission Format              | 134 |
|     | FN1 Substitution Values                    | 135 |
|     | Report Software Version                    |     |

| $\sim$ | <u></u> | +- | nte |   |
|--------|---------|----|-----|---|
|        | υn      | пе | าเร | 5 |
|        |         |    |     |   |

|          | Transmit No Read Message               |     |
|----------|----------------------------------------|-----|
|          |                                        |     |
| Symbolog | gies                                   |     |
|          | Symbology Parameter Defaults           |     |
|          | Enable/Disable All Code Types          | 142 |
|          | UPC/EAN/JAN                            | 143 |
|          | UPC-A                                  | 143 |
|          | UPC-E                                  |     |
|          | UPC-E1                                 | 143 |
|          | EAN-8/JAN-8                            |     |
|          | EAN-13/JAN-13                          | 144 |
|          | Bookland EAN                           |     |
|          | Bookland ISBN Format                   |     |
|          | ISSN EAN                               |     |
|          | Decode UPC/EAN/JAN Supplementals       | 146 |
|          | User-Programmable Supplementals        | 149 |
|          | UPC/EAN/JAN Supplemental Redundancy    | 149 |
|          | UPC/EAN/JAN Supplemental AIM ID Format |     |
|          | Transmit UPC-A Check Digit             | 150 |
|          | Transmit UPC-E Check Digit             | 151 |
|          | Transmit UPC-E1 Check Digit            | 151 |
|          | UPC-A Preamble                         | 152 |
|          | UPC-E Preamble                         |     |
|          | UPC-E1 Preamble                        |     |
|          | Convert UPC-E to UPC-A                 |     |
|          | Convert UPC-E1 to UPC-A                |     |
|          | EAN/JAN Zero Extend                    |     |
|          | UCC Coupon Extended Code               |     |
|          | Coupon Report                          | 155 |
|          | UPC Reduced Quiet Zone                 |     |
|          | Digimarc Digital Watermarks            | 156 |
|          | Code 128                               | 156 |
|          | Set Lengths for Code 128               |     |
|          | GS1-128 (formerly UCC/EAN-128)         |     |
|          | · · ·                                  |     |

| ISBT 128                                               | 158 |
|--------------------------------------------------------|-----|
| ISBT Concatenation                                     |     |
| Check ISBT Table                                       | 159 |
| ISBT Concatenation Redundancy                          |     |
| Code 128 <fnc4></fnc4>                                 |     |
| Code 128 Security Level                                | 161 |
| Code 128 Reduced Quiet Zone                            |     |
| Code 39                                                |     |
| Trioptic Code 39                                       | 162 |
| Convert Code 39 to Code 32                             | 163 |
| Code 32 Prefix                                         |     |
| Set Lengths for Code 39                                |     |
| Code 39 Check Digit Verification                       | 165 |
| Transmit Code 39 Check Digit                           | 165 |
| Code 39 Full ASCII Conversion                          |     |
| Code 39 Security Level                                 | 166 |
| Code 39 Reduced Quiet Zone                             |     |
| Code 93                                                | 167 |
| Set Lengths for Code 93                                |     |
| Code 11                                                |     |
| Set Lengths for Code 11                                |     |
| Code 11 Check Digit Verification                       | 170 |
| Transmit Code 11 Check Digits                          | 170 |
| Interleaved 2 of 5 (I 2 of 5)                          | 171 |
| Set Lengths for Interleaved 2 of 5 (I 2 of 5)          | 171 |
| Interleaved 2 of 5 (I 2 of 5) Check Digit Verification | 172 |
| Transmit I 2 of 5 Check Digit                          |     |
| Convert Interleaved 2 of 5 (I 2 of 5) to EAN-13        |     |
| Interleaved 2 of 5 (I 2 of 5) Security Level           |     |
| Interleaved 2 of 5 (I 2 of 5) Reduced Quiet Zone       |     |
| Discrete 2 of 5 (D 2 of 5)                             |     |
| Set Lengths for Discrete 2 of 5 (D 2 of 5)             |     |
| Codabar (NW - 7)                                       |     |
| Set Lengths for Codabar                                | 177 |

| CLSI Editing                                          | 178 |
|-------------------------------------------------------|-----|
| NOTIS Editing                                         | 179 |
| Codabar Security Level                                | 179 |
| Codabar Upper or Lower Case Start/Stop Characters     |     |
| Codabar Mod 16 Check Digit Verification               |     |
| Transmit Codabar Check Digit                          | 181 |
| MSI                                                   | 181 |
| Set Lengths for MSI                                   |     |
| MSI Check Digits                                      | 183 |
| Transmit MSI Check Digit(s)                           | 183 |
| MSI Check Digit Algorithm                             | 183 |
| Chinese 2 of 5                                        |     |
| Matrix 2 of 5                                         |     |
| Set Lengths for Matrix 2 of 5                         | 185 |
| Matrix 2 of 5 Check Digit                             | 186 |
| Transmit Matrix 2 of 5 Check Digit                    |     |
| Korean 3 of 5                                         | 187 |
| Inverse 1D                                            | 187 |
| GS1 DataBar                                           |     |
| GS1 DataBar Omnidirectional (formerly GS1 DataBar-14) |     |
| GS1 DataBar Limited                                   |     |
| GS1 DataBar Expanded                                  | 188 |
| Convert GS1 DataBar to UPC/EAN/JAN                    |     |
| GS1 DataBar Security Level                            |     |
| GS1 DataBar Expanded Security Level                   | 190 |
| Symbology-Specific Security Features                  | 191 |
| Redundancy Level                                      |     |
| Security Level                                        | 192 |
| 1D Quiet Zone Level                                   | 193 |
| Intercharacter Gap Size                               |     |
| Composite                                             | 194 |
| Composite CC-C                                        |     |
| Composite CC-A/B                                      | 194 |
| Composite TLC-39                                      | 195 |

| UPC Composite Mode                                 |     |
|----------------------------------------------------|-----|
| Composite Beep Mode                                |     |
| GS1-128 Emulation Mode for UCC/EAN Composite Codes |     |
| 2D Symbologies                                     |     |
| PDF417                                             | 197 |
| MicroPDF417                                        |     |
| Code 128 Emulation                                 |     |
| Data Matrix                                        |     |
| GS1 Data Matrix                                    |     |
| Data Matrix Inverse                                | 199 |
| Maxicode                                           | 199 |
| QR Code                                            |     |
| GS1 QR                                             |     |
| QR Inverse                                         | 201 |
| MicroQR                                            | 201 |
| Linked QR Mode                                     |     |
| Aztec                                              |     |
| Aztec Inverse                                      |     |
| Han Xin                                            | 203 |
| Han Xin Inverse                                    |     |
| DotCode                                            |     |
| DocCode Prioritize                                 |     |
| DotCode Inverse                                    | 205 |
| DotCode Mirrored                                   |     |
| Macro PDF Features                                 |     |
| Macro PDF User Indications                         |     |
| Flush Macro PDF Buffer                             |     |
| Abort Macro PDF Entry                              |     |
| Postal Codes                                       |     |
| US Postnet                                         |     |
| US Planet                                          |     |
| Transmit US Postal Check Digit                     |     |
| UK Postal                                          |     |
| Transmit UK Postal Check Digit                     |     |

| Japan Postal                       | 209 |
|------------------------------------|-----|
| Australia Post                     |     |
| Australia Post Format              |     |
| Netherlands KIX Code               |     |
| USPS 4CB/One Code/Intelligent Mail | 211 |
| UPU FICS Postal                    |     |
| Mailmark                           |     |
| Digimarc Barcode                   | 212 |
| Posti LAPA 4-State Code            |     |

| OCR Programming            |     |
|----------------------------|-----|
| OCR Parameter Defaults     |     |
| OCR Programming Parameters |     |
| OCR-A                      |     |
| OCR-A Variant              |     |
| OCR-B                      | 216 |
| OCR-B Variant              | 217 |
| MICR E13B                  | 219 |
| US Currency Serial Number  | 220 |
| OCR Orientation            | 221 |
| OCR Lines                  | 221 |
| OCR Minimum Characters     |     |
| OCR Maximum Characters     |     |
| OCR Subset                 |     |
| OCR Quiet Zone             |     |
| OCR Template               | 223 |
| OCR Check Digit Modulus    | 232 |
| OCR Check Digit Multiplier | 232 |
| OCR Check Digit Validation |     |
| Inverse OCR                |     |
| OCR Redundancy             |     |
|                            |     |

| Vaintenance and Troubleshooting240 |
|------------------------------------|
|------------------------------------|

| Mair            | ntenance                                       |     |
|-----------------|------------------------------------------------|-----|
| Batte           | ery Safety Guidelines                          |     |
| Long            | g Term Storage                                 | 241 |
| Clea            | ning the Finger Strap and Comfort Pad          | 241 |
| Repl            | lacing the Comfort Pad                         |     |
| Trigo           | ger Assembly Replacement                       | 242 |
| Repl            | lacing the Finger Strap                        |     |
| Trou            | bleshooting the RS6100                         |     |
| Trou            | Ibleshooting Cradles                           | 245 |
| Specifications  |                                                | 246 |
| 4-Slo           | ot Charge Only Cradle Technical Specifications |     |
| 8-Slo           | ot Battery Charger Technical Specifications    | 246 |
| Deco            | ode Distances                                  |     |
| Programming Ref | ference                                        | 248 |
| Sym             | bol Code Identifiers                           | 248 |
| AIM             | Code Identifiers                               | 249 |
| Numeric Barcode | °S                                             |     |
| Cano            | cel                                            |     |
| Alphanumeric Ba | rcodes                                         |     |
| Cano            | cel                                            |     |
| Alph            | anumeric Barcodes 1                            |     |
| Sample Barcodes |                                                |     |
| Sam             | ple Code 39                                    |     |
| Sam             | ple Code 93                                    |     |
| Sam             | ple UPC/EAN                                    |     |
| Sam             | ple Code 128                                   |     |
| Sam             | ple Interleaved 2 of 5                         |     |

| Sample GS1 Data | Bar    |  |
|-----------------|--------|--|
| Sample PDF417   |        |  |
| Sample Data Mat | rix    |  |
| Sample Maxicode | 2      |  |
| Sample QR Code  |        |  |
| Sample Aztec    |        |  |
| Sample Grid     | Matrix |  |
| Sample US Postn | et     |  |
| Sample UK Posta |        |  |

| Country Codes                                                 |     |
|---------------------------------------------------------------|-----|
| USB and Keyboard Wedge Country Keyboard Types (Country Codes) | 272 |
| Country Code Barcodes                                         |     |

| Country Code Pages         |  |
|----------------------------|--|
| Country Code Page Defaults |  |
| Country Code Page Barcodes |  |

| ASCII Character Sets | . 293 |
|----------------------|-------|
|----------------------|-------|

| RSM Attributes |  |
|----------------|--|
|----------------|--|

## **About This Guide**

The RS6100 Wearable Scanner is a barcode scanning solution for both 1D and 2D barcode symbologies. The RS6100 is also compatible with a wide range of mobile computers communicating over Bluetooth.

This guide provides information on setting up and using the RS6100, resetting the device, and capturing data.

The guide also covers charging and testing the RS6100 battery, troubleshooting, maintenance, firmware update, and configuration of the RS6100. Sample barcodes are provided for configuring and testing the RS6100.

## **Model Configurations**

This guide covers the following configurations:

| Model                            | Single<br>Trigger | Double<br>Trigger | Standard<br>Battery | Extended<br>Battery | USB-C | Temp           | Enterprise<br>Hand<br>Mount* | Back of<br>Hand |
|----------------------------------|-------------------|-------------------|---------------------|---------------------|-------|----------------|------------------------------|-----------------|
| RS61B0-KBSSZWR<br>(Worldwide)    | X                 |                   | X                   |                     |       | 0 - 50°C       |                              |                 |
| RS61B0-KBSSZIK (India/<br>Korea) | X                 |                   | X                   |                     |       | 0 - 50°C       |                              |                 |
| RS61B0-KESSXWR<br>(Worldwide)    | X                 |                   |                     | X                   |       | -30° -<br>50°C |                              |                 |
| RS61B0-KESSXIK (India/<br>Korea) | X                 |                   |                     | X                   |       | -30° -<br>50°C |                              |                 |
| RS61B0-<br>KBDSZWR (Worldwide)   |                   | X                 | X                   |                     |       | 0 - 50°C       |                              |                 |
| RS61B0-KBDUZCN (China)           |                   | Х                 | Х                   |                     | Х     | 0 - 50°C       |                              |                 |
| RS61B0-KBBHZWR<br>(Worldwide)    |                   |                   | X                   |                     |       | 0 - 50°C       |                              | Х               |
| RS61B0-KEDSXWR<br>(Worldwide)    |                   | X                 |                     | X                   |       | -30° -<br>50°C |                              |                 |
| RS61B0-KBENZWR<br>(Worldwide)    |                   |                   | X                   |                     |       | 0 - 50°C       | X                            |                 |

#### Table 1 RS6100 Configurations

#### Table 1 RS6100 Configurations (Continued)

| Model                                                                                       | Single<br>Trigger | Double<br>Trigger | Standard<br>Battery | Extended<br>Battery | USB-C | Temp           | Enterprise<br>Hand<br>Mount* | Back of<br>Hand |
|---------------------------------------------------------------------------------------------|-------------------|-------------------|---------------------|---------------------|-------|----------------|------------------------------|-----------------|
| RS61B0-KEENXWR<br>(Worldwide)                                                               |                   |                   |                     | X                   |       | -30° -<br>50°C | X                            |                 |
| Note: All configurations include the SE55 imager engine.                                    |                   |                   |                     |                     |       |                |                              |                 |
| *Enterprise hand mount includes mounting frame and trigger, requires purchase of hand wrap. |                   |                   |                     |                     |       |                |                              |                 |

## **Notational Conventions**

The following conventions are used in this document:

- **Bold** text is used to highlight the following:
  - Dialog box, window, and screen names
  - Drop-down list and list box names
  - Checkbox and radio button names
  - Icons on a screen
  - Key names on a keypad
  - Button names on a screen
- Bullets (•) indicate:
  - Action items
  - List of alternatives
  - Lists of required steps that are not necessarily sequential.
- Sequential lists (for example, those that describe step-by-step procedures) appear as numbered lists.

## **Icon Conventions**

The documentation set is designed to give the reader more visual clues. The following visual indicators are used throughout the documentation set.

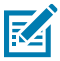

**NOTE:** The text here indicates information that is supplemental for the user to know and that is not required to complete a task.

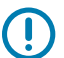

**IMPORTANT:** The text here indicates information that is important for the user to know.

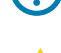

**CAUTION:** If the precaution is not heeded, the user could receive a minor or moderate injury.

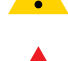

**WARNING:** If danger is not avoided, the user CAN be seriously injured or killed.

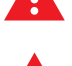

DANGER: If danger is not avoided, the user WILL be seriously injured or killed.

## **Service Information**

If you have a problem with your equipment, contact Zebra Global Customer Support for your region. Contact information is available at: <u>zebra.com/support</u>.

When contacting support, please have the following information available:

- Serial number of the unit
- Model number or product name
- Software type and version number

Zebra responds to calls by email, telephone, or fax within the time limits set forth in support agreements.

If your problem cannot be solved by Zebra Customer Support, you may need to return your equipment for servicing and will be given specific directions. Zebra is not responsible for any damages incurred during shipment if the approved shipping container is not used. Shipping the units improperly can possibly void the warranty.

If you purchased your Zebra business product from a Zebra business partner, contact that business partner for support.

# **Getting Started**

This chapter describes the features of the RS6100 Wearable Scanner including activity modes and beeper and LED indications, as well as how to install the battery, place the scanner on your finger, capture data, and reset the RS6100.

## Unpacking

Carefully remove all protective material from around the equipment and save the shipping container for later storage and shipping.

Ensure the shipping box contains the following items:

- RS6100
- Battery:
  - Standard battery (480 mAH) supports operation above 0°C (32°F)
  - Extended battery (735 mAH) supports operation below 0°C (32°F)
- Regulatory Guide
- Optional Trigger Mount Screw in a separate bag.

Inspect the equipment for damage. If you are missing any equipment or if you find any damaged equipment, contact Support immediately. See Service Information for contact information.

## Features

This section lists the features of the single and double trigger RS6100.

Figure 1 Single Trigger Configuration Top View

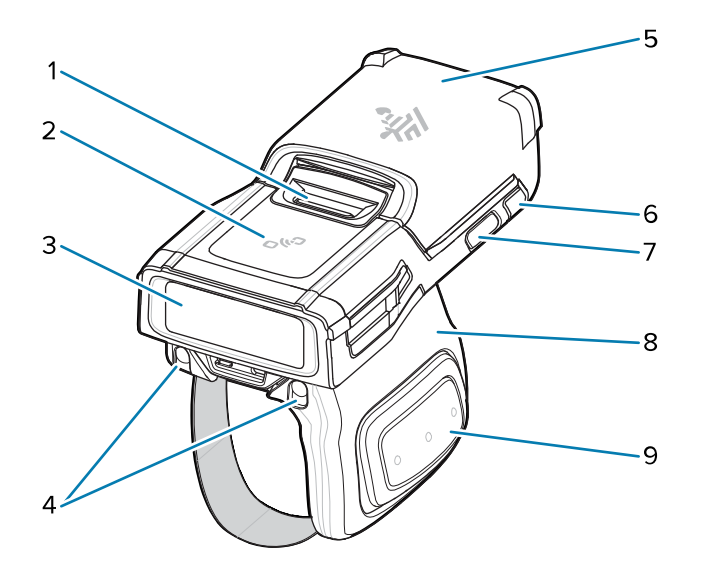

Table 2Single Trigger Configuration Top View

| 1 | Battery release latch    |
|---|--------------------------|
| 2 | NFC icon                 |
| 3 | Imager window            |
| 4 | Charging pads for cradle |
| 5 | Battery                  |
| 6 | System LED               |
| 7 | Restore key              |
| 8 | Trigger assembly         |
| 9 | Side scan trigger        |

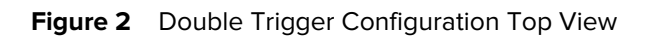

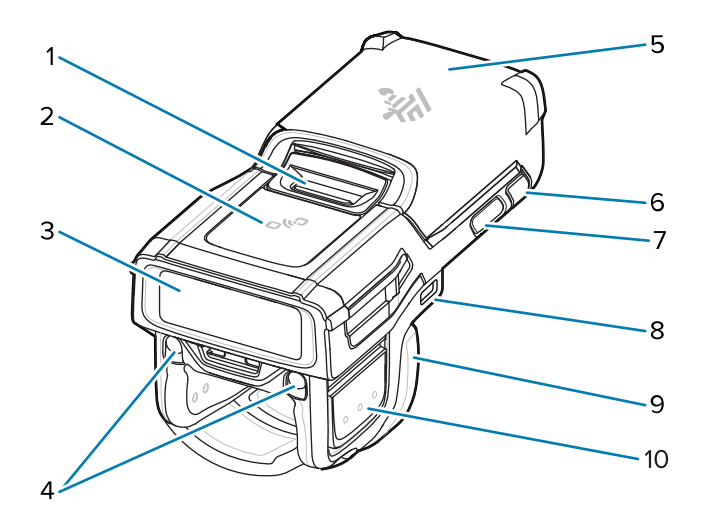

 Table 3
 Double Trigger Configuration Top View

| 1  | Battery release latch                            |
|----|--------------------------------------------------|
| 2  | NFC icon                                         |
| 3  | Imager window                                    |
| 4  | Charging pads for cradle                         |
| 5  | Battery                                          |
| 6  | System LED                                       |
| 7  | Restore key                                      |
| 8  | USB-C port (not available on all configurations) |
| 9  | Trigger assembly                                 |
| 10 | Side scan trigger                                |

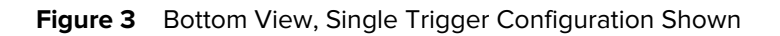

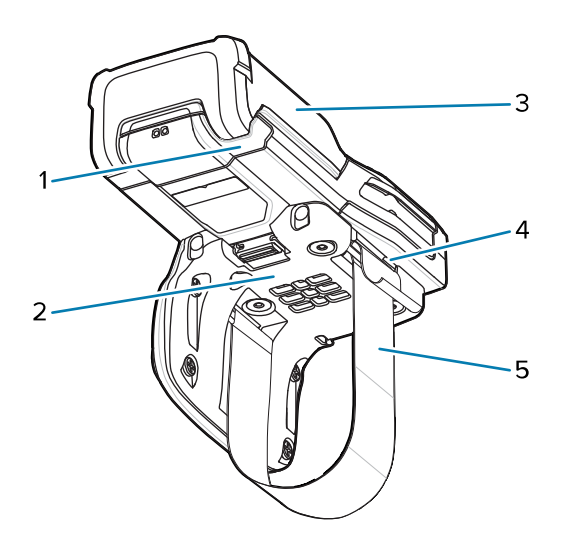

 Table 4
 Bottom View, Single Trigger Configuration Shown

| 1 | System LED   |
|---|--------------|
| 2 | Comfort pad  |
| 3 | Battery      |
| 4 | Strap buckle |
| 5 | Finger strap |

## **Status Indications**

The RS6100 System notification LEDs on the back of the device display system and decode status, and a System LED on the top of the device displays Bluetooth and battery status. The RS6100 beeper issues beep sequences and patterns to indicate status.

| Category             | LED Indication        | Beep Indication   | Description                                                 |
|----------------------|-----------------------|-------------------|-------------------------------------------------------------|
| Standard Use         | Green                 | Low/Medium/High   | Device is powered on.                                       |
| Scanning             | Green single flash    | High              | A barcode was decoded.                                      |
| indications          | Red                   | 4x Low            | Transmission error.                                         |
|                      | Red                   | 5x Low            | Conversion or format error.                                 |
|                      | Red                   | Low/High/Low/High | Out of batch memory storage. Unable to store a new barcode. |
| Radio<br>Indications | Red/Green<br>blinking | 6x Short High     | Device in paging state.                                     |
|                      | Blue double blink     | High/low          | Bluetooth communication is disconnected.                    |
|                      | Blue slow blinking    | None              | Attempting to reconnect over Bluetooth.                     |

The following table defines the System LED and beep sequence status indications.

| Category                   | LED Indication            | Beep Indication                                | Description                                                                                                    |
|----------------------------|---------------------------|------------------------------------------------|----------------------------------------------------------------------------------------------------|
|                            | None                      | Low/high                                       | Bluetooth connection established.                                                                                                    |
|                            | None                      | Long low/ long high                            | Bluetooth connection attempt failed.                                                                                                    |
|                            | Blue during beep sequence | Long low/ long<br>high/ Long low/<br>long high | Bluetooth connection attempt is rejected.                                                                                                    |
|                            | Blue slow blinking        | 5x High                                        | Attempting to reconnect over Bluetooth (disabled by default).                                                                                  |
|                            | Blue blinking             | 3x Short high                                  | Bluetooth disconnect indication (disabled by default).                                                                                         |
| Battery                    | Red                       | 4x Short high                                  | Low battery indicator.                                                                                                    |
| Indications                | Green/Amber/Red           | N/A                                            | Battery charge level indication (hold trigger for three seconds to activate).                                                                  |
|                            |                           |                                                | • Green > 40%                                                                                                    |
|                            |                           |                                                | • Amber 10% - 40%                                                                                                    |
|                            |                           |                                                | • Red < 10%                                                                                                    |
|                            |                           |                                                | Note: The LED lights for 3 seconds on the first scan after rebooting the scanner to indicate battery charge level.                             |
|                            | Red blinking              | N/A                                            | Battery is bad or over temperature.                                                                                                    |
| Parameter<br>Programing    | Red                       | Long low/long high<br>beeps                    | Input error, incorrect barcode or <b>Cancel</b><br>scanned, wrong entry, incorrect barcode<br>programming sequence; remain in<br>program mode. |
|                            | Green                     | High/low beeps                                 | Keyboard parameter selected. Enter value using barcode keypad.                                                                                 |
|                            | Green                     | High/low/high/low<br>beeps                     | Successful program exit with change in the parameter setting.                                                                                  |
| Maintenance<br>Indications | Green slow<br>blinking    |                                                | Scanner connected to 123Scan.                                                                                                    |
|                            | Red fast blinking         |                                                | File is transferring to the scanner (new configuration parameters or firmware) via 123Scan.                                                    |
|                            | Red slow blinking         |                                                | Firmware installation.                                                                                                    |
|                            | Green                     |                                                | Programing completed successfully<br>(parameter changes or firmware updated)<br>via 123Scan.                                                   |

## **RS6100 Activity Modes**

The RS6100 is capable of three modes of activity:

• Run Mode – The RS6100 is scanning or transferring data using Bluetooth.

#### **Getting Started**

- Low Power Mode The RS6100 enters Low Power Mode (Standby Mode) when it is idle for more than 100 milliseconds, or when operating in temperatures below -10°C (14°F) with the extended battery installed. The RS6100 wakes up and returns to Run Mode upon at least one of the following events:
  - Scan trigger
  - Bluetooth activity
  - NFC field detected
  - Press of the Restore key
  - Insert into charging slot
- FF Mode The RS6100 is not connected to a power source.

### **Batteries**

Before using the RS6100, charge the battery. See Accessories on page 31.

#### **Standard and Extended Batteries**

The RS6100 includes a standard battery (480 mAH) for operation above 0°C (32°F), or an extended battery (735 mAH) for operation below 0°C (32°F).

The extended battery must be used in environments below 0°C (32°F), and affects scanner behavior in the following ways:

- When operating in temperatures above -20°C (-4°F), the RS6100 supports the default 4 second Decode Session Timeout.
- Between -10°C (14°F) and -20°C (-4°F), the RS6100 enters Low Power Mode and continues to support the default 4 second Decode Session Timeout.
- In temperatures below -20°C (-4°F), the RS6100 enters Low Power Mode and supports a Decode Session Timeout of less than 1 second.

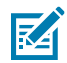

**NOTE:** With the Corded Adapter connected to the WT6X with the 5000 mAH battery installed in the terminal, the RS6100 maintains the default 4 second Decode Session Timeout across the temperature range.

## **Installing the Battery**

To install the battery:

**1.** Align the battery on the RS6100 and insert into the battery compartment.

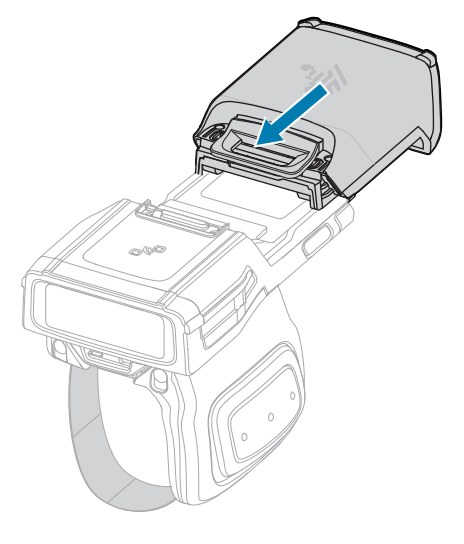

- 2. Slide the battery all the way into the locking slot.
- **3.** Firmly press the battery into the RS6100 until a click indicates the battery release latch is fully engaged with the RS6100.

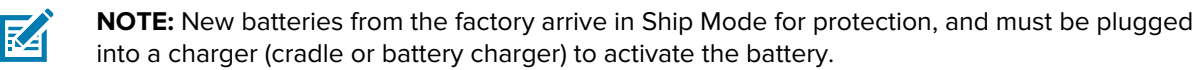

#### **Removing the Battery**

To remove the battery:

1. Push the battery release latch down until the latch pops up.

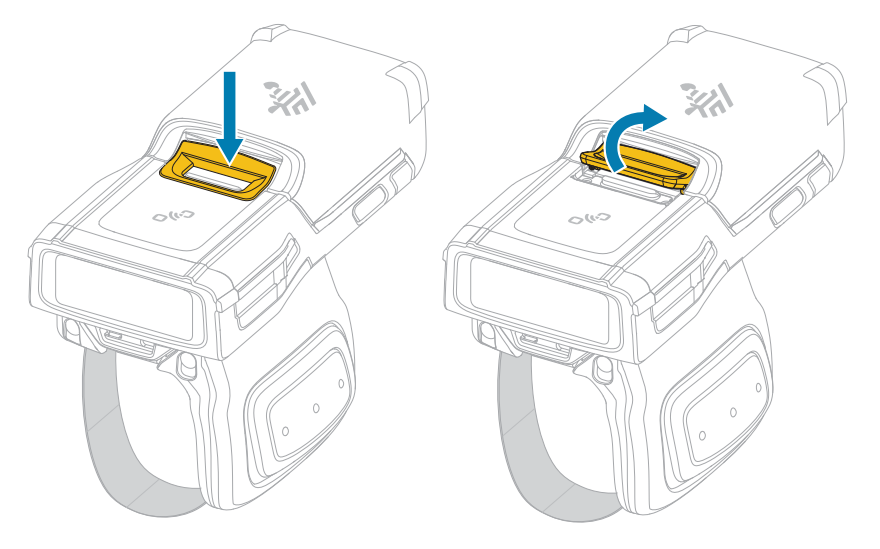

**2.** Slide the battery out of the battery compartment.

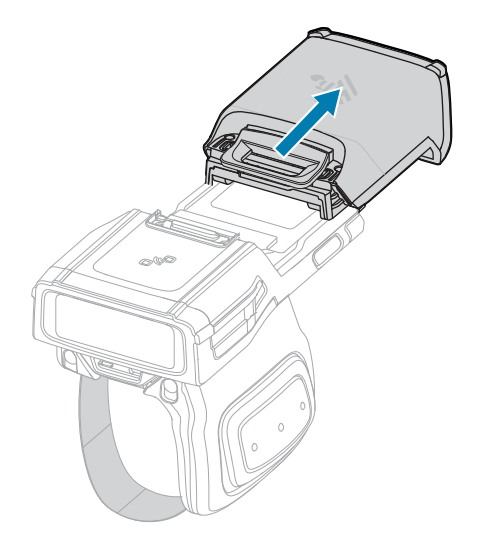

## Single and Double Trigger Assemblies

The RS6100 is worn with a Single or Double Trigger Assembly on the index finger, and triggered with the thumb. The trigger assembly is removable to provide left-handed or right-handed use.

The double trigger assembly is available in standard, USB-C, and vibrator configurations. The USB-C port on the assembly allows charging the RS6100 via a USB cable and programming using 123Scan.

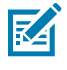

**NOTE:** After installing a different type of trigger, reboot the RS6100 to recognize the new trigger.

To change the trigger position for right or left-handed use to position the scan trigger next to the thumb:

**1.** On the underside of the RS6100, push in the trigger assembly latch.

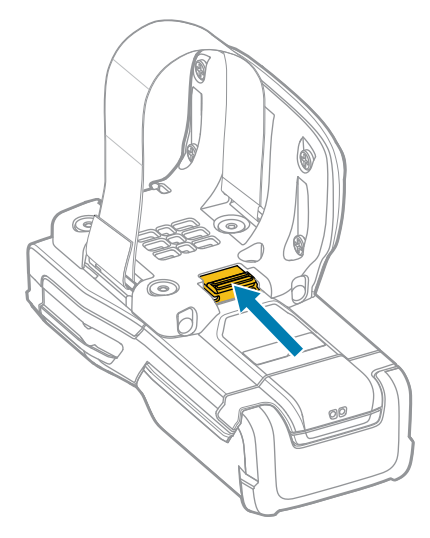

**2.** Lift the trigger assembly off the RS6100.

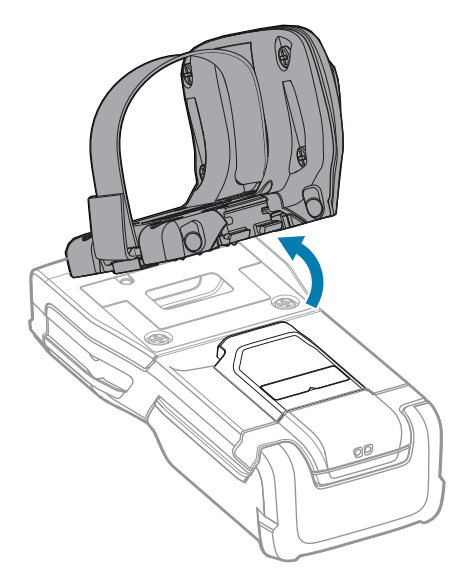

- **3.** Rotate the trigger assembly so the scan trigger is positioned next to the thumb when the RS6100 is placed on the index finger.
- **4.** Align one end of the trigger assembly on the RS6100 and push the other end down until it snaps into place.

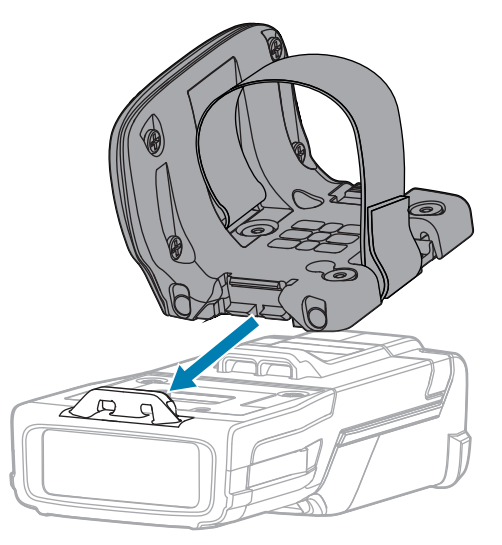

M

**NOTE:** An optional trigger mount screw is included in the packaging to secure the trigger mount using a Phillips screwdriver. On the single trigger, the hole for the trigger mount screw is under the comfort pad, while on the double trigger the hole is visible from the outside.

### Placing the RS6100 on Finger

To properly place the RS6100 on your finger, slide the scanner onto your index finger with the scan trigger next to your thumb.

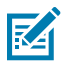

**NOTE:** For additional mounting options, see the mounting accessories described in Accessories on page 31.

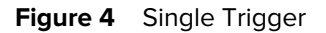

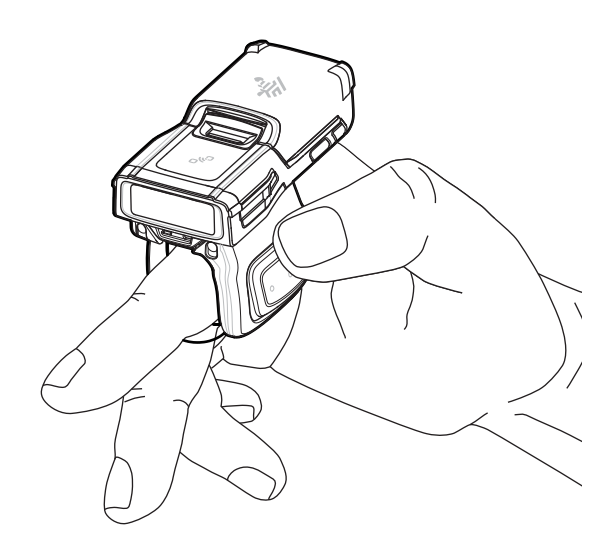

Figure 5 Double Trigger

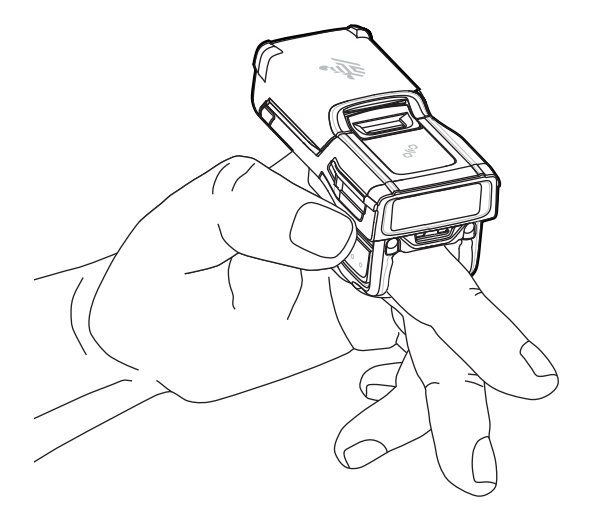

To tighten the finger strap on the single trigger, pull the end of the strap through the strap buckle. To loosen the finger strap, lift the strap buckle away from the strap while pulling the strap through the buckle. Release the buckle to hold the finger strap in place.

#### **Getting Started**

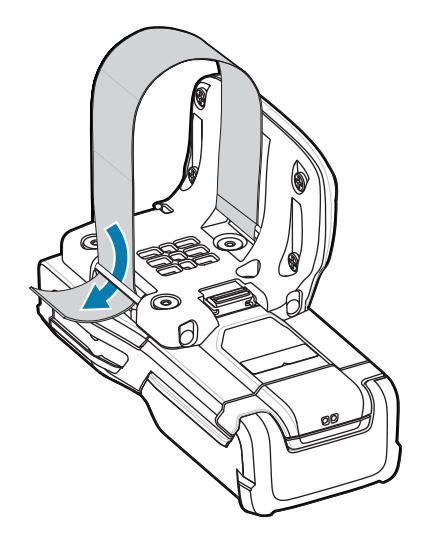

## **Powering On**

To power on the device:

1. Install the battery (if not already installed).

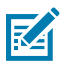

**NOTE:** New batteries from the factory arrive in Ship Mode for protection, and must be plugged into a charger (cradle or battery charger) to activate the battery.

- 2. Press one of the following:
  - Side scan trigger on the single trigger
  - Left side scan trigger on the double trigger
  - Scan trigger on the lanyard
  - · Scan trigger on the back of hand mount

### **Bluetooth Connection**

The RS6100 sends decoded barcode data to Zebra mobile computers and other devices using Bluetooth. To connect the RS6100 to a device via Bluetooth, see Radio Communications.

## Scanning

The RS6100 uses digital camera technology to take an image of a barcode, and software decoding algorithms extract the barcode data from the image. The RS6100 includes the SE55 scan engine, which displays a green dash-dot-dash aimer.

To scan a barcode:

- **1.** Launch a scanning application.
- 2. Press the scan trigger and aim the device at the barcode.

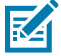

**NOTE:** For barcodes under transparent plastic or on a mobile computer screen, use a tilt (pitch) or skew scan angle to minimize reflection.

**3.** Adjust the position of the device so that the barcode is between two and eleven inches away, and the green LED aiming pattern appears at the center of the barcode.

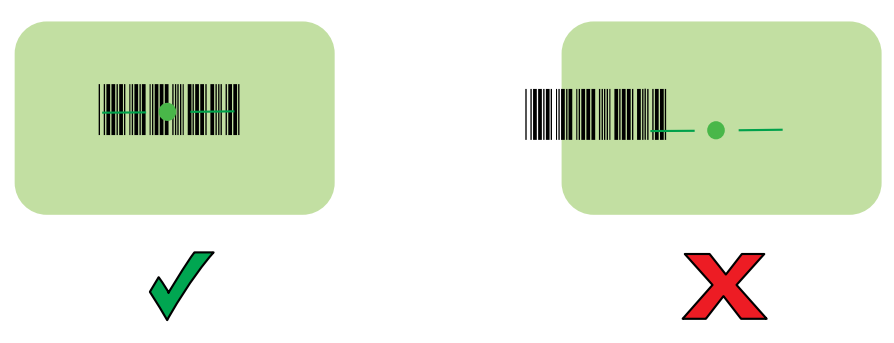

The LED lights green and a beep sounds, by default, to indicate the barcode was decoded successfully.

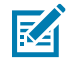

**NOTE:** In some configurations proper decoding of a barcode is indicated by the software application running on the mobile computer.

## **Resetting the RS6100**

If the RS6100 stops responding to input, reset it in one of three ways. Perform a warm boot first. If the RS6100 still does not respond, perform a cold boot. Perform clean boot to restore the RS6100 to its factory default configuration.

#### Warm Boot

To perform warm boot, press and hold the Restore Key for more than five seconds and then release. The RS6100 resets when the key is released.

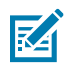

NOTE: Perform a warm boot after scanning configuration barcodes to reset the RS6100.

### **Cold Boot**

A cold boot power-cycles the RS6100 to restore operation. To perform cold boot, remove and re-insert the RS6100 battery.

#### **Clean Boot**

A clean boot restores the RS6100 to its factory default configuration.

- 1. Make sure the battery is inserted and the scanner is turned on.
- 2. Press and hold the Restore Key until the System LED turns white.
- **3.** Release the Restore Key and immediately press and hold the Restore Key until the scanner issues two beeps.

The RS6100 issues the boot beep sequence indicating the factory default configuration is restored.

## Accessories

The device accessories provide a variety of product support capabilities.

## **Accessories List**

| Accessory                         | Part Number        | Description                                                                                                    |  |  |  |
|-----------------------------------|--------------------|----------------------------------------------------------------------------------------------------|--|--|--|
| Cradles and Chargers              |                    |                                                                                                    |  |  |  |
| 4-Slot RS6100 Charging<br>Cradle  | CRD-RS61-4SCHG-01  | Charges up to four scanners with batteries.<br>Requires power supply PWR-BGA12V50W0WW,<br>DC cable CBL-DC-388A1-01, and country<br>specific 3-wire AC line cord.   |  |  |  |
| 20-Slot<br>RS6100 Charging Cradle | CRD-RS61-20SCHG-01 | Charges up to twenty scanners with<br>batteries. Requires power supply PWR-<br>BGA12V108W0WW, DC cable CBL-DC-382A1-0<br>and country specific 3 wire AC line cord. |  |  |  |
| 8-Slot Battery Charger            | SAC-RS51-8SCHG-01  | Charges up to eight spare batteries. Requires<br>power supply PWR-BGA12V50W0WW,<br>DC cable CBL-DC-388A1-01, and country<br>specific 3-wire AC line cord.          |  |  |  |
| 40-Slot Battery Charger           | SAC-RS51-40SCHG-01 | Charges up to forty spare batteries.<br>Requires power supply PWR-<br>BGA12V108W0WW, DC cable CBL-DC-382A1-01,<br>and country specific 3-wire AC line cord.        |  |  |  |
| Batteries                         |                    | -                                                                                                    |  |  |  |
| Replacement Standard<br>Battery   | BTRY-RS51-4MA-01   | Replacement standard battery (single pack).                                                                                                    |  |  |  |
| Replacement Standard<br>Battery   | BTRY-RS51-4MA-10   | Replacement standard battery (ten pack).                                                                                                    |  |  |  |
| Replacement Standard<br>Battery   | BTRY-RS51-4MA-CN   | Replacement standard battery, China only.                                                                                                    |  |  |  |
| Replacement Standard<br>Battery   | BTRY-RS51-4MA-02   | Replacement standard battery, India and South Korea only.                                                                                                    |  |  |  |
| Replacement Extended<br>Battery   | BTRY-RS51-7MA-01   | Replacement extended battery (single pack).                                                                                                    |  |  |  |

#### Table 5Accessories

#### Table 5 Accessories (Continued)

| Accessory                                                                                               | Part Number        | Description                                                                                                    |
|----------------------------------------------------------------------------------------------------|--------------------|----------------------------------------------------------------------------------------------------|
| Replacement Extended<br>Battery                                                                         | BTRY-RS51-7MA-10   | Replacement extended battery (ten pack).                                                                                                    |
| Replacement Extended<br>Battery                                                                         | BTRY-RS51-7MA-02   | Replacement extended battery, India and South Korea only.                                                                                                    |
| Cables / Adapters                                                                                       |                    |                                                                                                    |
| Corded Adapter<br>for TC2X / TC5X                                                                       | CBL-RS5X6-ADPTC-01 | Connects RS6100 to TC21/TC26 orTC53/TC58 via USB-C connector, terminal supplies power to scanner, communication via Bluetooth.                                                                                                    |
| Corded Adapter<br>for WT6X                                                                              | CBL-RS5X6-ADPWT-01 | Connects RS6100 to WT6X, terminal supplies power to scanner, communication via Bluetooth.                                                                                                    |
| Triggers and Soft Goods                                                                                 |                    |                                                                                                    |
| Replacement Single<br>Trigger Assembly                                                                  | SG-RS51-TRGSS-02   | Replacement single-sided trigger. Includes comfort pad and nylon strap.                                                                                                    |
| Replacement Finger Strap                                                                                | SG-RS51-STRPNY-10  | Replacement nylon finger straps for single sided trigger (10-pack).                                                                                                    |
| Replacement Comfort<br>Pad                                                                              | SG-RS51-CMPD-05    | Replacement comfort pads for use with single sided trigger (5-pack).                                                                                                    |
| Replacement Trigger<br>Assembly - Double<br>Trigger: Standard Charge<br>Contacts                        | SG-RS51-TRGDS-01   | Replacement double-sided trigger.                                                                                                    |
| Replacement Trigger<br>Assembly - Double<br>Trigger: Standard Charge<br>Contacts and Vibrator<br>option | SG-RS51-TRGDV-01   | Replacement double-sided trigger with vibrator.                                                                                                    |
| Replacement Trigger<br>Assembly - Double<br>Trigger: USB-C Charge<br>Port                               | SG-RS51-TRGDU-01   | Replacement double-sided trigger with USB-C<br>port, which allows charging the scanner via a<br>USB cable and programming using 123Scan.                                                                                                  |
| Back of Hand Mount                                                                                      | SG-RS5X6-BHMT-01   | Mounts the RS6100 on the back of hand and provides a remote finger trigger. One size fits all; ambidextrous. Includes hand strap.                                                                                                    |
| Replacement Hand Strap                                                                                  | SG-RS51-BHSTP-01   | Replacement strap for Back of Hand Mount.                                                                                                    |
| Low Temperature Back of<br>Hand Mount                                                                   | SG-RS5X6-BHMTX-01  | Mounts the RS6100 on the back of hand and<br>provides a remote finger trigger. Designed<br>for use in freezer operations, down to<br>-30°C / -22°F, and fits over heavy freezer<br>gloves. Includes hand strap and small finger<br>strap. |
| Replacement Low<br>Temperature Hand Strap                                                               | SG-RS5X6-BHSTX-01  | Replacement hand strap for Low Temperature<br>Back of Hand Mount.                                                                                                    |
| Replacement Finger Strap<br>- Small                                                                     | SG-RS5X6-BHFSS-10  | Replacement finger strap for Low Temperature<br>Back of Hand Mount, small for mounting trigger<br>on index finger (10-pack).                                                                                                    |

| Accessory                                                         | Part Number       | Description                                                                                                    |
|-------------------------------------------------------------------|-------------------|----------------------------------------------------------------------------------------------------|
| Replacement Finger Strap<br>- Medium                              | SG-RS5X6-BHFSM-10 | Replacement finger strap for Low Temperature<br>Back of Hand Mount, medium for mounting<br>trigger on two fingers (10-pack).      |
| Replacement Finger Strap<br>- Extra Large                         | SG-RS5X6-BHFSX-10 | Replacement finger strap for Low Temperature<br>Back of Hand Mount, extra large for mounting<br>trigger on entire hand (10-pack). |
| Enterprise Hand Mount                                             | SG-RS5X6-HNMT-01  | Includes mounting frame with trigger. Requires separate purchase of hand wrap.                                                    |
| Replacement Hand Wrap<br>- Left/Large                             | SG-WEAR-HNWPLL-01 | Replacement hand wrap for Enterprise Hand<br>Mount, left hand, large.                                                             |
| Replacement Hand Wrap<br>- Left/Medium                            | SG-WEAR-HNWPLM-01 | Replacement hand wrap for Enterprise Hand<br>Mount, left hand, medium.                                                            |
| Replacement Hand Wrap<br>- Left/Small                             | SG-WEAR-HNWPLS-01 | Replacement hand wrap for Enterprise Hand Mount, left hand, small.                                                                |
| Replacement Hand Wrap<br>- Right/Large                            | SG-WEAR-HNWPRL-01 | Replacement hand wrap for Enterprise Hand Mount, right hand, large.                                                               |
| Replacement Hand Wrap<br>- Right/Medium                           | SG-WEAR-HNWPRM-01 | Replacement hand wrap for Enterprise Hand Mount, right hand, medium.                                                              |
| Replacement Hand Wrap<br>- Right/Small                            | SG-WEAR-HNWPRS-01 | Replacement hand wrap for Enterprise Hand Mount, right hand, small.                                                               |
| Lanyard Trigger Assembly                                          | SG-RS5X6-LNYD-01  | Allows the RS6100 to be worn around the neck<br>or hip. Requires separate purchase of retractor,<br>below.                        |
| Retractor with Magnetic<br>Recoil for Lanyard Trigger<br>Assembly | SG-RS5X6-RLYD1-01 | Allows RS6100 units with Lanyard Trigger<br>Assembly to be worn around the neck or hip.                                           |

## **Device Charging**

The following sections describe how to charge the RS6100 and spare battery. Note that these accessories are for charging only and do not provide communication functionality.

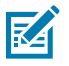

**NOTE:** Follow the guidelines for battery safety described in Battery Safety Guidelines on page 240.

## Charging the RS6100

To charge the RS6100:

**1.** Insert the RS6100 into one of the 4-Slot or 20-Slot Charging Cradle slots with the scan window facing the charge contacts.

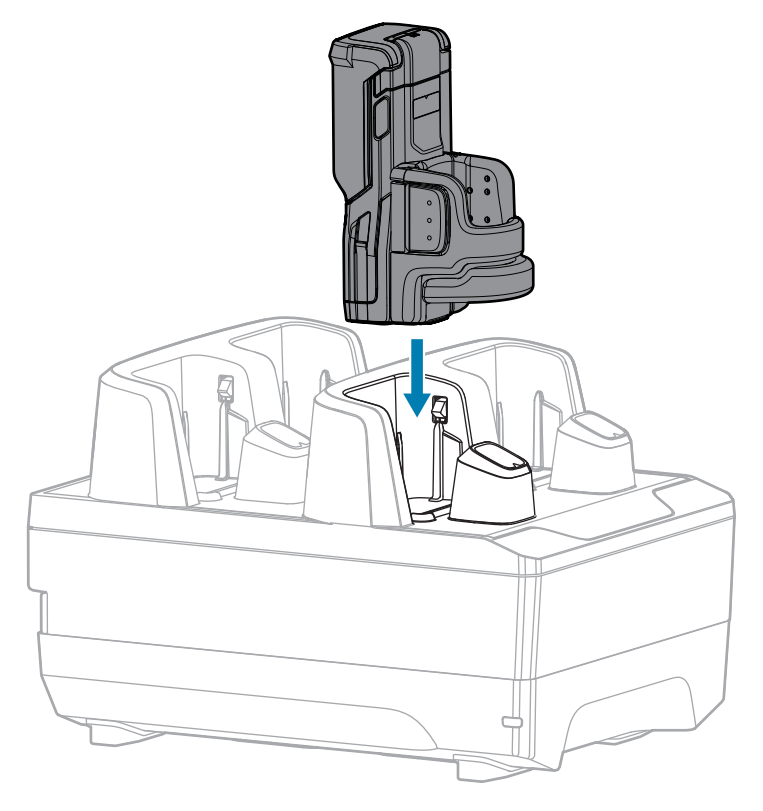

**2.** Ensure that the RS6100 is properly seated in the charging slot.

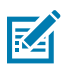

**NOTE:** Before performing a firmware update over Bluetooth, charge the RS6100.

## **Charging the Spare Battery**

To charge a spare battery:

**1.** Insert a spare battery into one of the 8-Slot or 40-Slot Battery Charger slots.

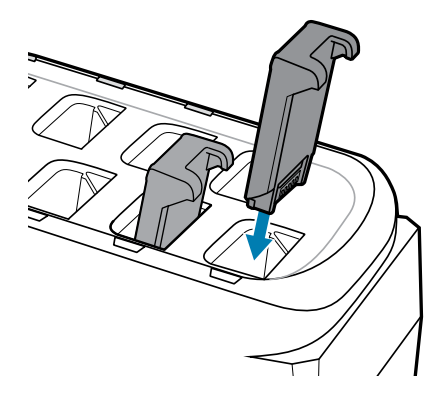

2. Ensure the battery is seated properly. The charging LED blinks to indicate charging.

### **Battery Charging**

The RS6100 charging LED indicates scanner battery charging status, and the spare battery charger LED indicates spare battery charging status.

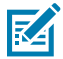

**NOTE:** New batteries from the factory arrive in Ship Mode for protection. Insert them into a charger (cradle or battery charger) to activate the battery.

| Table 6 | Charging L | _ED Indicators |
|---------|------------|----------------|
|---------|------------|----------------|

| State             | Indication                                                                                                    |
|-------------------|----------------------------------------------------------------------------------------------------|
| Off               | The battery is not charging.                                                                                                    |
|                   | The RS6100 or battery is not inserted correctly in the cradle or charger, or is not connected to a power source.                                                  |
|                   | Cradle is not powered.                                                                                                    |
| Solid Amber       | Battery is charging.                                                                                                    |
| Solid Green       | Battery charging is complete.                                                                                                    |
| Fast Blinking Red | Charging error, e.g.:                                                                                                    |
| (2 blinks/second) | Battery temperature is too low or too high for charging.                                                                                                    |
|                   | • The battery has reached the charge cycle time-out period. Battery charging has gone on too long without completing a full charge cycle (typically eight hours). |
| Solid Red         | Unhealthy battery is charging or fully charged.                                                                                                    |

Charge batteries in temperatures from 5°C to 40°C (41°F to 105°F). The standard battery charges from 0% to 90% in less than two and a half hours at room temperature. When the charging temperature is between 5°C to 10°C (41°F to 50°F), the standard battery charges in less than five hours.

The device and charger monitor battery temperature. Battery charging is only performed when the battery is within safe charging temperature limits. At higher temperatures (e.g., approximately +35 °C (+95 °F)) the device or charger may for small periods of time alternately enable and disable battery charging to keep the battery at acceptable temperatures. This process may require additional time to complete a full charge cycle. The RS6100 or charger indicate when charging is disabled due to abnormal temperatures via the Status LED.

## **4-Slot Charging Cradle**

The 4-Slot RS6100 Charging Cradle provides power for RS6100 operation and charges up to four batteries in the RS6100.

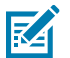

NOTE: Ensure you follow the guidelines for battery safety described in Battery Safety Guidelines.

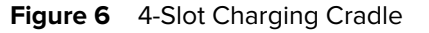

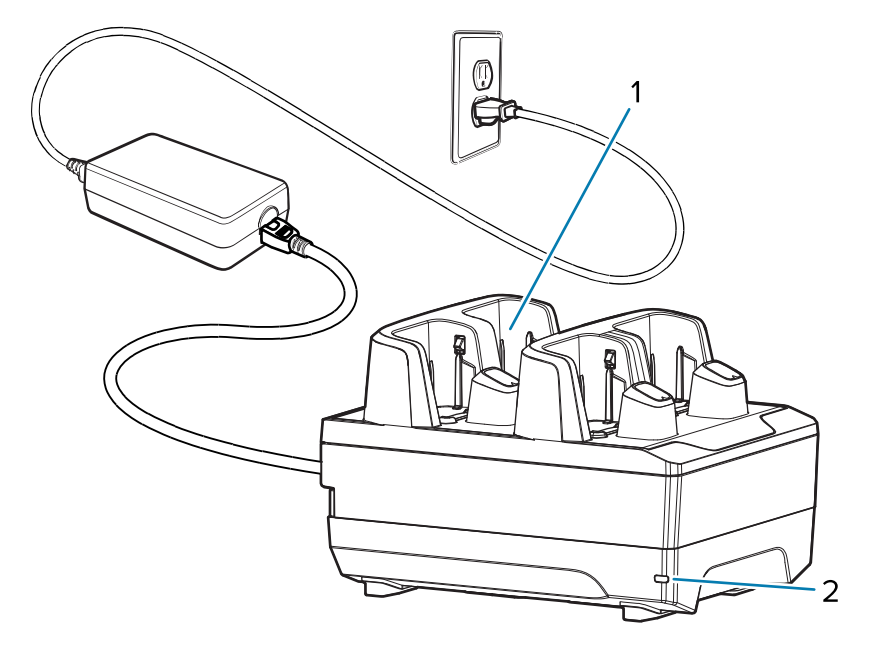

| 1 | RS6100 charging slot (4) |
|---|--------------------------|
| 2 | Power LED                |
## 4-Slot Charging Cradle Setup

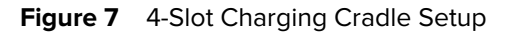

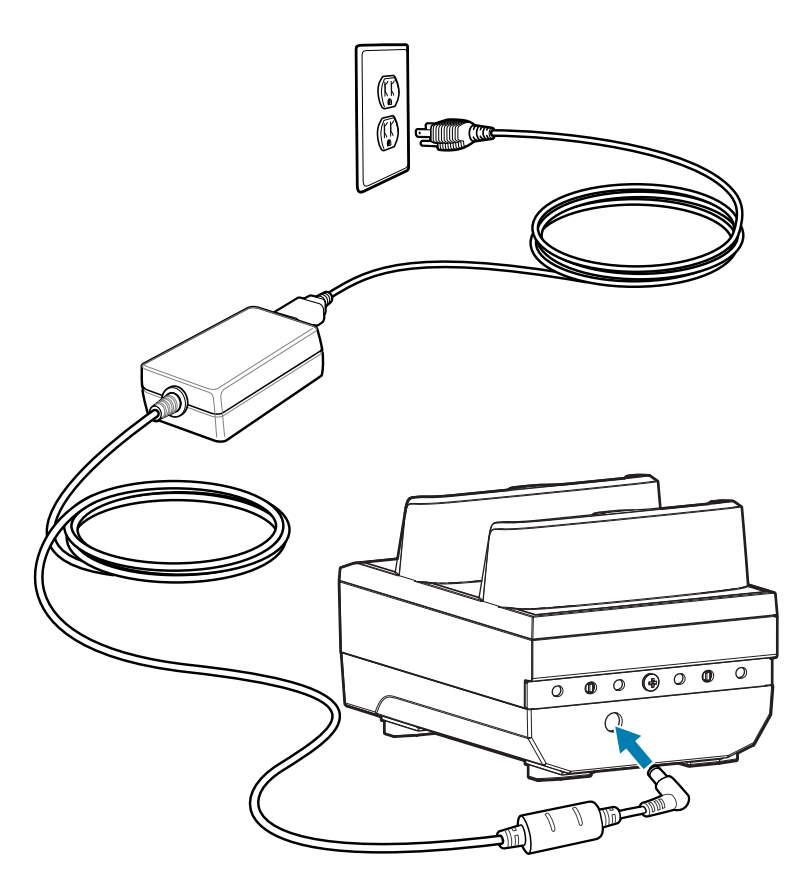

# **20-Slot Charging Cradle**

The 20-Slot RS6100 Charging Cradle provides power for RS6100 operation and charges up to 20 batteries in the RS6100.

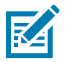

**NOTE:** Follow the guidelines for battery safety described in Battery Safety Guidelines.

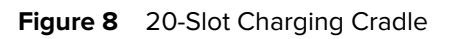

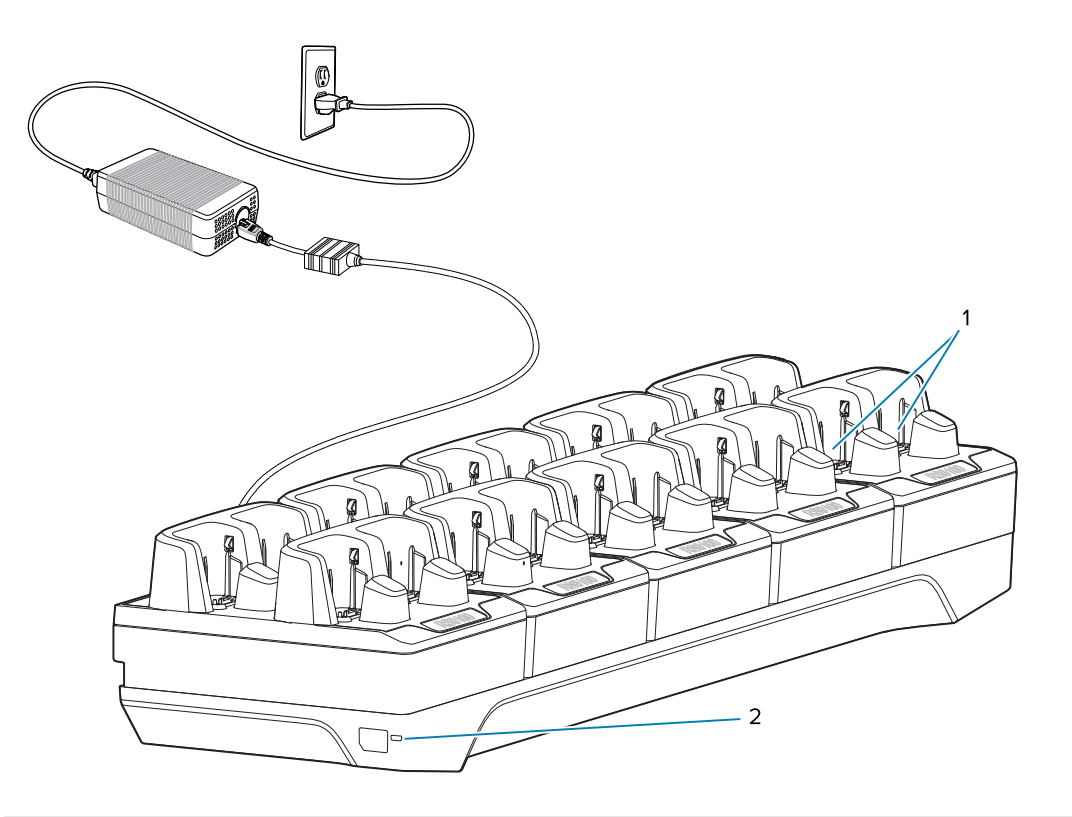

| 1 | RS6100 charging slots (20) |
|---|----------------------------|
| 2 | Power LED                  |

## 20-Slot Charging Cradle Setup

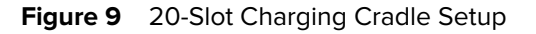

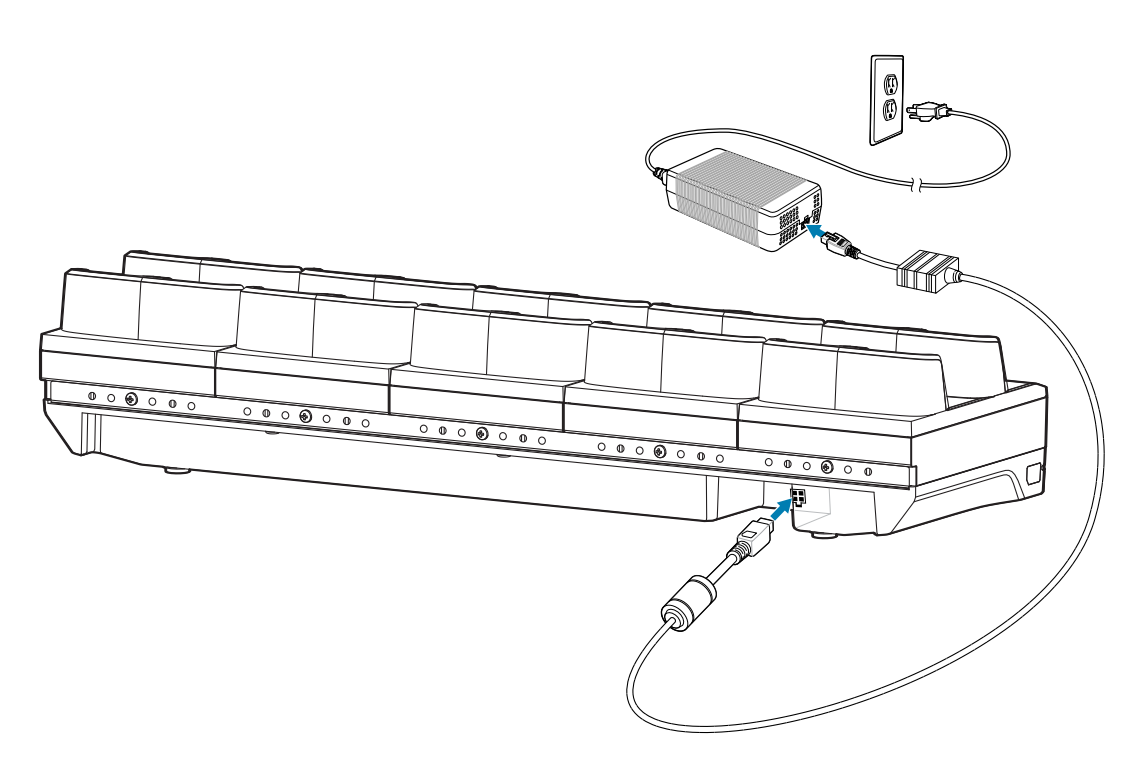

# **8-Slot Battery Charger**

M

**NOTE:** Ensure that you follow the guidelines for battery safety described in Battery Safety Guidelines.

The 8-Slot Battery Charger charges up to eight spare batteries.

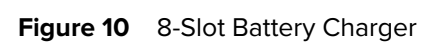

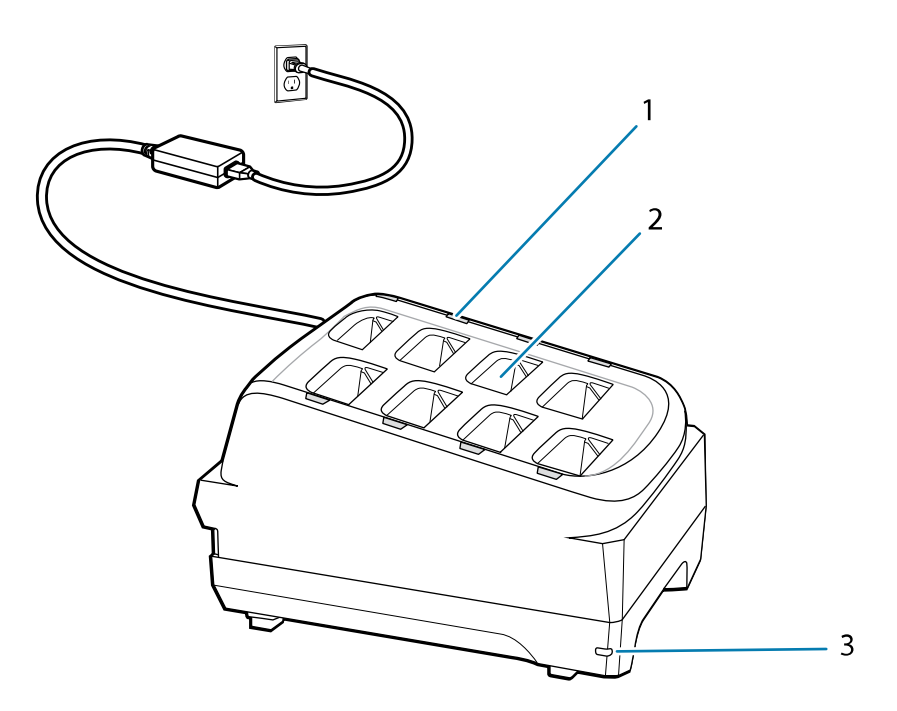

| 1 | Battery charging LED (8)  |
|---|---------------------------|
| 2 | Battery charging slot (8) |
| 3 | Power LED                 |

## 8-Slot Battery Charger Setup

Figure 11 8-Slot Battery Charger Setup

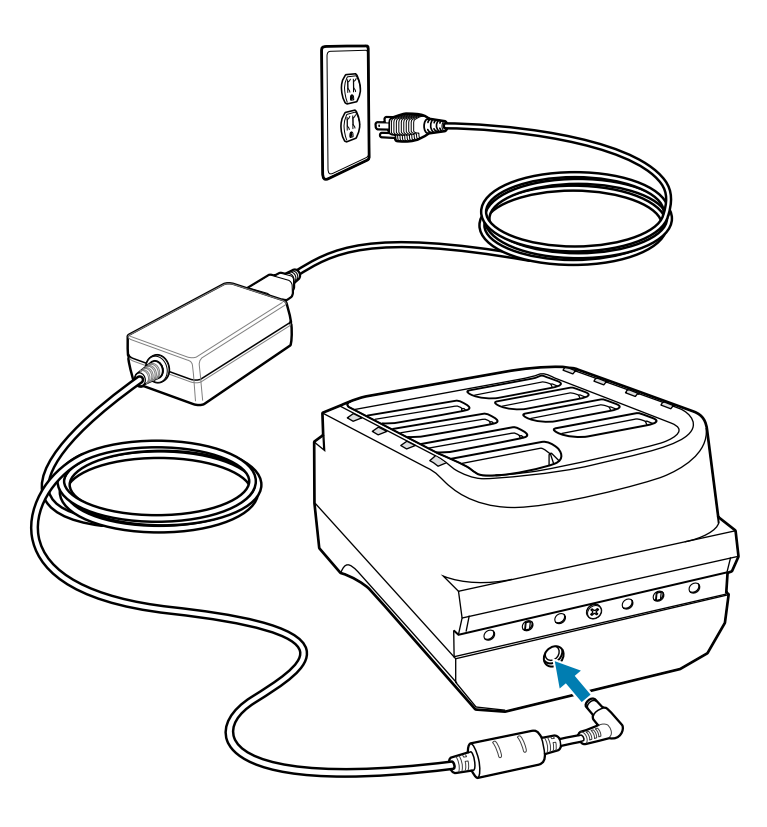

# **40-Slot Battery Charger**

The 40-Slot Battery Charger charges up to forty spare batteries.

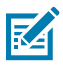

**NOTE:** Follow the guidelines for battery safety described in Battery Safety Guidelines.

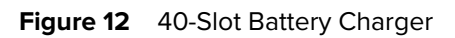

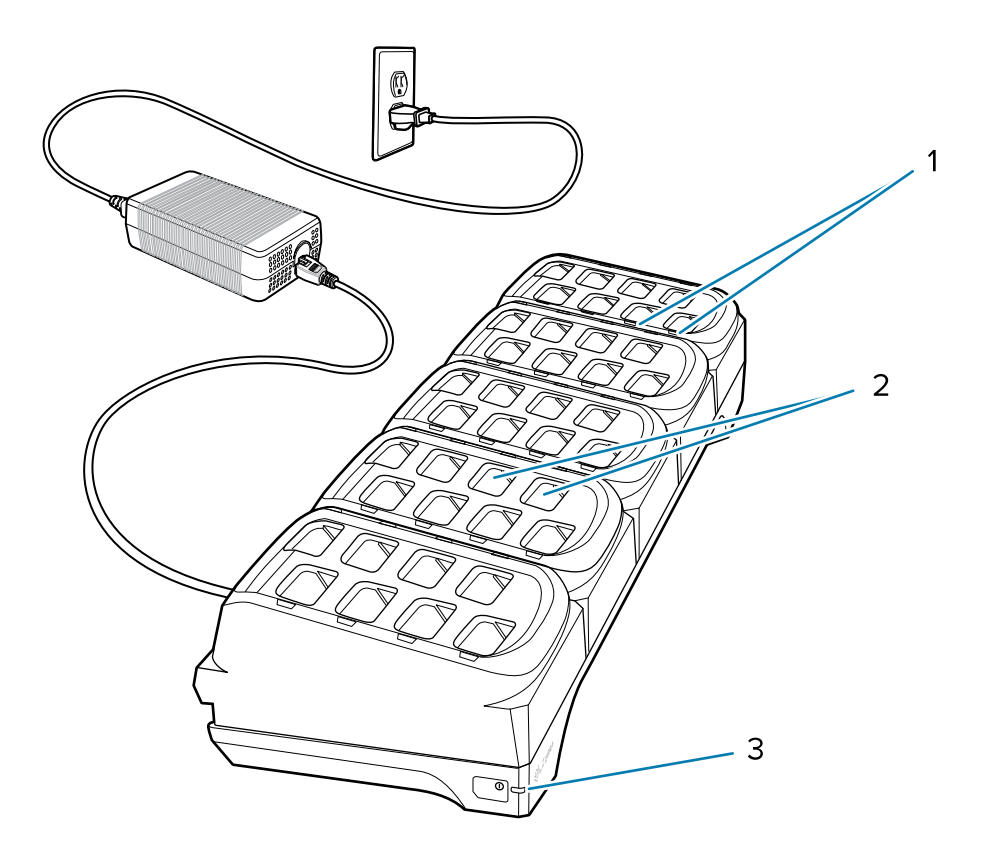

| 1 | Battery charging LED (40)  |
|---|----------------------------|
| 2 | Battery charging slot (40) |
| 3 | Power LED                  |

## **40-Slot Battery Charger Setup**

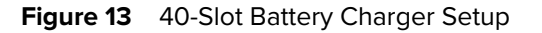

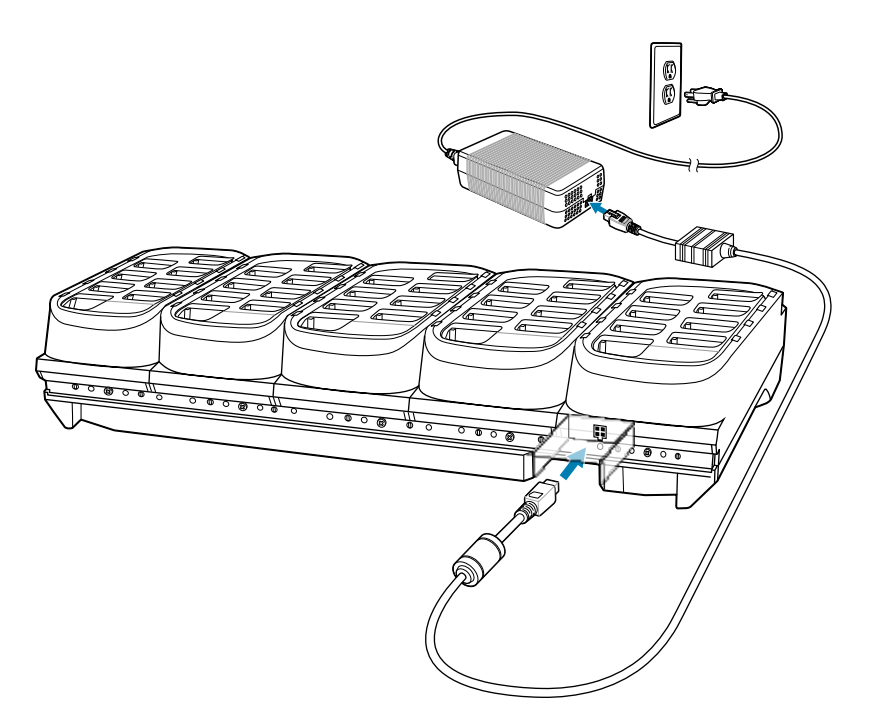

# **Corded Adapter**

The Corded Adapter connects an arm or wrist-mounted host terminal to the RS6100 in order to provide power to the scanner.

Data communication between the host and scanner is provided via Bluetooth, not through the adapter. There are two adapters available.

CBL-RS5X6-ADPWT-01 accommodates connection to the WT6X00.

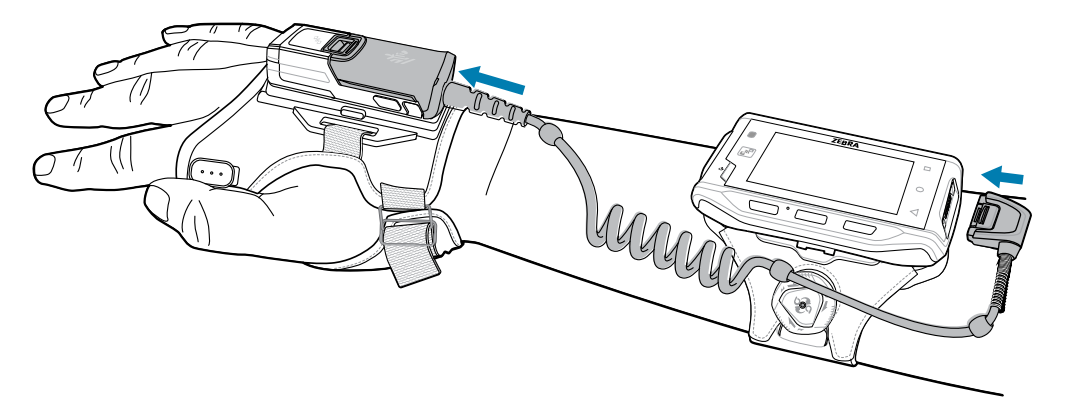

CBL-RS5X6-ADPTC-01 accommodates USB-C connection to the TC21/TC26 and TC53/TC58.

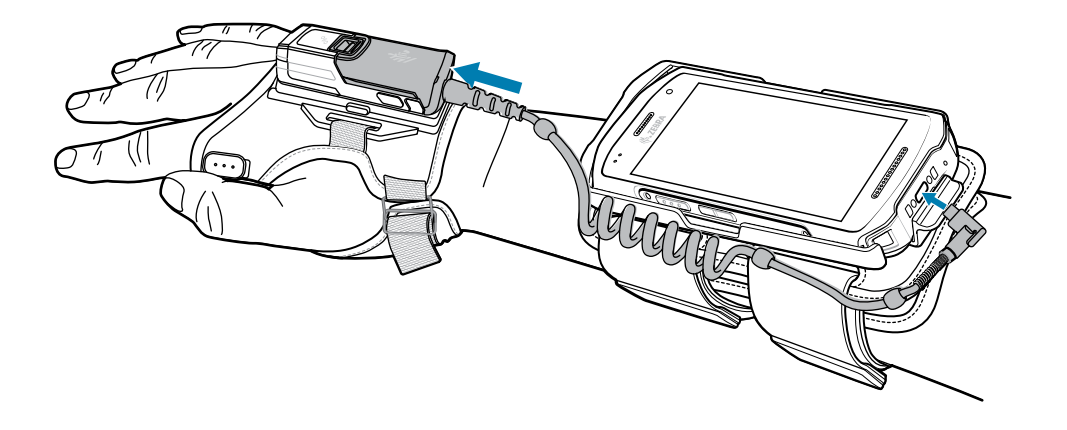

## Lanyard Mount

The lanyard mount is comprised of the lanyard trigger assembly, retractor, and lanyard. The lanyard trigger assembly allows the RS6100 to be worn around the neck or hip. It requires a separate purchase of the retractor with magnetic recoil for neck or hip mounting.

Figure 14 Lanyard Mount

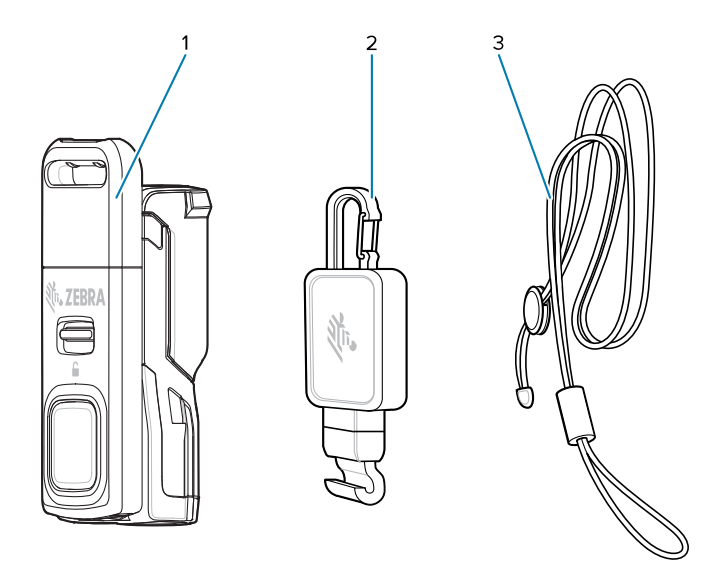

| 1 | Lanyard trigger assembly |
|---|--------------------------|
| 2 | Retractor                |
| 3 | Lanyard                  |

To attach the lanyard trigger assembly and retractor to the RS6100:

**1.** Align the contacts on the RS6100 assembly with the contacts on the back of the lanyard trigger assembly and slide the lanyard trigger assembly into the notch on the RS6100 assembly.

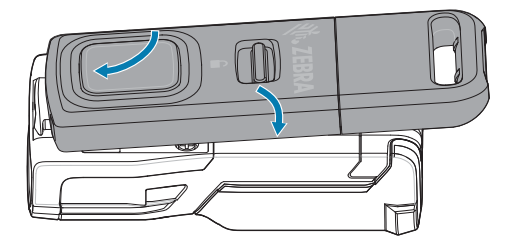

- **2.** Push down on the lanyard trigger assembly to snap into place.
- **3.** If using the retractor, slide the hook on the bottom of the retractor into the top/front slot on the lanyard trigger assembly, and push the lanyard through the clasp on the top of the retractor.

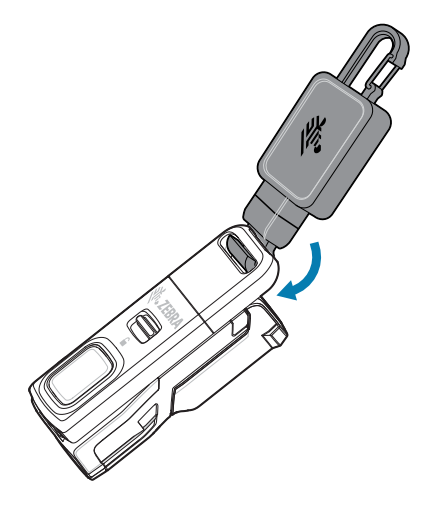

If using the lanyard without the retractor, insert the lanyard through the top/front slot on the lanyard trigger assembly.

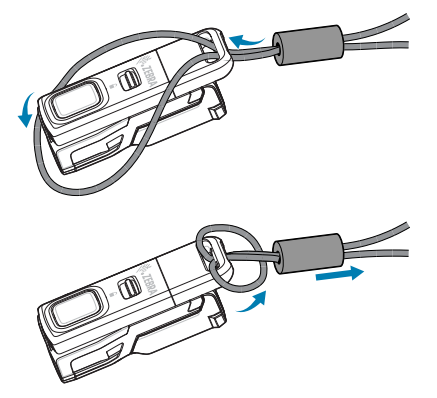

To remove the lanyard trigger assembly, slide the release latch and detach the assembly from the RS6100.

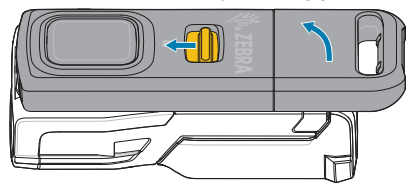

## **Back of Hand Mount**

The Back of Hand Mount (which includes a hand strap) allows mounting the RS6100 on the back of the hand and provides a remote finger trigger. It accommodates both right and left hands.

#### Attaching the Back of Hand Mount

To attach the back of hand mount:

- **1.** Install the strap to the back of hand assembly as described in Installing the Assembly for a Right-Handed User or Installing the Assembly for a Left-Handed User.
- 2. Position the back of hand mount on the hand as described in Positioning the Back of Hand Mount.
- **3.** Install the RS6100 onto the back of hand mount as described in Installing the RS6100 onto the Back of Hand Mount.

#### Installing the Assembly for a Right-Handed User

To install the assembly for a right-handed user:

- 1. Hold the back of hand mount with the trigger assembly toward you.
- **2.** On the Y-shaped strap, locate the two ends that include a snap, and slide them up through the top right and bottom right slots on the back of hand assembly. Snap them into place.
- **3.** Slide the long end of the strap up through the left center slot of the back of hand assembly, and press in place.

Figure 15 Right Hand User: Secure Straps Into Place

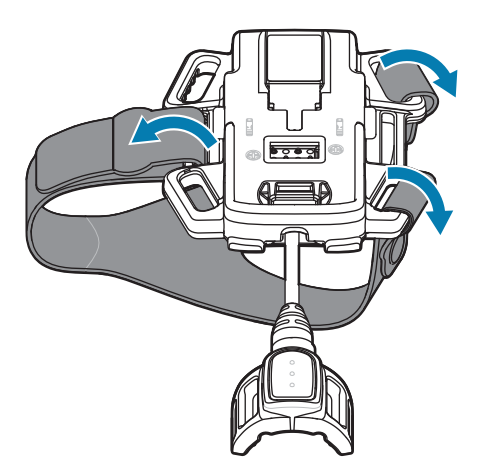

#### Installing the Assembly for a Left-Handed User

To install the assembly for a left-handed user:

- **1.** Hold the back of hand mount with the trigger assembly toward you.
- **2.** On the Y-shaped strap, locate the two ends that include a snap, and slide them up through the top left and bottom left slots on the back of hand assembly. Snap them into place.

**3.** Slide the long end of the strap up through the right center slot of the back of hand assembly, and press in place.

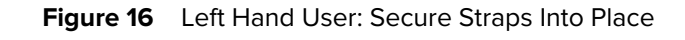

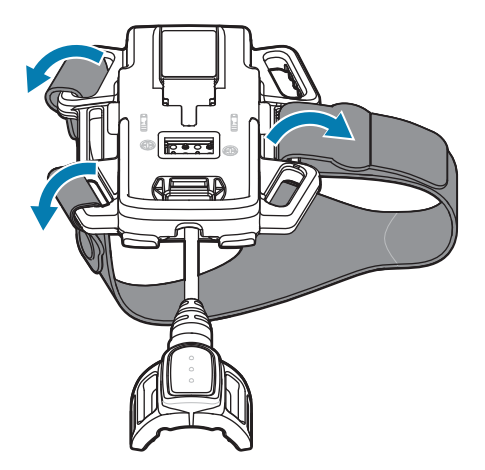

## Positioning the Back of Hand Mount

To properly position the back of hand mount on your hand:

**1.** Slide your hand through the strap, with your thumb through the smaller opening between the two snaps and your remaining four fingers through the larger opening.

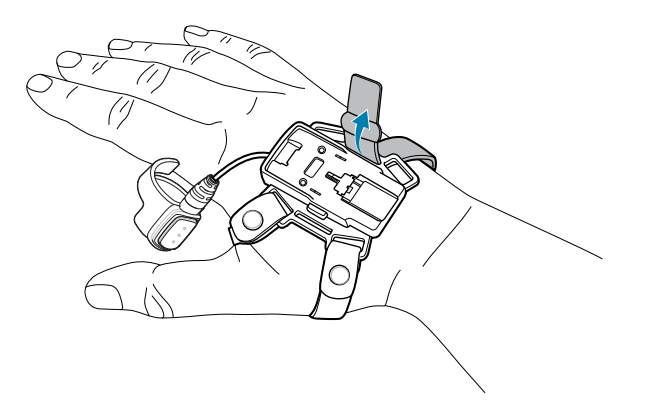

**2.** Adjust the self-fastening strap to a comfortable position.

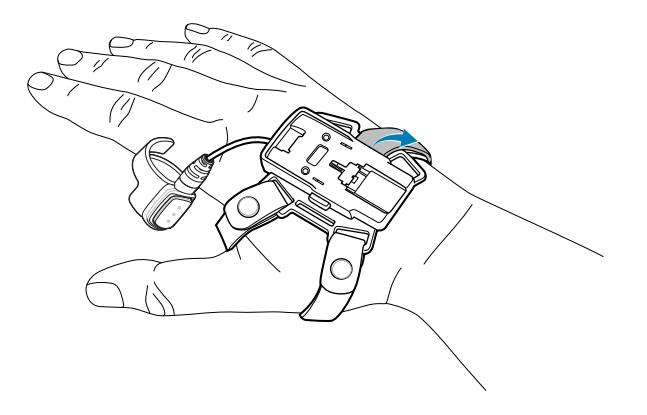

- **3.** Slide the finger trigger over your index finger.
- **4.** Rotate the finger trigger so that your thumb can easily access the trigger button.

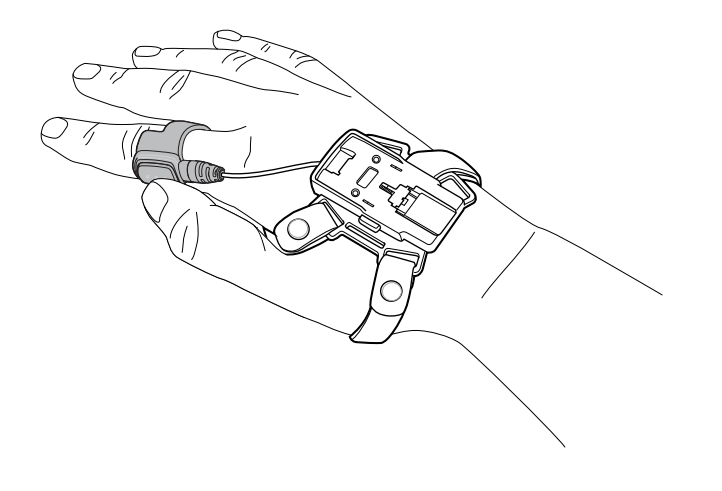

## Installing the RS6100 onto the Back of Hand Mount

To install the RS6100 on the back of hand mount:

1. Engage the bump at the front of the RS6100 (on the underside) with the slot on the top of the mount.

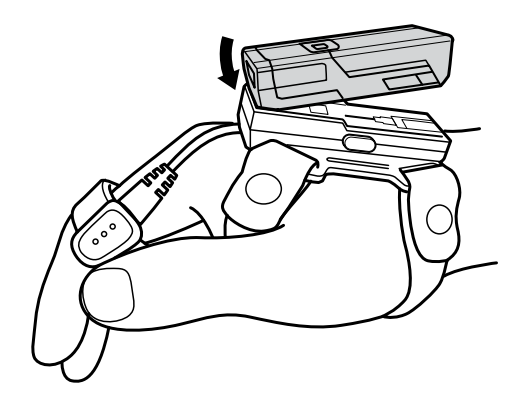

**2.** Pivot the RS6100 downward until it snaps into place.

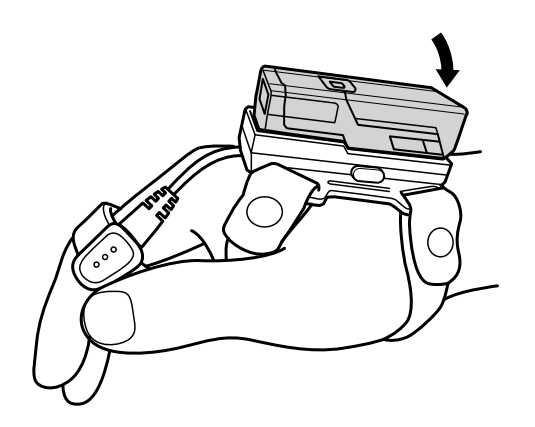

### Detaching the RS6100

To detach the RS6100 from the back of hand mount, press the release buttons on both sides of the mount and lift the RS6100 off the mount.

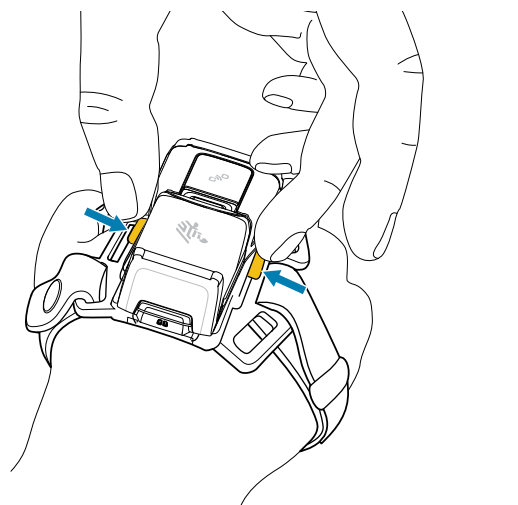

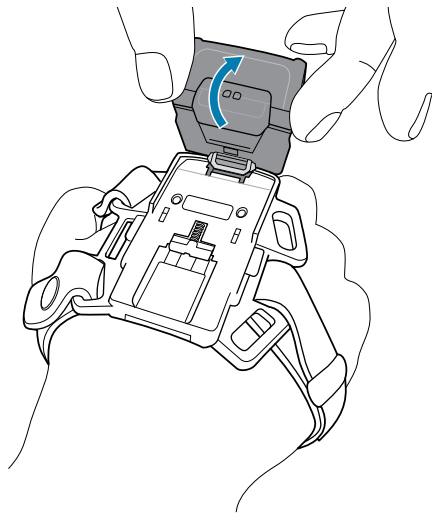

## Low Temperature Back of Hand Mount

The Low Temperature Back of Hand Mount allows mounting the RS6100 on the back of the hand and provides a remote finger trigger.

This mount is designed for use in freezer operations, down to -30°C / -22°F, and fits over heavy freezer gloves. It accommodates both right and left hands, and includes a hand strap and a small finger strap. Medium and extra large finger straps are also available.

#### Attaching the Low Temperature Back of Hand Mount

To attach the low temperature back of hand mount:

- Install the hand and trigger straps to the low temperature mount as described in Installing the Low Temperature Mount Straps for a Right-Handed User or Installing the Low Temperature Mount Straps for a Left-Handed User.
- 2. Position the low temperature mount on the hand as described in Positioning the Low Temperature Mount.
- **3.** Install the RS6100 onto the low temperature mount as described in Installing the RS6100 onto the Low Temperature Mount.

#### Installing the Low Temperature Mount Straps for a Right-Handed User

To install the mount straps for a right-handed user:

- **1.** Hold the mount with the trigger assembly toward you.
- **2.** On the Y-shaped hand strap, locate the two ends that include a snap, and slide them up through the top and bottom right slots on the back of hand assembly. Snap them into place.
- **3.** Slide the long end of the strap up through the left center slot of the back of hand assembly, and press in place.
- **4.** Slide the end of the trigger strap with the snap through the left trigger slot (as it faces you), and snap it in place.

**5.** Slide the other end of the trigger strap through the right trigger slot and leave slack.

Figure 17 Right Hand User: Secure Straps

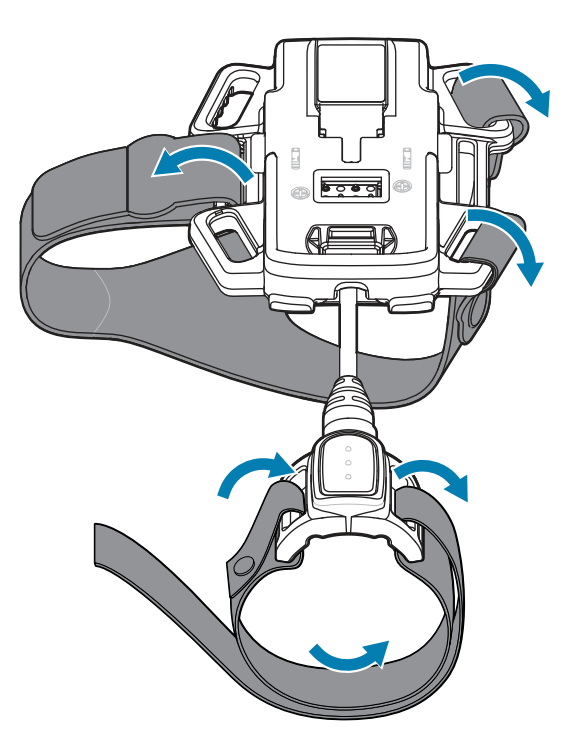

#### Installing the Low Temperature Mount Straps for a Left-Handed User

To install the mount straps for a left-handed user:

- **1.** Hold the back of hand mount with the trigger assembly toward you.
- **2.** On the Y-shaped hand strap, locate the two ends that include a snap, and slide them up through the top and bottom left slots on the back of hand assembly. Snap them into place.
- **3.** Slide the long end of the strap up through the right center slot of the back of hand assembly, and press in place.
- **4.** Slide the end of the trigger strap with the snap through the right trigger slot (as it faces you), and snap it in place.

**5.** Slide the other end of the trigger strap through the left trigger slot and leave slack.

Figure 18 Left Hand User: Secure Straps

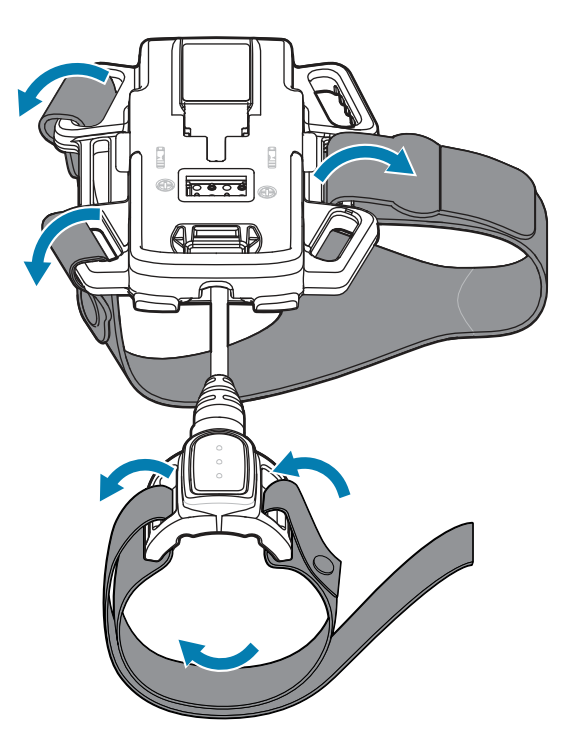

#### **Positioning the Low Temperature Mount**

To properly position the low temperature back of hand mount on your hand:

- **1.** Slide your hand through the hand strap, with your thumb through the smaller opening between the two snaps and remaining fingers through the larger opening.
- 2. Insert your finger(s) through the loose trigger strap based on the size of the strap::
  - Small trigger strap: insert index finger.
  - Medium trigger strap: insert index and middle fingers.
  - Large trigger strap: insert four fingers.

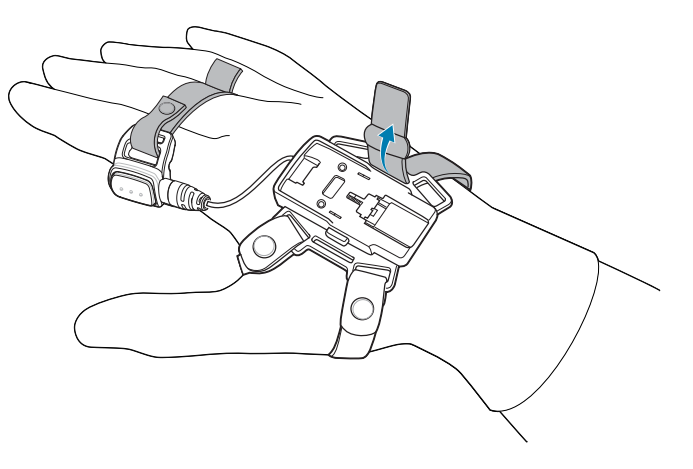

**3.** Adjust the strap to a comfortable position.

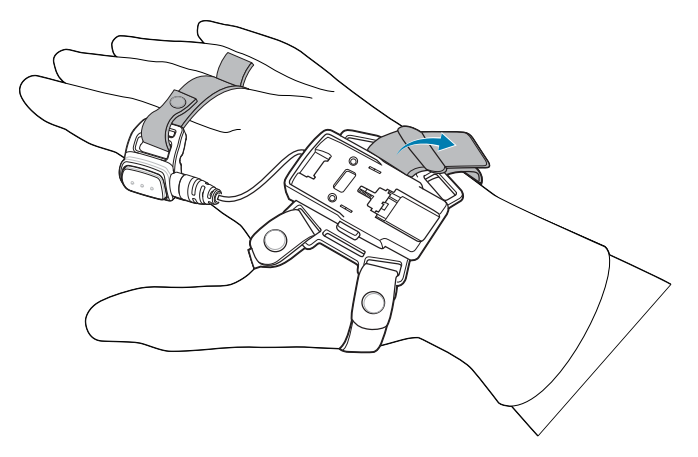

**4.** Place the trigger against your index finger, adjust the trigger strap to a comfortable position, and secure in place.

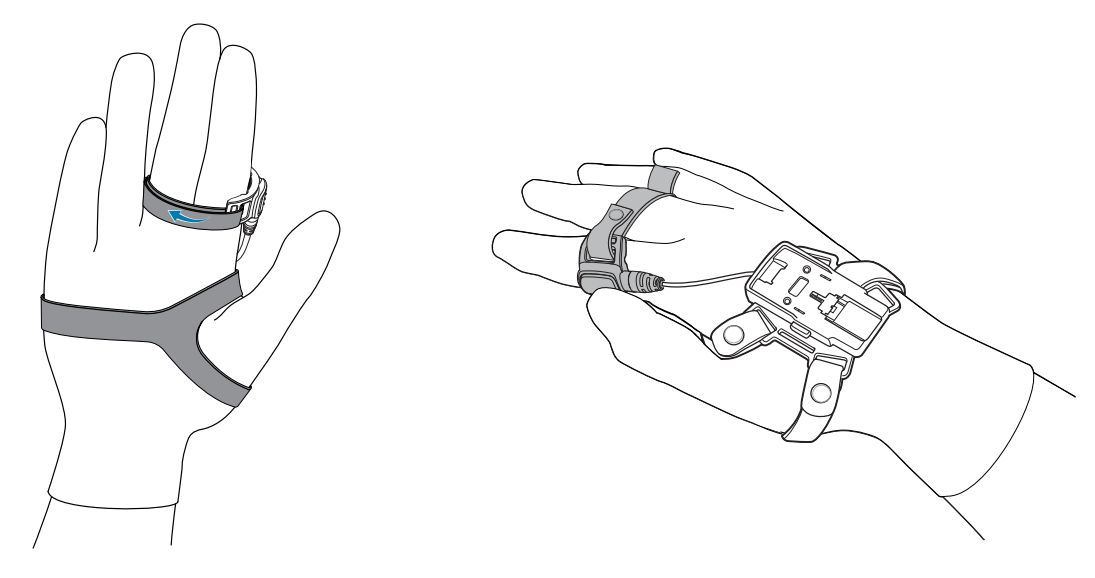

# Installing the RS6100 onto the Low Temperature Mount

To install the RS6100 onto the low temperature mount:

**1.** Engage the bump at the front of the RS6100 (on the underside) with the slot on the top of the mount.

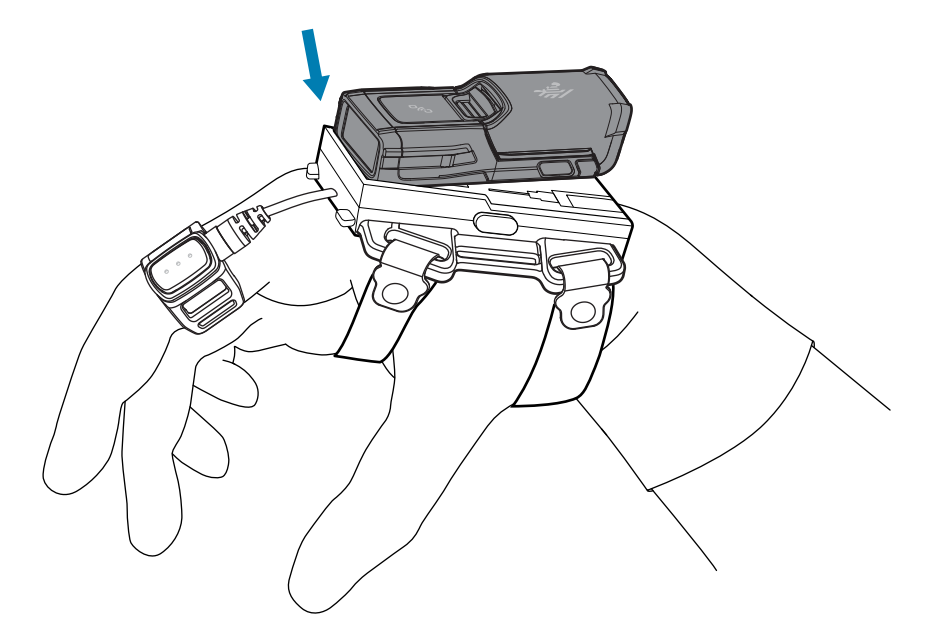

2. Pivot the RS6100 downward until it snaps into place.

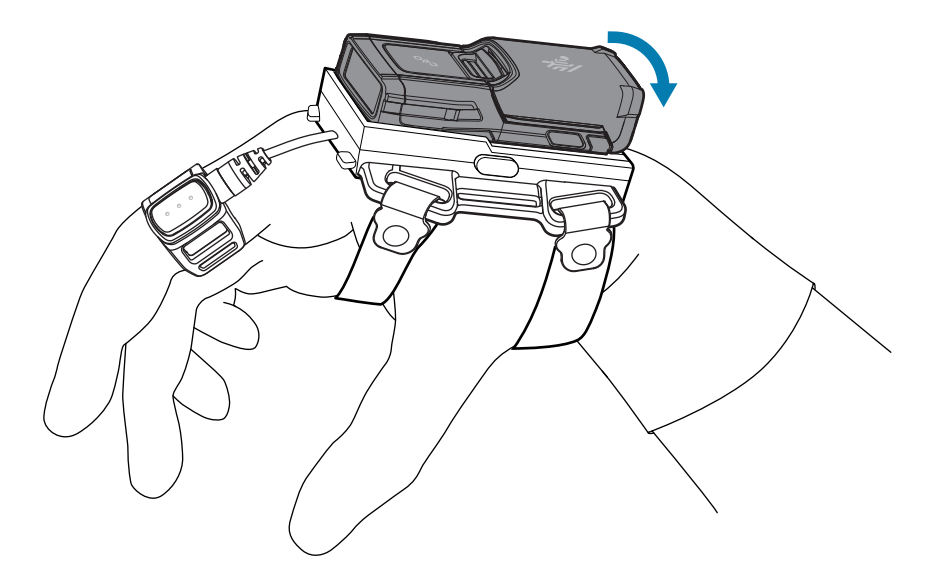

#### **Detaching the RS6100**

To detach the RS6100 from the back of hand mount, press the release buttons on both sides of the mount and lift the RS6100 off the mount.

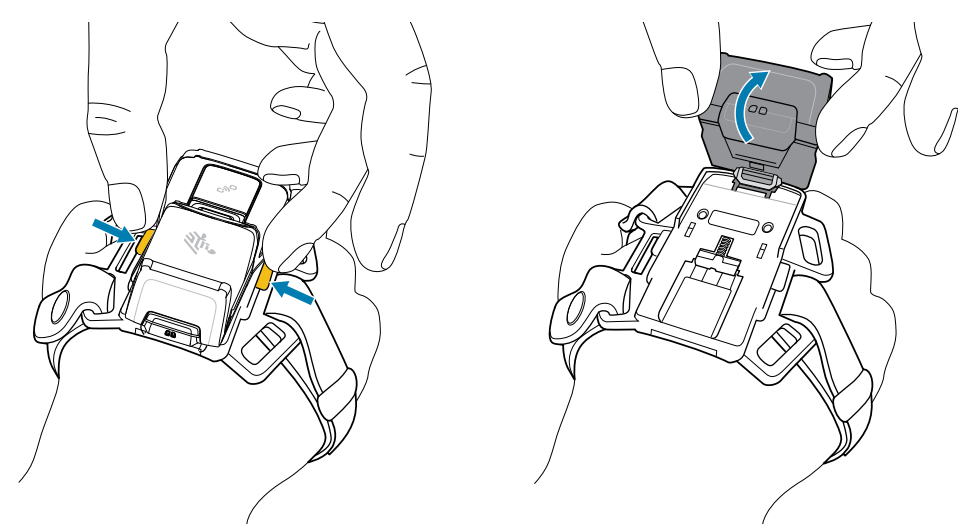

## **Enterprise Hand Mount**

The Enterprise Hand Mount allows the RS6100 to be worn on the back of the hand and provides a remote finger trigger. It is available for both right-handed and left-handed users, and in the following sizes, distinguished by the color of the stitching on the hand wrap.

- Small = white
- Medium = black
- Large = blue

#### **Attaching the Enterprise Hand Mount**

To attach the Enterprise Hand Mount:

- **1.** Install the hand wrap to the hand mount as described in Installing the Hand Wrap for a Right-Handed User or Installing the Hand Wrap for a Left-Handed User.
- 2. Position the hand wrap on the hand as described in Positioning the Hand Wrap.
- 3. Install the RS6100 onto the mount as described in Installing the RS6100 on the Enterprise Hand Mount.

## Installing the Hand Wrap for a Right-Handed User

To install the hand wrap to the Enterprise Hand Mount for a right-handed user:

**1.** Insert the trigger cable and button through the trigger slot.

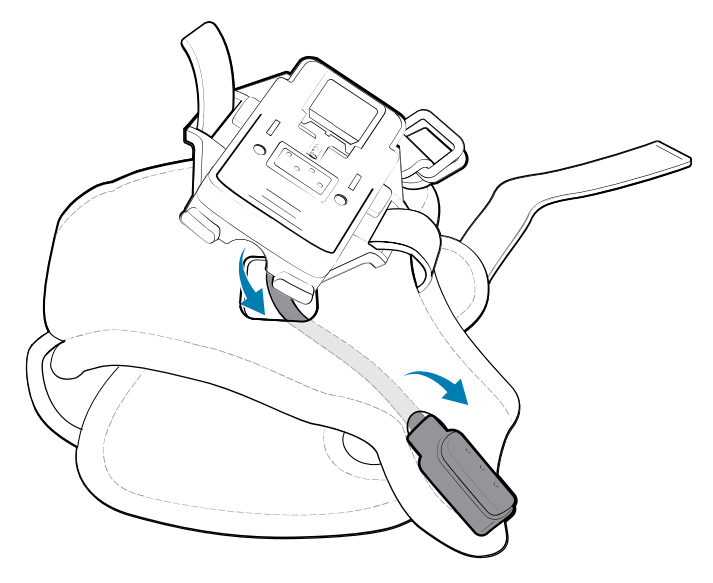

2. Insert the mount strap through the left slot of the mount (as it sits on your hand) and slide under the mount.

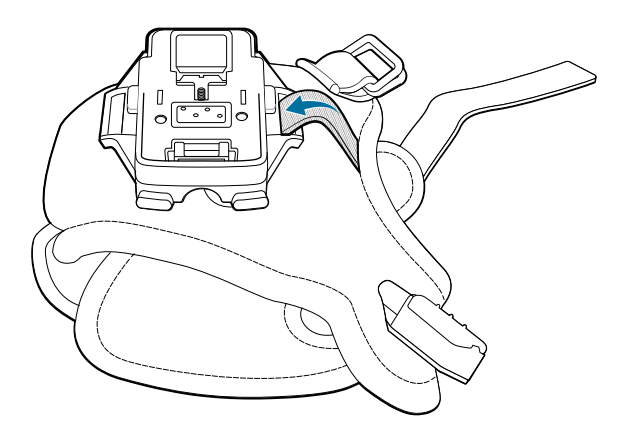

**3.** Insert the mount strap up through the remaining slot of the mount and fasten the strap end.

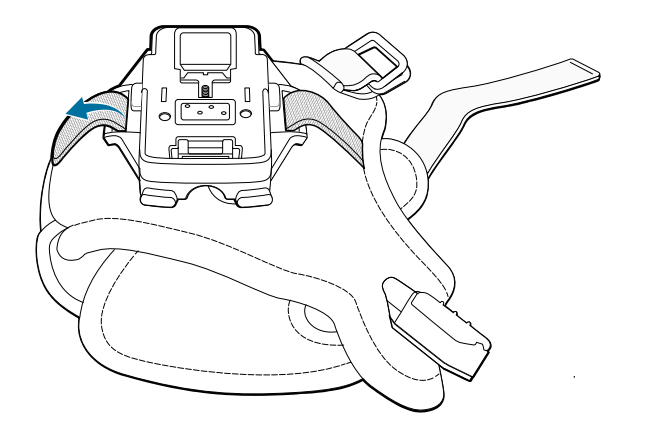

## Installing the Hand Wrap for a Left-Handed User

To install the hand wrap to the Enterprise Hand Mount for a left-handed user:

**1.** Insert the trigger cable and button through the trigger slot.

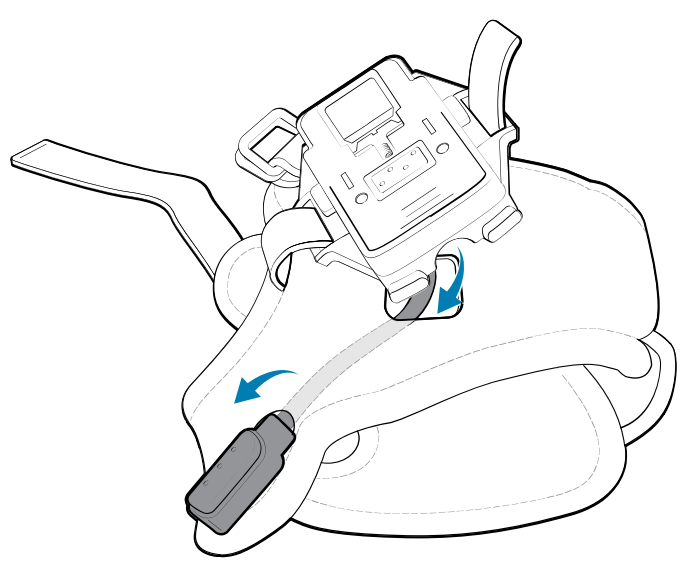

2. Insert the mount strap through the right slot of the mount (as it sits on your hand) and slide under the mount.

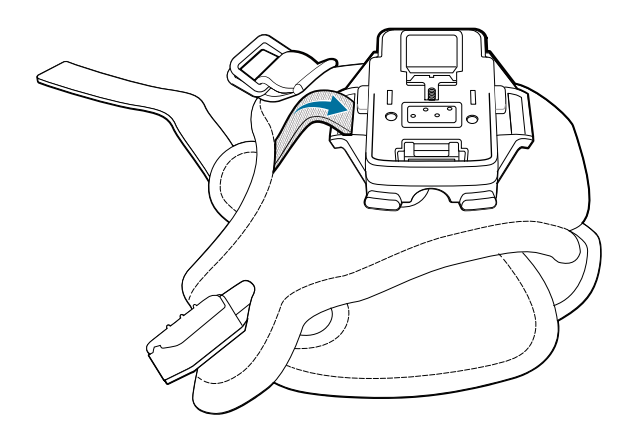

**3.** Insert the mount strap up through the remaining slot of the mount and fasten the strap end.

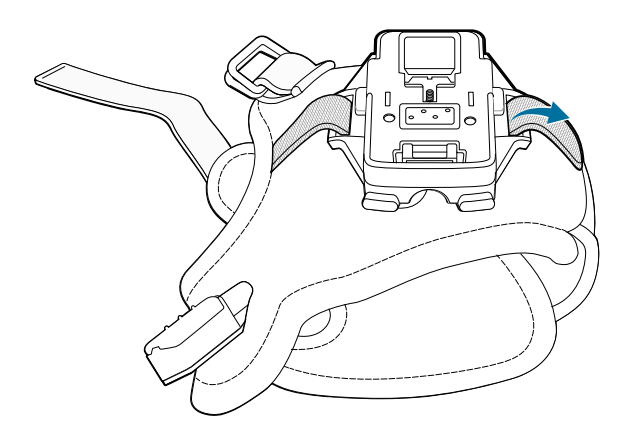

## **Positioning the Hand Wrap**

To position the hand wrap on the hand:

**1.** Slide your hand through the hand wrap, with your thumb through the smaller opening and remaining four fingers through the larger opening. Note the position for left-handed or right-handed use.

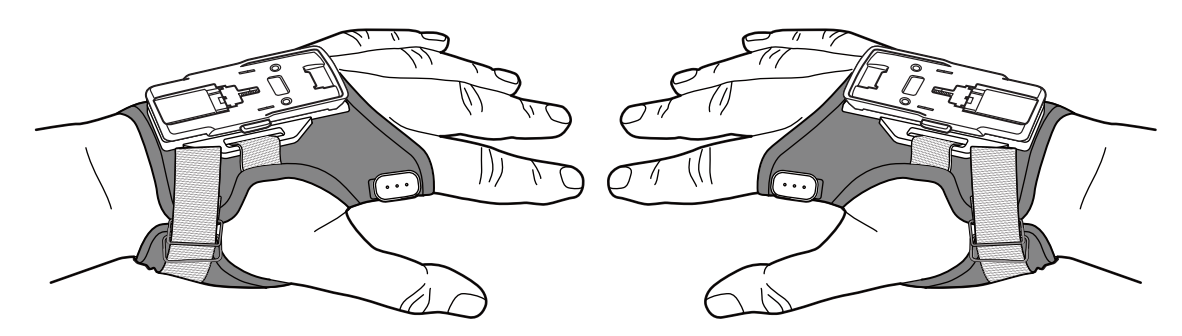

**2.** Adjust the strap to a comfortable position to fit securely.

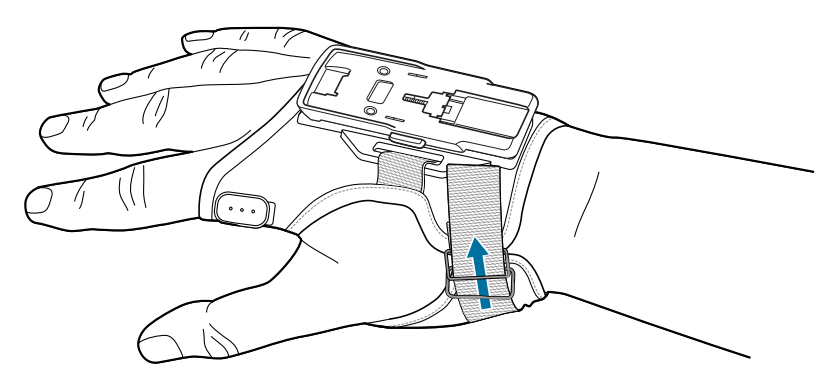

**3.** Slide the strap through the buckle and secure the end of the strap in place.

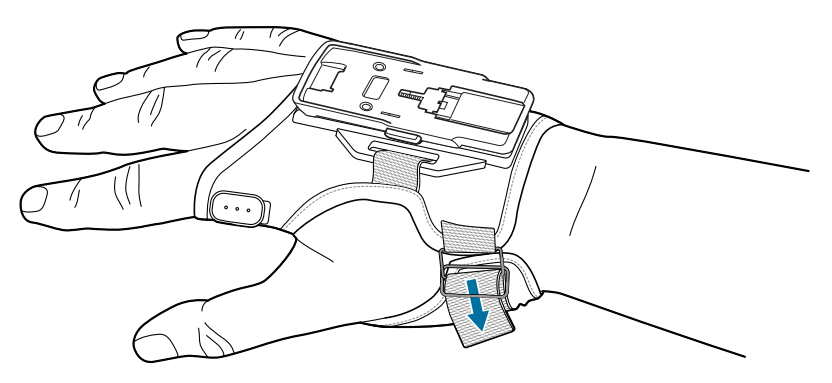

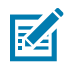

**NOTE:** The snap under the strap is a safety breakaway, and is not used to secure the strap.

**4.** Position the finger trigger button to allow access by your thumb, and fasten it in place.

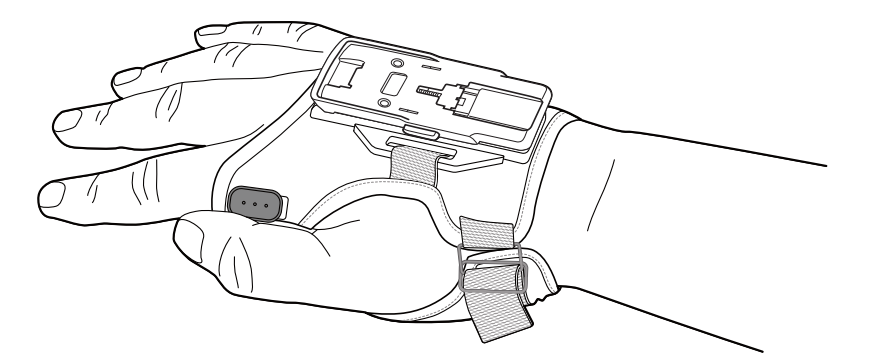

- **5.** Align the mount on the hand wrap:
  - **a)** Lift the strap holding the mount in place.

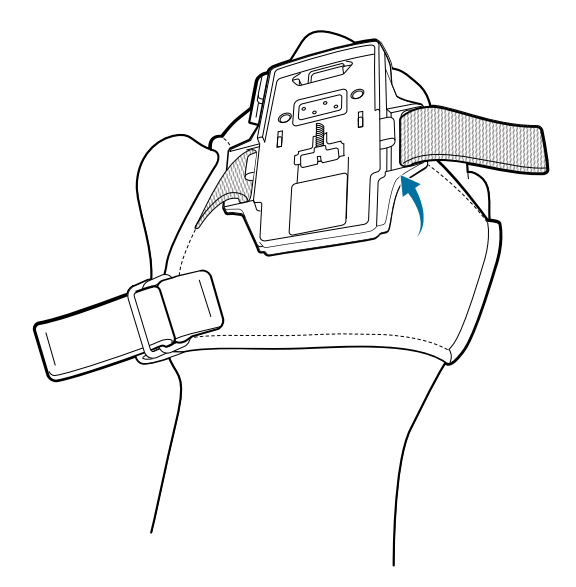

- **b)** Detach and lift the mount.
- c) Reposition the mount on the hand wrap to align the mount with your middle finger knuckle.

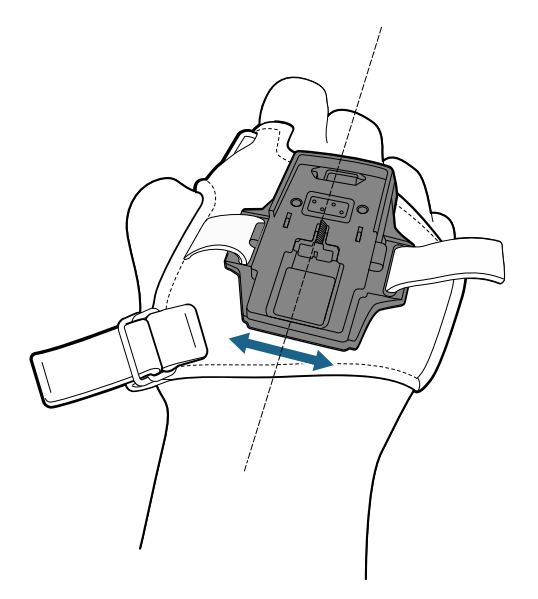

d) Fasten the strap.

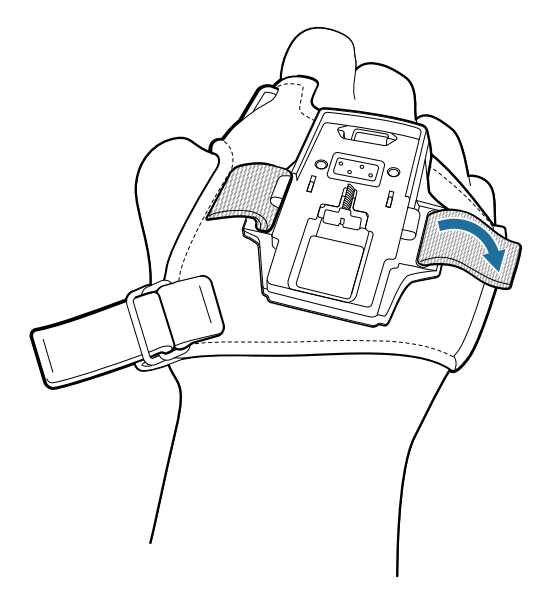

## Installing the RS6100 on the Enterprise Hand Mount

To install the RS6100 onto the Enterprise Hand Mount:

1. Align the contacts on the RS6100 with the contacts on the hand mount and engage the slot at the top of the RS6100 (on the backside) with the opening at the top of the mount.

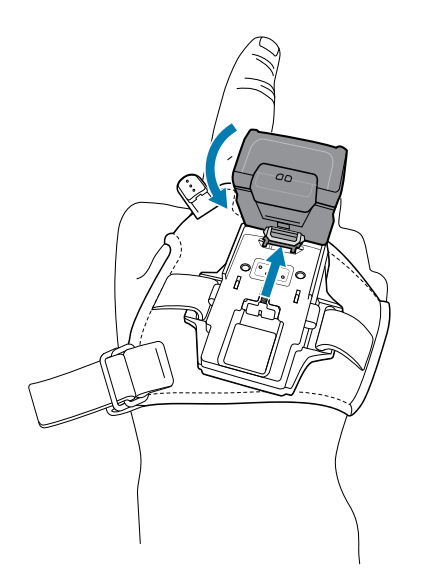

2. Push down on the RS6100 to snap into place.

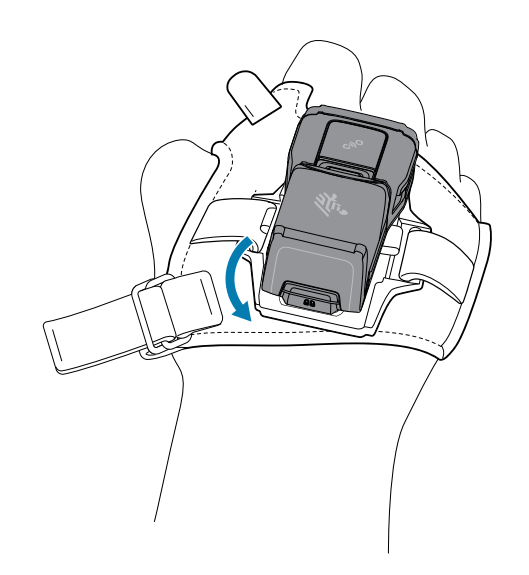

## **Correct Installation**

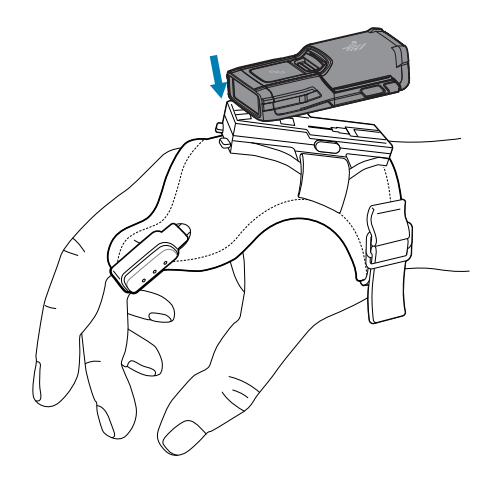

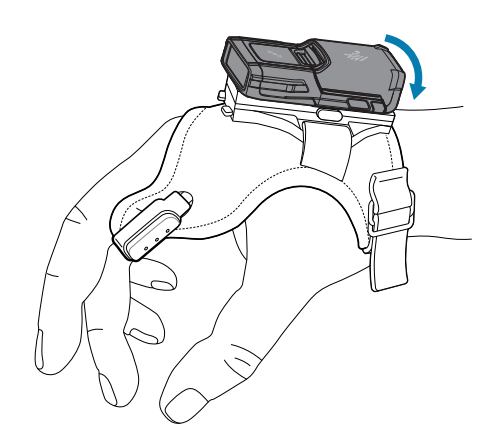

# Detaching the RS6100

To detach the RS6100 from the Enterprise Hand Mount:

**1.** Press the release buttons on both sides of the hand mount.

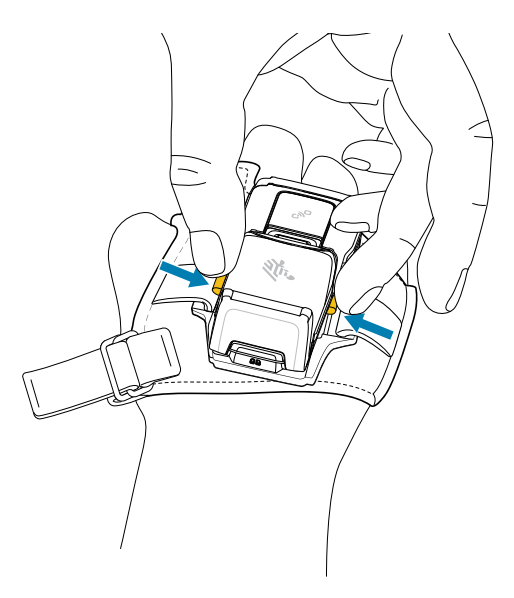

2. Lift the RS6100 off the mount.

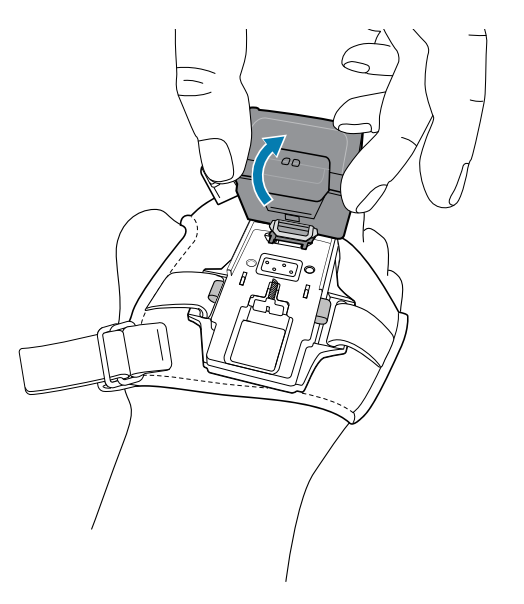

## **Cleaning the Hand Wrap**

Before cleaning the hand wrap, remove the electronics:

**1.** Unfasten the strap and detach the hand mount.

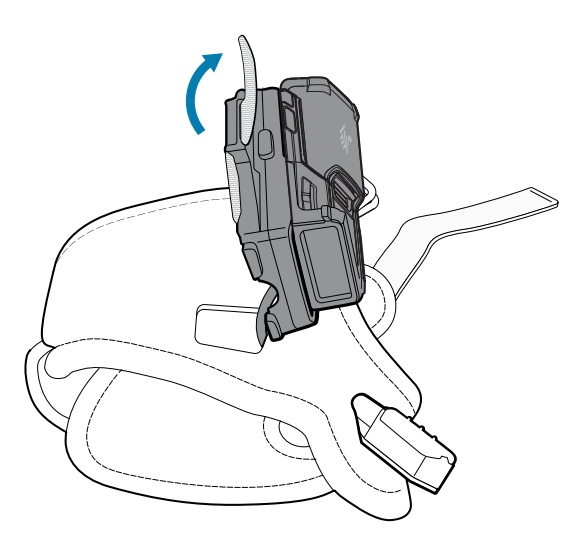

**2.** Slide the mount off the strap.

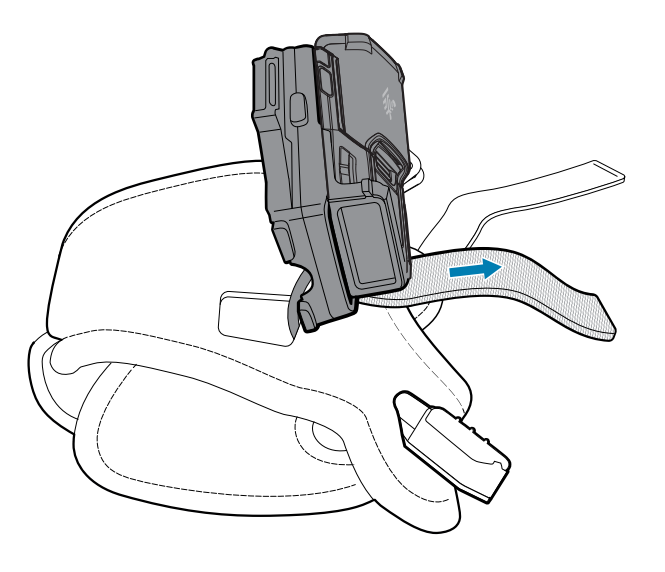

**3.** Remove the finger trigger button and cable from the hand wrap.

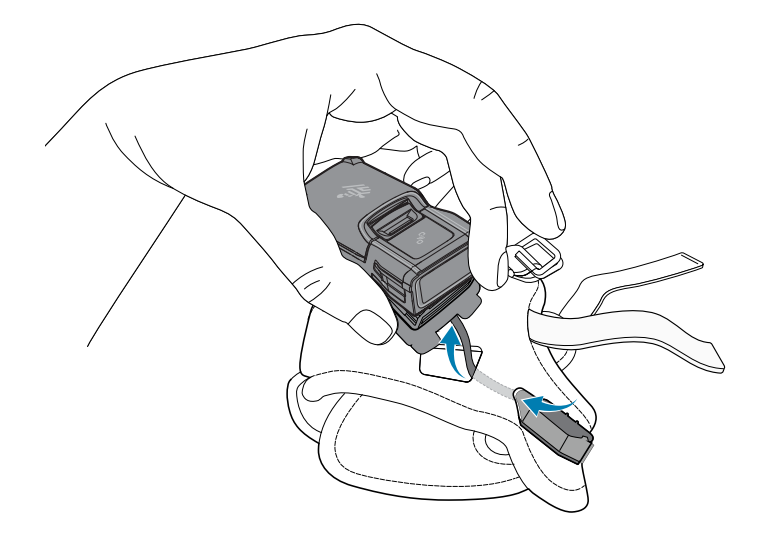

4. Use an approved cleaning agent or mild detergent on the hand wrap material only and air dry.

# **123Scan and Software Tools**

This chapter briefly describes the Zebra software tools available for customizing scanner operation.

## 123Scan

123Scan is a software tool that simplifies scanner setup and more.

Intuitive enough for first time users, the 123Scan wizard guides users through a streamlined setup process. Settings are saved in a configuration file that can be printed as a single programming barcode for scanning, emailed to a smart phone for scanning from its screen, or downloaded to the scanner using a USB cable.

Through 123Scan a user can:

- Configure a scanner using a wizard.
  - Program the following scanner settings.
    - Beeper tone / volume settings.
    - Enable / disable symbologies.
    - Communication settings.
  - Modify data before transmission to a host using:
    - Advanced Data Formatting (ADF) Scan one barcode per trigger pull.
    - Multicode Data Formatting (MDF) Scan many barcodes in one trigger pull (select scanners).
    - Preferred Symbol Single out one barcode on label of many (select scanners).
- Load parameter settings to a scanner via the following.
  - Barcode scanning.
    - Scan a paper barcode.
    - Scan a barcode from a PC screen.
    - Scan a barcode from a smart phone screen.
  - Download over a USB cable.
    - Load settings to one scanner.
    - Stage up to 10 scanners simultaneously (Powered USB Hub recommended with 0.5 amp / port).

- Validate scanner setup.
  - View scanned data within the utility's Data view screen.
  - Capture an image and save to a PC within the utility's Data view screen.
  - Review settings using the Parameter Report.
  - Clone settings from an already deployed scanner from the Start screen.
- Upgrade scanner firmware.
  - Load settings to one scanner.
  - Stage up to 10 scanners simultaneously (Powered USB Hub recommended with 0.5 amp / port).
- View statistics such as:
  - Asset tracking information.
  - Time and usage information.
  - Barcodes scanned by symbology.
  - Battery diagnostics (select scanners).
- Generate the following reports.
  - Barcode Report Programming barcode, included parameter settings, and supported scanner models.
  - Parameter Report Parameters programmed within a configuration file.
  - Inventory Report Scanner asset tracking information.
  - Validation Report Scanned data from the Data view.
  - Statistics Report All statistics retrieved from the scanner.

For more information go to: <u>zebra.com/123Scan</u>.

#### **Communication with 123Scan**

Use a USB cable to connect the scanner to a Windows host computer running 123Scan.

#### **123Scan Requirements**

- Host computer running Windows XP, 7, 8, 10, or 11
- Scanner
- USB cable.

#### **123Scan Information**

For more information on123Scan, go to: <u>zebra.com/123Scan</u> For a 1 minute tour of 123Scan, go to: <u>zebra.com/ScannerHowToVideos</u> To see a list of all of our software tools, go to: <u>zebra.com/scannersoftware</u>

## Scanner SDK, Other Software Tools, and Videos

Tackle all your scanner programming needs with our diversified set of software tools. Whether you need to simply stage a device, or develop a fully featured application with image and data capture as well as asset management, these tools help you every step of the way.

To download any of the following free tools, go to: <u>zebra.com/scannersoftware</u>.

- 123Scan configuration utility
- SDKs
  - Scanner SDK for Windows
  - Scanner SDK for Linux
  - Scanner SDK for Android
  - Scanner SDK for iOS
- Drivers
  - OPOS driver
  - JPOS driver
  - USB CDC driver
  - TWAIN driver
- Scanner Management Service (SMS) for Remote Management
  - Windows
  - Linux
- Mobile Apps
  - Scanner Control App
    - Android
    - iOS
    - Zebra AppGallery
  - Scan-To-Connect Utility
    - Android
    - Windows
- How-To-Videos

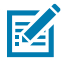

**NOTE:** For a list of SDK supported scanner functionality by communication protocol, see Communication Protocol Functionality.

## Scanner Control App (SCA)

The Scanner Control App (SCA) allows you to control a Bluetooth scanner from a phone or tablet without a cradle. Use this app to showcase a Zebra Bluetooth scanner's capabilities and ease of control right from your phone.

The Scanner Control App supports Scan-To-Connect (see Scan-to-Connect Utility) technology for one-step Bluetooth pairing, and allows you to control the following scanner functions:

- Program the beeper and LEDs.
- Enable and disable symbologies.
- Remotely trigger a scan.

The app displays scanned barcode data, and can query scanner asset information and battery health statistics.

The Scanner Control App also works with USB connected scanners such as the MP7000, if the Android tablet has a powered USB host port.

The Scanner Control App is available on the Google Play, iOS App, and Zebra AppGallery stores. Source code is available within the Zebra Scanner SDK for Android and iOS.

To watch a 1 minute tour of the Scanner Control App, go to: zebra.com/scannercontrolapp.

## **Scan-To-Connect Utility**

In one step, connect your Zebra Bluetooth scanner to a phone, tablet, or PC by simply scanning a Scan-To-Connect (STC) barcode. Available as a standalone utility for Windows and Android operating systems from www.zebra.com/scantoconnect.

Source code is also available for easy app integration.

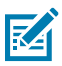

**NOTE:** The STC Utility allows you to pair a Bluetooth scanner to a phone, tablet, or PC without using a cradle.

## **Advanced Data Formatting**

Advanced Data Formatting (ADF) allows customizing data before transmission to the host device. Use ADF to edit scanned data to suit the host application's requirements. With ADF you scan one barcode per trigger pull. ADF is programmed using 123Scan.

For a video on Creating an Advanced Data Formatting (ADF) Rule using 123Scan, go to <u>zebra.com/</u> <u>ScannerHowToVideos</u>.

For additional information, refer to the Advanced Data Formatting Programmer Guide.

## **Multicode Data Formatting**

Multicode Data Formatting (MDF) enables a 2D imaging scanner to scan all barcodes on a label with a single trigger pull, and then modify and transmit the data to meet host application requirements. MDF supports programming up to nine unique labels into one scanner. MDF also supports scanning multiple barcodes on opposite sides of a box by holding the trigger.

Programming options include:

- Output all or specific barcodes.
- Control the barcode output sequence.
- Apply unique multicode data formatting (MDF) to each output barcode.
- Discard scanned data if all required barcodes are not present.

For more information, refer to the Multicode Data Formatting and Preferred Symbol User Guide, p/n MN-002895-xx.

For a video on Creating an Multicode Data Formatting (MDF) Rule using 123Scan, go to <u>zebra.com/</u> <u>ScannerHowToVideos</u>.

## **Preferred Symbol**

Preferred Symbol is a barcode prioritization technique that enables favored decoding of high priority barcode(s). The Preferred Symbol is the only barcode that is decoded and output within the preset Preferred Symbol Timeout. During this time, the scanner attempts to decode the prioritized barcode and reports only this barcode.

For more information, refer to the Multicode Data Formatting and Preferred Symbol User Guide, p/n MN-002895-xx.

To program Preferred Symbol via 123Scan, select **123Scan** > **Configuration Wizard** > **Symbologies** screen, and then select **Preferred Symbol** from the drop-down menu. Preferred Symbol programming is saved in the 123Scan configuration file.
# RS6100 Configuration and Update

This chapter describes how to configure the RS6100, use the Real Time Logger application, and update firmware.

# **RS6100** Configuration

The RS6100 is provided with a default software configuration set in the factory, which can be configured to meet customer-specific operational requirements. Before using the RS6100, configure the device properly to best use its extensive capabilities and gain maximum efficiency.

To configure the RS6100, scan special configuration barcodes or use the 123Scan application. When the RS6100 is connected to a Zebra mobile computer, some configuration parameters can be automatically overwritten by an EMDK application or DataWedge.

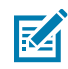

**NOTE:** Perform a warm boot after scanning the configuration barcodes to reset the RS6100.

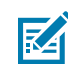

**NOTE:** Once the RS6100 is paired to a Zebra host device, the scanning software disables the ability to read configuration barcodes.

#### DataWedge

The DataWedge application available on Zebra mobile computers is used to configure scanner settings and process scanned data before sending to an application.

DataWedge is based on profiles, which direct DataWedge behavior for different applications. Using profiles, each application can have a specific DataWedge configuration. For example, each user application can have a DataWedge profile that processes scanned data in the required format for that application.

Once connected to a Zebra mobile computer, DataWedge settings override some of the RS6100 parameters previously set via configuration barcodes or 123Scan. These settings only apply while the RS6100 is connected to the mobile computer, and do not persist once the RS6100 is disconnected and reset.

For more information on DataWedge, refer to WT6000 Integrator Guide, p/n MN-002699-xx.

#### 123Scan

123Scan is a PC-based software tool that enables rapid customized setup of the device.

123Scan uses a wizard tool to guide users through a streamlined set up process. Settings are saved in a configuration file that can be distributed via e-mail or used to generate a sheet of programming barcodes.

123Scan can upgrade device firmware, check on-line to enable support for newly released products, generate a collection of multi-setting barcodes if the number of settings is very large, and generate reports with asset tracking information.

For more information on 123Scan, see <u>123Scan</u>.

# **Real Time Logger**

The Real Time Logger application logs RS6100 events, errors, exceptions, and software diagnostics . Each log record has a time stamp with a 1 ms resolution. The log record memory size is 4 MB and is cyclic. Log records reset after a cold or clean boot.

The following figure shows the Real Time Logger file content as shown on a host computer screen.

| Figure 19 | Real Time | Logger | Content Screen |
|-----------|-----------|--------|----------------|
|-----------|-----------|--------|----------------|

|                                         | RS507Log_D04141                                                                                                    | T104425.txt - Notepad                                                                                                    |                                                                                                    | x           |
|-----------------------------------------|----------------------------------------------------------------------------------------------------|----------------------------------------------------------------------------------------------------|----------------------------------------------------------------------------------------------------|-------------|
| Ei                                      | e Edit Format                                                                                                    | <u>V</u> iew <u>H</u> elp                                                                                                    |                                                                                                    |             |
| 000000                                  | > 2016-Apr-14 > 2016-Apr-14 > 2016-Apr-14 > 2016-Apr-14 > 2016-Apr-14 > 2016-Apr-14 > 2016-Apr-14 > 2016-Apr-14                    | 10:44:14.500 TSM: dect<br>10:44:14.500 TSM: TSM<br>10:44:14.500 TSM: TSM<br>10:44:14.522 System: c<br>10:44:14.522 UIF: UIF<br>10:44:14.625 Battery:                                                         | cctrl: startup<br>M:Level:install<br>M:3037474:Level:idle->Idle<br>contacts: scanner inserted<br>F: x82<br>: 4086mv, -32ma, 3112mah/3345mah 94%, SOH 100%, 25C, F 0x0181, TAC 25625mah | *           |
| 000000000000000000000000000000000000000 | 2016-Apr-14<br>> 2016-Apr-14<br>> 2016-Apr-14<br>> 2016-Apr-14<br>> 2016-Apr-14<br>> 2016-Apr-14<br>> 2016-Apr-14<br>> 2016-Apr-14 | 10:44:14.639 USB: ##(0<br>10:44:14.640 USB: (us)<br>10:44:14.640 USB: (us)<br>10:44:14.640 USB: (us)<br>10:44:14.640 USB: (us)<br>10:44:14.640 USB: (us)<br>10:44:14.933 USB: ##(0<br>10:44:14.933 USB: (us) | . battery:0-3 radio.4-34<br>(usbis:r.Resume)<br>Mode:FULL)<br>sbt:Resume End)<br>(Cfg Cfg 1)<br>sbt:configuration 1)<br>worde:utcu                                                     |             |
|                                         | > 2016-Apr-14<br>> 2016-Apr-14<br>> 2016-Apr-14<br>> 2016-Apr-14<br>> 2016-Apr-14                                                  | 10:44:14.933 USB: (PM<br>10:44:17.330 Platform<br>10:44:18.071 UIF: UIF<br>10:44:21.517 UIF: UIF<br>10:44:25.000 Platform                                                                                    | Mode:MIGH)<br>m: ISR latency in past 10s was 564us on behalf of CORE_enter_standby_mode() [n<br>F: xB7<br>S: battery:1->1 radio:4->0<br>m: RTC alarm interrupt: time adjust +4294838ms | nax<br>IIII |
| 1                                       |                                                                                                    |                                                                                                    |                                                                                                    | * .d        |

# **Retrieving the RS6100 Log File**

The RS6100 log file is retrieved over a USB connection using a host computer, USB trigger, and the RS507PCTool application.

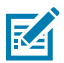

**NOTE:** If running Windows 7 or 8, the RS507PCTool application requires installing the Scanner CDC driver on the host computer. This driver creates a virtual COM port (Scanner Virtual COM Port) when the RS6100 is connected to a host computer via USB. Both RS507PCTool and the Scanner USB CDC driver are available for download from <u>zebra.com/support</u>.

To obtain log messages over a USB connection:

1. Scan the SSI over USB CDC bar code to switch the RS6100 USB connection from SNAPI to CDC / SSI.

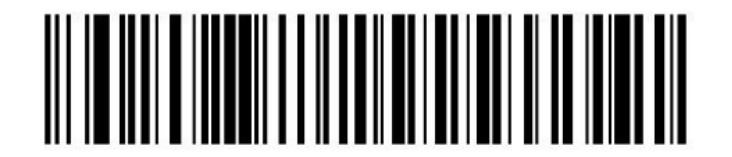

- 2. Connect the RS6100 to the host computer via the USB trigger.
- **3.** Open the RS507PCTool application.

 In the Device section, click Open. The virtual COM port assigned to the RS6100 opens and RS6100 Device Info displays.

When the RS6100 is connected to the RS507PCTool, the logger time on the RS6100 is synchronized with the host computer's time.

| RS507PCTOOL - Version 000103                                                                           |                              |
|----------------------------------------------------------------------------------------------------|------------------------------|
| Device     Device Info       Open     Model #       Close     Serial #       COM5     Firmware Version | "WR<br>016<br>1-N23 Get Info |
| Firmware Update                                                                                        | Browse<br>Update Firmware    |
| Generate BT Barcode                                                                                    | Enable compressed log        |
| Status<br>Status                                                                                       | ►<br>E3it                    |

#### 5. Click Get Log.

The log file, with the name format RS507Log\_D<date&time>.txt, is saved in the same directory on the host computer as the RS507PCTool application.

| - R  | S507Log_D04141 | 6T104425.txt - Note       | beck                                                                               | ×    |
|------|----------------|---------------------------|------------------------------------------------------------------------------------|------|
| Eile | Edit Format    | <u>V</u> iew <u>H</u> elp |                                                                                    |      |
| <5>  | 2016-Apr-14    | 10:44:14.500              | TSM: decCtrl: startup                                                              |      |
| <5>  | 2016-Apr-14    | 10:44:14.500              | TSM: TSM:Level:install                                                             |      |
| <5>  | 2016-Apr-14    | 10:44:14.500              | TSM: TSM:3037474:Level:Idle->Idle                                                  |      |
| <5>  | 2016-Apr-14    | 10:44:14.522              | System: contacts: scanner inserted                                                 |      |
| <>>> | 2016-Apr-14    | 10:44:14.522              | UIF: UIF: X82                                                                      |      |
| <5>  | 2016-Apr-14    | 10:44:14.625              | Battery: 4086mV, -32mA, 3112mAh/3345mAh 94%, SOH 100%, 25C, F 0x0181, TAC 25625mAh |      |
| <>>  | 2016-Apr-14    | 10:44:14.625              | UIF: UIS: battery:0->1 radio:4->4                                                  |      |
| 22   | 2016-APF-14    | 10:44:14.639              | USB: ##(usb1sr:Resume)                                                             |      |
| <2>  | 2010-Apr-14    | 10:44:14.640              | USB: (USDT:Resulte)                                                                |      |
| <2>  | 2016-Apr-14    | 10:44:14.640              | USB: (PMOde:FULL)                                                                  |      |
| 222  | 2016-Apr-14    | 10:44:14.040              | USB: (USD): (Resume End)                                                           |      |
| 22   | 2016-Apr-14    | 10:44:14 033              | USB: ##(Cig Cig 1)                                                                 |      |
| 20   | 2016-Apr-14    | 10:44:14.933              | USB: (BADC: CONTINUE ATON 1)                                                       |      |
| 26   | 2016-407-14    | 10:44:17 330              | Platform: TSP latency in past 10s was S64us on behalf of COPE enter standby mode() | [max |
| 35   | 2016-Apr-14    | 10:44:18.071              | TTE: VR7                                                                           | r-av |
| s    | 2016-Apr-14    | 10:44:21.517              | UIE: UIE: battery:1->1 radio:4->0                                                  |      |
| <5>  | 2016-Apr-14    | 10:44:25.000              | Platform: RTC alarm interrupt: time adjust +4294838ms                              |      |
|      |                |                           |                                                                                    |      |

# **RS6100 Firmware Update**

RS6100 devices can be updated and re-flashed with new firmware. To perform the update, download the firmware to the RS6100 flash memory. If download fails, the previous firmware remains operational. The firmware remains in RS6100 memory even when powering the RS6100 off and on (removing and re-installing the battery).

The RS6100 firmware can be updated via Bluetooth using 123Scan or a connected Zebra device.

# **Bluetooth Using 123Scan**

The 123Scan application can upgrade the RS6100 firmware using Bluetooth to connect to a host computer. For more information on using 123Scan see 123Scan.

# **Bluetooth Connected Zebra Device**

The Zebra WT6000 or later device provides Enterprise Mobility Developer Kit (EMDK) support for updating the firmware of a Bluetooth connected RS6100. Using a Mobile Device Management (MDM) application, RS6100 firmware is deployed to the WT6000 device. Then an EMDK application must be created which downloads the firmware to the RS6100.

#### **Updating the Firmware**

Update RS6100 firmware using the Zebra Device Central app (version 2.1.0.14 or later).

1. Deploy the firmware update to the Zebra host device in the location:

\Internal shared storage\Android\data\com.symbol.devicecentral\files

- **2.** Open the Device Central app, and pair the RS6100.
- 3. Tap the RS6100 item to show device details.
- 4. Tap the Firmware update button.

# **Radio Communications**

This section provides information about the modes of operation and features available for wireless communication between scanners, cradles and hosts. The section also includes the parameters necessary to configure the scanner.

The scanner ships with the settings shown in the Radio Communications Parameter Defaults (also see Standard Parameter Defaults for all defaults). If the default values suit requirements, programming is not necessary.

# **Radio Communications Parameter Defaults**

This section lists the defaults for radio communication parameters. Change these values in one of two ways:

- Scan the appropriate barcodes in this chapter. The new value replaces the standard default value in memory. To recall default parameter values, see Default Parameters on page 120.
- Configure the scanner using the 123Scan configuration program. See 123Scan and Software Tools on page 68.

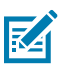

**NOTE:** Standard parameter defaults are available in each chapter of this guide.

| Parameter                            | Parameter<br>Number | SSI Number  | Default                                |
|--------------------------------------|---------------------|-------------|----------------------------------------|
| Radio Communications Host Types      | N/A                 | N/A         | SSI Bluetooth Classic<br>(Cradle Host) |
| Bluetooth Technology Profile Support |                     |             |                                        |
| Bluetooth Friendly Name              | 607                 | F1h 5Fh     | Family Name and<br>Serial Number       |
| Discoverable Mode                    | 610                 | F1h 62h     | General                                |
| Wi-Fi Friendly Options               |                     |             |                                        |
| Wi-Fi Friendly Mode                  | 1299                | F8h 05h 13h | Disable                                |
| Wi-Fi Friendly Channel Exclusion     | 1297                | F8h 05h 11h | Use All Channels<br>(Standard AFH)     |
| Bluetooth Radio Parameters           |                     |             |                                        |

#### Table 7 Radio Communication Defaults

| Parameter                                                 | Parameter<br>Number | SSI Number  | Default                                    |
|-----------------------------------------------------------|---------------------|-------------|--------------------------------------------|
| Radio Output Power                                        | 1324                | F8h 05h 2Ch | High                                       |
| Link Supervision Timeout                                  | 1698                | F4h 06h A2h | 2 Seconds                                  |
| HID Host Parameters                                       | -                   | 1           |                                            |
| Apple iOS Virtual Keyboard Toggle                         | 1114                | F8h 04h 5Ah | Disable                                    |
| Keyboard Keystroke Delay                                  | N/A                 | N/A         | No Delay (0 msec)                          |
| Caps Lock Override                                        | N/A                 | N/A         | Do Not Override Caps<br>Lock Key (Disable) |
| Barcodes with Unknown Characters                          | N/A                 | N/A         | Send Barcodes with<br>Unknown Characters   |
| Fast HID Keyboard                                         | 1361                | F8h 05h 51h | Enable                                     |
| Numeric Keypad Emulation                                  | N/A                 | N/A         | Enable                                     |
| Quick Keypad Emulation                                    | 1362                | F8h 05h 52h | Enable                                     |
| Keyboard FN1 Substitution                                 | N/A                 | N/A         | Disable                                    |
| Function Key Mapping                                      | N/A                 | N/A         | Disable                                    |
| Simulated Caps Lock                                       | N/A                 | N/A         | Disable                                    |
| Convert Case                                              | N/A                 | N/A         | No Case Conversion                         |
| Auto-reconnect Parameters                                 |                     |             |                                            |
| Beep on Reconnect Attempt                                 | 559                 | F1h 2Fh     | Disable                                    |
| Reconnect Attempt Interval                                | 558                 | F1h 2Eh     | 30 Seconds                                 |
| Auto-reconnect                                            | 604                 | F1h 5Ch     | Immediately                                |
| Scanner(s) to Cradle Support                              |                     |             |                                            |
| Modes of Operation                                        | 538                 | F1h 1Ah     | Point-to-Point                             |
| Bluetooth Classic and/or Low Energy (Cradle<br>Host Only) | 1355                | F8h 05h 4Bh | Bluetooth Classic and<br>Low Energy        |
| Parameter Broadcast (Cradle Host Only)                    | 148                 | 94h         | Enable                                     |
| Pairing Modes                                             | 542                 | F1h 1Eh     | Unlocked                                   |
| Pair on Contacts                                          | 545                 | F1h 21h     | Enable                                     |
| Toggle Pairing                                            | 1322                | F8h 05h 2Ah | Disable                                    |
| Connection Maintenance Interval                           | N/A                 | N/A         | 15 Minutes                                 |
| Bluetooth Security                                        |                     |             | -                                          |
| PIN Code                                                  | 552                 | F1h 28h     | 12345                                      |
| Variable PIN Code                                         | 608                 | F1h 60h     | Static                                     |
| Bluetooth Security Level                                  | 1393                | F8h 05h 71h | Low                                        |
| FIPS Mode                                                 | 736                 | F1h E0h     | Disable                                    |

# Table 7 Radio Communication Defaults (Continued)

| Table 7 | Radio | Communication | Defaults | (Continued) |
|---------|-------|---------------|----------|-------------|
|---------|-------|---------------|----------|-------------|

| Parameter                         | Parameter<br>Number | SSI Number  | Default                       |
|-----------------------------------|---------------------|-------------|-------------------------------|
| General Radio Parameters          |                     |             |                               |
| Batch Mode                        | 544                 | F1h 20h     | Normal (Do Not Batch<br>Data) |
| Persistent Batch Storage          | 1399                | F8h 05h 77h | Disable                       |
| Beep on Insertion                 | 288                 | F0h 20h     | Enable                        |
| Bluetooth SPP Beep on <bel></bel> | 150                 | 96h         | Enable                        |

# **Wireless Beeper Definitions**

The definitions lists beep sequences that occur during pairing operations.

| Beeper Sequence                              | Indication                                                                                                    |
|----------------------------------------------|----------------------------------------------------------------------------------------------------|
| High/low/high/low beeps                      | Pairing barcode scanned.                                                                                                    |
| Short low/high beeps                         | Scanner paired with the cradle.                                                                                                    |
| Short high/low beeps                         | Scanner unpaired with the cradle.                                                                                                    |
|                                              | <b>NOTE:</b> When connected to a remote device using<br>SPP or HID, if a disconnect beep sequence sounds<br>immediately after scanning a barcode, check<br>the host device to determine if it received the<br>transmitted data. The scanner may have transmitted<br>the last barcode scanned after losing the connection. |
| Long low long/high beeps                     | Unsuccessful pairing attempt. See Auto-reconnect Parameters.                                                                                                    |
| Long low/long high/long low/ long high beeps | Remote device rejected the connection attempt, possibly due<br>to an attempt to pair with a cradle that is already paired with<br>the maximum number of scanners.                                                                                                    |
| Long high beeps.                             | The Audio Virtual Tether alarm on scanner is enabled and the scanner is not in Night Mode.                                                                                                    |
| Four long low beeps                          | A transmission error occurred and the data is ignored, due to<br>an improperly configured scanner. Check option setting.                                                                                                    |
|                                              | During cradle communication, the scanner did not receive<br>acknowledgment of data receipt from the cradle. However, the<br>host may have received the data. Check the host for receipt of<br>the data, and re-scan the barcode if it was not received.                                                                   |
| Five high beeps                              | Emitted every five seconds during a reconnection attempt. See Auto-reconnect Parameters.                                                                                                    |

#### Table 8 Wireless Beeper Definitions

# **Radio Communications Host Types**

Each host type has Bluetooth Classic and Bluetooth Low Energy options.

Bluetooth Low Energy has better Wi-Fi coexistence, as advertising and connection is performed outside of Wi-Fi channels 1, 6, and 11 (2402, 2426, 2480 MHz). Due to its smaller data rate, Bluetooth Low Energy is up to 7 times slower than Bluetooth Classic (0.27 Mbps versus 0.7-2.1 Mbps), and data intensive activities such as firmware updates can take significantly longer.

To set up the scanner for cradle communication, or to use standard Bluetooth profiles, choose one of the host type options.

| Host Type                 | Options                                  |
|---------------------------|------------------------------------------|
| Cradle                    | Cradle Bluetooth Classic                 |
|                           | Cradle Bluetooth Low Energy              |
| Keyboard Emulation (HID)  | HID Bluetooth Classic                    |
|                           | HID Bluetooth Low Energy (Discoverable)  |
| Simple Serial SSI (SSI)   | SSI Bluetooth Classic (Non-discoverable) |
|                           | SSI Bluetooth Classic (Discoverable)     |
|                           | SSI Bluetooth Low Energy                 |
|                           | SSI Bluetooth with MFi (iOS Support)     |
| Serial Port Profile (SPP) | SPP Bluetooth Classic (Non-discoverable) |
|                           | SPP Bluetooth Classic (Discoverable)     |

 Table 9
 Radio Communications Host Type Options

# Cradle

Select this host type when connecting a scanner to a communication cradle.

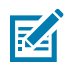

**NOTE:** The scanner automatically tries to reconnect to a remote device upon a disconnection due to the radio losing communication. See Auto-reconnect Parameters for more information.

#### **Establishing a Cradle Connection**

This procedure is for the initial setup only.

- 1. Choose the Cradle Bluetooth Classic or Cradle Bluetooth Low Energy option.
- 2. Choose the pairing barcode on the cradle or place the scanner in the cradle.

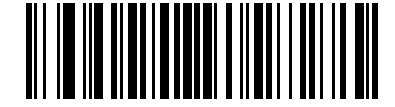

\*Cradle Bluetooth Classic

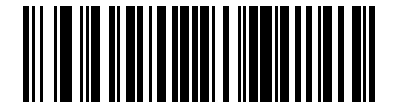

Cradle Bluetooth Low Energy

# **Keyboard Emulation (HID)**

Select this host type when connecting to a PC/tablet/phone emulating a Bluetooth keyboard.

#### **HID Bluetooth Classic**

This enables the host and scanner to communicate using HID (Human Interface Device) Keyboard Profile over Bluetooth Classic radio. The scanner(s) are discoverable (Peripheral mode) and also support Central mode.

To establish a connection (initial setup only), select HID Bluetooth Classic and connect to Central or Peripheral mode:

- Central mode Scan a pairing barcode with the MAC address of the host device.
- Peripheral mode From the host, discover Bluetooth devices and select the scanner from the discovered device list.

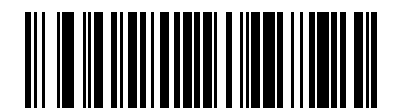

**HID Bluetooth Classic** 

#### HID Bluetooth Low Energy (Discoverable)

This enables the host to establish an HID (Human Interface Device) Keyboard Profile connection with the scanner over a Bluetooth Low Energy radio. The scanner is discoverable (Peripheral mode).

To establish a connection (initial setup only), choose the HID Bluetooth Low Energy (Discoverable) option. From the host, discover Bluetooth devices and select the scanner from the discovered device list.

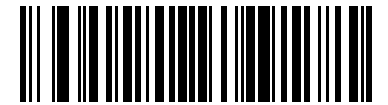

HID Bluetooth Low Energy (Discoverable)

# Simple Serial Interface (SSI)

Select this host type when connecting to a Zebra mobile device or PC/tablet/phone running a Zebra scanner SDK app.

#### SSI Bluetooth Classic (Non-discoverable)

This enables the scanner(s) to establish a connection with a Zebra mobile computer over a Bluetooth Classic radio. The scanner is not discoverable (Central mode).

To establish a connection (initial setup only), choose the SSI BT Classic (Non-discoverable) option, and then scan a pairing barcode with the host device's MAC address.

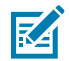

NOTE: Additional steps may be necessary depending on host's Bluetooth stack.

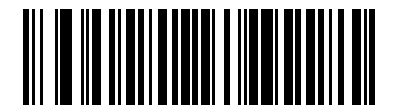

SSI Bluetooth Classic (Non-discoverable)

#### SSI Bluetooth Classic (Discoverable)

This enables communication with Scanner SDK for Android generated apps, and allows the host to establish a connection with the scanner over Bluetooth Classic radio. The scanner is discoverable (Peripheral mode).

To establish a connection (initial setup only), choose the SSI Bluetooth Classic (Discoverable) option. From the host, discover Bluetooth devices and select the scanner from the discovered device list.

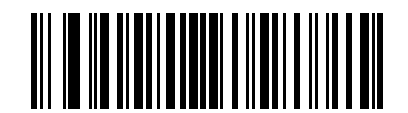

SSI Bluetooth Classic (Discoverable)

#### SSI Bluetooth Low Energy

This enables communication with Scanner SDK for iOS generated apps, and allows the host to establish a connection with the scanner over Bluetooth Low Energy radio. The scanner is discoverable (Peripheral mode).

To establish a connection (initial setup only), choose the SSI Bluetooth Low Energy option. From the host application, select the scanner from the discovered device list.

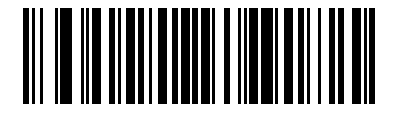

SSI Bluetooth Low Energy

#### SSI Bluetooth with MFi (iOS Support)

This enables communication with Scanner SDK for iOS generated apps, and allows an Apple device and scanner to communicate over a Bluetooth Classic radio. The scanner is discoverable (Peripheral Mode) and also supports Central Mode. The scanner must be MadeForiOS (MFi) certified.

To establish a connection (for initial setup only), choose the SSI BT with MFi (iOS Support) option, and then:

- If connecting in Central mode, scan a pairing barcode with the host device MAC address.
- If connecting in Peripheral mode, from the host application, discover Bluetooth devices, and then select the scanner from the discovered device list.

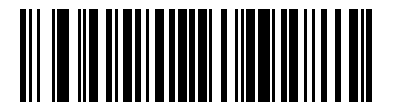

SSI BT with MFi (iOS Support)

# **Serial Port Profile (SPP)**

Select this host type when connecting to a PC/tablet/phone using a Bluetooth serial connection.

#### SPP BT Classic (Non-discoverable)

This enables the scanner to establish an SPP connection with the host over Bluetooth Classic radio. The scanner is not discoverable (Central mode).

To establish a connection (initial setup only), choose the SPP BT Classic (Non-discoverable) option, and then scan a pairing barcode with the MAC address of the host device.

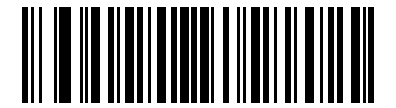

SPP Bluetooth Classic (Non-discoverable)

#### SPP BT Classic (Discoverable)

This enables the host to establish an SPP connection with the scanner over Bluetooth Classic radio. The scanner is discoverable (Peripheral mode).

To establish a connection (initial setup only), choose the SPP BT Classic (Discoverable) option. From the host, discover Bluetooth devices and select the scanner from the discovered device list.

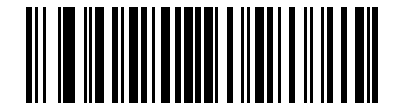

SPP Bluetooth Classic (Discoverable)

# **Bluetooth Technology Profile Support**

With Bluetooth Technology Profile Support, the scanner communicates directly to the host using Bluetooth technology and does not require the cradle. The scanner supports standard Bluetooth Serial Port Profile (SPP) and HID profiles which enable communication with other Bluetooth devices that support these profiles.

- SPP The scanner connects to the PC/host via Bluetooth and behaves as if there is a serial connection.
- HID The scanner connects to the PC/host via Bluetooth and behaves as a keyboard.

#### **Central/Peripheral Modes**

The scanner can be set up as Central or Peripheral mode.

When the scanner is set up as Peripheral mode, it is discoverable and connectible to other devices. When the scanner is set up as Central mode, the Bluetooth address of the remote device to which a connection is requested is required. A pairing option with the remote device address must be created and paired to attempt a connection to the remote device. See Pairing Barcode Format.

#### **Central Mode**

Setting up the scanner as a Central (SPP) requires the Bluetooth address of the remote (Peripheral) device to which the scanner is connecting.

Create and choose a pairing barcode with the remote device address to connect to the remote device. See Pairing Barcode Format.

#### **Peripheral Mode**

If you set up the scanner as Peripheral mode (SPP or HID), it is discoverable and accepts an incoming connection request from a remote device.

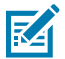

NOTE: The number of scanners depends on host capability.

#### **Bluetooth Friendly Name**

Parameter # 607 (SSI # F1h 5fh)

You can set a meaningful name for the scanner that appears in the application during device discovery.

By default this is the scanner family name followed by the serial number, e.g., DS3578 123456789ABCDEF. Select Set Defaults to revert the scanner to this name; use custom defaults to maintain the user-programmed name through a Set Defaults operation.

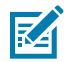

**NOTE:** If the application allows setting a device name, this takes precedence over the Bluetooth Friendly Name.

To create a Bluetooth Friendly Name, choose Bluetooth Friendly Name, and then scan up to 23 characters from Alphanumeric Barcodes. If the name contains less than 23 characters, scan this option after entering the name.

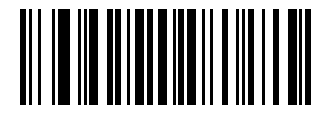

**Bluetooth Friendly Name** 

# **Discoverable Mode**

#### Parameter # 610 (SSI # F1h 62h)

Select a discoverable mode based on the device initiating discovery.

- General Discoverable Mode The host initiates connection.
- Limited Discoverable Mode A mobile device initiates connection, and the device does not appear in General Discoverable Mode. Note that it can take longer to discover the device in this mode. The device remains in Limited Discoverable Mode for 30 seconds, and green LEDs flash. After 30 seconds it is non-discoverable. To re-activate Limited Discoverable Mode, press the trigger.

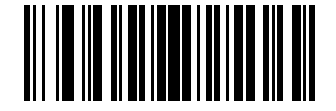

\*General Discoverable Mode (0)

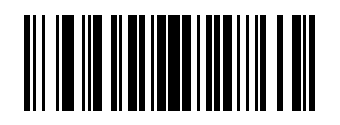

Limited Discoverable Mode (1)

# **Wi-Fi Friendly Options**

You can set Wi-Fi friendly options.

# **Wi-Fi Friendly Mode**

#### Parameter # 1299 (SSI # F8h 05h 13h)

Scanners are configurable for Wi-Fi friendly mode.

Choose an option to enable or disable Wi-Fi Friendly Mode, and then see Wi-Fi Channel Exclusion to select any channels to exclude.

When using this feature, configure all scanners in the area for Wi-Fi friendly mode. By default, no Wi-Fi channels are excluded. Since Bluetooth requires a minimum of 20 channels when Wi-Fi channels 1, 6, and 11 are excluded, a smaller number of channels are cut from the hopping sequence. Updating Wi-Fi friendly settings before Bluetooth connection is recommended.

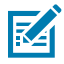

**NOTE:** The scanner remains in sniff mode, and exits sniff mode only during firmware update. If a Wi-Fi channel is excluded from the hopping sequence, AFH turns off. Scanner (and cradle) avoid the selected Wi-Fi channels after establishing connection.

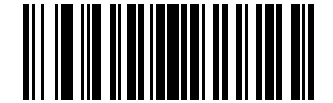

Enable Wi-Fi Friendly Mode (1)

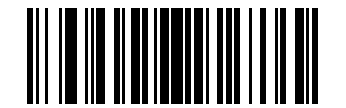

\*Disable Wi-Fi Friendly Mode (0)

# **Wi-Fi Friendly Channel Exclusion**

#### Parameter # 1297 (SSI # F8h 05h 11h)

You can set channels to exclude.

- Exclude Wi-Fi channel 1 Bluetooth channels 0-21 are excluded from the hopping sequence (2402-2423 MHz).
- Exclude Wi-Fi channel 6 Bluetooth channels 25-46 are excluded from the hopping sequence (2427 2448 MHz).
- Exclude Wi-Fi channel 11 Bluetooth channels 50-71 are excluded from the hopping sequence (2452 -2473 MHz).
- Exclude Wi-Fi channel 1, 6 and 11 Bluetooth channels 2-19 (2404-2421 MHz), 26-45 (2428 2447 MHz), and 51-69 (2453 2471 MHz) are excluded from the hopping sequence.
- Exclude Wi-Fi channels 1 and 6 Bluetooth channels 0-21 (2402-2423 MHz) and 25-46 (2427 2448 MHz) are excluded from the hopping sequence.
- Exclude Wi-Fi channels 1 and 11 Bluetooth channels 0-21 (2402-2423 MHz) and 50-71 (2452 2473 MHz) are excluded from the hopping sequence.
- Exclude Wi-Fi channel 6 and 11 Bluetooth channels 25-46 (2427 2448 MHz) and 50-71 (2452 2473 MHz) are excluded from the hopping sequence.
- Use All Channels (Standard AFH) Sets all channels to use.

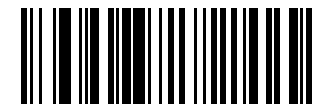

\*Use All Channels (Standard AFH) (0)

**Radio Communications** 

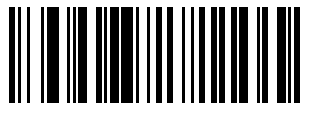

Exclude Wi-Fi Channel 1 (1)

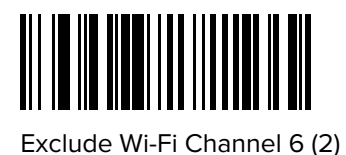

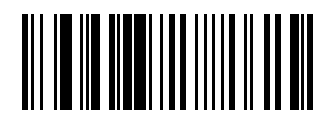

Exclude Wi-Fi Channel 11 (3)

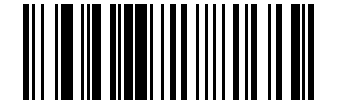

Exclude Wi-Fi Channels 1, 6, and 11 (4)

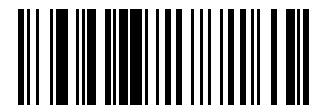

Exclude Wi-Fi Channels 1 and 6 (5)

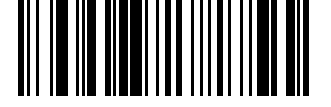

Exclude Wi-Fi Channels 1 and 11 (6)

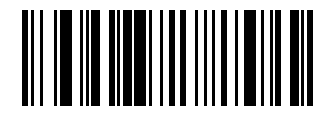

Exclude Wi-Fi Channels 6 and 11 (7)

# **Bluetooth Radio Parameters**

You can set Bluetooth timeout settings, radio power, radio state, and wait for connection options.

# **Radio Output Power**

#### Parameter # 1324 (SSI # F8h 05h 2Ch)

You can select the desired power mode.

The scanner uses a Class 1 Bluetooth radio. Optionally, reduce the radio output power to restrict the transmission range and reduce the effect of the radio on neighboring wireless systems.

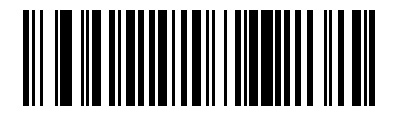

\*High Power Setting (0)

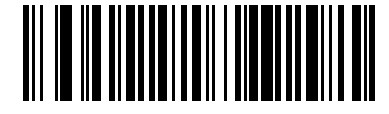

Medium Power Setting (1)

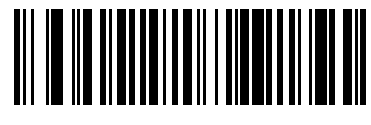

Low Power Setting (2)

# Link Supervision Timeout

#### Parameter # 1698 (SSI # F4h 06h A2h)

Select a time interval to set how quickly the scanner senses that the Bluetooth radio loses connection to the remote device.

A lower value minimizes data loss at the edge of the operating range, while a larger value minimizes disconnects due to the remote device not responding in time. If you are experiencing occasional disconnects and the scanner is able to reconnect, increase the link supervision timeout value.

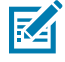

NOTE: The scanner only controls Link Supervision Timeout in Central mode.

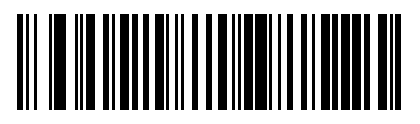

0.5 Seconds (800)

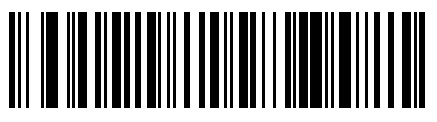

\*2 Seconds (3200)

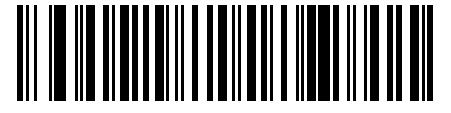

5 Seconds (8000)

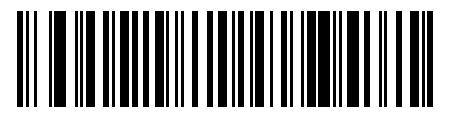

10 Seconds (16000)

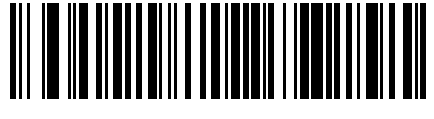

20 Seconds (32000)

# **HID Host Parameters**

The scanner supports virtual keyboard emulation for the Apple iOS, and keyboard emulation over the Bluetooth HID profile. In this mode the scanner can interact with Bluetooth enabled hosts supporting the HID profile as a Bluetooth keyboard. Scanned data is transmitted to the host as keystrokes.

# Apple iOS Virtual Keyboard Toggle

#### Parameter # 1114 (SSI # F8h 04h 5Ah)

This option enables Apple iOS devices to open and close the iOS virtual keyboard by double-pressing the trigger.

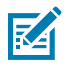

**NOTE:** When this feature is enabled, the scanner may be incompatible with non-Apple iOS devices.

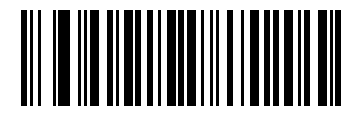

Enable Apple iOS Virtual Keyboard Toggle (1)

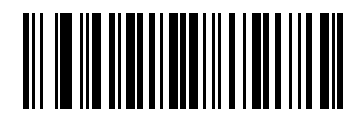

\*Disable Apple iOS Virtual Keyboard Toggle (0)

# Keyboard Keystroke Delay

This parameter sets the delay, in milliseconds, between emulated keystrokes. Select one of the following barcodes to increase the delay when the HID host requires slower data transmission.

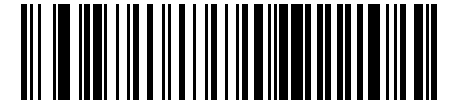

\*No Delay (0 msec)

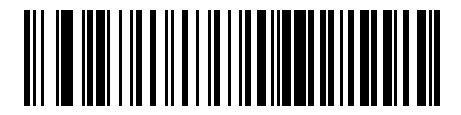

Medium Delay (20 msec)

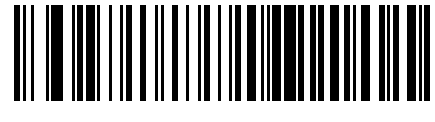

Long Delay (40 msec)

# **Caps Lock Override (Radio)**

Select Override Caps Lock Key to preserve the case of the data regardless of the state of the Caps Lock key.

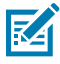

**NOTE:** This setting is always enabled for the **Japanese**, **Windows (ASCII)** keyboard type and cannot be disabled.

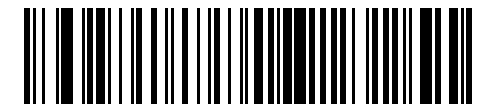

Override Caps Lock Key (Enable)

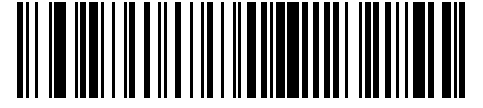

\*Do Not Override Caps Lock Key (Disable)

# **Barcodes with Unknown Characters (Radio)**

You can send all barcode data except for unknown characters. The scanner issues no error beeps.

This option applies only to the HID Keyboard Emulation device and IBM device. Unknown characters are characters the host does not recognize.

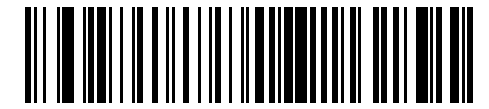

\*Send Barcodes With Unknown Characters

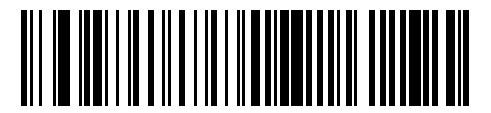

Do Not Send Barcodes With Unknown Characters

**Fast HID Keyboard** 

Parameter # 1361 (SSI # F8h 05h 51h)

You can set this parameter to transmit Bluetooth HID keyboard data at a faster rate.

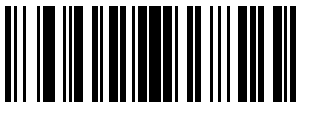

\*Enable Fast HID Keyboard (1)

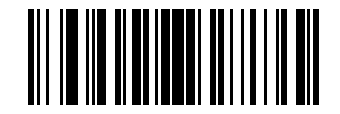

Disable Fast HID Keyboard (0)

# **Numeric Keypad Emulation**

You can send all characters as ASCII sequences over the numeric keypad.

For example, ASCII A transmits as "ALT make" 0 6 5 "ALT Break".

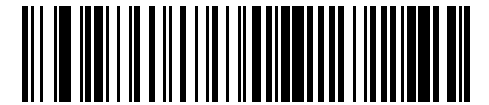

\*Enable Numeric Keypad Emulation

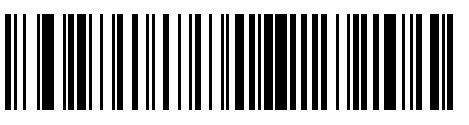

**Disable Numeric Keypad Emulation** 

# **Quick Keypad Emulation (Radio)**

#### Parameter # 1362 (SSI # F8h 05h 52h)

You can set a quicker method of emulation using the numeric keypad where ASCII sequences are only sent for ASCII characters not found on the keyboard.

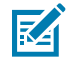

**NOTE:** This option applies only to the HID keyboard emulation device when Keyboard Emulation (HID) is enabled.

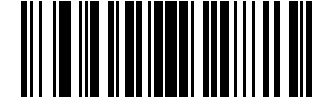

\*Enable Quick Keypad Emulation (1)

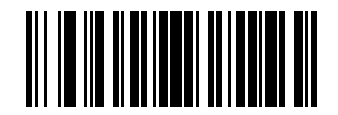

Disable Quick Keypad Emulation (0)

# **Keyboard FN1 Substitution**

You can replace the FN1 character in an EAN-128 barcode with a user-selected Key Category and value.

See FN1 Substitution Values to set the Key Category and Key Value.

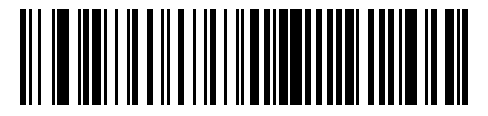

Enable Keyboard FN1 Substitution

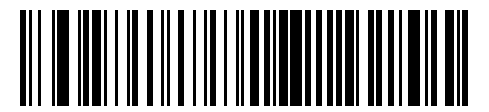

\*Disable Keyboard FN1 Substitution

# **Function Key Mapping (Radio)**

You can map the keys in **bold** listed in <u>ASCII Character Sets</u> in place of the standard key mapping.

ASCII values under 32 are normally sent as control-key sequences. Keys that do not have a bold entry remain the same regardless of this parameter setting.

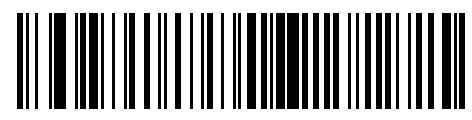

**Enable Function Key Mapping** 

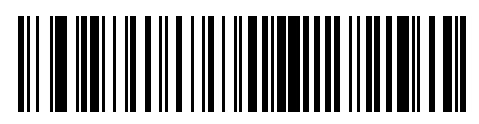

\*Disable Function Key Mapping

# Simulated Caps Lock (Radio)

You can set **Simulate Caps Lock** to invert upper and lower case characters as if the Caps Lock state is enabled on the keyboard.

- Enable simulates Caps Lock state on keyboard.
- Disabled does not simulate Caps Lock state on keyboard.

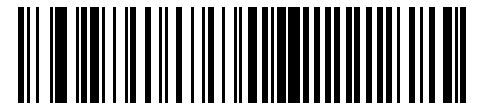

Enable Simulated Caps Lock

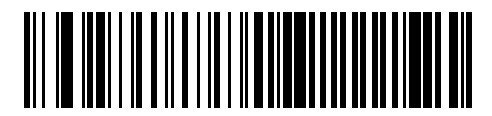

\*Disable Simulated Caps Lock

# **Convert Case (Radio)**

Select an option to convert all data to the selected case.

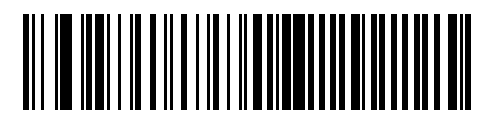

\*No Case Conversion

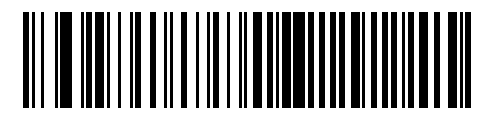

Convert All to Upper Case

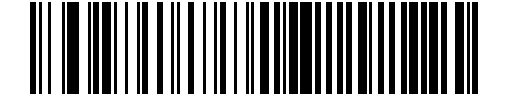

Convert All to Lower Case

# **Auto-reconnect Parameters**

When in SPP Central, Cradle Host mode, or for Bluetooth Keyboard Emulation, the scanner automatically tries to reconnect to a remote device when it disconnects due to losing radio communication.

This occurs if the scanner moves out of range of the remote device, or if the remote device powers down. The scanner tries to reconnect for the period of time specified by the Reconnect Attempt Interval setting. During that time the green LED blinks.

If auto-reconnect fails due to page timeouts, the scanner lights the red LED, the scanner sounds a page timeout beep (long low/long high), and enters low power mode. To restart the auto-reconnect process, pull the scanner trigger.

If auto-reconnect fails because the remote device rejects the connection attempt, the scanner sounds a connection reject beep sequence (see Wireless Beeper Definitions) and deletes the remote pairing address. Scan a pairing barcode to attempt a new connection to the remote device.

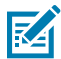

**NOTE:** If you scan a barcode during the auto-reconnect sequence, a transmission error beep sequence sounds and the data does not transmit to the host. After re-connection, normal scanning operation returns. For error beep sequence definitions, see Wireless Beeper Definitions.

The scanner has memory available for storing a remote Bluetooth address for each Central mode (SPP, Cradle). When switching between modes, the scanner automatically tries to reconnect to the last connected device in that mode.

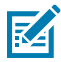

**NOTE:** Scanning a Radio Communications Host Type to select another Bluetooth host resets the radio which disables scanning. It takes several seconds for the scanner to re-initialize the radio and enable scanning.

# **Beep on Reconnect Attempt**

Parameter # 559 (SSI # F1h F2h)

You can enable audio feedback during a reconnect attempt.

When the scanner disconnects as it moves out of range, it immediately attempts to reconnect. During this time, the green LED blinks. If auto-reconnect fails, the scanner emits a page timeout beep (long low/long high) and the LED stops blinking. Restart the process by pulling the trigger.

- Enabled the scanner emits 5 short high beeps every 5 seconds during the reconnection attempt, providing an out of range indicator.
- Disabled the scanner does not emit sound during reconnection attempt.

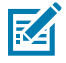

**NOTE:** To extend the time the scanner attempts to reconnect, see Reconnect Attempt Interval.

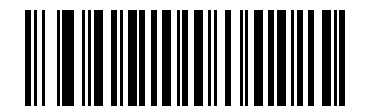

Enable Beep on Reconnect Attempt (1)

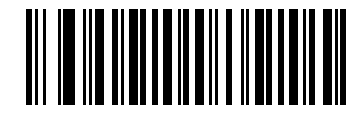

\*Disable Beep on Reconnect Attempt (0)

# **Reconnect Attempt Interval**

#### Parameter # 558 (SSI # F1h 2Eh)

You can change this time interval after a scanner disconnects as it moves out of range and then tries to reconnect.

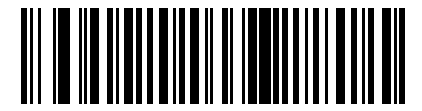

\*Attempt to Reconnect for 30 Seconds (6)

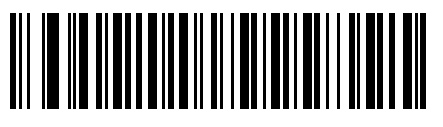

Attempt to Reconnect for 1 Minute (12)

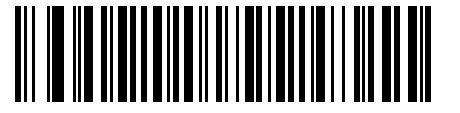

Attempt to Reconnect for 5 Minutes (60)

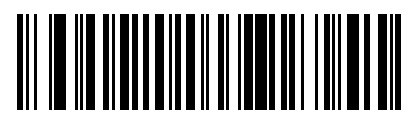

Attempt to Reconnect for 30 Minutes (360)

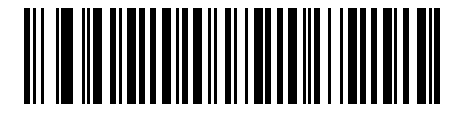

Attempt to Reconnect for 1 Hour (720)

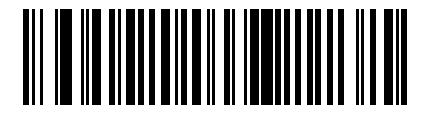

Attempt to Reconnect Indefinitely (0)

#### Auto-reconnect

#### Parameter # 604 (SSI # F1h 5Ch)

You can select a reconnect option for the scanner when it disconnects from a remote device:

- Auto-reconnect on Barcode Data The scanner auto-reconnects when you scan a barcode. A delay can
  occur when transmitting the first characters. The scanner sounds a decode beep upon barcode scan,
  followed by a connection, a page timeout, a rejection beep, or a transmission error beep. This option
  optimizes battery life on the scanner and mobile device. Note that auto-reconnect does not occur on
  rejection and cable unplug commands.
- Auto-reconnect Immediately When the scanner loses connection, it attempts to reconnect. If a page timeout occurs, the scanner attempts reconnect on a trigger pull. Select this option if the scanner's battery life is not an issue and you do not want a delay when transmitting the first barcode.

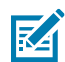

NOTE: Auto-reconnect does not occur on rejection and cable unplug commands.

• Disable Auto-reconnect - When the scanner loses connection, you must re-establish it manually.

This feature applies to the following hosts:

- Cradle Bluetooth Classic
- Cradle Bluetooth Low Energy
- HID Bluetooth Classic
- SSI Bluetooth Classic (Non-discoverable)
- SPP Bluetooth Classic (Non-discoverable)

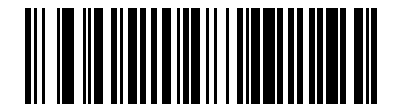

Auto-reconnect on Barcode Data (1)

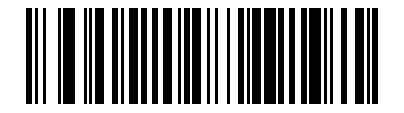

\*Auto-reconnect Immediately (2)

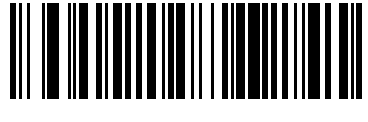

Disable Auto-reconnect (0)

# **Sleep Between Attempts**

#### Parameter # 1778 (SSI # F8h 06h F2h)

You can reduce the potential Wi-Fi interference and extend the scanner battery life by enabling the scanner to go to sleep (low power mode) for the time indicated between reconnect attempts.

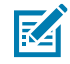

**NOTE:** This feature only works when low power mode is enabled on the scanner and when the scanner is not charging in the cradle.

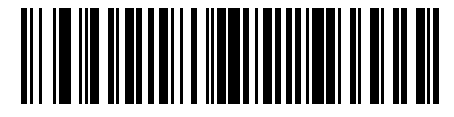

Sleep for 30 Seconds (30)

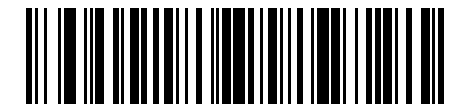

\*Sleep for 1 minute (60)

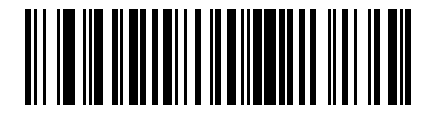

Sleep for 2 minutes (120)

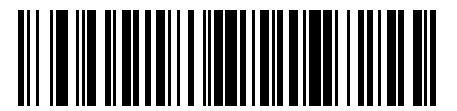

Sleep for 5 minutes (300)

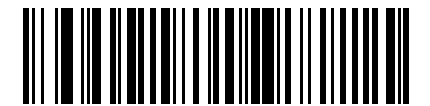

Sleep for 30 minutes (1800)

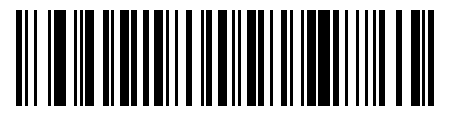

Sleep for 1 hour (3600)

**Number of Retry Attempts** 

Parameter # 1779 (SSI # F8h 0h F3h)

You can control how many reconnect and associated sleep attempts to execute. After the number of retires is reached, the scanner no longer attempts to reconnect to the host.

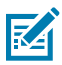

**NOTE:** After the retry period expires, if the trigger is pulled, the scanner restarts the auto-reconnect and sleep sequence.

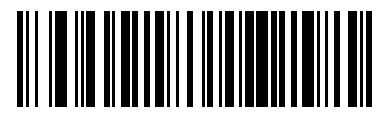

\*Do Not Retry (0)

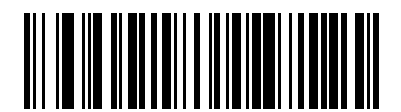

Retry 5 Times (5)

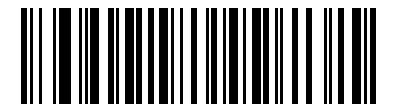

Retry 10 Times (10)

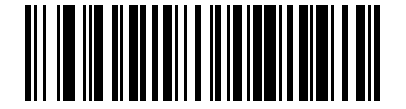

Retry 20 Times (20)

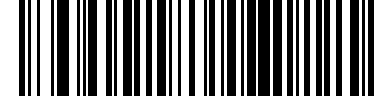

Retry 40 Times (40)

# Scanner(s) to Cradle Support

You can set different options to pair, unpair, and set different cradle preferences for a scanner.

# **Modes of Operation**

#### Parameter # 538 (SSI # F1h A1h)

The charging cradle with radio supports two radio communication modes of scanner operation for wireless communication.

Select a mode of operation:

• **Point-to-Point** - Only one scanner can connect to the cradle at a time. Pair the scanner to the cradle either by inserting it into the cradle (if Pair on Contacts is enabled), or by scanning the PAIR barcode on the cradle. Communication can be locked, unlocked (default), or in a lock override state (see Pairing Modes on page 434). In locked mode, you must set a Connection Maintenance Interval to set the locking interval.

• **Multipoint-to-Point** - Pair up to seven scanners to one cradle. To set this mode, scan the Multipoint-to-Point barcode using the first scanner to connect to the cradle. See Parameter Broadcast (Cradle Host Only) to clone all scanners paired to the cradle after programming the first.

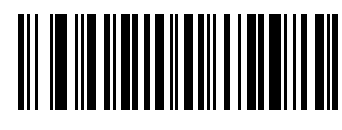

\*Point-to-Point Mode (0)

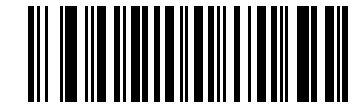

Multipoint-to-Point Mode (1)

# Bluetooth Classic and/or Low Energy (Cradle Host Only)

#### Parameter # 1355 (SSI # F8h 05h 4Bh)

You can set up the cradle to accept both Bluetooth Classic and Low Energy connections, or Bluetooth Low Energy Only connections.

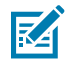

**NOTE:** You must terminate all Bluetooth Classic connections before selecting Bluetooth Low Energy Only.

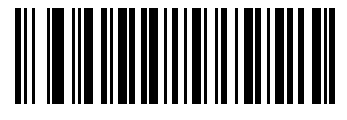

\*Bluetooth Classic and Low Energy (0)

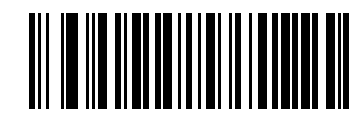

Bluetooth Low Energy Only (1)

# Parameter Broadcast (Cradle Host Only)

#### Parameter # 148 (SSI # 94h)

When in Multipoint-to-Point mode, you can enable Parameter Broadcast to broadcast all parameter barcodes scanned to all other connected scanners.

If disabled, only the individual scanner processes parameter barcodes and the scanner ignores parameters broadcast from other scanners or from the cradle.

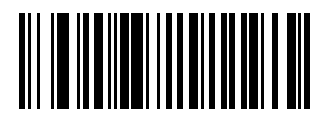

\*Enable Parameter Broadcast (1)

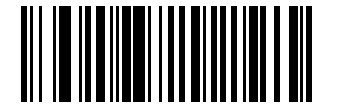

Disable Parameter Broadcast (0)

# Pairing

Pairing is the process by which a scanner initiates communication with a cradle.

Scanning Multipoint-to-Point activates multi scanner-to-cradle operation and allows up to seven scanners to pair.

To pair the scanner with the cradle, scan the pairing barcode on the cradle. The scanner emits a high/low/ high/low beep sequence to indicate that it decoded the pairing barcode, and then a low/high beep when it establishes a connection with the cradle.

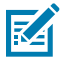

# NOTE:

Each cradle uses a unique pairing barcode.

Do not scan data or parameters until pairing completes.

When the scanner pairs with the cradle in SPP Central or Cradle Host mode, it attempts to reconnect to a remote device upon a disconnection due to the radio losing communication. For more information see Auto Reconnect Parameters.

#### **Pairing Modes**

#### Parameter # 542 (SSI # F1h 1Eh)

The cradle and scanner support two modes of pairing.

- Unlocked Pairing Mode In Point-to-Point mode only, pair (connect) a new scanner to a cradle at any time by either scanning the PAIR barcode on the cradle or by inserting it into the cradle with Pair on Contacts enabled. This unpairs the previously connected scanner from the cradle.
- Locked Pairing Mode When a cradle is paired (connected) to a scanner (or up to seven scanners in Multipoint-to-Point mode), it rejects any attempt to connect a different scanner. In this mode, you must set a Pair on Contacts.

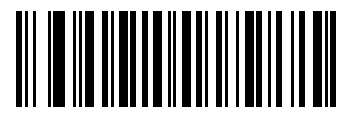

\*Unlocked Pairing Mode (0)

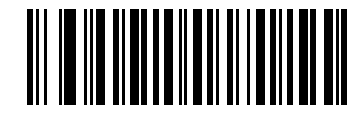

Locked Pairing Mode (1)

#### Lock Override

Lock Override overrides a locked scanner base pairing and connects a new scanner. In Multipoint-to-Point mode, this unpairs any disconnected (out of range) scanner first in order to connect the new scanner.

To use Lock Override, choose Lock Override and then pair the scanner on the cradle.

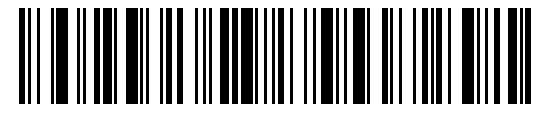

Lock Override

#### **Pair on Contacts**

#### Parameter # 545 (SSI # F1h 21h)

This parameter pairs the scanner and cradle when you insert the scanner in the cradle. You do not need to scan the pairing barcode on the cradle.

Choose the following:

- Enabled Scanner pairs on contact and If pairing is successful, the scanner emits a low/high connection beep sequence.
- Disabled Scanner does not pair on contact.

See Wireless Beeper Definitions for other beep sequences.

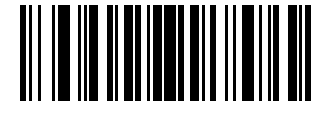

\*Enable Pair On Contacts (1)

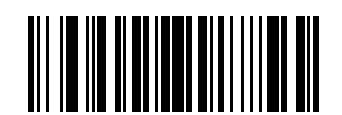

Disable Pair on Contacts (0)

# **Pull Trigger Twice to Re-connect**

Upon a double trigger press, the scanner attempts to connect to the last known address.

This feature differs from Auto-reconnect in that the scanner attempts connection only once and keeps the address even on commanded disconnect. The last known address is only cleared upon a reject or with a new successful connection. The address persists over scanner reboot. This feature does not interfere with a double trigger press to open or close an iOS keypad in HID mode.

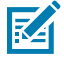

**NOTE:** This feature only applies to hosts capable of a commanded connection; SPP Peripheral mode and HID BLE hosts do not support this feature.

# Unpairing

Choose Unpair to unpair the scanner from the cradle or PC/host to make the cradle available for pairing with another scanner.

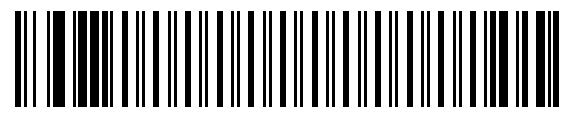

Unpair

# **Toggle Pairing**

#### Parameter # 1322 (SSI # F8h 05h 2Ah)

The parameter enables a scanner to switch between being paired to a cradle or host (for example, VC80) to being unpaired from the scanner upon toggle.

Choose the following:

- Enabled Scanner toggles between being paired to being unpaired.
- Disabled Scanner does not switch pairing on toggle.

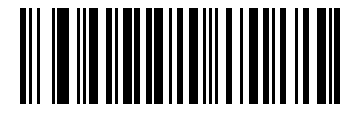

Enable Toggle Pairing (1)

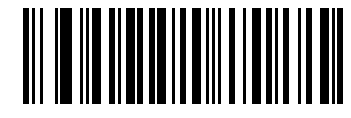

\*Disable Toggle Pairing (0)

#### **Pairing Barcode Format**

When the scanner is configured as an SPP Central mode, you must create a pairing barcode for the remote Bluetooth device to which the scanner is connecting. You must know the Bluetooth address of the remote device.

To create a pairing barcode, format a Code 128 barcode as follows:

<Fnc 3>Bxxxxxxxxxx

where:

- B (or LNKB) is the prefix
- xxxxxxxxx represents the 12-character Bluetooth address.

#### **Pairing Barcode Example**

Follow the example to see how a pairing works.

If the Bluetooth address of the remote device is 11:22:33:44:55:66, the pairing barcode is:

#### 

#### B112233445566

Pairing Barcode Content:

'B' or 'LNKB' + Bluetooth Address

# Pairing Barcode Format Using the Scan-To-Connect (STC) Utility

You can use the STC utility to create a pairing barcode in one step by connecting the Zebra Bluetooth scanner to a phone, tablet, or PC by scanning an STC barcode.

The STC utility is available as a standalone utility. Supported operating systems include Windows and Android.

For more information, go to zebra.com/scantoconnect. Source code is also available for easy app integration.

#### **Connection Maintenance Interval**

#### Parameter # 5002

You can set a time period for a scanner to reconnect to a cradle.

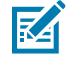

**NOTE:** The Connection Maintenance Interval only applies in locked pairing mode (see Pairing Modes).

When a scanner disconnects from a cradle due to a Link Supervision Timeout, it attempts to reconnect to the cradle for 30 seconds. If auto-reconnect fails, pull the scanner trigger to restart it.

To ensure that a disconnected scanner can reconnect when it moves back in range, the cradle reserves the connection for that scanner for a period of time defined by the Connection Maintenance Interval. To connect another scanner, either wait until this interval expires and then scan the PAIR barcode on the cradle, or scan Lock Override with the new scanner and then scan the PAIR barcode on the cradle.

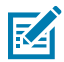

**NOTE:** When the cradle is paired to the maximum number of scanners, it stores the remote pairing address of each scanner in memory regardless of the scanner condition (e.g., discharged battery). To change the scanners paired to the cradle, select Unpairing to unpair each connected scanner, and then scan the PAIR barcode on the cradle with each new scanner.

A shorter Connection Maintenance Interval allows new users to gain access to abandoned connections more quickly, but causes problems for users who leave the work area and return. A longer interval allows existing users to leave the work area for longer periods of time, but ties up the system for new users. To avoid this conflict, users who are going off-shift can scan Toggle Pairing to make the connection immediately available.

# Setting the Connection Maintenance Interval

To set the Connection Maintenance Interval, choose one of the following options.

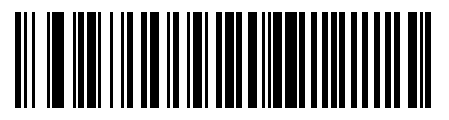

\*15 Minutes (0)

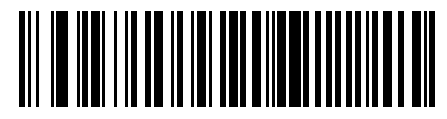

30 Minutes (1)

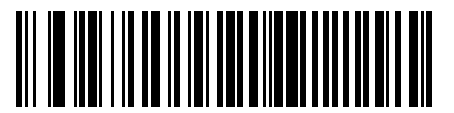

60 Minutes (2)

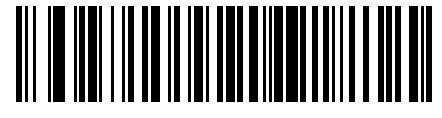

2 Hours (3)

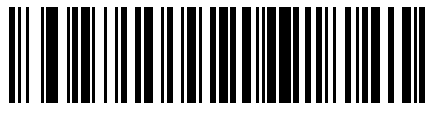

4 Hours (4)

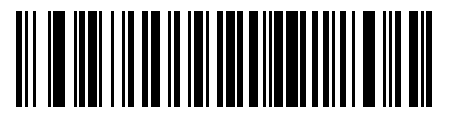

24 Hours (6)

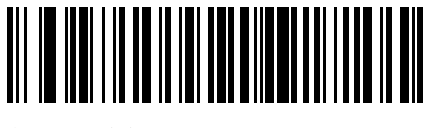

8 Hours (5)

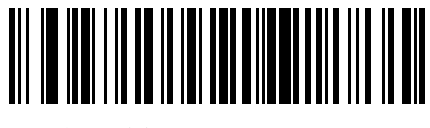

Indefinite (7)

# AutoConfig (Scanner Cloning Through Cradle)

This parameter controls scanner cloning through the cradle.

Choose the following:

- Enabled The cradle's stored scanner parameters are transmitted upon pairing to the cradle, which configures the scanner with updated parameters. This enables the scanner to be automatically configured for a new host application, use case, or workflow.
- Disabled Scanner does not auto configure upon pairing to the cradle.

When AutoConfig (Scanner Cloning Through Cradle) is enabled, scanning is disabled for up to 3 to 5 seconds while the configuration is being uploaded to the scanner. The green LED blinks during this period. Any pre-programmed scanner settings listed above are overwritten and lost once AutoConfig (Scanner Cloning Through Cradle) is performed by pairing the scanner and cradle. AutoConfig (Scanner Cloning Through Cradle) is not supported in Multi-Point.

The cradle's configuration of the scanner is limited to the following scanner parameters:

- All Symbologies Parameters
- Advanced Data Formatting rules
- Night Mode Trigger
- Lamp Mode Control and Timeout
- securPharm Decoding and Output Formatting
- Multicode Rules
- Data Parsing (UDI, Blood Bag, GS1 Label) rules
- Picklist Mode
- Digimarc Digital Watermarks
- Reconnect Attempt Beep Feedback

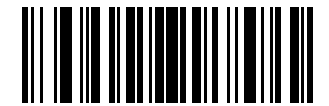

\*Enable Pair On Contacts (1)

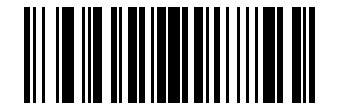

Disable Pair on Contacts (0)

# **Bluetooth Security**

The scanner supports Bluetooth authentication. Either the remote device or the scanner can request authentication.

#### **PIN Code**

Parameter # 552 (SSI # F1h 28h)

You can use a PIN code with a scanner.

If the scanner communicates with a host with enabled authentication/encryption, the PIN codes on the scanner and host must match, otherwise pairing fails. To do this, connect the scanner to the host when setting the PIN code, otherwise the new PIN code only takes effect on the scanner. The default PIN code is 12345.

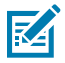

**NOTE:** An extended 16 character PIN code is available for additional security with Open Bluetooth (SPP and HID).

#### Setting the PIN Code

Set the PIN code (e.g., password) on the scanner to connect to the host.

1. Scan the Set & Store PIN Code barcode.

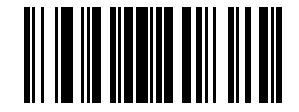

Set & Store PIN Code

- 2. Scan five barcodes from Alphanumeric Barcodes.
- **3.** Scan Alphanumeric Barcodes 1.

#### Variable PIN Code

#### Parameter # 608 (SSI # F1h 60h)

In Cradle Host mode with authentication enabled, select the default **Static PIN Code** to use the PIN stored in memory rather than requiring manual entry.

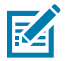

**NOTE:** Only devices using Bluetooth 2.0 or earlier support Variable PIN Code. Do not use this to connect to cradles or devices using Bluetooth 2.1 or later.

The default PIN code is the Set & Store PIN Code set previously.

Typically, however, HID devices require entering a variable PIN code with each connection.

#### **Entering the Variable PIN Code**

When attempting connection, if the device application presents a PIN:

- **1.** Scan Variable PIN Code.
- 2. Re-attempt connection. The scanner emits a beep indicating it is waiting for an alphanumeric entry.
- **3.** Enter the application-provided PIN using the Alphanumeric Barcodes 1.
- **4.** Scan Alphanumeric Barcodes 1 if the code is less than 16 characters.

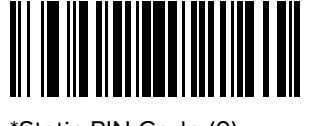

\*Static PIN Code (0)

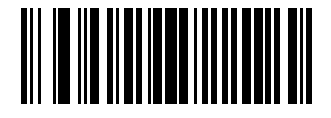

Variable PIN Code (1)

The scanner discards the variable PIN code after connection.

# **Bluetooth Security Level**

#### Parameter # 1393 (SSI # F8h 05h 71h)

This parameter sets a Bluetooth security level.

Choose one of the following options:

• \*Low - This is designed for ease of connection with most devices. Some devices may not accept this setting. If connection fails, increase this security setting and try again. If connecting to a Bluetooth 2.1 or later device, this setting uses the "just works" method for secure and simple pairing.

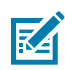

**NOTE:** Data is encrypted using the Low security setting if connected to Bluetooth 2.1 or later device.

- Medium This may require entering a PIN code on initial connection to pair the scanner and device. If
  connecting to a Bluetooth 2.1 or later device, this setting uses the "passkey entry" method for secure
  and simple pairing.
- High This enables "man in the middle" protection for Bluetooth 2.1 and later. Not all devices support this mode.
- Legacy (Bluetooth 2.0 and earlier) This enables authentication and encryption for legacy pairing.

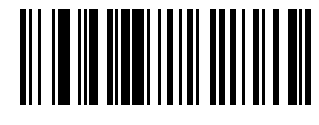

\*Low (0)

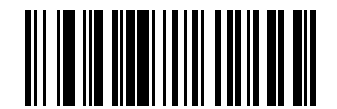

Medium (1)

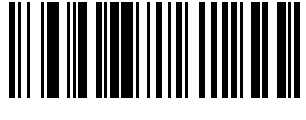

High (2)

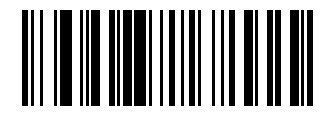

Legacy (3)

**FIPS Mode** 

Parameter # 736 (SSI # F1h E0h)

The Federal Information Processing Standard (FIPS) 140-2 is a U.S. government computer security standard used to accredit cryptographic modules. FIPS enabled scanners and cradles offer this secure mode of operation.

Choose the following:

- Enabled Establishes a secure session between the scanner and cradle when connected.
- Disabled FIPS standards are not used.

When enabled, the scanner lights a yellow LED on each trigger pull to indicate that all data is transmitted securely over Bluetooth. On failure, the scanner sounds a transmission error message on each attempt to transmit data.

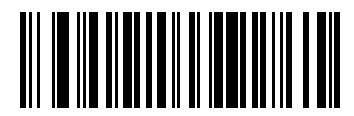

Enable FIPS (1)

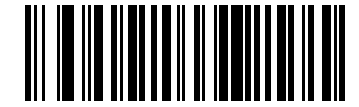

\*Disable FIPS (0)

# **Virtual Tether**

The Virtual Tether feature enables the scanner, cradle or host application to alert users when Bluetooth connection is lost.

It works by independently controlling the scanner's illumination, audio, haptics and LEDs. To adjust the range of the scanner and cradle connection, change the radio power (high, medium, low). See Radio Output Power for more information.

#### Configure the Alarm on the Scanner

#### Parameter # 2053 (SSI # F8h 08h 05h)

This parameter enables the Virtual Tether alarm on the scanner.

Depending on the device, a Virtual Tether alarm can include audio, LED, illumination, and haptic. Each alarm type can be chosen, allowing for creation of custom alarms. If the scanner is in Night Mode the Audio beeper does not sound. The scanner vibrates when the alarm activates.

Choose the following:

- Enabled A Virtual Tether alarm can be set on the scanner.
- Disabled A Virtual Tether alarm cannot be set on the scanner.

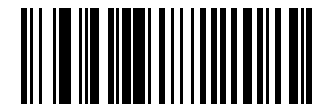

\*Disable Virtual Tether Alarm on the Scanner (0)

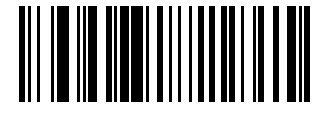

Enable Virtual Tether Alarm on the Scanner (1)

#### **Audio Virtual Tether Alarm on Scanner**

#### Parameter # 2246 (SSI # F8h 08h C6h)

This parameter enables the Audio Virtual Tether alarm on the scanner.

Choose the following:

- Enabled An audio Virtual Tether alarm can be set on the scanner.
- Disabled An audio Virtual Tether alarm cannot be set on the scanner.

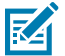

**NOTE:** When enabled, and the scanner is not in Night Mode, the audio beeper sounds at a high volume..

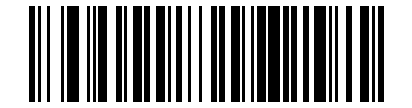

\*Disable Audio Virtual Tether Alarm (0)

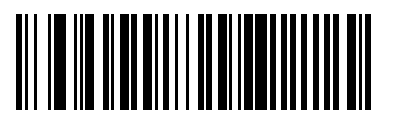

Enable Audio Virtual Tether Alarm (1)

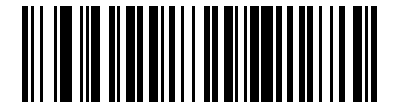

Enable Audio Virtual Tether Alarm Except in Night Mode (2)

#### LED Virtual Tether Alarm on Scanner

#### Parameter # 2247 (SSI # F8h 08h C7h)

This parameter enables the LED Virtual Tether alarm on the scanner.

Choose the following:

- Enabled An LED Virtual Tether alarm can be set on the scanner.
- Disabled An LED Virtual Tether alarm cannot be set on the scanner.

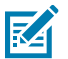

NOTE: When enabled, the scanner LEDs blink green and red..
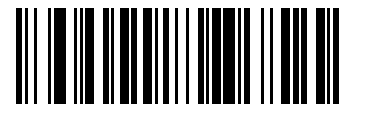

Disable LED Virtual Tether Alarm (0)

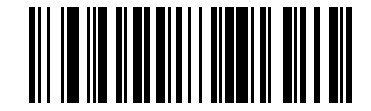

\*Enable LED Virtual Tether Alarm (1)

## Illumination Virtual Tether Alarm on Scanner

### Parameter # 2248 (SSI # F8h 08h C8h)

This parameter enables the Illumination Virtual Tether alarm on the scanner.

Choose the following:

RA

- Enabled An illumination Virtual Tether alarm can be set on the scanner.
- Disabled An illumination Virtual Tether alarm cannot be set on the scanner.

NOTE: When enabled, the scanner LEDs blink green and red..

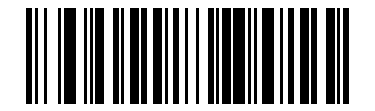

Disable Illumination Virtual Tether Alarm (0)

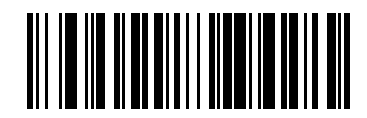

\*Enable Illumination Virtual Tether Alarm (1)

## Haptic Virtual Tether Alarm on Scanner (DS8178-HC Only)

## Parameter # 2249 (SSI # F8h 08h C9h)

This parameter enables the Haptic Virtual Tether alarm on the scanner.

Choose the following:

- Enabled A haptic Virtual Tether alarm can be set on the scanner.
- Disabled A haptic Virtual Tether alarm cannot be set on the scanner.

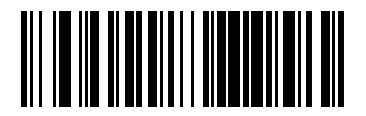

Disable Haptic Virtual Tether Alarm (0)

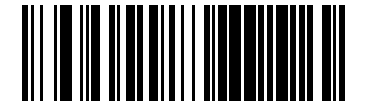

\*Enable Haptic Virtual Tether Alarm (1)

# Virtual Tether Alarm on the Cradle

## Parameter # 2124 (SSI # F8h 4Ch 21h)

This parameter enables the Virtual Tether alarm on the cradle.

Choose the following:

- Enabled A Virtual Tether alarm can be set on the cradle.
- Disabled A Virtual Tether alarm cannot be set on the cradle.

K

**NOTE:** When enabled, the cradle LEDs blink green and red.

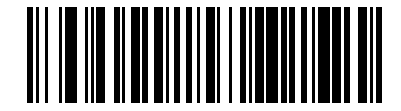

\*Disable Virtual Tether Alarm on the Cradle (0)

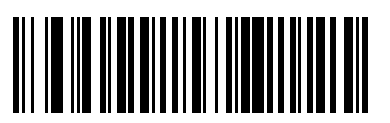

Enable Virtual Tether Alarm on the Cradle (1)

# **Delay Before Virtual Alarm Activates**

### Parameter # 2054 (SSI # F8h 08h 06h)

This parameter enables the device, when out of range, to hold off on sounding the Virtual Tether alarm to provide an opportunity to re-establish a connection.

Ensure that this setting is not too short in order to avoid the following:

- If the cradle resets, it causes the scanner to activate the Virtual Tether alarm.
- Noisy RF environments can lead to frequent, momentary disconnect/reconnect sequences.

To set a delay, choose Delay Before Alarm Activates, and then enter the two numeric barcodes from Numeric Barcodes that correspond to the desired timeout duration. Enter a leading zero for single digit numbers.

For example, to set a 5 second page timeout, enter 0 barcode and then 5. To correct an error or change the selection, Cancel.

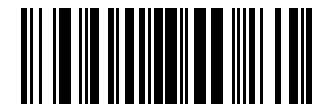

**Delay Before Alarm Activates** 

# **Virtual Tether Alarm Duration**

## Parameter # 2055 (SSI # F8h 08h 07h)

This parameter sets the amount of time for the Virtual Tether Alarm to play in minutes (1-99 minutes).

To set a time duration, choose Alarm Duration, and then enter the two numeric barcodes from Numeric Barcodes that correspond to the desired alarm duration. Enter a leading zero for single digit numbers. The value zero sets the duration to infinite.

For example, to set a 5 second page timeout, enter 0 barcode and then 5. To correct an error or change the selection, Cancel.

The alarm stops once the connection is established, the timeout period expires, or the scanner's battery is drained.

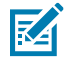

**NOTE:** Any connection stops the alarm. The scanner does not need to connect to the same cradle.

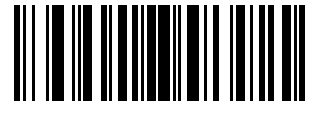

Alarm Duration

# **Defeat Virtual Tether Alarm**

### Parameter # 2119 (SSI # F8h 08h 47h)

This parameter enables the trigger on the scanner or page button on the cradle to defeat or pause the alarm.

Choose the following:

- Do Not Defeat Alarm The scanner trigger or cradle page button can pause or stop an alarm.
- \*Pause Alarm on Trigger Pull/Page Button The alarm is paused on a trigger pull or page button touch.
- Stop Alarm on Trigger Pull/Page Button The alarm is stopped on a trigger pull or page button touch.

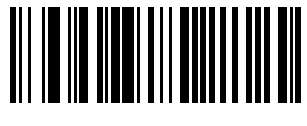

Do Not Defeat Alarm (0)

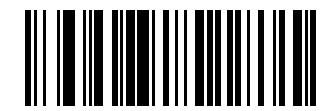

\*Pause Alarm on Trigger Pull/Page Button (1)

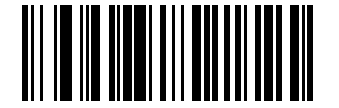

Stop Alarm on Trigger Pull/Page Button (2)

# **Pause Virtual Tether Alarm Duration**

## Parameter # 2120 (SSI # F8h 08h 48h)

This parameter pauses the alarm for a number of seconds (1-99 seconds).

To set a time duration, choose Pause Virtual Tether Alarm Duration, and then enter the two numeric barcodes from Numeric Barcodes that correspond to the desired alarm duration. Enter a leading zero for single digit numbers. The value zero sets the duration to infinite.

For example, to set a 5 second page timeout, enter 0 barcode and then 5. To correct an error or change the selection, Cancel.

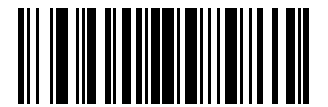

Pause Virtual Tether Alarm Duration

## **Virtual Tether Alarm Considerations**

There are many causes for an alarm to activate or not activate. It is also important to know the effects of Battery Preservation mode and Night mode.

#### Causes for the alarm to activate

- Device going out of range. Depending on configuration, both scanner and cradle can alarm if connection between them is broken due to one of the devices going out of range.
- If cradle is unpowered, the scanner sounds the alarm. Includes USB suspend of the cradle.
- Removing battery from the scanner will cause the cradle to sound the alarm.

#### Causes for the alarm to not activate

- Scanner and cradle need to have an existing connection before alarm activates. No alarm on power up.
- If the scanner is charging in or paired to another cradle/host by insertion or by scanning the pairing bar code, since it presumed that in this case the scanner is not lost.
- If another scanner connects to the cradle and causes the original scanner to disconnect.
- If any of the batch modes are enabled or if auto-reconnect is NOT set to reconnect immediately.
- Virtual Tether does not apply to the hosts that do not support auto-reconnect feature such as HID Bluetooth Low Energy (Discoverable) and SPP BT Classic (Discoverable).
- Alarm is not activated if the disconnection occurs due to firmware update or configuration via 123Scan or SMS.
- If scanner is connected to another cradle/host by insertion or by scanning the pairing barcode.

#### **Battery Preservation Mode**

If the scanner disconnects from the cradle due to the activation of the Battery Preservation Mode and the Virtual Tether Alarm on the cradle is enabled, only the LEDs on the cradle blink green and red.

#### Night mode

To disable audio alarm on scanner when the scanner is in Night Mode, configure the Audio alarm on the scanner as Enable Audio Virtual Tether Alarm Except in Night Mode (see Audio Virtual Tether Alarm on Scanner).

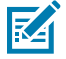

**NOTE:** If Virtual Tether is enabled and a power outage occurs that causes multiple cradles or Bluetooth hosts to lose power, it activates alarms on the scanners paired to them. A trigger pull can be configured to defeat the alarm (see Defeat Virtual Tether Alarm) The alarms can also be defeated by either disconnecting the battery from the scanner or by pairing the scanner to another cradle or host that has power if one is available.

# **General Radio Parameters**

You can set Batch Mode, Batch Storage, and Beep alert options.

## **Batch Mode**

### Parameter # 544 (SSI # F1h 20h)

This parameter enables the scanner to attempt to store barcode data (excluding parameter barcodes) until transmission is initialized, or it stores the maximum number of barcodes.

When the scanner saves a barcode successfully, it emits a good decode beep and flashes the green LED. If the scanner is unable to store a new barcode, it emits a low/high/low/high (out of memory) beep. See Wireless Beeper Definitions for all definitions.

In all modes, calculate the amount of data (number of barcodes) the scanner can store as follows:

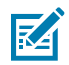

**NOTE:** If you change the batch mode while there is batched data, the new batch mode takes effect only after the scanner sends all previously batched data.

- Normal (default) Do not batch data. The scanner transmits each barcode when scanned.
- Out of Range Batch Mode The scanner stores barcode data when it loses connection to a remote device (e.g., when the scanner moves out of range). When the scanner re-establishes connection with the device (e.g., it moves back into range) it transmits the data.
- Standard Batch Mode The scanner stores barcode data when you scan Enter Batch Mode. Scan Send Batch Data to transmit the data.

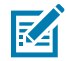

**NOTE:** Transmission stops if the scanner loses connection to the remote device.

• Cradle Contact Batch Mode - The scanner stores barcode data when you scan Enter Batch Mode. Insert the scanner into the cradle to transmit the data.

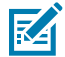

**NOTE:** If you remove the scanner from the cradle during batch data transfer, transmission stops until you re-insert the scanner in the cradle.

 Batch Only Mode - The scanner radio is off and the scanner stores all barcode data. Insert the scanner into the cradle to transmit the data..

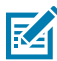

**NOTE:** Removing the scanner from the cradle during batch data transfer stops transmission until you re-insert it in the cradle.

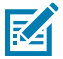

**NOTE:** The radio may be turned off during batch data transmission.

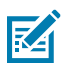

NOTE: To exit this mode, scan the Normal (Do Not Batch Data) barcode.

• Parameter Batch Mode - Use this mode if the cradle and/or scanner is configured with the radio turned off or connected to a non-cradle device. Scan **Enter Parameter Batch Mode** to enter this mode. The scanner stores parameter barcode data intended for the cradle. Insert the scanner into the cradle to transmit the batched parameter data. When data transmission completes, the scanner exits this mode. Alternatively, scan **Exit Parameter Batch Mode** to cancel batching before inserting the scanner in the cradle.

In all modes, transmission stops if the scanner moves out of range, and resumes when the scanner moves back in range. If you scan a barcode during batch data transmission, it is appended to the end of the batched data. Parameter barcodes are not stored.

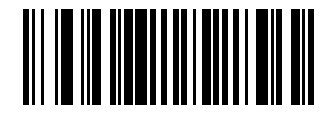

\*Normal (Do Not Batch Data) (0)

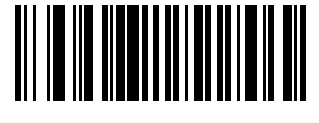

Out of Range Batch Mode (1)

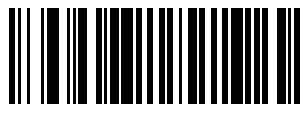

Standard Batch Mode (2)

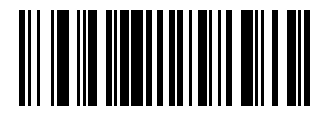

Cradle Contact Batch Mode (3)

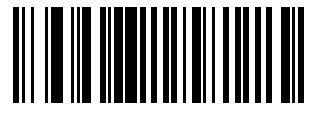

Batch Only Mode (4)

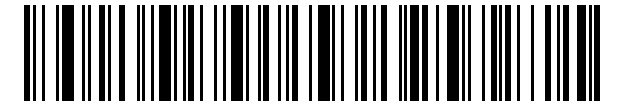

Enter Batch Mode

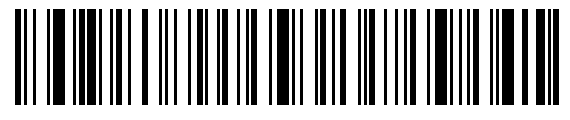

Send Batch Data

Enter Parameter Batch Mode

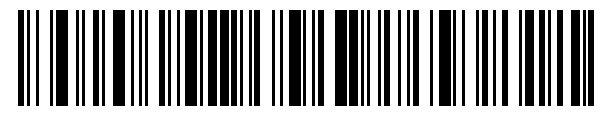

Exit Parameter Batch Mode

# **Persistent Batch Storage**

## Parameter # 5 (SSI # F1h 21h)

This parameter stores batch data in non-volatile memory and preserves it when the scanner powers down. Choose the following:

- Enabled Batch data is stored in memory.
- Disabled Batch data is not stored in memory.

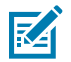

**NOTE:** Frequently storing batch data with this setting enabled shortens non-volatile memory life.

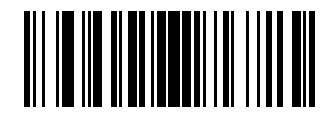

Enable Persistent Batch Storage (1)

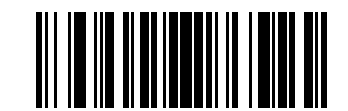

\*Disable Persistent Batch Storage (0)

# **Beep on Insertion**

### Parameter # 288 (SSI # F0h 20h)

The parameter enables the scanner to emit a short low beep when it is inserted into a cradle and detects power.

Choose the following:

- Enabled Scanner beeps when inserted in cradle.
- Disabled Scanner does not beep when inserted in cradle.

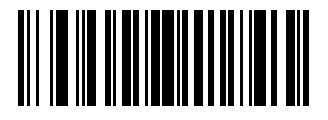

\*Enable Beep on Insertion (1)

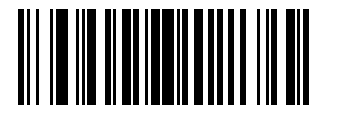

Disable Beep on Insertion (0)

# Bluetooth SPP Beep on <BEL>

#### Parameter # 150 (SSI # 96h)

This parameter enables the scanner to beep when it detects a <BEL> character on the serial line. <BEL> is issued to alert the user of an illegal entry or other important event.

Choose the following:

- Enabled Scanner beeps when it detects a <BEL>.
- Disabled Scanner does not beep when it detects a <BEL>.

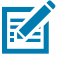

**NOTE:** This parameter only applies to SPP (Serial Port Profile), for example, the serial interface on the cradle. In Multipoint-to-Point mode only, the scanner that beeped last sounds Beep on <Bel>.

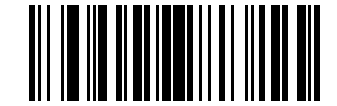

\*Enable Beep on <BEL> (1)

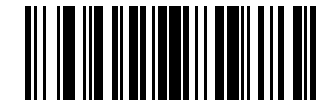

Disable Beep on <BEL> (0)

# **Bluetooth Radio, Linking, and Batch Operation**

The scanner has a Bluetooth Class 1 radio which achieves a range of at least 135 m / 440 ft (open air, line of sight). The actual range achieved is influenced by the presence of other radios, shelving, and wall materials, and which cradle is tested. The environments vary widely and often influence radio ranges.

When the scanner moves out of communications range to the base, you can configure it for Batch Mode. The scanner has sufficient on-board memory to store more than 500 barcodes of typical size (UPC/EAN). See Batch Mode to calculate the amount of data (number of barcodes) the scanner can store.

# Linking the Scanner to an iOS or Android Device

To establish a link between the scanner and the device, scan HID Keyboard Emulation. Then perform one of the following:

- iOS/iPad/iPhone Select Settings > General > Bluetooth and turn Bluetooth On. Choose the scanner from the list of discovered devices to establish a link allowing scanning into any application with keyboard entry.
- Android If Bluetooth is off, select Settings > Wireless & networks > Bluetooth to turn it on. Select Bluetooth Settings and choose the scanner from the list of discovered devices. The scanner usually displays as DSYYYY - xxxxxx, where xxxxxx is the serial number.

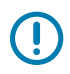

**IMPORTANT:** Android devices that require scanning a PIN for connection display a PIN. To enter the PIN, scan Variable Pin Code, and then attempt connection. When the scanner beeps to indicate it is waiting for PIN entry, scan the PIN using Numeric Barcodes. To delete incorrect scanned entries, scan Cancel. For more information, see Variable Pin Code.

# User Preferences and Miscellaneous Options

You can program the scanner to perform various functions, or activate different features. This chapter describes user preference features and provides programming barcodes for selecting these features.

The scanner ships with the settings shown in User Preferences Parameter Defaults. If the default values suit requirements, programming is not necessary.

# **Setting User Preference Parameters**

To set feature values, scan a single barcode or a short barcode sequence. The settings are stored in non-volatile memory and are preserved even when the scanner powers down.

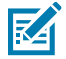

**NOTE:** Most computer monitors allow scanning barcodes directly on the screen. When scanning from the screen, be sure to set the document magnification to a level where you can see the barcode clearly, and bars and/or spaces do not merge.

If not using the default host, select the host type (see each host chapter for specific host information) after the power-up beeps sound. This is only necessary upon the first power-up when connected to a new host.

To return all features to default values, see Default Parameters on page 120. Throughout the programming barcode menus, asterisks indicate (\*) default values.

## **User Preference Scanning Sequence Examples**

In most cases, scanning one barcode sets the parameter value.

For example, to set the beeper tone to high, scan the High Frequency (beeper tone) barcode listed under Beeper Tone on page 122. The scanner issues a fast warble beep and the LED turns green, signifying a successful parameter entry.

Other parameters require scanning several barcodes. See the parameter descriptions for this procedure.

# **User Preference Errors While Scanning**

Unless otherwise specified, to correct an error during a scanning sequence, just re-scan the correct parameter.

# **User Preferences/Miscellaneous Options Parameter Defaults**

User Preferences Parameter Defaults lists defaults for user preferences parameters. Change these values in one of two ways:

- Scan the appropriate barcodes in this chapter. The new value replaces the standard default value in memory. To recall default parameter values, see Default Parameters on page 120.
- Configure the scanner using the 123Scan configuration program. See 123Scan and Software Tools on page 68.

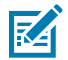

**NOTE:** Standard parameter defaults are available in each chapter of this guide.

| Parameter                            | Parameter<br>Number <sup>a</sup> | SSI Number <sup>b</sup> | Default                                      |
|--------------------------------------|----------------------------------|-------------------------|----------------------------------------------|
| User Preferences                     |                                  |                         | ·                                            |
| Set Default Parameter                |                                  |                         | N/A                                          |
| Parameter Barcode Scanning           | 236                              | ECh                     | Enable                                       |
| Beep After Good Decode               | 56                               | 38h                     | Enable                                       |
| Beeper Volume                        | 140                              | 8Ch                     | High                                         |
| Beeper Tone                          | 145                              | 91h                     | High                                         |
| Beeper Duration                      | 628                              | F1h 74h                 | Short                                        |
| Suppress Power up Beeps              | 721                              | F1h D1h                 | Do Not Suppress                              |
| Trigger Mode                         | 138                              | 8Ah                     | Level                                        |
| Hand-held Decode Aiming Pattern      | 306                              | F0h 32h                 | Enable                                       |
| Picklist Mode                        | 402                              | F0h 92h                 | Disable Picklist Mode<br>Always              |
| Continuous Barcode Read              | 649                              | F1h 89h                 | Disable                                      |
| Unique Barcode Reporting             | 723                              | F1h D3h                 | Enable                                       |
| Decode Session Timeout               | 136                              | 88h                     | 9.9 Seconds                                  |
| Timeout Between Decodes, Same Symbol | 137                              | 89h                     | 0.5 Seconds                                  |
| Enhanced Same Symbol Timeout Mode    | 1844                             | F8h 07h 34h             | Disable Enhanced Same<br>Symbol Timeout Mode |
| Same Symbol Report Timeout           | 1284                             | F8h 05h 04h             | Disable                                      |
| Swipe Frame Timeout                  | 1226                             | F8 04h CAh              | N/A                                          |
| Presentation Frame Timeout           | 1227                             | F8h 04h CBh             | N/A                                          |

## Table 10 User Preferences Parameter Defaults

| Parameter                                     | Parameter<br>Number <sup>a</sup> | SSI Number <sup>b</sup> | Default                       |
|-----------------------------------------------|----------------------------------|-------------------------|-------------------------------|
| Fuzzy 1D Processing                           | 514                              | F1h 02h                 | Enable Fuzzy 1D<br>Processing |
| Timeout Between Decodes, Different<br>Symbols | 144                              | 90h                     | 0.1 Seconds                   |
| Mobile Phone/Display Mode                     | 716                              | F1h CCh                 | Normal                        |
| PDF Prioritization                            | 719                              | F4h F1h CFh             | Disable                       |
| PDF Prioritization Timeout                    | 720                              | F1h D0h                 | 200 ms                        |
| Decoding Illumination                         | 298                              | F0h 2Ah                 | Enable                        |
| Motion Tolerance                              | 858                              | F2h 5Ah                 | Less                          |
| Miscellaneous Options                         |                                  |                         |                               |
| Enter Key                                     | N/A                              | N/A                     | N/A                           |
| Тар Кеу                                       | N/A                              | N/A                     | N/A                           |
| Transmit Code ID Character                    | 45                               | 2Dh                     | None                          |
| Prefix Value                                  | 99, 105                          | 63h, 69h                | 7013 <cr><lf></lf></cr>       |
| Suffix 1 Value                                | 98, 104                          | 62h, 68h                | 7013 <cr><lf></lf></cr>       |
| Suffix 2 Value                                | 100, 106                         | 64h, 6Ah                | 7013 <cr><lf></lf></cr>       |
| Scan Data Transmission Format                 | 235                              | EBh                     | Data As Is                    |
| FN1 Substitution Values                       | 103, 109                         | 67h, 6Dh                | 7013 <cr><lf></lf></cr>       |
| Transmit No Read Message                      | 94                               | 5E                      | Disable                       |

| Table 10 | User Preferences Parameter Defaults (Continued) |
|----------|-------------------------------------------------|
|          |                                                 |

<sup>a</sup> Parameter number decimal values are used for programming via RSM commands.

<sup>b</sup> SSI number hex values are used for programming via SSI commands.

# **User Preferences**

Set feature values by scanning the desired parameter values.

## **Default Parameters**

Scan one of the following barcodes to reset the scanner to its default settings.

- Restore Defaults resets all default parameters as follows:
  - If you configured custom default parameter values via the Write to Custom Defaults barcode, scanning the Restore Defaults barcode restores these custom values.
  - Cordless Bluetooth scanners re-pair to the cradle automatically.
  - If you did not configure custom default parameter values, scanning the Restore Defaults barcode restores the factory default values. Default values are available at the beginning of each chapter.

- Set Factory Defaults clears all custom default values and sets the factory default values. Default values are available at the beginning of each chapter.
  - Cordless Bluetooth scanners must manually re-pair to the cradle.

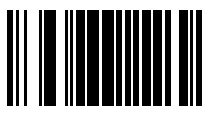

**Restore Defaults** 

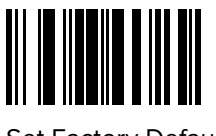

Set Factory Defaults

## Write to Custom Defaults

To create a set of custom defaults, select the desired parameter values in this guide, and then scan Write to Custom Defaults.

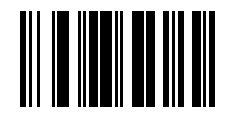

Write to Custom Defaults

# **Parameter Barcode Scanning**

### Parameter # 236 (SSI # ECh)

This parameter selects whether to enable or disable the decoding of parameter barcodes, including the Set Defaults barcodes.

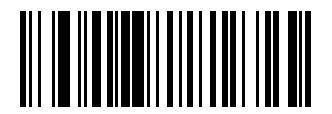

\*Enable Parameter Barcode Scanning (1)

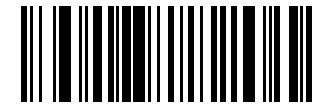

Disable Parameter Barcode Scanning (0)

# **Beep After Good Decode**

Parameter # 6 (SSI # 38h)

This parameter selects whether or not the scanner beeps after a good decode. If you select Disable Beep After Good Decode, the beeper still operates during parameter menu scanning and to indicate error conditions.

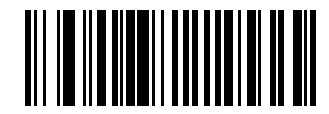

\*Enable Beep After Good Decode (1)

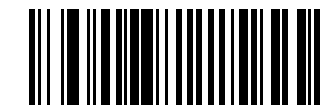

Disable Beep After Good Decode (0)

# **Beeper Volume**

Parameter # 140 (SSI # 8Ch)

This parameter selects a beeper volume.

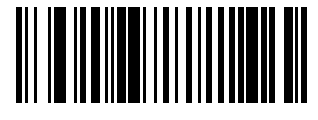

Low Volume (2)

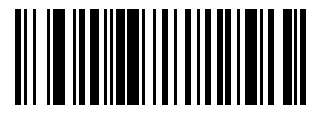

Medium Volume (1)

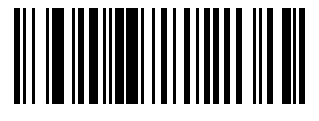

\*High Volume (0)

# **Beeper Tone**

## Parameter # 145 (SSI # 91h)

This parameter selects a beeper tone for a good decode beep.

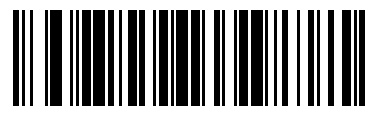

Disable Tone (3)

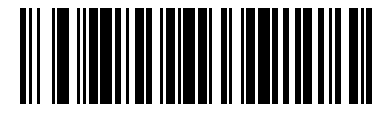

Low Tone (2)

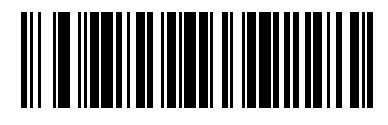

\*Medium Tone (1)

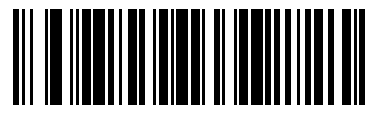

High Tone (0)

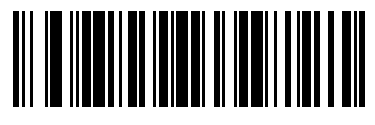

Medium to High Tone (2-tone) (4)

# **Beeper Duration**

## Parameter # 628 (SSI # F1h 74h)

This parameter selects the duration for the good decode beep.

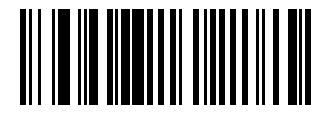

Short Duration (0)

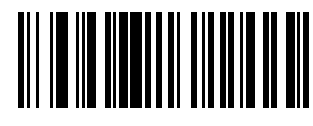

\*Medium Duration (1)

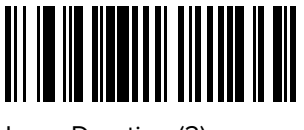

Long Duration (2)

# **Suppress Power Up Beeps**

## Parameter # 721 (SSI # F1h D1h)

This parameter selects whether or not to suppress the scanner's power-up beeps.

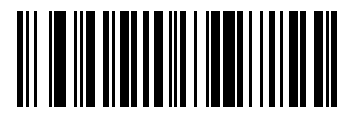

\*Do Not Suppress Power Up Beeps (0)

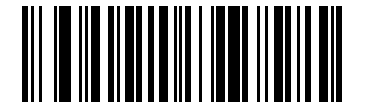

Suppress Power Up Beeps (1)

# **Trigger Mode**

### Parameter # 138 (SSI # 8Ah)

This parameter allows you to change your scanner's behavior to initiate a decode.

Choose one of the following to select a trigger mode for the scanner:

- Standard (Level) A trigger press activates decode processing. Decode processing continues until the barcode decodes, you release the trigger or the Decode Session Timeout occurs. If the trigger is released before the timeout expires, the decode session terminates and no decode occurs.
- Two Stage Option 1 Upon trigger pull, the aiming pattern appears. When the trigger is released, the scanner activates decode processing, using the currently configured decode session timeout. If the trigger is pulled again while in a decode session, the session is terminated and the aimer appears.
- Two Stage Option 2 -Upon trigger pull, the aiming pattern appears. When the trigger is released, the aiming pattern turns off. Pulling the trigger twice quickly activates decode processing, until the trigger is released.

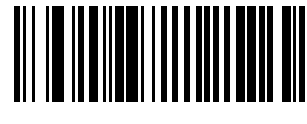

\*Standard (Level) (0)

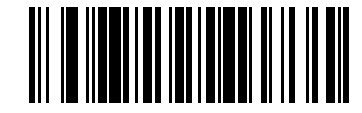

Two Stage Option 1 (14)

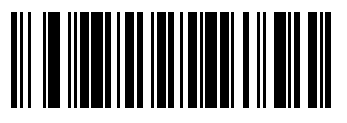

Two Stage Option 2 (15)

# Hand-held Decode Aiming Pattern

### Parameter # 306 (SSI # F0h 32h)

This parameter selects when to project the aiming pattern in hand-held mode:

- Enable Hand-held Decode Aiming Pattern This projects the aiming pattern during barcode capture.
- Disable Hand-held Decode Aiming Pattern This turns the aiming pattern off.
- Enable Hand-held Decode Aiming Pattern on PDF This projects the aiming pattern when the scanner detects a PDF barcode.

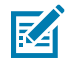

**NOTE:** With Picklist Mode enabled, the decode aiming pattern flashes even if you disable the Hand-held Decode Aiming Pattern.

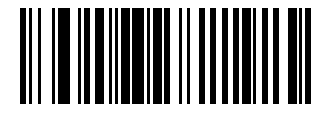

\*Enable Hand-held Decode Aiming Pattern (2)

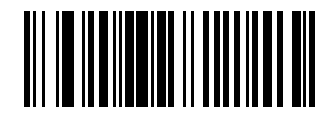

Disable Hand-held Decode Aiming Pattern (0)

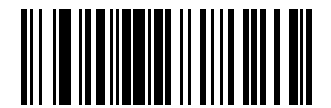

Enable Hand-held Decode Aiming Pattern on PDF (3)

# **Picklist Mode**

## Parameter # 402 (SSI # F0h 92h)

This parameter selects a Picklist Mode. In this mode, you can pick out and decode a barcode from a group of barcodes that are printed close together by placing the aiming pattern on the barcode you want to decode.

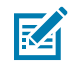

**NOTE:** Enabling Picklist Mode overrides the Disable Decode Aiming Pattern options. You can not disable the decode aiming pattern when Picklist Mode is enabled. Enabling Picklist Mode can slow decode speed and hinder the ability to decode longer barcodes.

- Enable Picklist Mode Always Picklist Mode is always enabled.
- Enable Picklist Mode in Hand-held Mode Picklist Mode is enabled when the scanner is out of handsfree mode and disabled when the scanner is in presentation mode.
- Enable Picklist Mode in Hands-free Mode Picklist Mode is enabled when the scanner is in hands-free mode only.
- Disable Picklist Mode Always Picklist Mode is always disabled.

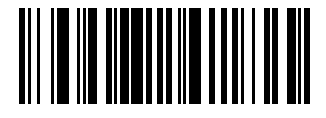

Enable Picklist Mode Always (2)

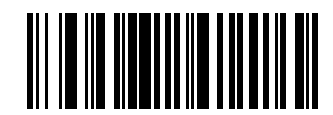

Enable Picklist Mode in Hand-held Mode (1)

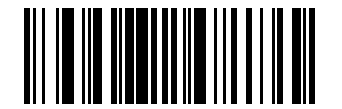

Enable Picklist Mode in Hands-free Mode (3)

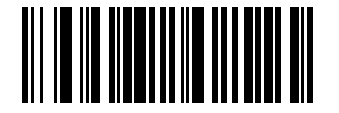

\*Disable Picklist Mode Always (0)

# **Continuous Barcode Read**

### Parameter # 649 (SSI # F1h 89h)

Enable this parameter to report every barcode while the trigger is pressed.

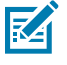

**NOTE:** We strongly recommend enabling Picklist Mode with this parameter. Disabling Picklist Mode can cause accidental decodes when more than one barcode is in the scanner's field of view.

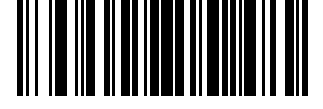

Enable Continuous Barcode Read (1)

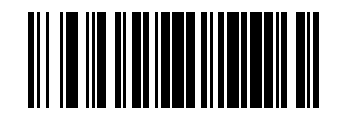

\*Disable Continuous Barcode Read (0)

# **Unique Barcode Reporting**

### Parameter # 723 (SSI # F1h D3h)

Enable this parameter to report only unique barcodes while the trigger is pressed. This option only applies when Continuous Barcode Read is enabled.

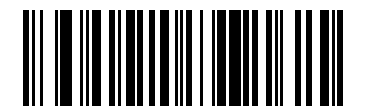

\*Enable Unique Barcode Reporting (1)

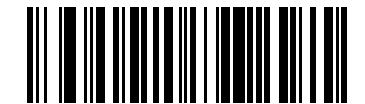

Disable Unique Barcode Reporting (0)

# **Decode Session Timeout**

### Parameter # 136 (SSI # 88h)

This parameter sets the maximum time decode processing continues during a scan attempt. It is programmable in 0.1 second increments from 0.5 to 9.9 seconds. The default timeout is 4.0 seconds.

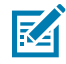

**NOTE:** The default timeout is 0.75 seconds in temperatures below -20°C (-4°F) with the extended battery installed.

To set a Decode Session Timeout, scan the following barcode, and then scan two barcodes from Numeric Barcodes that correspond to the desired on time. Enter a leading zero for single digit numbers. For example, to set a Decode Session Timeout of 0.5 seconds, scan this barcode, and then scan the 0 and 5 barcodes. To correct an error or change the selection, scan Cancel.

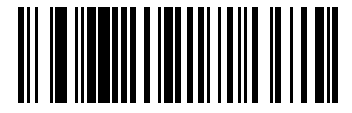

**Decode Session Timeout** 

# Timeout Between Decodes, Same Symbol

## Parameter # 137 (SSI # 89h)

Use this option in presentation mode or Continuous Barcode Read mode to prevent the scanner from continuously decoding the same barcode when it is left in the scanner's field of view. The barcode must be out of the field of view for the timeout period before the scanner reads the same consecutive symbol.

Timeout Between Decodes, Same Symbol is programmable in 0.1 second increments from 0.0 to 9.9 seconds. The default interval is 0.5 seconds.

To select the timeout between decodes for the same symbol, scan the following barcode, and then scan two barcodes from Numeric Barcodes that correspond to the desired interval, in 0.1 second increments.

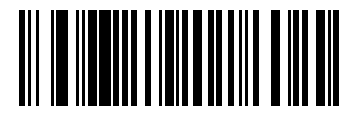

Timeout Between Decodes, Same Symbol

# **Enhanced Same Symbol Timeout Mode**

## Parameter # 1844 (SSI # F8h 07h 34h)

When two barcodes with the same content but different symbologies are presented at the same time, this parameter determines whether one or both barcodes decode.

- \*Disable Enhanced Same Symbol Timeout Mode both barcodes decode.
- Enable Enhanced Same Symbol Timeout Mode only one barcode decodes. Barcodes with the same content but different symbologies are common on some mobile phone applications such as WECHAT.

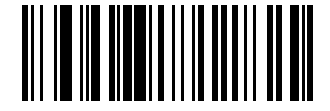

\*Disable Enhanced Same Symbol Timeout Mode (0)

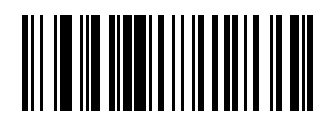

Enable Enhanced Same Symbol Timeout Mode (1)

# Same Symbol Report Timeout

#### Parameter # 1284 (SSI # F8h 05h 04h)

This parameter affects how the Timeout Between Decodes, Same Symbol parameter is applied.

• \*Disable - a barcode in the decode region decodes only once, even if the barcode remains indefinitely in the region.

The user must remove the barcode, and reintroduce the barcode into the region before it decodes a second time.

• Enable - a barcode in the decode region decodes each time the same symbol timeout expires.

Use Enable mode when using fast two-handed scanning of two of the same items. This usage scenario has a tendency to not decode the second of the two items. By enabling this mode the second item unconditionally decodes after the same symbol timeout expires. After enabling this setting the user may need to adjust the Timeout Between Decodes, Same Symbol so that the second item does not decode too quickly.

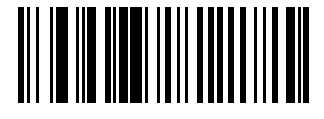

\*Disable (0)

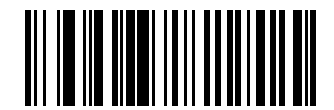

Enable (1)

## Swipe Frame Timeout

### Parameter # 1226 (SSI # F8 04h CAh)

This parameter specifies how much time to spend on processing the frame that is optimized to decode images where the barcode is swiped in front of the scanner.

The range is 11-500 milliseconds. The default is 30 milliseconds.

Scan the barcode below, then scan three digits from Numeric Bar Codes. If a two-digit timeout is desired, scan the zero barcode before scanning the two digits.

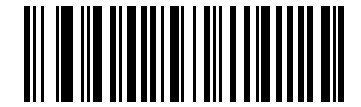

Swipe Frame Timeout (milliseconds)

## **Presentation Frame Timeout**

### Parameter # 1227 (SSI # F8h 04h CBh)

This parameter specifies how much time to spend on processing the frame that is optimized to decode images where the barcode is presented to the scanner.

The range is 11-500 milliseconds. The default is 35 milliseconds.

Scan the barcode below, then scan three digits from Numeric Bar Codes. If a two-digit timeout is desired, scan the zero barcode before scanning the two digits.

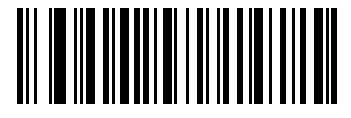

Presentation Frame Timeout (milliseconds)

# **Fuzzy 1D Processing**

## Parameter # 514 (SSI # F1h 02h)

This parameter is enabled by default to optimize decode performance on 1D barcodes, including damaged and poor quality symbols. Disable this only if you experience time delays when decoding 2D barcodes, or in detecting a no decode.

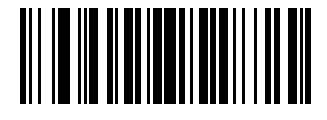

\*Enable Fuzzy 1D Processing (1)

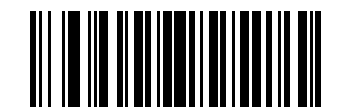

Disable Fuzzy 1D Processing (0)

# **Timeout Between Decodes, Different Symbols**

### Parameter # 144 (SSI # 90h)

Use this option in presentation mode or Continuous Barcode Read to control the time the scanner waits before decoding a different symbol.

Timeout Between Decodes, Different Symbols is programmable in 0.1 second increments from 0.1 to 9.9 seconds. The default is 0.1 seconds.

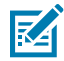

**NOTE:** Timeout Between Decodes, Different Symbols cannot be greater than or equal to the Decode Session Timeout.

To select the timeout between decodes for different symbols, scan the following barcode, and then scan two barcodes from Numeric Barcodes that correspond to the desired interval, in 0.1 second increments.

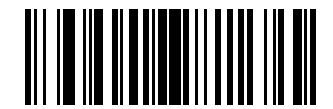

Timeout Between Decodes, Different Symbols

# Mobile Phone/Display Mode

This mode improves barcode reading performance off mobile phones and electronic displays. Scan one of the following barcodes to enable or disable this mode.

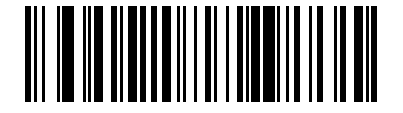

Enable Mobile Phone/Display Mode (3)

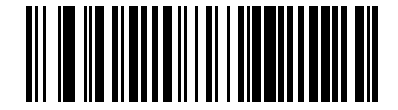

\*Disable Mobile Phone/Display Mode (0)

## **PDF** Prioritization

## Parameter # 719 (SSI # F4h F1h CFh)

Enable this parameter to delay decoding certain 1D barcodes (see Note below) by the value specified in PDF Prioritization Timeout.

During the PDF Prioritization Timeout time, the scanner attempts to decode a PDF417 symbol (e.g., on a US driver's license), and if successful, reports this only. If it does not decode (can not find) a PDF417 symbol, it reports the 1D symbol after the timeout. The 1D symbol must be in the device's field of view for the scanner to report it. This parameter does not affect decoding other symbologies.

The 1D Code 128 barcode lengths include the following:

- 7 to 10 characters
- 14 to 22 characters
- 27 to 28 characters

In addition, a Code 39 barcode with the following lengths are considered to potentially be part of a US driver's license:

- 8 characters
- 12 characters

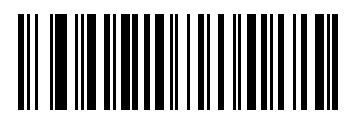

Enable PDF Prioritization (1)

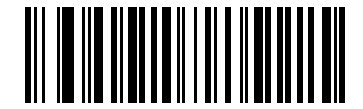

\*Disable PDF Prioritization (0)

# **PDF** Prioritization Timeout

### Parameter # 720 (SSI # F1h D0h)

If you enabled PDF Prioritization, set this timeout to indicate how long the scanner attempts to decode a PDF417 symbol before reporting the 1D barcode in the field of view.

The PDF Prioritization Timeout range is 0 to 5000 ms, and the default is 200 ms.

Scan the following barcode, and then scan four barcodes from Numeric Barcodes that specify the timeout in milliseconds. For example, to enter 400 ms, scan the following barcode, and then scan 0400.

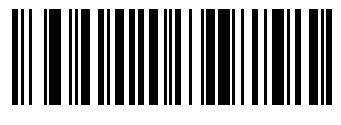

**PDF** Prioritization Timeout

# **Decoding Illumination**

## Parameter # 298 (SSI # F0h 2Ah)

This parameter determines whether the scanner turns on illumination to aid decoding. Enabling illumination usually results in superior images and better decode performance. The effectiveness of the illumination decreases as the distance to the target increases.

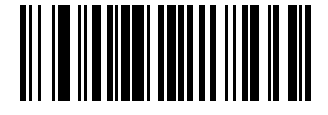

\*Enable Decoding Illumination (1)

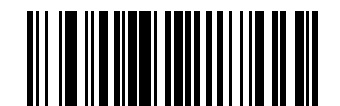

Disable Decoding Illumination (0)

# **Motion Tolerance**

### Parameter # 858 (SSI # F2h 5Ah)

This parameter selects a motion tolerance option.

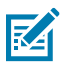

**NOTE:** Hand-held Trigger modes only.

- \*Less Motion Tolerance This provides optimal decoding performance on 1D barcodes.
- More Motion Tolerance This increases motion tolerance and speeds decoding when scanning a series of 1D barcodes in rapid progression.

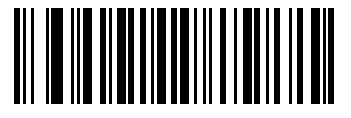

\*Less Motion Tolerance (0)

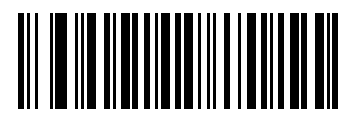

More Motion Tolerance (1)

## **Battery Threshold**

The following options specify various battery thresholds.

- Battery Status High Threshold Parameter #1367 When the battery status is above the High Threshold, the battery indicator is green. The default is 50%.
- Battery Status Medium Threshold Parameter #1368 When the battery status is above the Medium Threshold (and below the High Threshold), the battery indicator is amber. When the battery status is below the Medium Threshold, the battery indicator is red. The default is 20%.
- Battery Status Low Warning Threshold Parameter #1369 The Low Warning Threshold indicates that the Battery Status is critically low. When the battery status is below this threshold, on every trigger release the scanner issues four short beeps. The default is 10%.
- Battery Health Low Warning Threshold Parameter #1370 When the battery health is below the Low Health Threshold, all battery indications alternate between red and the appropriate battery status indication. The default is 60%.

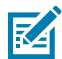

**NOTE:** When Battery Health is low, consider replacing the battery.

To set each threshold, scan one of the following barcodes, and then scan two barcodes from Numeric Barcodes that correspond to the desired percentage from 00 to 99.

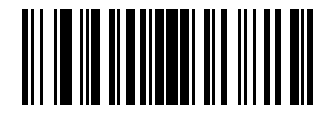

**Battery Status High Threshold** 

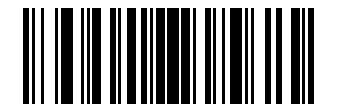

**Battery Status Medium Threshold** 

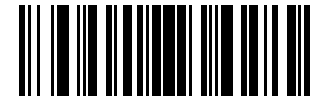

Battery Status Low Warning Threshold

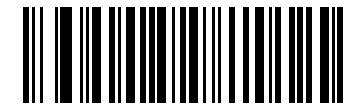

Battery Health Low Warning Threshold

# **Miscellaneous Scanner Parameters**

This section provides additional barcodes and parameters for miscellaneous options.

## **Enter Key**

This parameter adds an Enter key (carriage return or line feed) after scanned data. To program other prefixes and/or suffixes, see Prefix/Suffix Values.

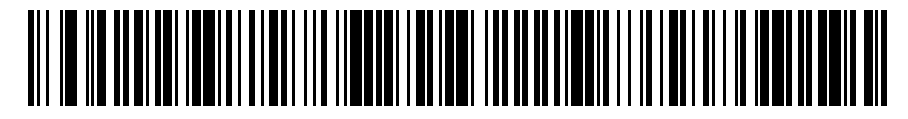

Add Enter Key (Carriage Return/Line Feed)

# Tab Key

This parameter adds a Tab key after scanned data.

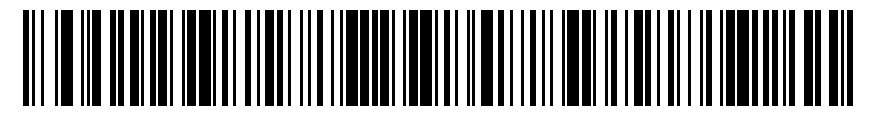

Tab Key

# **Transmit Code ID Character**

### Parameter # 45 (SSI # 2Dh)

A Code ID character identifies the code type of a scanned barcode. This is useful when decoding more than one code type. In addition to any single character prefix selected, the Code ID character is inserted between the prefix and the decoded symbol.

Select no Code ID character, a Symbol Code ID character, or an AIM Code ID character. For Code ID characters, see Symbol Code Identifiers and AIM Code Identifiers.

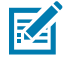

**NOTE:** If you enable Symbol Code ID Character or AIM Code ID Character, and enable Transmit No Read Message, the scanner appends the code ID for Code 39 to the NR message.

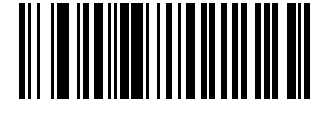

Symbol Code ID Character (2)

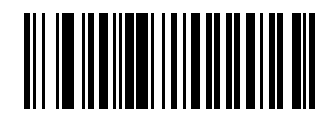

AIM Code ID Character (1)

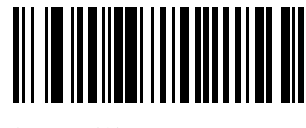

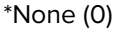

## **Prefix Suffix Values**

Key Category Parameter # P = 99, S1 = 98, S2 = 100 Key Category SSI # P = 63h, S1 = 62h, S2 = 64h Decimal Value Parameter # P = 105, S1 = 104, S2 = 106 Decimal Value SSI # P = 69h, S1 = 68h, S2 = 6Ah This parameter appends up to one prefix or up to two suffix values to scan data for use in data editing. The default prefix and suffix value is 7013 <CR><LF> (Enter key).

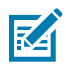

NOTE: To use Prefix/Suffix values, first set the Scan Data Transmission Format.

To set a value for a prefix or suffix, scan one of the following barcodes, and then scan four barcodes from Numeric Barcodes that correspond to that value. See ASCII Character Sets for the four-digit codes.

When using host commands to set the prefix or suffix, set the key category parameter to 1, and then set the 3-digit decimal value. See ASCII Character Sets for the four-digit codes.

To correct an error or change a selection, scan Cancel.

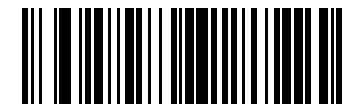

Scan Prefix (7)

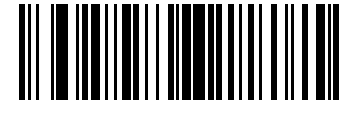

Scan Suffix 1(6)

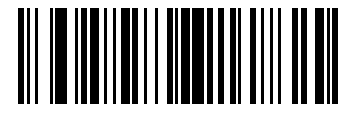

Scan Suffix 2 (8)

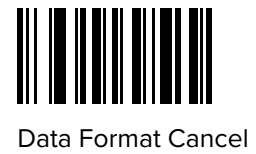

# Scan Data Transmission Format

#### Parameter # 235 (SSI # EBh)

This parameter selects the scan data format.

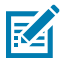

**NOTE:** If using this parameter do not use ADF rules to set the prefix/suffix.

To set values for the prefix or suffix, see Prefix Suffix Values.

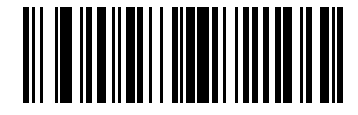

\*Data As Is (0)

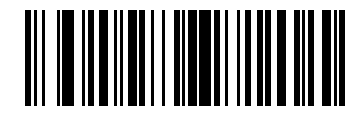

<DATA> <SUFFIX 1> (1)

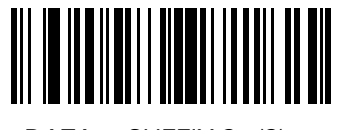

<DATA> <SUFFIX 2> (2)

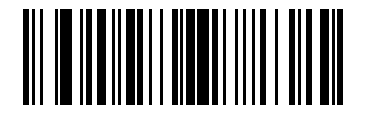

<DATA> <SUFFIX 1> <SUFFIX 2> (3)

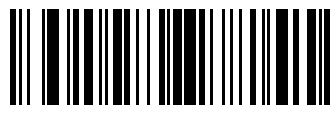

<PREFIX> <DATA > (4)

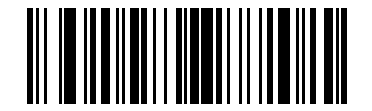

<PREFIX> <DATA> <SUFFIX 1> (5)

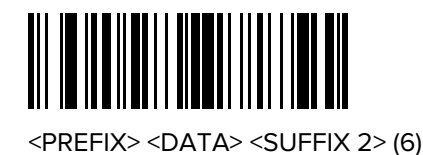

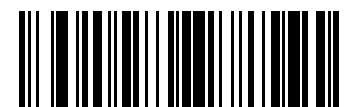

<PREFIX> <DATA> <SUFFIX 1> <SUFFIX 2> (7)

# **FN1 Substitution Values**

Key Category Parameter # 103 (SSI # 67h)

## Decimal Value Parameter # 109 (SSI # 6Dh)

Keyboard wedge and USB HID keyboard hosts support a FN1 substitution feature. Enabling this substitutes any FN1 character (0x1b) in an EAN128 barcode with a value. This value defaults to 7013 <CR><LF> (Enter key).

When using host commands to set the FN1 substitution value, set the key category parameter to 1, and then set the 3-digit keystroke value. See the ASCII Character Set for the current host interface for the desired value.

## Selecting a FN1 Substitution Value

Select a FN1 substitution value via the following barcode menus.

**1.** Scan the following barcode.

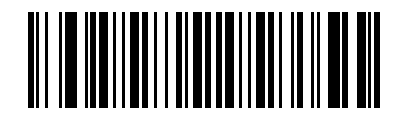

Set FN1 Substitution Value

**2.** Locate the keystroke desired for FN1 Substitution in the ASCII Character Set table for the current host interface, and enter the 4-digit ASCII value by scanning four barcodes from Numeric Barcodes.

To correct an error or change the selection, scan Cancel.

To enable FN1 substitution for USB HID keyboard, scan the Enable FN1 Substitution barcode.

## **Report Software Version**

When contacting support, a support representative may ask you to scan the bar code below to determine the version of software installed in the digital scanner.

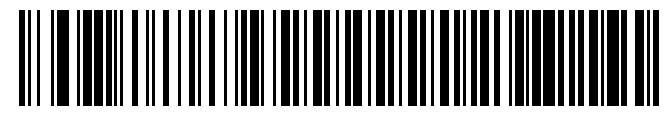

**Report Software Version** 

## **Transmit No Read Message**

#### Parameter # 94 (SSI # 5Eh)

This parameter sets an option for transmitting the No Read (NR) characters.

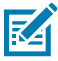

**NOTE:** If you enable Transmit No Read, and also enable Symbol Code ID Character or AIM Code ID Character for Transmit Code ID Character, the scanner appends the code ID for Code 39 to the NR message.

This does not apply in presentation mode.

- Enable No Read transmits the characters NR when a successful decode does not occur before trigger release or the Decode Session Timeout expires.
- Disable No Read sends nothing to the host if a symbol does not decode.

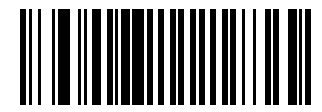

Enable No Read (1)

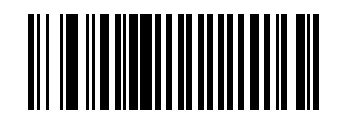

\*Disable No Read (0)

# **Symbologies**

You can program the scanner to perform various functions, or activate different features.

This section describes symbology features and provides programming barcodes for selecting these features.

The scanner ships with the settings shown in Symbology Parameter Defaults. If the default values suit requirements, programming is not necessary.

# **Symbology Parameter Defaults**

Symbology Parameter Defaults lists the defaults for all symbology parameters.

Change these values in one of two ways:

- Choose the appropriate parameter in this section. The new value replaces the standard default value in memory. To recall the default parameter values, see Default Parameters.
- Configure the scanner using the 123Scan configuration program. See 123Scan and Software Tools.

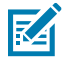

**NOTE:** Standard parameter defaults are available in each chapter of this guide.

#### Table 11 Symbology Parameter Defaults

| Parameter                     | Parameter<br>Number <sup>a</sup> | SSI Number <sup>b</sup> | Default |
|-------------------------------|----------------------------------|-------------------------|---------|
| Enable/Disable All Code Types |                                  | ·                       | ·       |
| 1D Symbologies                |                                  |                         |         |
| UPC/EAN/JAN                   |                                  |                         |         |
| UPC-A                         | 1                                | 01h                     | Enable  |
| UPC-E                         | 2                                | 02h                     | Enable  |
| UPC-E1                        | 12                               | 0Ch                     | Disable |
| EAN-8/JAN 8                   | 4                                | 04h                     | Enable  |
| EAN-13/JAN 13                 | 3                                | 03h                     | Enable  |
| Bookland EAN                  | 83                               | 53h                     | Disable |
| Bookland ISBN Format          | 576                              | F1h 40h                 | ISBN-10 |

| Parameter                                         | Parameter<br>Number <sup>a</sup> | SSI Number <sup>b</sup> | Default           |
|---------------------------------------------------|----------------------------------|-------------------------|-------------------|
| ISSN EAN                                          | 617                              | F1h 69h                 | Disable           |
| Decode UPC/EAN/JAN Supplementals (2 and 5 digits) | 16                               | 10h                     | lgnore            |
| User-Programmable Supplementals                   | 579                              | F1h 43h                 | 000               |
|                                                   | 580                              | F1h 44h                 |                   |
| UPC/EAN/JAN Supplemental Redundancy               | 80                               | 50h                     | 10                |
| UPC/EAN/JAN Supplemental AIM ID                   | 672                              | F1h A0h                 | Combined          |
| Transmit UPC-A Check Digit                        | 40                               | 28h                     | Enable            |
| Transmit UPC-E Check Digit                        | 41                               | 29h                     | Enable            |
| Transmit UPC-E1 Check Digit                       | 42                               | 2Ah                     | Enable            |
| UPC-A Preamble                                    | 34                               | 22h                     | System Character  |
| UPC-E Preamble                                    | 35                               | 23h                     | System Character  |
| UPC-E1 Preamble                                   | 36                               | 24h                     | System Character  |
| Convert UPC-E to UPC-A                            | 37                               | 25h                     | Disable           |
| Convert UPC-E1 to UPC-A                           | 38                               | 26h                     | Disable           |
| EAN/JAN Zero Extend                               | 39                               | 27h                     | Disable           |
| UCC Coupon Extended Code                          | 85                               | 55h                     | Disable           |
| Coupon Report                                     | 730                              | F1h DAh                 | New Coupon Format |
| UPC Reduced Quiet Zone                            | 1289                             | F8h 05h 09h             | Disable           |
| Digimarc Digital Watermark                        | 1687                             | F8h 06h 97h             | Disable           |
| Code 128                                          |                                  |                         |                   |
| Code 128                                          | 8                                | 08h                     | Enable            |
| Set Length(s) for Code 128                        | 209, 210                         | D1h, D2h                | 1 to 55           |
| GS1-128 (formerly UCC/EAN-128)                    | 14                               | 0Eh                     | Enable            |
| ISBT 128                                          | 84                               | 54h                     | Enable            |
| ISBT Concatenation                                | 577                              | F1h 41h                 | Autodiscriminate  |
| Check ISBT Table                                  | 578                              | F1h 42h                 | Enable            |
| ISBT Concatenation Redundancy                     | 223                              | DFh                     | 10                |
| Code 128 <fnc4></fnc4>                            | 1254                             | F8h 04h E6h             | Honor             |
| Code 128 Security Level                           | 751                              | F1h EFh                 | Security Level 1  |
| Code 128 Reduced Quiet Zone                       | 1208                             | F8h 04h B8h             | Disable           |
| Code 39                                           |                                  |                         |                   |
| Code 39                                           | 0                                | 00h                     | Enable            |

| Parameter                                          | Parameter<br>Number <sup>a</sup> | SSI Number <sup>b</sup> | Default          |
|----------------------------------------------------|----------------------------------|-------------------------|------------------|
| Trioptic Code 39                                   | 13                               | 0Dh                     | Disable          |
| Convert Code 39 to Code 32 (Italian Pharmacy Code) | 86                               | 56h                     | Disable          |
| Code 32 Prefix                                     | 231                              | E7h                     | Disable          |
| Set Length(s) for Code 39                          | 18, 19                           | 12h, 13h                | 1 to 55          |
| Code 39 Check Digit Verification                   | 48                               | 30h                     | Disable          |
| Transmit Code 39 Check Digit                       | 43                               | 2Bh                     | Disable          |
| Code 39 Full ASCII Conversion                      | 17                               | 11h                     | Disable          |
| Code 39 Security Level                             | 750                              | F1h EEh                 | Security Level 1 |
| Code 39 Reduced Quiet Zone                         | 1209                             | F8h 04h B9h             | Disable          |
| Code 93                                            |                                  |                         |                  |
| Code 93                                            | 9                                | 09h                     | Enable           |
| Set Length(s) for Code 93                          | 26, 27                           | 1Ah, 1Bh                | 1 to 55          |
| Code 11                                            |                                  |                         |                  |
| Code 11                                            | 10                               | 0Ah                     | Disable          |
| Set Lengths for Code 11                            | 28, 29                           | 1Ch, 1Dh                | 4 to 55          |
| Code 11 Check Digit Verification                   | 52                               | 34h                     | Disable          |
| Transmit Code 11 Check Digit(s)                    | 47                               | 2Fh                     | Disable          |
| Interleaved 2 of 5 (ITF)                           |                                  |                         | -                |
| Interleaved 2 of 5 (ITF)                           | 6                                | 06h                     | Disable          |
| Set Lengths for I 2 of 5                           | 22, 23                           | 16h, 17h                | 6 to 55          |
| I 2 of 5 Check Digit Verification                  | 49                               | 31h                     | Disable          |
| Transmit I 2 of 5 Check Digit                      | 44                               | 2Ch                     | Disable          |
| Convert I 2 of 5 to EAN 13                         | 82                               | 52h                     | Disable          |
| I 2 of 5 Security Level                            | 1121                             | F8h 04h 61h             | Security Level 1 |
| I 2 of 5 Reduced Quiet Zone                        | 1210                             | F8h 04h BAh             | Disable          |
| Discrete 2 of 5 (DTF)                              |                                  |                         |                  |
| Discrete 2 of 5                                    | 5                                | 05h                     | Disable          |
| Set Length(s) for D 2 of 5                         | 20, 21                           | 14h 15h                 | 1 to 55          |
| Codabar (NW - 7)                                   |                                  |                         |                  |
| Codabar                                            | 7                                | 07h                     | Enable           |
| Set Lengths for Codabar                            | 24, 25                           | 18h, 19h                | 4 to 55          |
| CLSI Editing                                       | 54                               | 36h                     | Disable          |

## Table 11 Symbology Parameter Defaults (Continued)

| Parameter                                                       | Parameter<br>Number <sup>a</sup> | SSI Number <sup>b</sup> | Default          |
|-----------------------------------------------------------------|----------------------------------|-------------------------|------------------|
| NOTIS Editing                                                   | 55                               | 37h                     | Disable          |
| Codabar Security Level                                          | 1776                             | F8h 06h F0h             | Security Level 1 |
| Codabar Upper or Lower Case Start/ Stop<br>Characters Detection | 855                              | F2h 57h                 | Upper Case       |
| Codabar Mod 16 Check Digit Verification                         | 1784                             | F8 06h F8h              | None             |
| Transmit Codabar Check Digit                                    | 704                              | F1h C0h                 | None             |
| MSI                                                             |                                  |                         |                  |
| MSI                                                             | 11                               | 0Bh                     | Disable          |
| Set Length(s) for MSI                                           | 30, 31                           | 1Eh, 1Fh                | 4 to 55          |
| MSI Check Digits                                                | 50                               | 32h                     | One              |
| Transmit MSI Check Digit                                        | 46                               | 2Eh                     | Disable          |
| MSI Check Digit Algorithm                                       | 51                               | 33h                     | Mod 10/Mod 10    |
| Chinese 2 of 5                                                  |                                  |                         |                  |
| Chinese 2 of 5                                                  | 408                              | F0h 98h                 | Disable          |
| Matrix 2 of 5                                                   | ·                                |                         |                  |
| Matrix 2 of 5                                                   | 618                              | F1h 6Ah                 | Disable          |
| Set Lengths for Matrix 2 of 5                                   | 619                              | F1h 6Bh                 | 4 to 55          |
|                                                                 | 620                              | F1h 6Ch                 |                  |
| Matrix 2 of 5 Check Digit                                       | 622                              | F1h 6Eh                 | Disable          |
| Transmit Matrix 2 of 5 Check Digit                              | 623                              | F1h 6Fh                 | Disable          |
| Korean 3 of 5                                                   |                                  |                         |                  |
| Korean 3 of 5                                                   | 581                              | F1h 45h                 | Disable          |
| Inverse 1D                                                      | 586                              | F1h 4Ah                 | Regular          |
| GS1 DataBar                                                     |                                  |                         |                  |
| GS1 DataBar Omnidirectional                                     | 338                              | F0h 52h                 | Enable           |
| GS1 DataBar Limited                                             | 339                              | F0h 53h                 | Enable           |
| GS1 DataBar Expanded                                            | 340                              | F0h 54h                 | Enable           |
| Convert GS1 DataBar to UPC/EAN/JAN                              | 397                              | F0h 8Dh                 | Disable          |
| GS1 DataBar Security Level                                      | 1706                             | F8h 06h AAh             | Level 3          |
| GS1 DataBar Expanded Security Level                             | 1707                             | F8h 06h ABh             | Level 1          |
| Symbology-Specific Security Features                            |                                  |                         |                  |
| Redundancy Level                                                | 78                               | 4Eh                     | 1                |
| Security Level                                                  | 77                               | 4Dh                     | 1                |

| Table 11 | Symbology Parameter Defaults ( | Continued |
|----------|--------------------------------|-----------|
|          |                                |           |

| Parameter                                             | Parameter<br>Number <sup>a</sup> | SSI Number <sup>b</sup> | Default                              |
|-------------------------------------------------------|----------------------------------|-------------------------|--------------------------------------|
| 1D Quiet Zone Level                                   | 1288                             | F8h 05h 08h             | 1                                    |
| Intercharacter Gap Size                               | 381                              | F0h 7Dh                 | Normal                               |
| Composite Codes                                       |                                  | 1                       |                                      |
| Composite CC-C                                        | 341                              | F0h 55h                 | Disable                              |
| Composite CC-A/B                                      | 342                              | F0h 56h                 | Disable                              |
| Composite TLC-39                                      | 371                              | F0h 73h                 | Disable                              |
| UPC Composite Mode                                    | 344                              | F0h 58h                 | UPC Never Linked                     |
| Composite Beep Mode                                   | 398                              | F0h 8Eh                 | Beep As Each Code<br>Type is Decoded |
| GS1-128 Emulation Mode for UCC/EAN<br>Composite Codes | 427                              | F0h ABh                 | Disable                              |
| 2D Symbologies                                        |                                  | ·                       | ·                                    |
| PDF417                                                | 15                               | OFh                     | Enable                               |
| MicroPDF417                                           | 227                              | E3h                     | Disable                              |
| Code 128 Emulation                                    | 123                              | 7Bh                     | Disable                              |
| Data Matrix                                           | 292                              | F0h 24h                 | Enable                               |
| GS1 Data Matrix                                       | 1336                             | F8h 05h 38h             | Disable                              |
| Data Matrix Inverse                                   | 588                              | F1h 4Ch                 | Inverse Autodetect                   |
| Maxicode                                              | 294                              | F0h 26h                 | Disable                              |
| QR Code                                               | 293                              | F0h 25h                 | Enable                               |
| GS1 QR                                                | 1343                             | F8h 05h 3Fh             | Disable                              |
| QR Inverse                                            | 587                              | F1h 4Bh                 | Regular                              |
| MicroQR                                               | 573                              | F1h 3Dh                 | Enable                               |
| Linked QR Mode                                        | 1847                             | 737h                    | Linked QR Only                       |
| Aztec                                                 | 574                              | F1h 3Eh                 | Enable                               |
| Aztec Inverse                                         | 589                              | F1h 4Dh                 | Inverse Autodetect                   |
| Han Xin                                               | 1167                             | F8h 04h 8Fh             | Disable                              |
| Han Xin Inverse                                       | 1168                             | F8h 04h 90h             | Regular                              |
| DotCode                                               | 1906                             | F8 07 72h               | Disable                              |
| DotCode Prioritize                                    | 1937                             | F8 07 91h               | Disable                              |
| DotCode Inverse                                       | 1907                             | F8 07 73h               | Autodetect                           |
| DotCode Mirrored                                      | 1908                             | F8 07 74h               | Autodetect                           |
| Macro PDF                                             |                                  |                         |                                      |
| Flush Macro PDF Buffer                                | N/A                              | N/A                     | N/A                                  |

## Table 11 Symbology Parameter Defaults (Continued)

| Parameter                          | Parameter<br>Number <sup>a</sup> | SSI Number <sup>b</sup> | Default          |
|------------------------------------|----------------------------------|-------------------------|------------------|
| Abort Macro PDF Entry              | N/A                              | N/A                     | N/A              |
| Postal Codes                       |                                  |                         | ·                |
| US Postnet                         | 89                               | 59h                     | Disable          |
| US Planet                          | 90                               | 5Ah                     | Disable          |
| Transmit US Postal Check Digit     | 95                               | 5Fh                     | Enable           |
| UK Postal                          | 91                               | 5Bh                     | Disable          |
| Transmit UK Postal Check Digit     | 96                               | 60h                     | Enable           |
| Japan Postal                       | 290                              | F0h 22h                 | Disable          |
| Australia Post                     | 291                              | F0h 23h                 | Disable          |
| Australia Post Format              | 718                              | F1h CEh                 | Autodiscriminate |
| Netherlands KIX Code               | 326                              | F0h 46h                 | Disable          |
| USPS 4CB/One Code/Intelligent Mail | 592                              | F1h 50h                 | Disable          |
| UPU FICS Postal                    | 611                              | F1h 63h                 | Disable          |
| Mailmark                           | 1337                             | F8h 05h 39h             | Disable          |
| Digimarc Barcode                   | N/A                              | N/A                     | Disable          |
| Posti LAPA 4-State Code            | 2031                             | F8 07EF                 | Disable          |

## Table 11 Symbology Parameter Defaults (Continued)

<sup>a</sup> Parameter number decimal values are used for programming via RSM commands.

<sup>b</sup> SSI number hex values are used for programming via SSI commands.

# Enable/Disable All Code Types

- Disable All Code Types Disable all symbologies. This is useful when enabling only a few code types.
- Enable All Code Types Enable all symbologies. This is useful if you need to disable only a few code types.

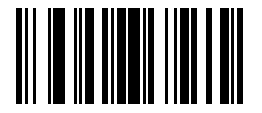

Disable All Code Types

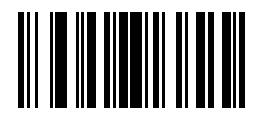

Enable All Code Types

# UPC/EAN/JAN

You can choose one of these parameters to enable UPC, EAN, or JAN settings.

# **UPC-A**

## Parameter # 1 (SSI #01h)

This parameter enables or disables UPC-A.

- \*Enabled enables UPC-A.
- Disabled disables UPC-A .

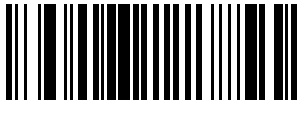

\*Enable UPC-A (1)

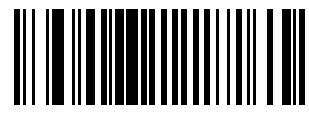

Disable UPC-A (0)

# UPC-E

## Parameter # 2 (SSI # 02h)

This parameter enables UPC-E.

- \*Enabled this sets UPC-E to use.
- Disabled UPC-E is no longer in use.

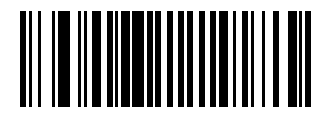

\*Enable UPC-E (1)

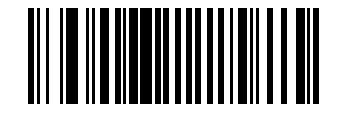

Disable UPC-E (0)

# UPC-E1

## Parameter # 12 (SSI # 0Ch)

This parameter enables UPC-E1.

- Enabled this sets UPC-E1 to use.
- Disabled UPC-E1 is no longer in use.

Symbologies

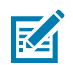

**NOTE:** UPC-E1 is not a UCC (Uniform Code Council) approved symbology.

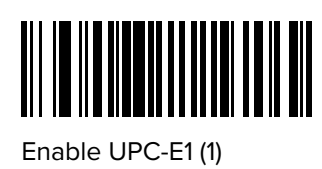

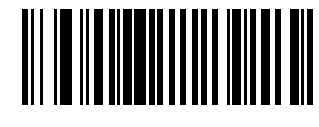

\*Disable UPC-E1 (0)

# EAN-8/JAN-8

## Parameter # 4 (SSI # 04h)

This parameter enables EAN-8/JAN-8.

- Enabled Sets EAN-8/JAN-8 for use.
- Disabled EAN-8/JAN-8 is no longer in use.

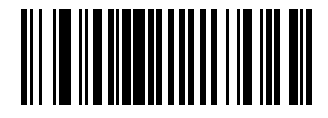

\*Enable EAN-8/JAN-8 (1)

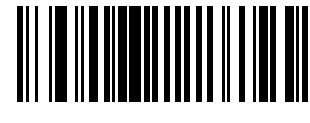

## Disable EAN-8/JAN-8 (0)

# EAN-13/JAN-13

### Parameter # 3 (SSI # 03h)

This parameter enables EAN-13/JAN-13.

- Enabled sets EAN-13/JAN-13 for use.
- Disabled EAN-13/JAN-13 is no longer in use.

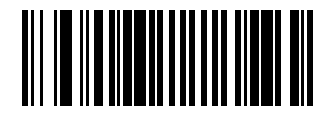

\*Enable EAN-13/JAN-13 (1)

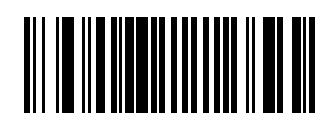

Disable EAN-13/JAN-13 (0)
### **Bookland EAN**

### Parameter # 83 (SSI # 53h)

This parameter enables Bookland EAN.

- Enabled this sets Bookland EAN for use.
- Disabled Bookland EAN is no longer in use.

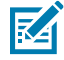

**NOTE:** If you enable Bookland EAN, select a Bookland ISBN Format. Also set Decode UPC/EAN/ JAN Supplementals to either Decode UPC/EAN/JAN with Supplementals Only, Autodiscriminate UPC/EAN/JAN With Supplementals, or Enable 978/979 Supplemental Mode.

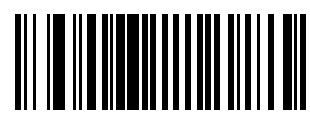

Enable Bookland EAN (1)

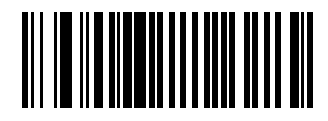

\*Disable Bookland EAN (0)

### **Bookland ISBN Format**

#### Parameter # 576 (SSI # F1h 40h)

If Bookland EAN is enabled, this parameter allows you to choose a format for Bookland data.

- \*Bookland ISBN-10 The scanner reports Bookland data starting with 978 in traditional 10-digit format with the special Bookland check digit for backward-compatibility. Data starting with 979 is not considered Bookland in this mode.
- Bookland ISBN-13 The scanner reports Bookland data (starting with either 978 or 979) as EAN-13 in 13digit format to meet the 2007 ISBN-13 protocol.

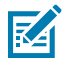

**NOTE:** For Bookland EAN to function properly, first enable Bookland EAN and then set Decode UPC/EAN/JAN Supplementals to either Decode UPC/EAN/JAN with Supplementals Only, Autodiscriminate UPC/EAN/JAN With Supplementals, or Enable 978/979 Supplemental Mode.

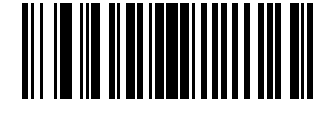

\*Bookland ISBN-10 (0)

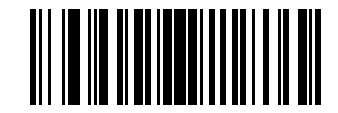

Bookland ISBN-13 (1)

**ISSN EAN** 

Parameter # 617 (SSI # F1h 69h)

This parameter enables ISSN EAN.

- Enabled sets ISSN EAN for use.
- \*Disabled ISSN EAN is no longer in use.

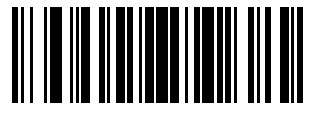

Enable ISSN EAN (1)

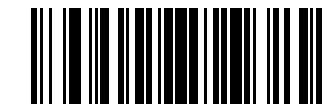

\*Disable ISSN EAN (0)

### **Decode UPC/EAN/JAN Supplementals**

#### Parameter # 16 (SSI # 10h)

Supplementals are barcodes appended according to specific format conventions (e.g., UPC A+2, UPC E+2, EAN 13+2). The following options are available:

- Decode UPC/EAN/JAN with Supplementals Only The scanner only decodes UPC/EAN/JAN symbols with supplemental characters, and ignores symbols without supplementals.
- Ignore UPC/EAN/JAN Supplementals When presented with a UPC/EAN/JAN plus supplemental symbol, the scanner decodes UPC/EAN/JAN and ignores the supplemental characters.
- Autodiscriminate UPC/EAN/JAN with Supplementals The scanner decodes UPC/EAN/JAN symbols with supplemental characters immediately. If the symbol does not have a supplemental, the scanner must decode the barcode the number of times set via UPC/EAN/JAN Supplemental Redundancy on page 149 before transmitting its data to confirm that there is no supplemental.
- Select one of the following Supplemental Mode options to immediately transmit EAN-13 barcodes starting with that prefix that have supplemental characters. If the symbol does not have a supplemental, the scanner must decode the barcode the number of times set via UPC/EAN/JAN Supplemental

Redundancy on page 149 before transmitting the data to confirm that there is no supplemental. The scanner transmits UPC/EAN/JAN barcodes that do not have that prefix immediately

- Enable 378/379 Supplemental Mode
- Enable 978/979 Supplemental Mode

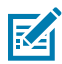

**NOTE:** If you select 978/979 Supplemental Mode and are scanning Bookland EAN barcodes, see Bookland EAN on page 145 to enable Bookland EAN, and select a format using Bookland ISBN Format on page 145.

- Enable 977 Supplemental Mode
- Enable 414/419/434/439 Supplemental Mode
- Enable 491 Supplemental Mode
- Enable Smart Supplemental Mode This applies to EAN-13 barcodes starting with any prefix listed previously.
- Supplemental User-Programmable Type 1 This applies to EAN-13 barcodes starting with a 3-digit user-defined prefix. Set this using User-Programmable Supplementals on page 149.
- Supplemental User-Programmable Type 1 and 2 This applies to EAN-13 barcodes starting with either of two 3-digit user-defined prefixes. Set the prefixes using User-Programmable Supplementals on page 149.
- Smart Supplemental Plus User-Programmable 1 This applies to EAN-13 barcodes starting with any prefix listed previously or the prefix set using User-Programmable Supplementals on page 149.
- Smart Supplemental Plus User-Programmable 1 and 2 This applies to EAN-13 barcodes starting with any prefix listed previously or one of the two user-defined prefixes set using User-Programmable Supplementals on page 149.

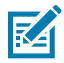

**NOTE:** To minimize the risk of invalid data transmission, select either to decode or ignore supplemental characters.

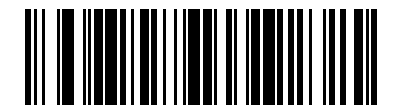

Decode UPC/EAN/JAN With Supplementals Only (1)

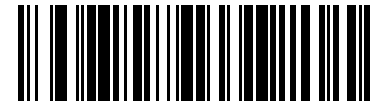

\*Ignore UPC/EAN/JAN Supplementals (0)

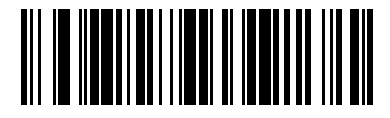

Autodiscriminate UPC/EAN/JAN with Supplementals (2)

Symbologies

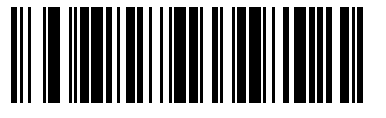

Enable 378/379 Supplemental Mode (4)

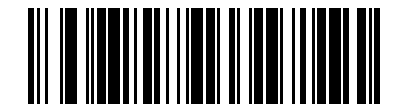

Enable 978/979 Supplemental Mode (5)

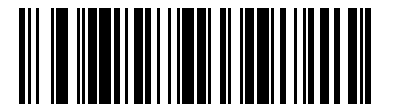

Enable 977 Supplemental Mode (7)

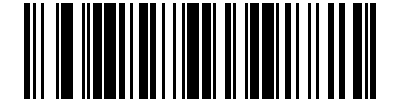

Enable 414/419/434/439 Supplemental Mode (6)

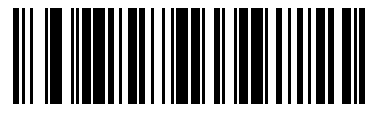

Enable 491 Supplemental Mode (8)

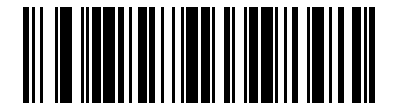

Enable Smart Supplemental Mode (3)

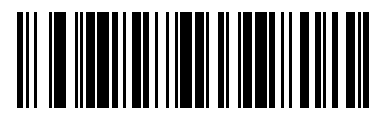

Supplemental User-Programmable Type 1 (9)

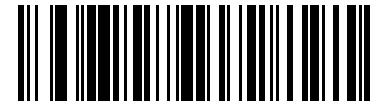

Supplemental User-Programmable Type 1 and 2 (10)

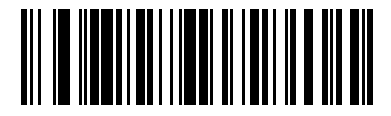

Smart Supplemental Plus User-Programmable 1 (11)

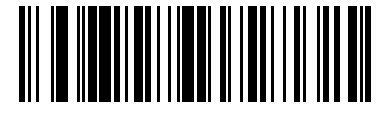

Smart Supplemental Plus User-Programmable 1 and 2 (12)

### **User-Programmable Supplementals**

### Parameter # 579 (SSI # F4h F1h 43h)

### Parameter # 580 (SSI # F4h F1h 44h)

If you selected a Supplemental User-Programmable option, this parameter allows you to set two 3-digit prefixes.

- User-Programmable Supplemental 1 sets the first 3-digit prefix. See Numeric Barcodes.
- User-Programmable Supplemental 2 sets a 2nd 3-digit prefix, if necessary. See Numeric Barcodes.

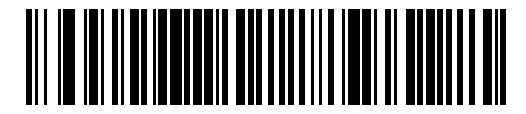

User-Programmable Supplemental 1

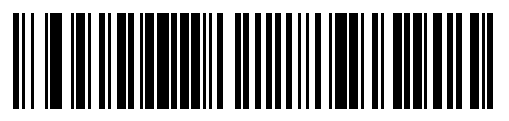

User-Programmable Supplemental 2

### **UPC/EAN/JAN Supplemental Redundancy**

#### Parameter # 80 (SSI # 50h)

If you selected Autodiscriminate UPC/EAN/JAN with Supplementals, this option sets the number of times to decode a symbol without supplementals before transmission. You can enable audio feedback during a reconnect attempt.

The range is from 2-30. Five or above is recommended when decoding a mix of UPC/EAN/JAN symbols with and without supplementals.

To set a redundancy value, scan the following barcode, and then scan two barcodes from Numeric Barcodes on page 254. Enter a leading zero for single digit numbers. To correct an error or change a selection, scan Cancel on page 255.

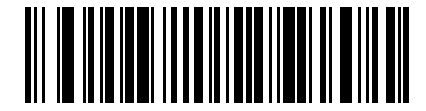

UPC/EAN/JAN Supplemental Redundancy

## **UPC/EAN/JAN Supplemental AIM ID Format**

### Parameter # 672 (SSI # F1h A0h)

If Transmit Code ID Character is set to **AIM Code ID Character**, select an output format when reporting UPC/EAN/JAN barcodes with supplementals.

• Separate - Transmit UPC/EAN/JAN with supplementals with separate AIM IDs but one transmission, i.e.,

]E<0 or 4><data>]E<1 or 2>[supplemental data]

· Combined – Transmit UPC/EAN/JAN with supplementals with one AIM ID and one transmission, i.e.,

]E3<data+supplemental data>

 Separate Transmissions - Transmit UPC/EAN/JAN with supplementals with separate AIM IDs and separate transmissions, for example,

]E<0 or 4><data>
]E<1 or 2>[supplemental data]

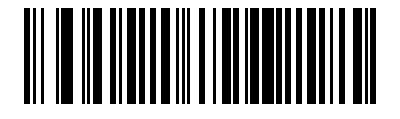

Separate (0)

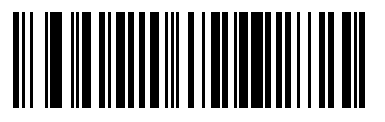

\*Combined (1)

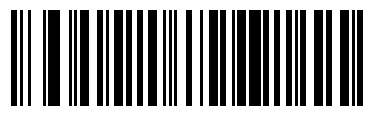

Separate Transmissions (2)

## **Transmit UPC-A Check Digit**

#### Parameter # 40 (SSI # 28h)

This parameters transmits data with or without the UPC-A check digit.

The check digit is the last character of the symbol used to verify the integrity of the data. It is always verified to guarantee the integrity of the data.

- \*Transmit UPC-A Check Digit transmits the data with the UPC-A check digit.
- Do Not Transmit UPC-A Check Digit transmits the data without the UPC-A check digit.

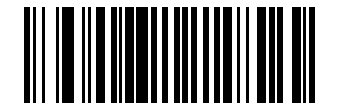

\*Transmit UPC-A Check Digit (1)

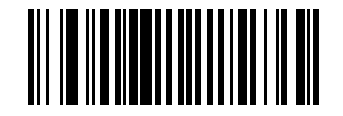

Do Not Transmit UPC-A Check Digit (0)

## Transmit UPC-E Check Digit

### Parameter # 41 (SSI # 29h)

This parameters transmits data with or without the UPC-E check digit.

The check digit is the last character of the symbol used to verify the integrity of the data. It is always verified to guarantee the integrity of the data.

- \*Transmit UPC-E Check Digit transmits the data with the UPC-E check digit.
- Do Not Transmit UPC-E Check Digit transmits the data without the UPC-E check digit.

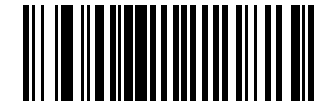

\*Transmit UPC-E Check Digit (1)

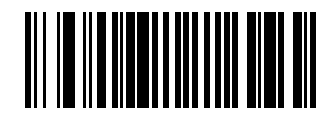

Do Not Transmit UPC-E Check Digit (0)

## Transmit UPC-E1 Check Digit

### Parameter # 42 (SSI #2Ah)

This parameters transmits data with or without the UPC-E1 check digit.

The check digit is the last character of the symbol used to verify the integrity of the data. It is always verified to guarantee the integrity of the data.

- \*Transmit UPC-E1 Check Digit transmits the data with the UPC-E1 check digit.
- Do Not Transmit UPC-E1 Check Digit transmits the data without the UPC-E1 check digit.

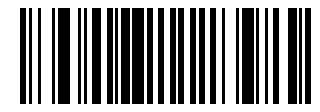

\*Transmit UPC-E1 Check Digit (1)

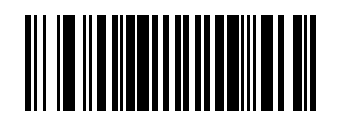

Do Not Transmit UPC-E1 Check Digit (0)

### **UPC-A** Preamble

### Parameter # 34 (SSI # 22h)

Preamble characters are part of the UPC symbol, and include Country Code and System Character. Select the appropriate option for transmitting a UPC-A preamble to match the host system:

- Transmit System Character only
- Transmit System Character and Country Code ("0" for USA)
- Transmit no preamble.

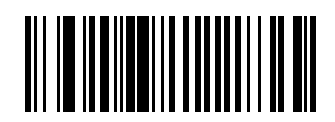

No Preamble (<DATA>) (0)

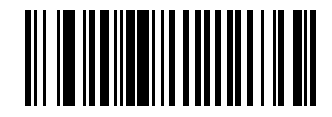

\*System Character (<SYSTEM CHARACTER> <DATA>) (1)

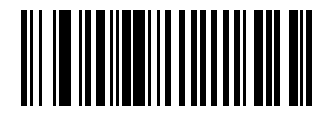

System Character & Country Code (< COUNTRY CODE> <SYSTEM CHARACTER> <DATA>) (2)

### **UPC-E Preamble**

#### Parameter # 35 (SSI # 23h)

Preamble characters are part of the UPC symbol, and include Country Code and System Character.

Select the appropriate option for transmitting a UPC-E preamble to match the host system:

- Transmit System Character only
- Transmit System Character and Country Code ("0" for USA)
- Transmit no preamble.

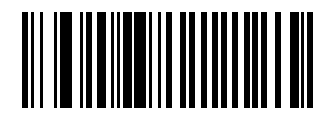

No Preamble (<DATA>) (0)

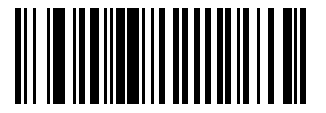

\*System Character (<SYSTEM CHARACTER> <DATA>) (1)

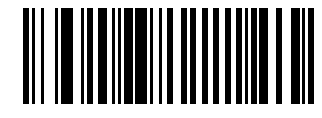

System Character & Country Code (< COUNTRY CODE> <SYSTEM CHARACTER> <DATA>) (2)

## **UPC-E1** Preamble

### Parameter # 36 (SSI # 24h)

Preamble characters are part of the UPC symbol, and include Country Code and System Character.

Select the appropriate option for transmitting a UPC-E1 preamble to match the host system:

- Transmit System Character only
- Transmit System Character and Country Code ("0" for USA)
- Transmit no preamble.

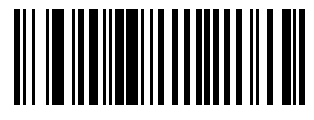

No Preamble (<DATA>) (0)

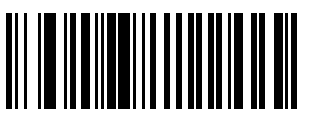

\*System Character (<SYSTEM CHARACTER> <DATA>) (1)

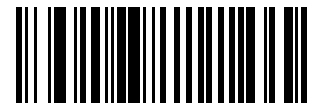

System Character & Country Code (< COUNTRY CODE> <SYSTEM CHARACTER> <DATA>) (2)

## Convert UPC-E to UPC-A

### Parameter # 37 (SSI # 25h)

This parameter converts UPC-E (zero suppressed) decoded data to UPC-A format before transmission.

After conversion, the data follows UPC-A format and is affected by UPC-A programming selections (e.g., Preamble, Check Digit).

- \*Enabled converts UPC-E decoded data to UPC-A format.
- Disabled transmits UPC-E decoded data without conversion to UPC-A.

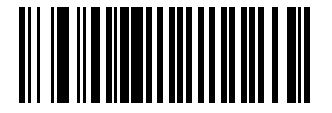

Convert UPC-E to UPC-A (Enable) (1)

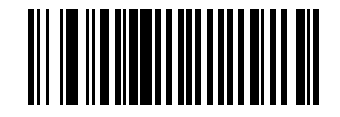

\*Do Not Convert UPC-E to UPC-A (Disable) (0)

## Convert UPC-E1 to UPC-A

### Parameter # 38 (SSI # 26h)

This parameter converts UPC-E1 (zero suppressed) decoded data to UPC-A format before transmission.

After conversion, the data follows UPC-A format and is affected by UPC-A programming selections (e.g., Preamble, Check Digit).

- \*Enabled converts UPC-E1 decoded data to UPC-A format.
- Disabled transmits UPC-E1 decoded data without conversion to UPC-A.

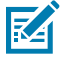

**NOTE:** To extend the time the scanner attempts to reconnect, see Reconnect Attempt Interval.

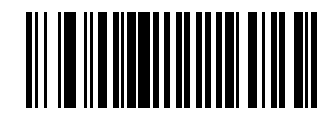

Convert UPC-E1 to UPC-A (Enable) (1)

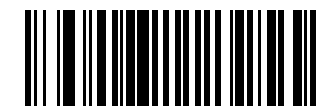

\*Do Not Convert UPC-E1 to UPC-A (Disable) (0)

### EAN/JAN Zero Extend

#### Parameter # 39 (SSI # 27h)

This parameter enables or disables decoded EAN-8 symbols to be compatible in length with EAN-13 symbols.

- Enabled adds five leading zeros to decoded EAN-8 symbols to make them compatible in length to EAN-13 symbols
- Disabled transmits EAN-8 symbols as-is, without adding zeroes.

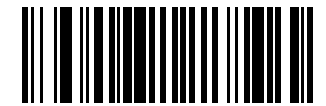

Enable EAN/JAN Zero Extend (1)

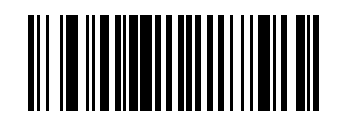

\*Disable EAN/JAN Zero Extend (0)

## UCC Coupon Extended Code

### Parameter # 85 (SSI # 55h)

This parameter decodes UPC-A barcodes starting with digit '5', EAN-13 barcodes starting with digit '99', and UPC-A/GS1-128 coupon codes..

- Enabled extends decoding for UPC-A, EAN-13, and GS1-128 coupon codes.
- \*Disabled does not extend decoding for UPC-A, EAN-13, and GS1-128 coupon codes.

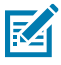

NOTE: UPC-A, EAN-13, and GS1-128 must be enabled to use this feature.

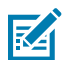

**NOTE:** See UPC/EAN/JAN Supplemental Redundancy to control autodiscrimination of the GS1-128 portion (right half) of a coupon code.

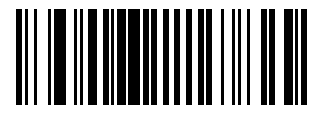

Enable UCC Coupon Extended Code (1)

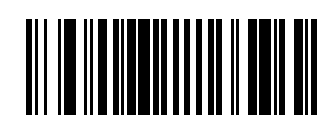

\*Disable UCC Coupon Extended Code (0)

## **Coupon Report**

### Parameter # 730 (SSI # F1h DAh)

This parameter selects the type of coupon format to support.

- Old Coupon Format Support UPC-A/GS1-128 and EAN-13/GS1-128.
- New Coupon Format An interim format to support UPC-A/GS1-DataBar and EAN-13/GS1-DataBar.
- Autodiscriminate Format Support both Old Coupon Format and New Coupon Format.

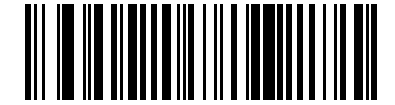

Old Coupon Format (0)

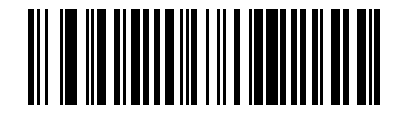

\*New Coupon Format (1)

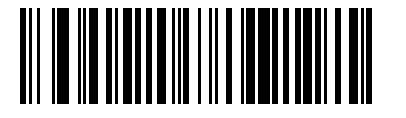

Autodiscriminate Coupon Format (2)

### **UPC Reduced Quiet Zone**

### Parameter # 1289 (SSI # F8h 05h 09h)

This parameter enables or disables decoding UPC barcodes with reduced quiet zones (the margins on either side of the barcode).

- Enabled enables decoding UPC barcodes with reduced quiet zones.
- \*Disabled disables decoding UPC barcodes with reduced quiet zones.

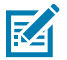

NOTE: If you select Enable, select a 1D Quiet Zone Level.

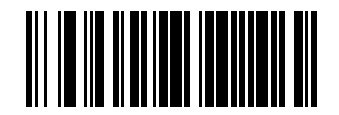

Enable UPC Reduced Quiet Zone (1)

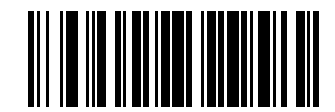

\*Disable UPC Reduced Quiet Zone (0)

### **Digimarc Digital Watermarks**

### Parameter # 1687 (SSI # F8h 0h 97h)

This parameter enables or disables the Digimarc Digital Watermarks.

- Enabled enables the Digimarc Digital Watermarks.
- \*Disabled disables the Digimarc Digital Watermarks.

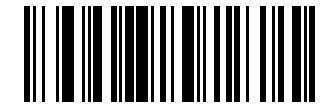

Enable Digimarc Digital Watermarks/DW (1)

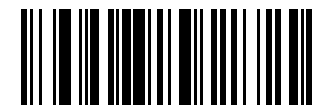

\*Disable Digimarc Digital Watermarks/DW (0)

## Code 128

#### Parameter # 18 (SSI #08h)

You can enable or disable Code 128.

- \*Enabled enables Code 128.
- Disabled disables Code 128.

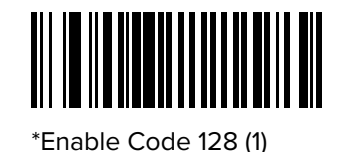

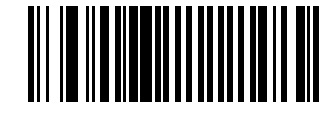

Disable Code 128 (0)

### Set Lengths for Code 128

### Parameter # 209 (SSI #D1h)

#### Parameter # 210 (SSI #D2h)

This parameter sets lengths for Code 128 to any length, one or two discrete lengths, or lengths within a specific range.

The length of a code refers to the number of characters (for example, human-readable characters), including check digit(s) the code contains. The default is Length Within Range: 1 to 55.

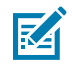

**NOTE:** When setting lengths, enter a leading zero for single digit numbers.

- One Discrete Length Decode only Code 128 symbols containing a selected length.
- Two Discrete Lengths Decode only Code 128 symbols containing either of two lengths.
- Length Within Range Decode Code 128 symbols with a specific length range.
- Any Length Decode Code 128 symbols containing any number of characters within the scanner's capability.

Select lengths using barcodes in Numeric Barcodes. To correct an error or change the selection, scan Cancel.

For example:

- To decode only Code 128 symbols with 14 characters, scan Code 128 One Discrete Length, and then scan 1, 4.
- To decode only Code 128 symbols containing either 2 or 14 characters, scan Code 128 Two Discrete Lengths, and then scan 0, 2, 1, 4.
- To decode Code 128 symbols containing between 4 and 12 characters, scan Code 128 Length Within Range, and then scan 0, 4, 1, 2.

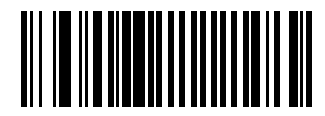

Code 128 - One Discrete Length

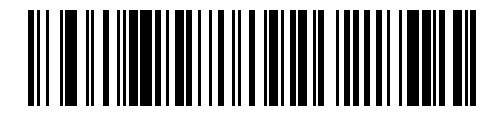

Code 128 - Two Discrete Lengths

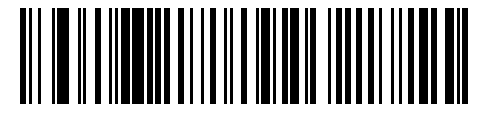

\*Code 128 - Length Within Range (Default: )

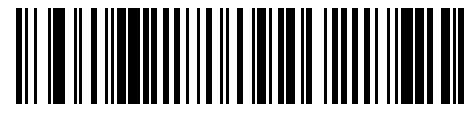

Code 128 - Any Length

# GS1-128 (formerly UCC/EAN-128)

### Parameter # 14 (SSI #0Eh)

You can enable or disable GS1-128.

- \*Enabled enables GS1-128.
- Disabled disables GS1-128.

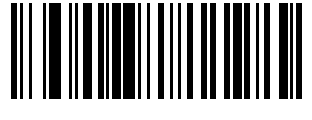

\*Enable GS1-128 (1)

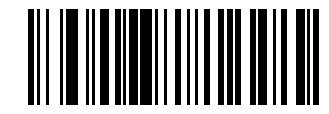

Disable GS1-128 (0)

### **ISBT 128**

### Parameter # 84 (SSI #54h)

You can enable or disable ISBT 128.

- \*Enabled enables ISBT 128.
- Disabled disables ISBT 128.

ISBT 128 is a variant of Code 128 used in the blood bank industry.

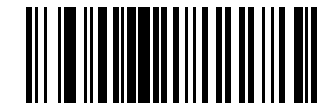

\*Enable ISBT 128 (1)

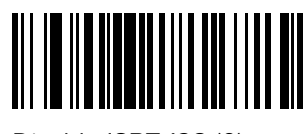

Disable ISBT 128 (0)

### **ISBT** Concatenation

### Parameter # 577 (SSI #F1h 41h)

This parameter enables and disables ISBT concantenation.

Select an option for concatenating pairs of ISBT code types:

- Enable ISBT Concatenation There must be two ISBT codes in order for the scanner to decode and perform concatenation. The scanner does not decode single ISBT symbols.
- Disable ISBT Concatenation The scanner does not concatenate pairs of ISBT codes it encounters.
- Autodiscriminate ISBT Concatenation The scanner decodes and concatenates pairs of ISBT codes immediately. If only a single ISBT symbol is present, the scanner must decode the symbol the number of times set via ISBT Concatenation Redundancy before transmitting its data to confirm that there is no additional ISBT symbol.

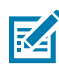

**NOTE:** For ISBT AutoDetect to operate as expected, both barcodes must be in the field of view simultaneously. This may be difficult to achieve in presentation mode.

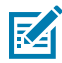

**NOTE:** When enabling ISBT Concatenation or Autodiscriminate ISBT Concatenation set Code 128 Security Level to Level 2.

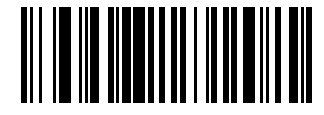

Enable ISBT Concatenation (1)

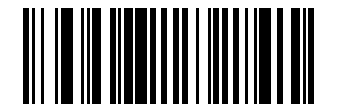

\*Disable ISBT Concatenation (0)

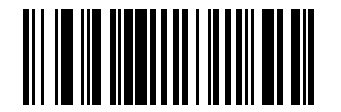

Autodiscriminate ISBT Concatenation (2)

### **Check ISBT Table**

#### Parameter # 578 (SSI #F1h 42h)

This parameter enables or disables the Check ISBT Table to concatenate only those pairs found in this table. Other types of ISBT codes are not concatenated.

- \*Enabled enables the Check ISBT Table to concatenate only those pairs found in this table.
- Disabled disables the Check ISBT Table to concatenate only those pairs found in this table.

The ISBT specification includes a table that lists several types of ISBT barcodes that are commonly used in pairs.

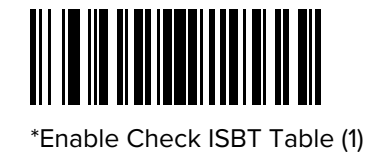

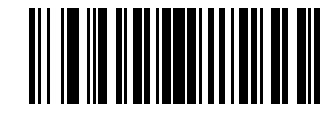

Disable Check ISBT Table (0)

## **ISBT Concatenation Redundancy**

### Parameter # 223 (SSI #DFh)

This parameter sets the number of times the scanner must decode an ISBT symbol before determining that there is no additional symbol.

This parameter applies if you set ISBT Concatenation to Autodiscriminate.

Scan the following barcode, and then scan barcodes in Numeric Barcodes to set a value between 2 and 20. Enter a leading zero for single-digit numbers. To correct an error or change a selection, scan Cancel. The default is 10.

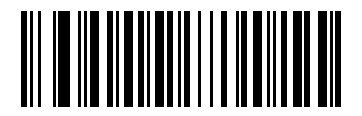

**ISBT** Concatenation Redundancy

### Code 128 <FNC4>

### Parameter # 1254 (SSI #F8h 04h E6h)

This parameter processes the Code 128 <FNC4> character, and either ignores (removes) the character or honors (does not remove) the character.

- \*Honor Code 128 <FNC4> the <FNC4> character is processed normally as per Code 128 standard.
- Ignore Code 128 <FNC4> strips the <FNC4> character from the decode data. The remaining characters are sent to the host unchanged.

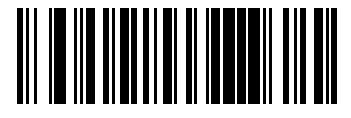

\*Honor Code 128 <FNC4> (0)

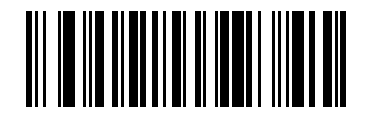

Ignore Code 128 <FNC4> (1)

### Code 128 Security Level

### Parameter # 751 (SSI #F1h EFh)

This parameter enables four levels of decode security for Code 128.

Code 128 barcodes are vulnerable to misdecodes, particularly when Code 128 Lengths is set to Any Length. There is an inverse relationship between security and scanner aggressiveness. Increasing the level of security can reduce scanning aggressiveness, so select only the level of security necessary.

- Code 128 Security Level 0 The scanner operates in its most aggressive state, while providing sufficient security in decoding most in-spec barcodes.
- Code 128 Security Level 1 This option eliminates most misdecodes while maintaining reasonable aggressiveness.
- Code 128 Security Level 2 This option applies greater barcode security requirements if Security Level 1 fails to eliminate misdecodes.
- Code 128 Security Level 3 If you selected Security Level 2, and misdecodes still occur, select this
  security level to apply the highest safety requirements.

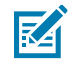

**NOTE:** Selecting Code 128 Security Level 3 is an extreme measure against mis-decoding severely out-of-spec barcodes, and significantly impairs the decoding ability of the device. If this level of security is required, try to improve the quality of the barcodes.

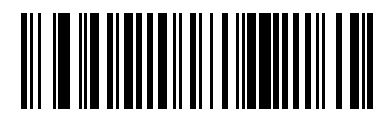

Code 128 Security Level 0 (0)

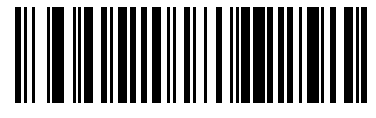

\*Code 128 Security Level 1 (1)

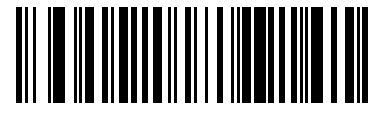

Code 128 Security Level 2 (2)

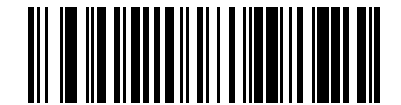

Code 128 Security Level 3 (3)

### Code 128 Reduced Quiet Zone

#### Parameter # 1208 (SSI #F8h 04h B8h)

This parameter enables or disables decoding Code 128 with reduced quiet zones (the margins on either side of the barcode).

If you select **Enable**, select a 1D Quiet Zone Level.

• \*Enabled - enables Code 128 with reduced Quiet Zones.

• Disabled - disables Code 128 with reduced Quiet Zones.

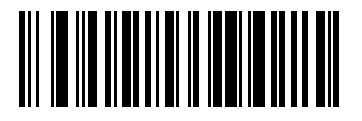

Enable Code 128 Reduced Quiet Zone (1)

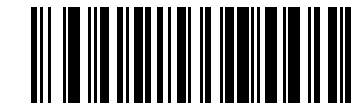

\*Disable Code 128 Reduced Quiet Zone (0)

# Code 39

### Parameter # 0 (SSI #00h)

This parameter enables or disables Code 39.

- \*Enabled enables Code 39.
- Disabled disables Code 39.

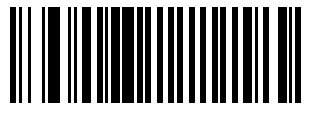

\*Enable Code 39 (1)

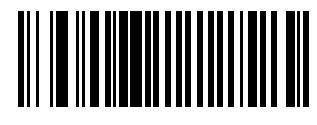

Disable Code 39 (0)

## **Trioptic Code 39**

### Parameter # 13 (SSI #0Dh)

This parameter enables or disables Trioptic Code 39.

Trioptic Code 39 is a variant of Code 39 used in the marking of computer tape cartridges. Trioptic Code 39 symbols always contain six characters.

- Enabled enables Trioptic Code 39.
- \*Disabled disables Trioptic Code 39.

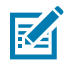

**NOTE:** You cannot enable Trioptic Code 39 and Code 39 Full ASCII simultaneously.

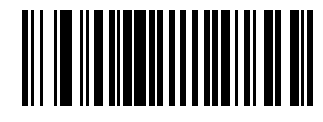

Enable Trioptic Code 39 (1)

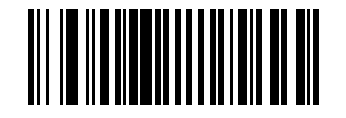

\*Disable Trioptic Code 39 (0)

## Convert Code 39 to Code 32

### Parameter # 86 (SSI #5h)

This parameter enables or disables converting Code 39 to Code 32.

Code 32 is a variant of Code 39 used by the Italian pharmaceutical industry.

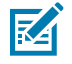

**NOTE:** Code 39 must be enabled for this parameter to function.

- Enabled enables Convert Code 39 to Code 32.
- \*Disabled disables Convert Code 39 to Code 32.

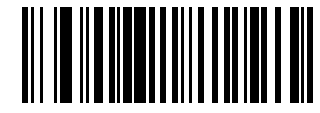

\*Enable Convert Code 39 to Code 32 (1)

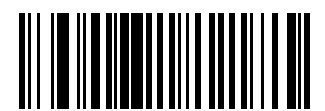

Disable Convert Code 39 to Code 32 (0)

## Code 32 Prefix

### Parameter # 231 (SSI #E7h)

This parameter enables or disables adding the prefix character "A" to all Code 32 barcodes.

- Enabled enables Code 32 Prefix.
- \*Disabled disables Code 32 Prefix.

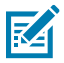

**NOTE:** Convert Code 39 to Code 32 must be enabled for this parameter to function.

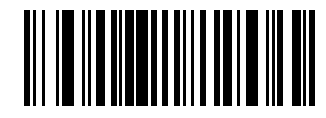

Enable Code 32 Prefix (1)

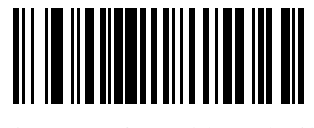

\*Disable Code 32 Prefix (0)

### Set Lengths for Code 39

### L1 Parameter # 18 (SSI #12h)

#### L2 Parameter # 19 (SSI #13h)

This parameter set lengths for Code 39.

The length of a code refers to the number of characters (i.e., human readable characters), including check digit(s) the code contains. Set lengths for Code 39 to any length, one or two discrete lengths, or lengths within a specific range. If Code 39 Full ASCII is enabled, Length Within Range or Any Length are the preferred options. The default is Length Within Range: 1 to 55.

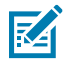

NOTE: When setting lengths, enter a leading zero for single digit numbers.

- One Discrete Length Decode only Code 39 symbols containing a selected length.
- Two Discrete Lengths Decode only Code 39 symbols containing either of two lengths.
- Length Within Range Decode Code 39 symbols with a specific length range.
- Any Length Decode Code 39 symbols containing any number of characters within the scanner's capability.

Select lengths using barcodes in Numeric Barcodes. To correct an error or change the selection, scan Cancel.

For example:

- To decode only Code 39 symbols with 14 characters, scan Code 39 One Discrete Length, and then scan 1, 4.
- To decode only Code 39 symbols containing either 2 or 14 characters, scan Code 39 Two Discrete Lengths, and then scan 0, 2, 1, 4.
- To decode Code 39 symbols containing between 4 and 12 characters, scan Code 39 Length Within Range, and then scan 0, 4, 1, 2.

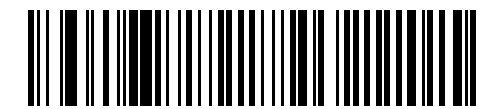

Code 39 - One Discrete Length

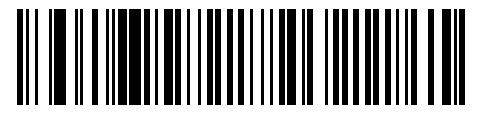

Code 39 - Two Discrete Lengths

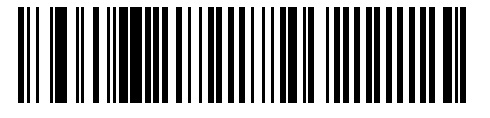

\*Code 39 - Length Within Range (Default: )

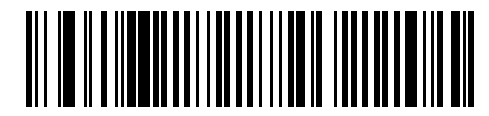

Code 39 - Any Length

## **Code 39 Check Digit Verification**

### Parameter # 48 (SSI #30h)

This parameter checks the integrity of all Code 39 symbols to verify that the data complies with specified check digit algorithm.

Only Code 39 symbols which include a modulo 43 check digit are decoded. Enable this feature if the Code 39 symbols contain a Modulo 43 check digit.

- Enabled enables Code 39 Check Digit.
- \*Disabled disables Code 39 Check Digit.

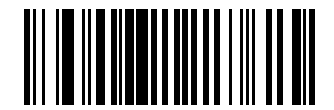

Enable Code 39 Check Digit (1)

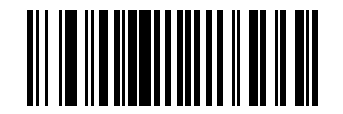

\*Disable Code 39 Check Digit (0)

### **Transmit Code 39 Check Digit**

#### Parameter # 43 (SSI #2Bh)

This parameter transmits Code 39 data with or without the check digit.

- Enabled enables Transmit Code 39 Check Digit.
- \*Disabled disables Transmit Code 39 Check Digit.

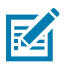

NOTE: Code 39 Check Digit Verification must be enabled for this parameter to function.

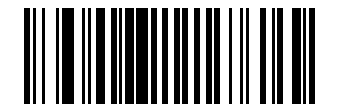

Transmit Code 39 Check Digit (Enable) (1)

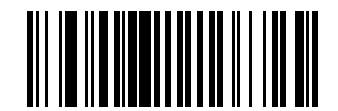

\*Do Not Transmit Code 39 Check Digit (Disable) (0)

### **Code 39 Full ASCII Conversion**

#### Parameter # 17 (SSI #11h)

This parameter enables or disables Code 39 Full ASCII.

Code 39 Full ASCII is a variant of Code 39 which pairs characters to encode the full ASCII character set.

• Enabled - enables Code 39 Full ASCII.

• \*Disabled - disables Code 39 Full ASCII.

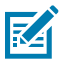

NOTE: You cannot enable Trioptic Code 39 and Code 39 Full ASCII simultaneously.

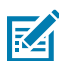

**NOTE:** Code 39 Full ASCII to Full ASCII Correlation is host-dependent, and is therefore described in the ASCII character set table for the appropriate interface. See ASCII Character Sets.

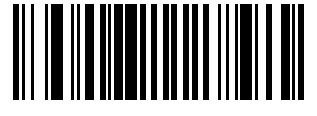

Enable Code 39 Full ASCII (1)

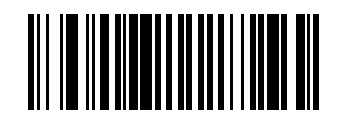

\*Disable Code 39 Full ASCII (0)

### **Code 39 Security Level**

### Parameter # 750 (SSI #F1h EEh)

This parameter sets the security level for Code 39.

Select increasing levels of security for decreasing levels of barcode quality. There is an inverse relationship between security, and device aggressiveness, so choose only that level of security necessary for any given application.

- Code 39 Security Level 0 Allows the device to operate in its most aggressive state, while providing sufficient security in decoding most "in-spec" barcodes.
- \*Code 39 Security Level 1 This setting eliminates most mis-decodes
- Code 39 Security Level 2 Select this option if Security Level 1 fails to eliminate mis-decodes.
- Code 39 Security Level 3 If you selected Security Level 2 and mis-decodes still occur, select this security level.

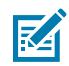

**NOTE:** Selecting Security Level 3 is an extreme measure against mis-decoding severely out of spec barcodes. Selecting this level of security significantly impairs the decoding ability of the device. If you need this level of security, try to improve the quality of the barcodes.

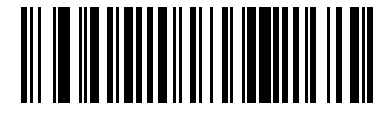

Code 39 Security Level 0 (0)

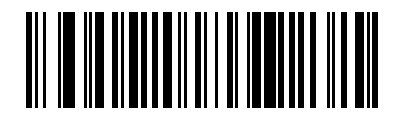

\*Code 39 Security Level 1 (1)

**Symbologies** 

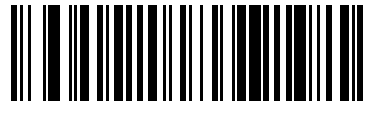

Code 39 Security Level 2 (2)

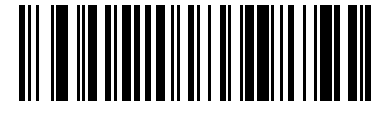

Code 39 Security Level 3 (3)

## Code 39 Reduced Quiet Zone

### Parameter # 1209 (SSI #F8h 04h B9h)

This parameter enables or disables decoding Code 39 with reduced quiet zones (the margins on either side of the barcode).

If you select Enable, select a 1D Quiet Zone Level.

- \*Enabled enables Code 39 with reduced Quiet Zones.
- Disabled disables Code 39 with reduced Quiet Zones.

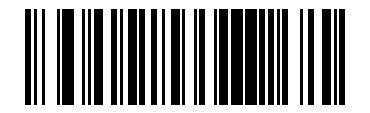

Enable Code 39 Reduced Quiet Zone (1)

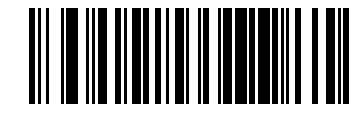

\*Disable Code 39 Reduced Quiet Zone (0)

# Code 93

#### Parameter # 9 (SSI #09h)

This parameter enables or disables Code 93.

- \*Enabled enables Code 93.
- Disabled disables Code 93.

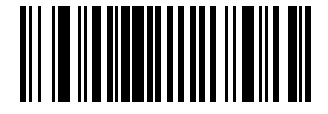

\*Enable Code 93 (1)

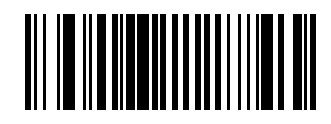

Disable Code 93 (0)

## Set Lengths for Code 93

### Parameter # 26 (SSI #1Ah)

### Parameter # 27 (SSI #1Bh)

This parameter sets the lengths for Code 93 to any length, one or two discrete lengths, or lengths within a specific range.

The length of a code refers to the number of characters (for example, human-readable characters), including check digit(s) the code contains. The default is Length Within Range: 1 to 55.

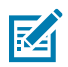

**NOTE:** When setting lengths, enter a leading zero for single-digit numbers.

- One Discrete Length Decode only Code 93 symbols containing a selected length.
- Two Discrete Lengths Decode only Code 93 symbols containing either of two lengths.
- Length Within Range Decode Code 93 symbols with a specific length range.
- Any Length Decode Code 93 symbols containing any number of characters within the scanner's capability.

Select lengths using barcodes in Numeric Barcodes. To correct an error or change the selection, scan Cancel.

For example:

- To decode only Code 93 symbols with 14 characters, scan Code 93 One Discrete Length, and then scan 1, 4.
- To decode only Code 93 symbols containing either 2 or 14 characters, scan Code 93 Two Discrete Lengths, and then scan 0, 2, 1, 4.
- To decode Code 93 symbols containing between 4 and 12 characters, scan Code 93 Length Within Range, and then scan 0, 4, 1, 2.

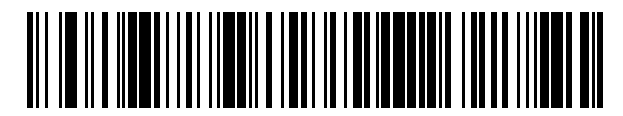

Code 93 - One Discrete Length

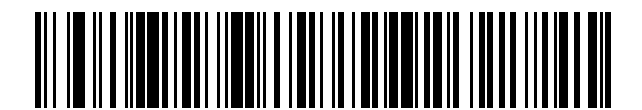

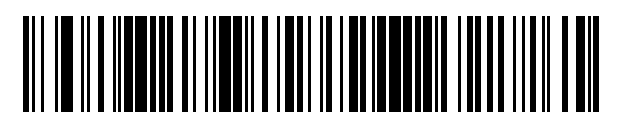

\*Code 93 - Length Within Range (Default: )

Code 93 - Two Discrete Lengths

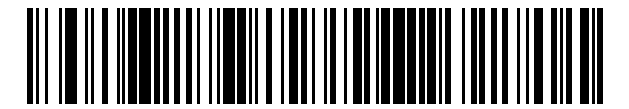

Code 93 - Any Length

# Code 11

### Parameter # 10 (SSI #0Ah)

This parameter enables or disables Code 11.

- \*Enabled enables Code 11.
- Disabled disables Code 11.

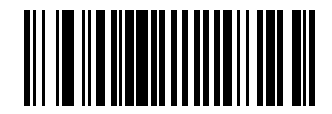

Enable Code 11 (1)

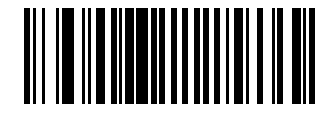

\*Disable Code 11 (0)

### Set Lengths for Code 11

#### L1 Parameter # 28 (SSI #1Ch)

#### L2 Parameter # 29 (SSI #1Dh)

This parameter set lengths for Code 11.

The length of a code refers to the number of characters (i.e., human readable characters), including check digit(s) the code contains. Set lengths for Code 11 to any length, one or two discrete lengths, or lengths within a specific range. The default is Length Within Range: 4 to 55.

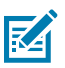

**NOTE:** When setting lengths, enter a leading zero for single digit numbers.

- One Discrete Length Decode only Code 11 symbols containing a selected length.
- Two Discrete Lengths Decode only Code 11 symbols containing either of two lengths.
- Length Within Range Decode Code 11 symbols with a specific length range.
- Any Length Decode Code 11 symbols containing any number of characters within the scanner's capability.

Select lengths using barcodes in Numeric Barcodes. To correct an error or change the selection, scan Cancel.

For example:

- To decode only Code 11 symbols with 14 characters, scan Code 11 One Discrete Length, and then scan 1, 4.
- To decode only Code 11 symbols containing either 2 or 14 characters, scan Code 11 Two Discrete Lengths, and then scan 0, 2, 1, 4.
- To decode Code 11 symbols containing between 4 and 12 characters, scan Code 11 Length Within Range, and then scan 0, 4, 1, 2.

Symbologies

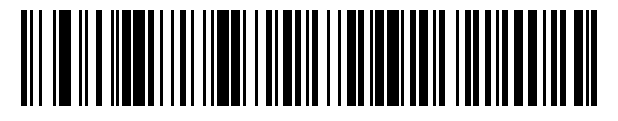

Code 11 - One Discrete Length

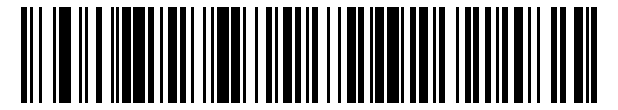

Code 11 - Two Discrete Lengths

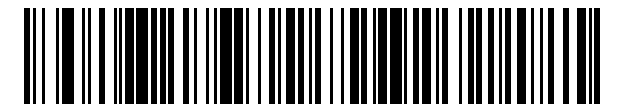

\*Code 11 - Length Within Range (Default: )

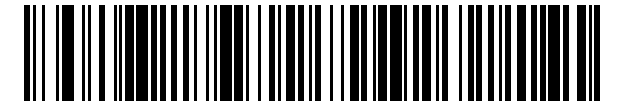

Code 11 - Any Length

## **Code 11 Check Digit Verification**

### Parameter # 52 (SSI #34h)

This parameter checks the integrity of all Code 11 symbols to verify that the data complies with specified check digit algorithm.

- \*Disabled disables Code 11 Check Digit.
- One Check Digit enables Code 11 to check one digit.
- Two Check Digits enables Code 11 to check 2 digits.

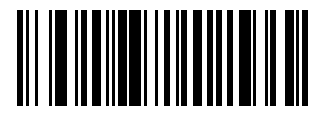

\*Disable (0)

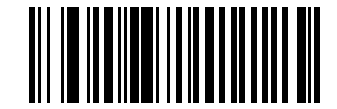

One Check Digit (1)

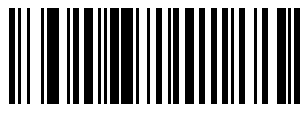

Two Check Digits (2)

## **Transmit Code 11 Check Digits**

Parameter # 47 (SSI #2Fh)

This parameter transmits Code 11 data with or without the check digit.

- Enabled enables Transmit Code 11 Check Digit.
- \*Disabled disables Transmit Code 11 Check Digit.

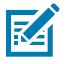

**NOTE:** Code 11 Check Digit Verification must be enabled for this parameter to function.

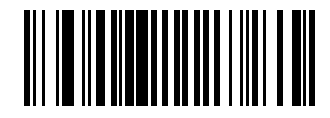

Transmit Code 11 Check Digit(s) (Enable) (1)

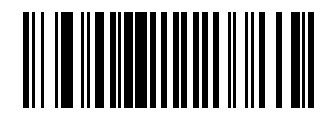

\*Do Not Transmit Code 11 Check Digit(s) (Disable) (0)

# Interleaved 2 of 5 (I 2 of 5)

### Parameter # 6 (SSI #06h)

This parameter enables or disables I 2 of 5.

- \*Enabled enables I 2 of 5.
- Disabled disables I 2 of 5.

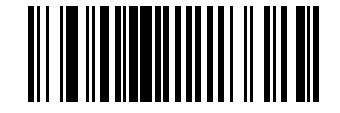

\*Enable Interleaved 2 of 5 (1)

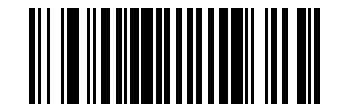

Disable Interleaved 2 of 5 (0)

### Set Lengths for Interleaved 2 of 5 (I 2 of 5)

#### L1 Parameter # 22 (SSI #16h)

#### L2 Parameter # 23 (SSI #17h)

This parameter set lengths for I 2 of 5.

The length of a code refers to the number of characters (for example, human-readable characters), including check digit(s) the code contains. Set lengths for I 2 of 5 to any length, one or two discrete lengths, or lengths within a specific range. The default is Length Within Range: 6 to 55. The maximum range is 0 - 55.

### Symbologies

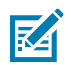

**NOTE:** When setting lengths, enter a leading zero for single digit numbers.

- One Discrete Length Decode only I 2 of 5 symbols containing a selected length.
- Two Discrete Lengths Decode only I 2 of 5 symbols containing either of two lengths.
- Length Within Range Decode I 2 of 5 symbols with a specific length range.
- Any Length Decode I 2 of 5 symbols containing any number of characters within the scanner's capability.

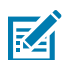

**NOTE:** Due to the construction of the I 2 of 5 symbology, it is possible for a scan line covering only a portion of the code to transmit as a complete scan, yielding less data than is encoded in the barcode. To prevent this, select specific lengths (I 2 of 5 - One Discrete Length, Two Discrete Lengths) for I 2 of 5 applications, or increase the Security Level.

Select lengths using barcodes in Numeric Barcodes. To correct an error or change the selection, scan Cancel.

For example:

- To decode only I 2 of 5 symbols with 14 characters, scan I 2 of 5 One Discrete Length, and then scan 1,
   4.
- To decode only I 2 of 5 symbols containing either 2 or 14 characters, scan I 2 of 5 Two Discrete Lengths, and then scan 0, 2, 1, 4.
- To decode I 2 of 5 symbols containing between 4 and 12 characters, scan I 2 of 5 Length Within Range, and then scan 0, 4, 1, 2.

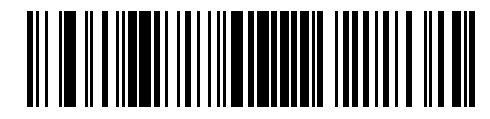

I 2 of 5 - One Discrete Length

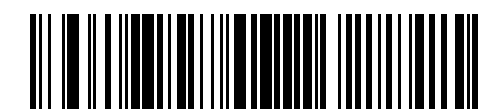

I 2 of 5 - Two Discrete Lengths

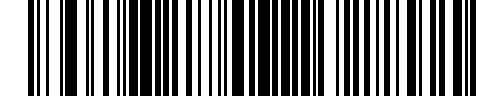

\*I 2 of 5 - Length Within Range (Default: Length Within Range: 6 to 55)

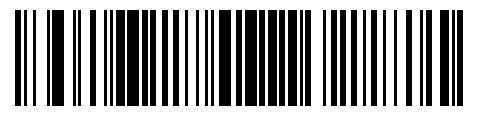

I 2 of 5 - Any Length

### Interleaved 2 of 5 (I 2 of 5) Check Digit Verification

Parameter # 49 (SSI #31h)

### Symbologies

This parameter enables or disables checking the integrity of all I 2 of 5 symbols to verify the data complies with either the specified Uniform Symbology Specification (USS) or the Optical Product Code Council (OPCC) check digit algorithm.

- \*Disable disables checking the integrity of all I 2 of 5 symbols to verify the data complies.
- USS Check Digit enables checking the integrity of USS.
- OPCC Check Digit enables checking the integrity of OPCC.

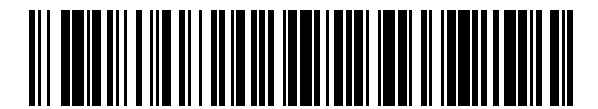

\*Disable (0)

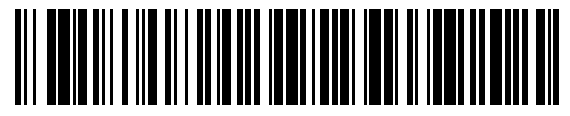

USS Check Digit (1)

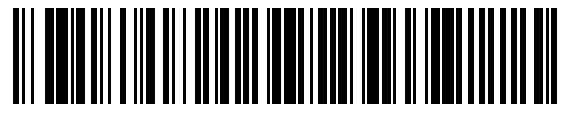

OPCC Check Digit (2)

## Transmit I 2 of 5 Check Digit

### Parameter # 44 (SSI #2Ch)

This parameter enables or disables transmission of I 2 of 5 data with or without the check digit..

- · Enabled enables transmission of check digit.
- \*Disabled disables transmission of check digit.

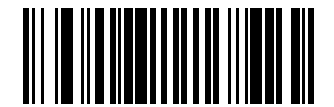

Transmit I 2 of 5 Check Digit (Enable) (1)

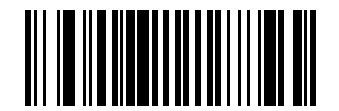

\*Do Not Transmit I 2 of 5 Check Digit (Disable) (0)

### Convert Interleaved 2 of 5 (I 2 of 5) to EAN-13

#### Parameter # 82 (SSI #52h)

This parameter enables or disables converting 14-character I 2 of 5 codes to EAN-13, and then transmitting to the host as EAN-13.

- Enabled enables converting 14-character I 2 of 5 codes to EAN-13.
- \*Disabled disables converting 14-character I 2 of 5 codes to EAN-13.

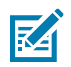

**NOTE:** The I 2 of 5 code must be enabled, and the code must have a leading zero and a valid EAN-13 check digit.

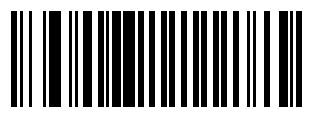

Convert I 2 of 5 to EAN-13 (Enable) (1)

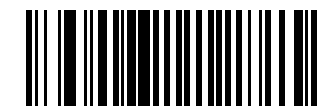

\*Do Not Convert I 2 of 5 to EAN-13 (Disable) (0)

## Interleaved 2 of 5 (I 2 of 5) Security Level

### Parameter # 1121 (SSI #F8h 04h 61h)

This parameter sets the security level for I 2 of 5.

I 2 of 5 barcodes are vulnerable to misdecodes, particularly when I 2 of 5 Lengths is set to Any Length. The scanner offers four levels of decode security for I 2 of 5 barcodes. There is an inverse relationship between security and scanner aggressiveness. Increasing the level of security can reduce scanning aggressiveness, so select only the level of security necessary.

- I 2 of 5 Security Level 0: The scanner operates in its most aggressive state, while providing sufficient security in decoding most in-spec barcodes.
- I 2 of 5 Security Level 1: A barcode must be successfully read twice, and satisfy certain safety requirements before being decoded. This default setting eliminates most misdecodes.
- I 2 of 5 Security Level 2: This option applies greater barcode security requirements if Security Level 1 fails to eliminate misdecodes.
- I 2 of 5 Security Level 3: If you selected Security Level 2, and misdecodes still occur, select this security level. The highest safety requirements are applied. A barcode must be successfully read three times before being decoded.

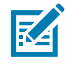

**NOTE:** Selecting this option is an extreme measure against mis-decoding severely out-of-spec barcodes, and significantly impairs the decoding ability of the scanner. If this level of security is required, try to improve the quality of the barcodes.

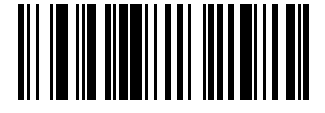

I 2 of 5 Security Level 0 (0)

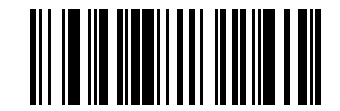

\*I 2 of 5 Security Level 1 (1)

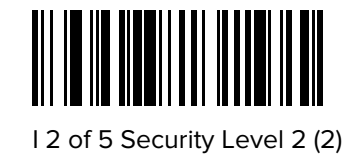

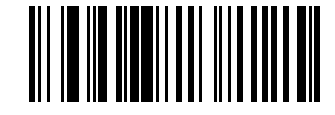

I 2 of 5 Security Level 3 (3)

## Interleaved 2 of 5 (I 2 of 5) Reduced Quiet Zone

#### Parameter # 1210 (SSI #F8h 04h B9h)

This parameter enables or disables decoding I 2 of 5 with reduced quiet zones (the margins on either side of the barcode).

If you select Enable, select a 1D Quiet Zone Level.

- Enabled enables I 2 of 5 with reduced Quiet Zones.
- \*Disabled disables 2 of 5 with reduced Quiet Zones.

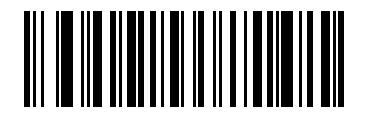

Enable I 2 of 5 Reduced Quiet Zone (1)

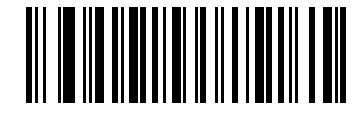

\*Disable I 2 of 5 Reduced Quiet Zone (0)

# Discrete 2 of 5 (D 2 of 5)

#### Parameter # 5 (SSI #05h)

This parameter enables or disables D 2 of 5.

- Enabled enables D 2 of 5.
- \*Disabled disables D 2 of 5.

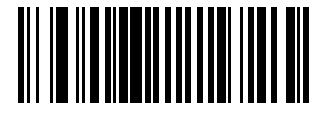

Enable Discrete 2 of 5 (1)

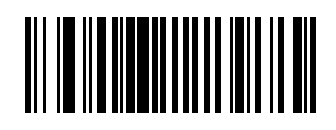

\*Disable Discrete 2 of 5 (0)

## Set Lengths for Discrete 2 of 5 (D 2 of 5)

### L1 Parameter # 20 (SSI #14h)

### L2 Parameter # 21 (SSI #15h)

This parameter set lengths for D 2 of 5.

The length of a code refers to the number of characters (for example, human-readable characters), including check digit(s) the code contains. Set lengths for D 2 of 5 to any length, one or two discrete lengths, or lengths within a specific range. The default is Length Within Range: 1 to 55. The maximum range is 1 - 55.

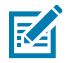

**NOTE:** When setting lengths, enter a leading zero for single digit numbers.

Scan one of the following barcodes to select a length option:

- One Discrete Length Decode only D 2 of 5 symbols containing a selected length.
- Two Discrete Lengths Decode only D 2 of 5 symbols containing either of two lengths.
- Length Within Range Decode D 2 of 5 symbols with a specific length range.
- Any Length Decode D 2 of 5 symbols containing any number of characters within the scanner's capability.

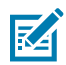

**NOTE:** Due to the construction of the D 2 of 5 symbology, it is possible for a scan line covering only a portion of the code to transmit as a complete scan, yielding less data than is encoded in the barcode. To prevent this, select specific lengths (D 2 of 5 - One Discrete Length, Two Discrete Lengths) for D 2 of 5 applications.

Select lengths using barcodes in Numeric Barcodes. To correct an error or change the selection, scan Cancel.

For example:

- To decode only D 2 of 5 symbols with 14 characters, scan D 2 of 5 One Discrete Length, and then scan 1, 4.
- To decode only D 2 of 5 symbols containing either 2 or 14 characters, scan D 2 of 5 Two Discrete Lengths, and then scan 0, 2, 1, 4.
- To decode D 2 of 5 symbols containing between 4 and 12 characters, scan D 2 of 5 Length Within Range, and then scan 0, 4, 1, 2.

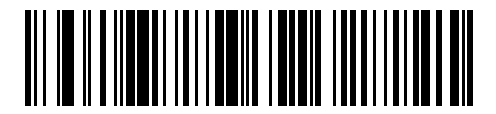

D 2 of 5 - One Discrete Length

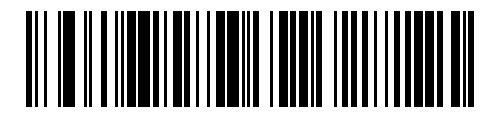

D 2 of 5 - Two Discrete Lengths

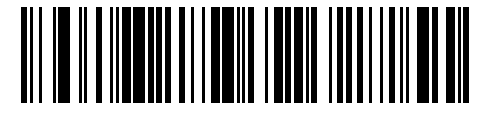

\*D 2 of 5 - Length Within Range (Default: )

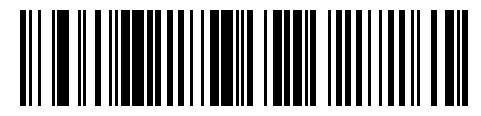

D 2 of 5 - Any Length

# Codabar (NW - 7)

### Parameter # 7 (SSI #07h)

This parameter enables or disables Codabar.

- \*Enabled enables Codabar.
- Disabled disables Codabar.

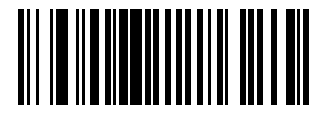

\*Enable Codabar (1)

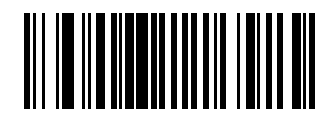

Disable Codabar (0)

### Set Lengths for Codabar

### L1 Parameter # 24 (SSI #18h)

#### L2 Parameter # 25 (SSI #19h)

This parameter set lengths for Codabar.

The length of a code refers to the number of characters (for example, human-readable characters), including check digit(s) the code contains. Set lengths for Codabar to any length, one or two discrete lengths, or lengths within a specific range. The default is Length Within Range: 4 to 55.

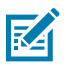

**NOTE:** When setting lengths, enter a leading zero for single-digit numbers.

- One Discrete Length Decode only Codabar symbols containing a selected length.
- Two Discrete Lengths Decode only Codabar symbols containing either of two lengths.
- Length Within Range Decode Codabar symbols with a specific length range.
- Any Length Decode Codabar symbols containing any number of characters within the scanner's capability.

Select lengths using barcodes in Numeric Barcodes. To correct an error or change the selection, scan Cancel.

For example:

- To decode only Codabar symbols with 14 characters, scan Codabar One Discrete Length, and then scan 1, 4.
- To decode only Codabar symbols containing either 2 or 14 characters, scan Codabar Two Discrete Lengths, and then scan 0, 2, 1, 4.
- To decode Codabar symbols containing between 4 and 12 characters, scan Codabar Length Within Range, and then scan 0, 4, 1, 2.

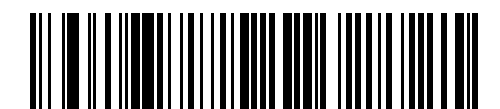

Codabar - One Discrete Length

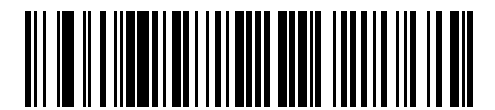

Codabar - Two Discrete Lengths

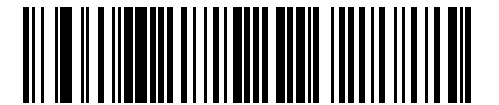

\*Codabar - Length Within Range (Default: )

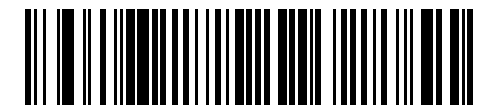

Codabar - Any Length

## **CLSI Editing**

#### Parameter # 54 (SSI #36h)

This parameter enables or disables CLSI editing.

Select Enable CLSI Editing to strip the start and stop characters and insert a space after the first, fifth, and tenth characters of a 14-character Codabar symbol if the host system requires this data format.

- Enabled enables CLSI editing.
- \*Disabled disables CLSI editing.

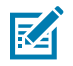

NOTE: Symbol length does not include start and stop characters.

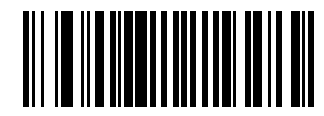

Enable CLSI Editing (1)

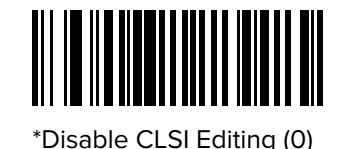

## **NOTIS Editing**

### Parameter # 55 (SSI #37h)

This parameter enables or disables NOTIS editing which strips the start and stop characters from a decoded Codabar symbol if the host system requires this data format.

- Enabled enables NOTIS editing.
- \*Disabled disables NOTIS editing.

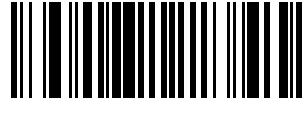

Enable NOTIS Editing (1)

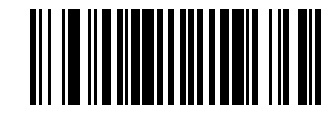

\*Disable NOTIS Editing (0)

## Codabar Security Level

### Parameter # 1776 (SSI #F8h 06h F0h)

This parameter sets the security level for Codabar 39.

The scanner offers four levels of decode security for Codabar barcodes. There is an inverse relationship between security and scanner aggressiveness. Increasing the level of security can reduce scanning aggressiveness, so select only the level of security necessary.

- Codabar Security Level 0: This setting allows the scanner to operate in its most aggressive state, while providing sufficient security in decoding most in-spec barcodes.
- Codabar Security Level 1: This default setting eliminates most misdecodes.
- Codabar Security Level 2: Select this option with greater barcode security requirements if Security Level 1 fails to eliminate misdecodes.
- Codabar Security Level 3: If you selected Security Level 2, and misdecodes still occur, select this security level to apply the highest safety requirements.

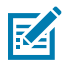

**NOTE:** Selecting this option is an extreme measure against mis-decoding severely out-of-spec barcodes, and significantly impairs the decoding ability of the scanner. If this level of security is required, try to improve the quality of the barcodes.

Symbologies

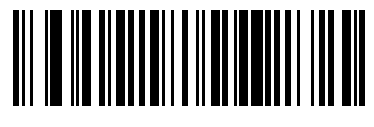

Codabar Security Level 0 (0)

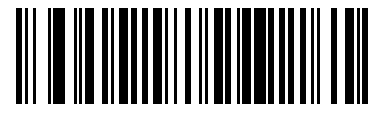

\*Codabar Security Level 1 (1)

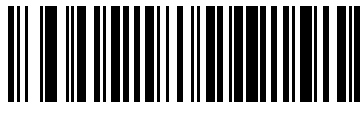

Codabar Security Level 2 (2)

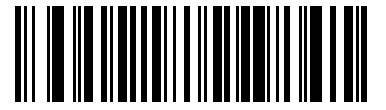

Codabar Security Level 3 (3)

## Codabar Upper or Lower Case Start/Stop Characters

### Parameter # 855 (SSI #F2h 57h)

This parameter selects whether to transmit upper case or lower case Codabar start/stop characters.

- \*Lower Case (1) enables lower case start/stop characters.
- Upper Case (0) enables upper case start/stop characters.

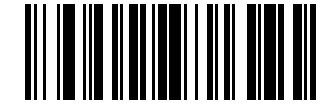

Lower Case (1)

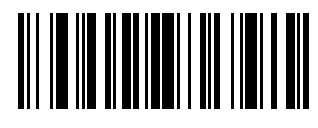

\*Upper Case (0)

## **Codabar Mod 16 Check Digit Verification**

#### Parameter # 1784 (SSI #F8h 06h F8h)

This parameter checks the Codabar Mod 16 check digit to verify that the data complies with the specified check digit algorithm.

- Enabled enables check digit.
- \*Disabled disables check digit.
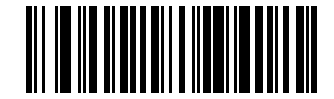

Enable Codabar Mod 16 Check digit (1)

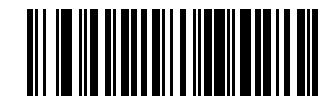

\*Disable Codabar Mod 16 Check digit (0)

# **Transmit Codabar Check Digit**

## Parameter # 704 (SSI #F1h C0h)

This parameter selects whether or not to transmit the Codabar check digit(s).

- Enabled enables check digit transmission.
- \*Disabled disables check digit transmission.

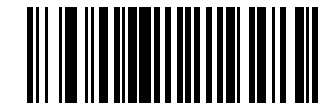

Enable Codabar Check Digit Transmission (1)

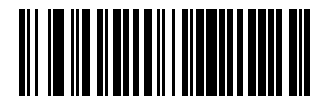

\*Disable Codabar Check Digit Transmission (0)

# MSI

## Parameter # 11 (SSI #0Bh)

This parameter enables or disables MSI.

- Enabled enables MSI.
- \*Disabled disables MSI.

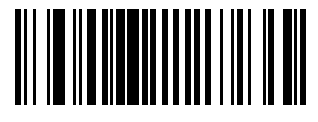

Enable MSI (1)

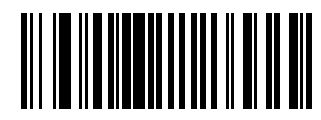

\*Disable MSI (0)

## Set Lengths for MSI

#### L1 Parameter # 30 (SSI #1Eh)

#### L2 Parameter # 31 (SSI #1Fh)

This parameter set lengths for MSI.

The length of a code refers to the number of characters (for example, human-readable characters), including check digit(s) the code contains. Set lengths for MSI to any length, one or two discrete lengths, or lengths within a specific range. The default is Length Within Range: 4 to 55.

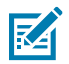

**NOTE:** When setting lengths, enter a leading zero for single-digit numbers.

Scan one of the following barcodes to select a length option:

- One Discrete Length Decode only MSI symbols containing a selected length.
- Two Discrete Lengths Decode only MSI symbols containing either of two lengths.
- Length Within Range Decode MSI symbols with a specific length range.
- Any Length Decode MSI symbols containing any number of characters within the scanner's capability.

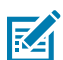

**NOTE:** Due to the construction of the MSI symbology, it is possible for a scan line covering only a portion of the code to transmit as a complete scan, yielding less data than is encoded in the barcode. To prevent this, select specific lengths (MSI - One Discrete Length, Two Discrete Lengths) for MSI applications.

Select lengths using barcodes in Numeric Barcodes. To correct an error or change the selection, scan Cancel.

For example:

- o decode only MSI symbols with 14 characters, scan MSI One Discrete Length, and then scan 1, 4.
- To decode only MSI symbols containing either 2 or 14 characters, scan MSI Two Discrete Lengths, and then scan 0, 2, 1, 4.
- To decode MSI symbols containing between 4 and 12 characters, scan MSI Length Within Range, and then scan 0, 4, 1, 2.

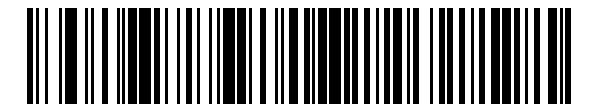

MSI - One Discrete Length

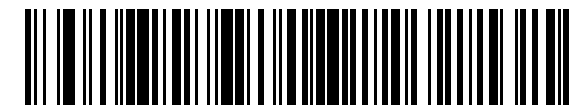

MSI - Two Discrete Lengths

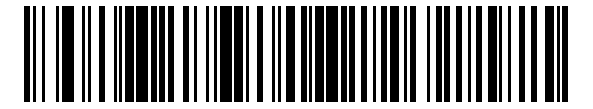

\*MSI - Length Within Range (Default: Length Within Range: 4 to 55)

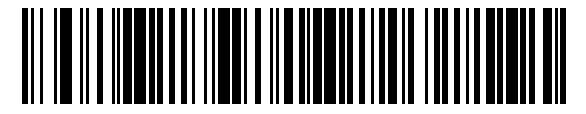

MSI - Any Length

## **MSI Check Digits**

#### Parameter # 50 (SSI #32h)

This parameter checks the MSI check digit to verify that the data complies with the specified check digit algorithm.

With MSI symbols, one check digit is mandatory and always verified by the reader. The second check digit is optional. If the MSI codes include two check digits, select the Two MSI Check Digits option to enable verification of the second check digit.

See MSI Check Digit Algorithm to select second digit algorithms.

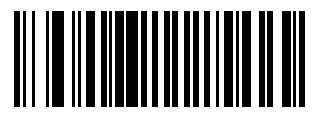

\*One MSI Check Digit (0)

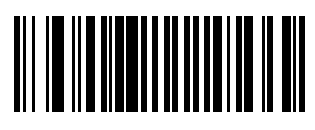

Two MSI Check Digits (1)

# Transmit MSI Check Digit(s)

## Parameter # 46 (SSI #2Eh)

This parameter transmits MSI data with or without the check digit.

- Enabled transmits MSI data with check digit.
- \*Disabled does not transmit MSI data check digit.

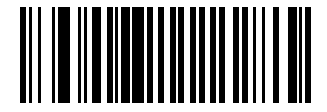

Transmit MSI Check Digit(s) (Enable) (1)

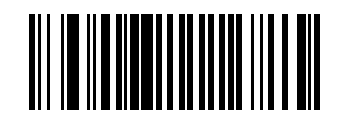

\*Do Not Transmit MSI Check Digit(s) (Disable) (0)

# **MSI Check Digit Algorithm**

Parameter # 51 (SSI #33h)

This parameter selects the algorithm used to encode the check digit.

Two algorithms are available for verifying the second MSI check digit. Select one of the following options to select the algorithm used to encode the check digit.

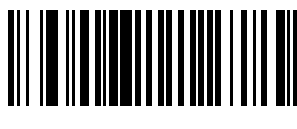

MOD 11/MOD 10 (0)

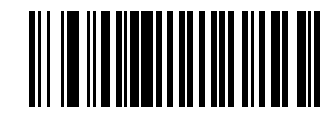

\*MOD 10/MOD 10 (1)

# Chinese 2 of 5

## Parameter # 408 (SSI #98h)

This parameter enables or disables Chinese 2 of 5.

- Enabled enables Chinese 2 of 5.
- \*Disabled disables Chinese 2 of 5.

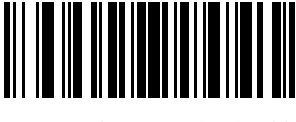

Enable Chinese 2 of 5 (1)

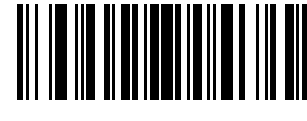

\*Disable Chinese 2 of 5 (0)

# Matrix 2 of 5

#### Parameter # 618 (SSI #F1h 6Ah)

This parameter enables or disables Matrix 2 of 5.

- Enabled enables Matrix 2 of 5.
- \*Disabled disables Matrix 2 of 5.

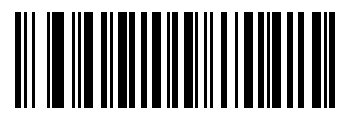

Enable Matrix 2 of 5 (1)

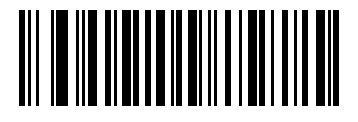

\*Disable Matrix 2 of 5 (0)

# Set Lengths for Matrix 2 of 5

#### L1 Parameter # 619 (SSI #F1h 6Bh)

#### L2 Parameter # 620 (SSI #F1h 6Ch)

This parameter set lengths for Matrix 2 of 5.

The length of a code refers to the number of characters (for example, human-readable characters), including check digit(s) the code contains. Set lengths for Matrix 2 of 5 to any length, one or two discrete lengths, or lengths within a specific range. The default is One Discrete Length: 4 to 55.

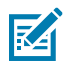

**NOTE:** When setting lengths, enter a leading zero for single-digit numbers.

Scan one of the following barcodes to select a length option:

- One Discrete Length Decode only Matrix 2 of 5 symbols containing a selected length.
- Two Discrete Lengths Decode only Matrix 2 of 5 symbols containing either of two lengths.
- Length Within Range Decode Matrix 2 of 5 symbols with a specific length range.
- Any Length Decode Matrix 2 of 5 symbols containing any number of characters within the scanner's capability.

Select lengths using barcodes in Numeric Barcodes. To correct an error or change the selection, scan Cancel.

For example:

- To decode only Matrix 2 of 5 symbols with 14 characters, scan **Matrix 2 of 5** One Discrete Length, and then scan 1, 4.
- To decode only Matrix 2 of 5 symbols containing either 2 or 14 characters, scan Matrix 2 of 5 Two Discrete Lengths, and then scan 0, 2, 1, 4.
- To decode Matrix 2 of 5 symbols containing between 4 and 12 characters, scan **Matrix 2 of 5** Length Within Range, and then scan 0, 4, 1, 2.

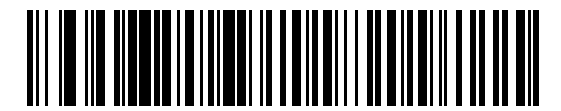

Matrix 2 of 5 - One Discrete Length

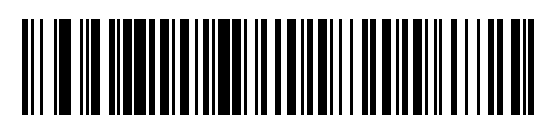

Matrix 2 of 5 - Two Discrete Lengths

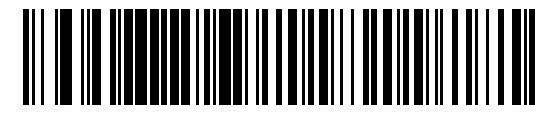

\*Matrix 2 of 5 - Length Within Range (Default: )

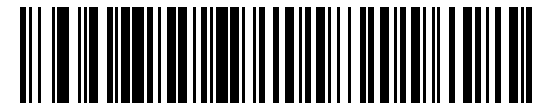

Matrix 2 of 5 - Any Length

# Matrix 2 of 5 Check Digit

## Parameter # 622 (SSI #F1h 6Eh)

This parameter determines whether to include the Matrix 2 of 5 check digit with the barcode data. The check digit is the last character of the symbol used to verify the integrity of the data.

- Enabled enables Matrix 2 of 5 Check Digit.
- \*Disabled disables Matrix 2 of 5 Check Digit.

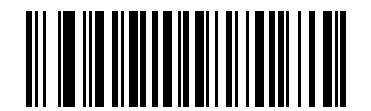

Enable Matrix 2 of 5 Check Digit (1)

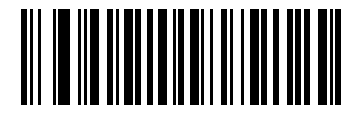

\*Disable Matrix 2 of 5 Check Digit (0)

# Transmit Matrix 2 of 5 Check Digit

## Parameter # 623 (SSI #F1h 6Fh)

This parameter transmits Matrix 2 of 5 data with or without the check digit.

- Transmit enables Transmit Matrix 2 of 5 Check Digit.
- \*Do Not Transmit does not Transmit Matrix 2 of 5 Check Digit.

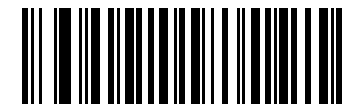

Transmit Matrix 2 of 5 Check Digit (1)

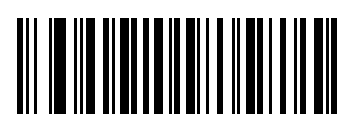

\*Do Not Transmit Matrix 2 of 5 Check Digit (0)

# Korean 3 of 5

#### Parameter # 581 (SSI #F1h 45h)

This parameter enables or disables Korean 3 of 5.

- Enabled enables Korean 3 of 5.
- \*Disabled disables Korean 3 of 5.

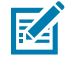

**NOTE:** The length for Korean 3 of 5 is fixed at 6.

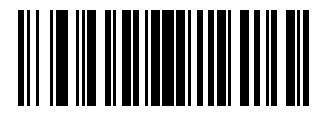

Enable Korean 3 of 5 (1)

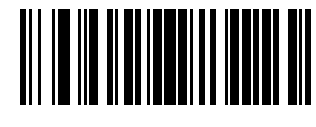

\*Disable Korean 3 of 5 (0)

# **Inverse 1D**

#### Parameter # 586 (SSI #F1h 4Ah)

This parameter sets the 1D inverse decoder setting.

- Regular Only The scanner decodes regular 1D barcodes only.
- Inverse Only The scanner decodes inverse 1D barcodes only.
- Inverse Autodetect The scanner decodes both regular and inverse 1D barcodes.

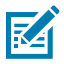

**NOTE:** This parameter does not apply to GS1 DataBarcode types.

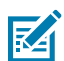

NOTE: The Inverse 1D setting may impact Composite or Inverse Composite decoding.

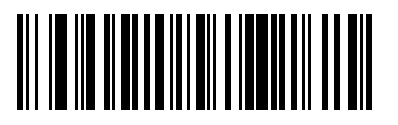

\*Regular (0)

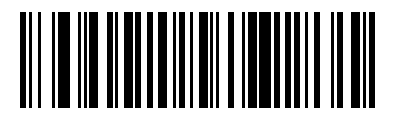

Inverse Only (1)

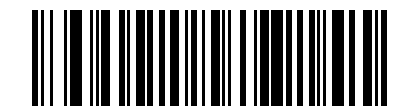

Inverse Autodetect (2)

# **GS1** DataBar

The variants of GS1 DataBar are DataBar Omnidirectional, DataBar Limited, and DataBar Expanded. The limited and expanded versions have stacked variants. Choose to enable or disable each variant of the GS1 DataBar.

# GS1 DataBar Omnidirectional (formerly GS1 DataBar-14)

#### Parameter # 338 (SSI #F0h 52h)

This parameter enables or disables GS1 DataBar Omnidirectional.

- \*Enabled enables GS1 DataBar Omnidirectional.
- Disabled disables GS1 DataBar Omnidirectional.

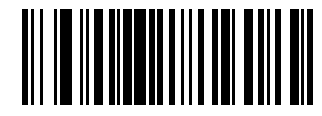

\*Enable GS1 DataBar Omnidirectional (1)

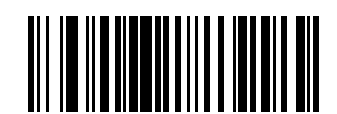

Disable GS1 DataBar Omnidirectional (0)

# **GS1** DataBar Limited

## Parameter # 339 (SSI #F0h 53h)

This parameter enables or disables GS1 DataBar Limited.

- \*Enabled enables GS1 DataBar Limited.
- Disabled disables GS1 DataBar Limited.

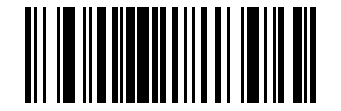

\*Enable GS1 DataBar Limited (1)

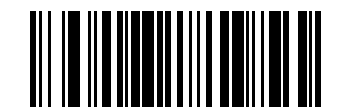

Disable GS1 DataBar Limited (0)

# **GS1** DataBar Expanded

#### Parameter # 340 (SSI #F0h 54h)

This parameter enables or disables GS1 DataBar Expanded.

• \*Enabled - enables GS1 DataBar Expanded.

• Disabled - disables GS1 DataBar Expanded.

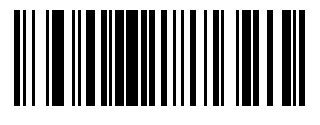

\*Enable GS1 DataBar Expanded (1)

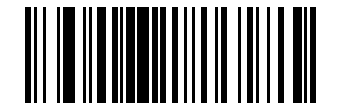

Disable GS1 DataBar Expanded (0)

## Convert GS1 DataBar to UPC/EAN/JAN

#### Parameter # 397 (SSI #F0h, 8Dh)

This parameter enables or disables Convert GS1 DataBar to UPC/EAN/JAN.

- Enabled enables Convert GS1 DataBar to UPC/EAN/JAN.
- \*Disabled disables Convert GS1 DataBar to UPC/EAN/JAN.

This parameter only applies to GS1 DataBar Omnidirectional and GS1 DataBar Limited symbols not decoded as part of a Composite symbol. **Enable Convert GS1 DataBar to UPC/EAN/JAN** strips the leading '010' from DataBar Omnidirectional and DataBar Limited symbols encoding a single zero as the first digit, and then reports as EAN-13.

For barcodes beginning with between two and five zeros, this strips the leading '0100' and reports the barcode as UPC-A. The UPC-A Preamble option that transmits the system character and country code applies to converted barcodes. Note that neither the system character nor the check digit can be stripped.

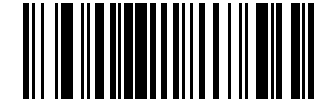

Enable Convert GS1 DataBar to UPC/EAN/JAN (1)

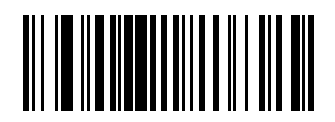

\*Disable Convert GS1 DataBar to UPC/EAN/JAN (0)

## **GS1** DataBar Security Level

#### Parameter # 1706 (SSI #F8h 06h AAh)

This parameter sets the security level for GS1 DataBar.

The scanner offers four levels of decode security for GS1 DataBar (GS1 DataBar Omnidirectional, GS1 DataBar Limited, GS1 DataBar Expanded) barcodes.

- Security Level 0 The scanner operates in its most aggressive state, while providing sufficient security decoding most in-spec barcodes.
- Security Level 1 This setting eliminates most misdecodes while maintaining reasonable aggressiveness.

- Security Level 2 Select this option with greater barcode security requirements if Security Level 1 fails to eliminate misdecodes.
- \*Security Level 3 If you selected Security Level 2 and misdecodes still occur, select this security level to apply the highest safety requirements.

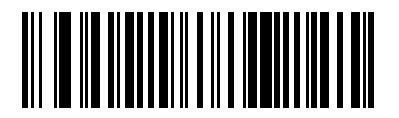

GS1 DataBar Security Level 0 (0)

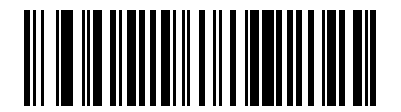

GS1 DataBar Security Level 1 (1)

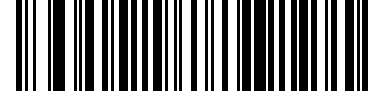

GS1 DataBar Security Level 2 (2)

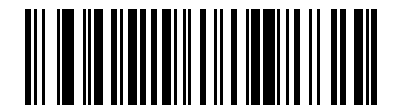

\*GS1 DataBar Security Level 3 (3)

# **GS1** DataBar Expanded Security Level

## Parameter # 1707 (SSI #F8h 06h ABh)

This parameter set the expanded security level for GS1 DataBar.

The scanner offers four levels of decode security for GS1 DataBar Expanded:

- Security Level 0 The scanner operates in its most aggressive state, while providing sufficient security decoding most in-spec barcodes.
- \*Security Level 1 This setting eliminates most misdecodes while maintaining reasonable aggressiveness.
- Security Level 2 Select this option with greater barcode security requirements if Security Level 1 fails to eliminate misdecodes.
- Security Level 3 If you selected Security Level 2 and misdecodes still occur, select this security level to apply the highest safety requirements.

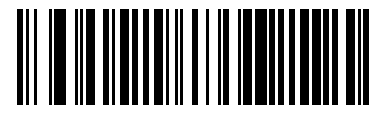

GS1 DataBar Expanded Security Level 0 (0)

**Symbologies** 

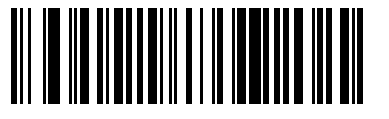

\*GS1 DataBar Expanded Security Level 1 (1)

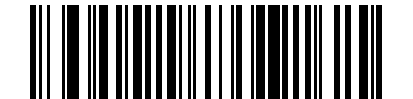

GS1 DataBar Expanded Security Level 2 (2)

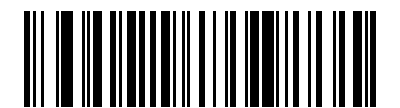

GS1 DataBar Expanded Security Level 3 (3)

# Symbology-Specific Security Features

These security features are unique to the Symbology section.

## **Redundancy Level**

#### Parameter # 78 (SSI #4Eh)

This parameter selects the redundancy level appropriate for the barcode quality.

Select higher redundancy levels for decreasing levels of barcode quality. As redundancy levels increase, the scanner's aggressiveness decreases.

- \*Redundancy Level 1 The scanner must read the following code types twice before decoding:
  - Codabar (8 characters or less)
  - MSI (4 characters or less)
  - D 2 of 5 (8 characters or less)
  - I 2 of 5 (8 characters or less)
- Redundancy Level 2 The scanner must read all code types twice before decoding.
- Redundancy Level 3 The scanner must read code types other than the following twice before decoding, but must read the following codes three times:
  - Codabar (8 characters or less)
  - MSI (4 characters or less)
  - D 2 of 5 (8 characters or less)
  - I 2 of 5 (8 characters or less)
- Redundancy Level 4 The scanner must read all code types three times before decoding.

**Symbologies** 

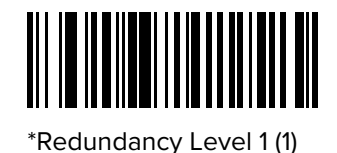

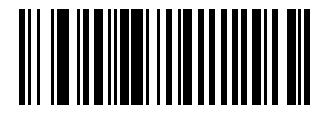

Redundancy Level 2 (2)

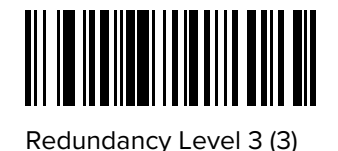

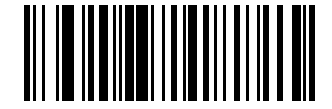

Redundancy Level 4 (4)

## **Security Level**

#### Parameter # 77 (SSI #4Dh)

This parameter sets the security level.

The scanner offers four levels of decode security, which include the Code 128 family, UPC/EAN/JAN, and Code 93. Select increasing levels of security for decreasing levels of scanning quality. There is an inverse relationship between security and scanner aggressiveness, so choose only that level of security necessary for the application.

- Security Level 0 The scanner operates in its most aggressive state, while providing sufficient security decoding most in-spec barcodes.
- Security Level 1 This default setting eliminates most mis-decodes.
- Security Level 2 Select this option if Security Level 1 fails to eliminate mis-decodes.
- Security Level 3 If you selected Security Level 2 and mis-decodes still occur, select this security level.

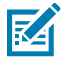

**NOTE:** Selecting this option is an extreme measure against mis-decoding severely out-of-spec barcodes, and significantly impairs the decoding ability of the scanner. If this level of security is required, try to improve the quality of the barcodes.

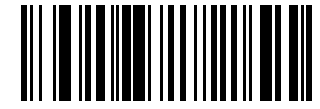

Security Level 0 (0)

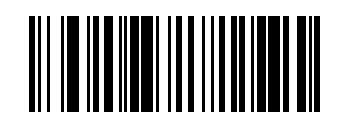

\*Security Level 1 (1)

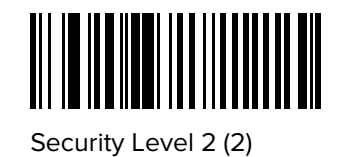

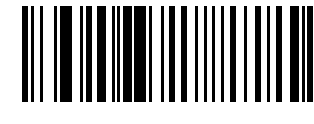

Security Level 3 (3)

## **1D Quiet Zone Level**

#### Parameter # 1288 (SSI #F8h 05h 08h)

This parameter sets the level of aggressiveness when setting a reduced quiet zone (the margin on either side of a barcode), and applies to symbologies enabled by a Reduced Quiet Zone parameter.

Because higher levels increase the decoding time and risk of mis-decodes, Zebra strongly recommends enabling only the symbologies which require higher quiet zone levels, and leaving Reduced Quiet Zone disabled for all other symbologies. Options are:

- 1D Quiet Zone Level 0 The scanner performs normally in terms of quiet zone.
- \*1D Quiet Zone Level 1 The scanner performs more aggressively in terms of quiet zone.
- 1D Quiet Zone Level 2 The scanner only requires a quiet zone at the end of barcode for decoding.
- 1D Quiet Zone Level 3 The scanner decodes anything in terms of quiet zone or end of barcode.

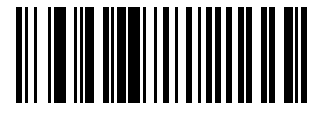

1D Quiet Zone Level 0 (0)

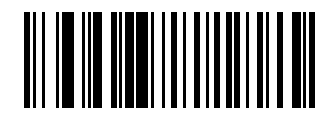

\*1D Quiet Zone Level 1 (1)

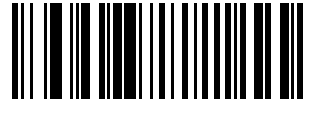

1D Quiet Zone Level 2 (2)

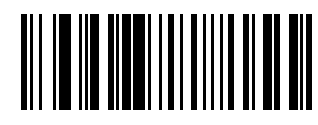

1D Quiet Zone Level 3 (3)

# **Intercharacter Gap Size**

Parameter # 381 (SSI #F0h 7Dh)

This parameter enables a device to tolerate large intercharacter gap sizes.

The Code 39 and Codabar symbologies have an intercharacter gap that is typically quite small. Due to various barcode printing technologies, this gap can grow larger than the maximum size allowed, preventing the scanner from decoding the symbol. If this problem occurs, scan the Large Intercharacter Gaps parameter to tolerate these out-of-specification barcodes.

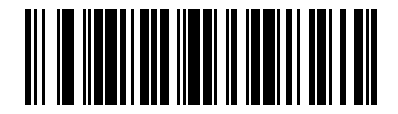

\*Normal Intercharacter Gaps (6)

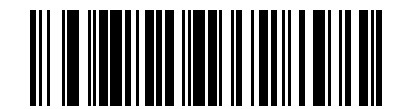

Large Intercharacter Gaps (10)

# Composite

Composites link symbols or barcodes together and they are read by a scanner as one object.

## **Composite CC-C**

#### Parameter # 341 (SSI #F0h 55h)

This parameter enables or disables Composite barcodes of type CC-C.

- Enabled enables CC-C.
- \*Disabled disables CC-C.

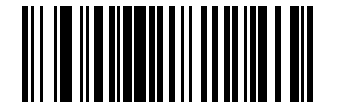

Enable CC-C (1)

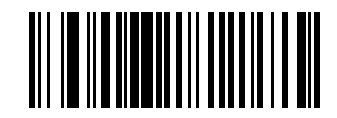

\*Disable CC-C (0)

## Composite CC-A/B

#### Parameter # 342 (SSI #F0h 56h)

This parameter enables or disables CC-A/B.

- Enabled enables CC-A/B.
- \*Disabled disables CC-A/B.

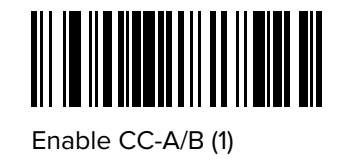

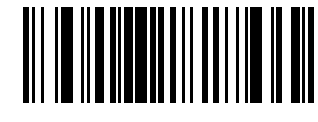

\*Disable CC-A/B (0)

# **Composite TLC-39**

## Parameter # 371 (SSI #F0h 73h)

This parameter enables or disables TLC-39.

- Enabled enables TLC-39.
- \*Disabled disables TLC-39.

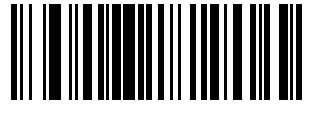

Enable TLC39 (1)

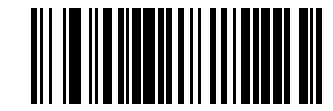

\*Disable TLC39 (0)

## **UPC Composite Mode**

#### Parameter # 344 (SSI #F0h 58h)

This parameter links UPC symbols with a 2D symbol during transmission as if they were one symbol.

- \*UPC Never Linked Transmit UPC barcodes regardless of whether a 2D symbol is detected.
- UPC Always Linked Transmit UPC barcodes and the 2D portion. If 2D is not present, do not transmit the barcode.
- Autodiscriminate UPC Composites The scanner determines if there is a 2D portion, then transmits the UPC, as well as the 2D portion if present.

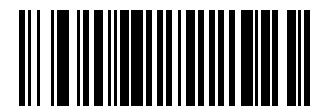

\*UPC Never Linked (0)

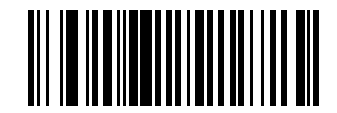

UPC Always Linked (1)

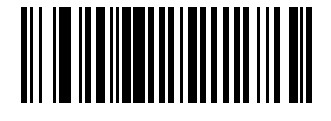

Autodiscriminate UPC Composites (2)

# **Composite Beep Mode**

## Parameter # 398 (SSI #F0h 8Eh)

This parameter selects the number of decode beeps that sound upon decoding a Composite.

- Single Beep after both are decoded.
- \*Beep for each code type as each code type is decoded.
- Double Beep after both are decoded.

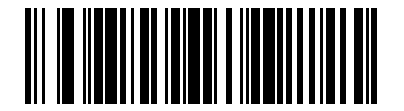

Single Beep After Both are Decoded (0)

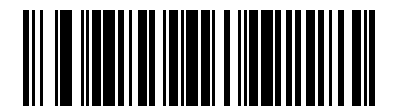

\*Beep as Each Code Type is Decoded (1)

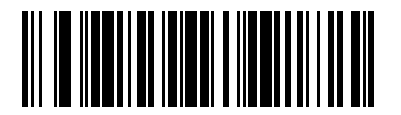

Double Beep After Both are Decoded (2)

# **GS1-128 Emulation Mode for UCC/EAN Composite Codes**

## Parameter # 427 (SSI #F0h ABh)

This parameter enables or disables GS1-128 Emulation Mode for UCC/EAN Composite Codes.

- Enabled enables GS1-128 Emulation Mode for UCC/EAN Composite Codes.
- \*Disabled disables GS1-128 Emulation Mode for UCC/EAN Composite Codes.

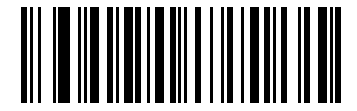

Enable GS1-128 Emulation Mode for UCC/EAN Composite Codes (1)

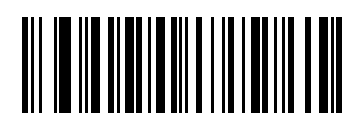

\*Disable GS1-128 Emulation Mode for UCC/EAN Composite Codes (0)

# **2D Symbologies**

The following parameters are specific to 2D Symbologies.

## **PDF417**

## Parameter # 15 (SSI 0Fh)

This parameter enables or disables PDF417.

- \*Enabled enables PDF417.
- Disabled disables PDF417.

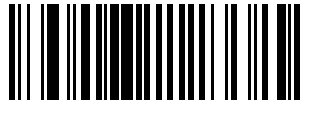

\*Enable PDF417 (1)

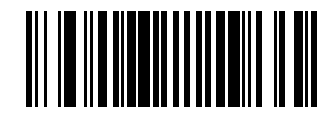

Disable PDF417 (0)

## MicroPDF417

#### Parameter # 227 (SSI #E3h)

This parameter enables or disables MicroPDF417

- Enabled enables MicroPDF417.
- \*Disabled disables MicroPDF417.

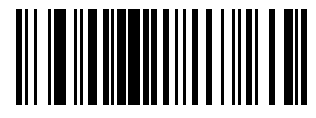

Enable MicroPDF417 (1)

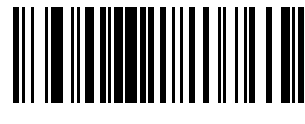

\*Disable MicroPDF417 (0)

## **Code 128 Emulation**

#### Parameter # 123 (SSI #7Bh)

This parameter transmits data from certain MicroPDF417 symbols as Code 128.

You must enable AIM Code Characters for this parameter to work.

Enable Code 128 Emulation to transmit these MicroPDF417 symbols with one of the following prefixes:

]C1 if the first codeword is 903-905

]C2 if the first codeword is 908 or 909

]C0 if the first codeword is 910 or 911

Disable Code 128 Emulation to transmit these MicroPDF417 symbols with one of the following prefixes:

]L3 if the first codeword is 903-905

]L4 if the first codeword is 908 or 909

]L5 if the first codeword is 910 or 911

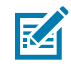

**NOTE:** Linked MicroPDF codewords 906, 907, 912, 914, and 915 are not supported. Use GS1 Composites instead.

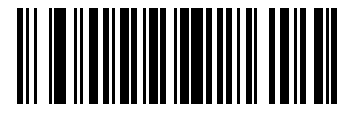

Enable Code 128 Emulation (1)

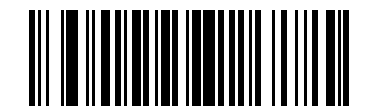

\*Disable Code 128 Emulation (0)

## **Data Matrix**

#### Parameter # 292 (SSI #F0h 24h)

This parameter enables or disables Data Matrix.

- \*Enabled enables Data Matrix.
- Disabled disables Data Matrix.

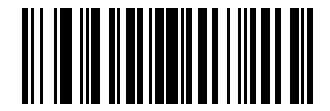

\*Enable Data Matrix (1)

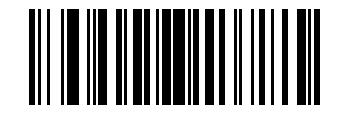

Disable Data Matrix (0)

## **GS1** Data Matrix

#### Parameter # 1336 (SSI #F8h 05h 38h)

This parameter enables or disables GS1 Data Matrix.

- Enabled enables GS1 Data Matrix.
- \*Disabled disables GS1 Data Matrix.

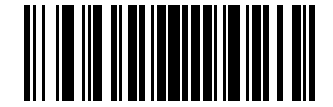

Enable GS1 Data Matrix (1)

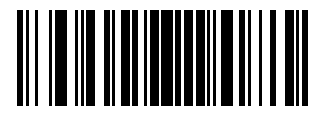

\*Disable GS1 Data Matrix (0)

## **Data Matrix Inverse**

#### Parameter # 588 (SSI #F1h 4Ch)

This parameter selects the Data Matrix inverse decoder setting.

- Regular Only The scanner decodes regular Data Matrix barcodes only.
- Inverse Only The scanner decodes inverse Data Matrix barcodes only.
- \*Inverse Autodetect The scanner decodes both regular and inverse Data Matrix barcodes.

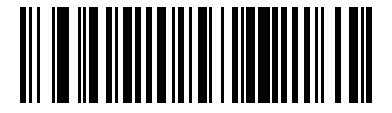

Regular Only (0)

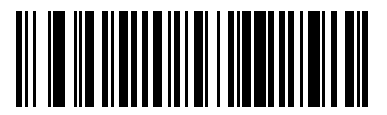

Inverse Only (1)

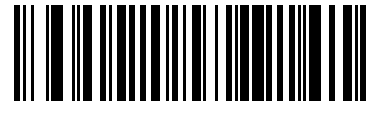

\*Inverse Autodetect (2)

## Maxicode

#### Parameter # 294 (SSI #F0h 26h)

This parameter enables or disables Maxicode.

• Enabled - enables Maxicode.

## Symbologies

• \*Disabled - disables Maxicode.

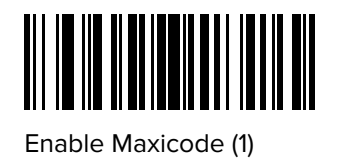

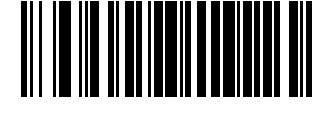

\*Disable Maxicode (0)

# **QR** Code

#### Parameter # 293 (SSI #F0h 25h)

This parameter enables or disables QR Code.

- \*Enabled enables QR Code.
- Disabled disables QR Code.

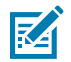

NOTE: Enabling this also enables QR Mirrored and Linked QR.

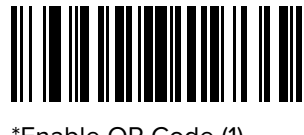

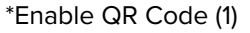

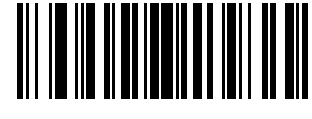

Disable QR Code (0)

# GS1 QR

## Parameter # 1343 (SSI #F8h 05h 3Fh)

This parameter enables or disables GS1 QR.

- Enabled enables GS1 QR.
- \*Disabled disables GS1 QR.

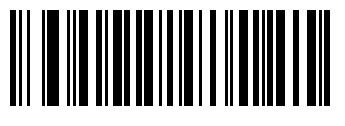

Enable GS1 QR (1)

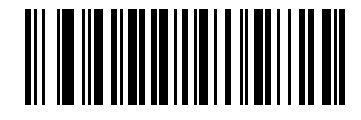

\*Disable GS1 QR (0)

## **QR** Inverse

## Parameter # 587 (SSI #F1h 4Bh)

This parameter sets the QR inverse decoder setting.

- \*Regular Only The scanner decodes regular QR barcodes only.
- Inverse Only The scanner decodes inverse QR barcodes only.
- Inverse Autodetect The scanner decodes both regular and inverse QR barcodes.

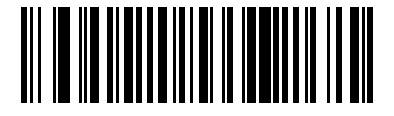

\*Regular Only (0)

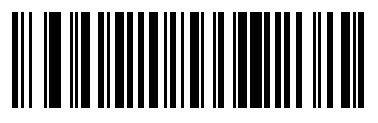

Inverse Only (1)

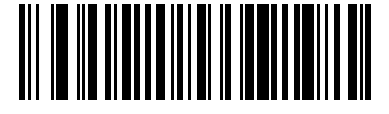

Inverse Autodetect (2)

# MicroQR

## Parameter # 573 (SSI #F1h 3Dh)

This parameter enables or disables MicroQR.

- \*Enabled enables MicroQR.
- Disabled disables MicroQ.

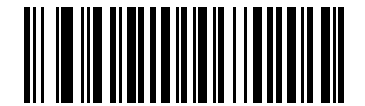

\*Enable MicroQR (1)

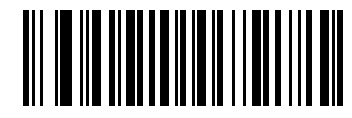

Disable MicroQR (0)

## Linked QR Mode

#### Parameter # 1847 (SSI #737h)

This parameter selects a linked QR mode.

- \*Linked QR Only The scanner does not decode individual QR symbols from a set of linked QR codes.
- Individual QR With Headers The scanner decodes individual QR symbols from a set of linked QR codes and retains the header information and data.
- Individual QR No Headers The scanner decodes individual QR symbols from a set of linked QR codes and transmits the data without header information.

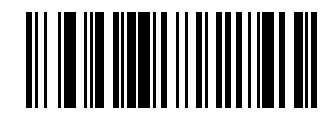

\*Linked QR Only (0)

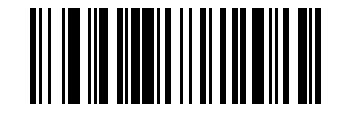

Individual QR With Headers (1)

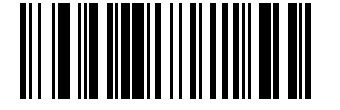

Individual QR No Headers (2)

## Aztec

#### Parameter # 574 (SSI #F1h 3Eh)

This parameter enables or disables Aztec.

- \*Enabled enables Aztec.
- Disabled disables Aztec.

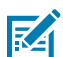

**NOTE:** Enabling this also enables Linked Aztec.

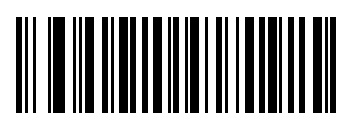

\*Enable Aztec (1)

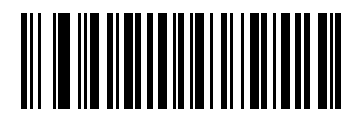

Disable Aztec (0)

## **Aztec Inverse**

#### Parameter # 589 (SSI #F1h 4Dh)

This parameter selects the Aztec inverse decoder setting.

- Regular Only The scanner decodes regular Aztec barcodes only.
- Inverse Only The scanner decodes inverse Aztec barcodes only.
- \*Inverse Autodetect The scanner decodes both regular and inverse Aztec barcodes.

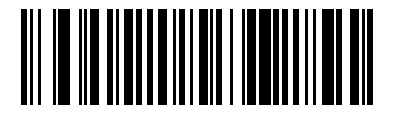

Regular Only (0)

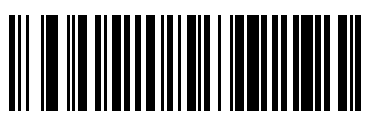

Inverse Only (1)

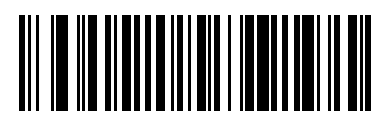

\*Inverse Autodetect (2)

## Han Xin

## Parameter # 1167 (SSI #F8h 04h 8Fh)

This parameter enables or disables Han Xin.

- Enabled enables Han Xin.
- \*Disabled disables Han Xin.

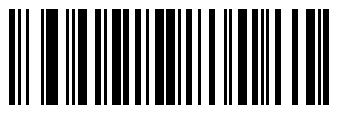

Enable Han Xin (1)

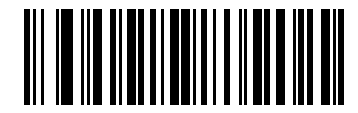

\*Disable Han Xin (0)

## Han Xin Inverse

#### Parameter # 1168 (SSI #F8h 04h 90h)

This parameter selects a Han Xin inverse decoder setting.

• \*Regular Only - The scanner decodes Han Xin barcodes with normal reflectance only.

- Inverse Only The scanner decodes Han Xin barcodes with inverse reflectance only.
- Inverse Autodetect The scanner decodes both regular and inverse Han Xin barcodes.

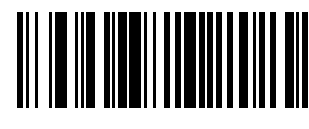

\*Regular Only (0)

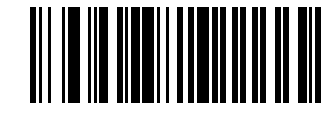

Inverse Only (1)

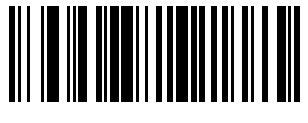

Inverse Autodetect (2)

# DotCode

## Parameter # 1906 (SSI #F8 07 72h)

You can enable or disable DotCode.

- \*Enabled enables DotCode.
- Disabled disables DotCode.

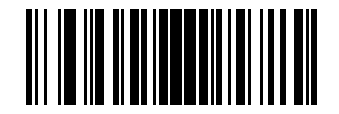

\*Disable DotCode

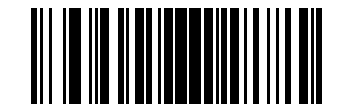

Enable Dotcode

# **DocCode Prioritize**

## Parameter # 1937 (SSI #F8 07 91h)

This parameter enables or disables giving priority to DotCode decoding versus other symbologies.

- \*Disabled disables DotCode as a priority.
- Enabled enables DotCode as a priority.

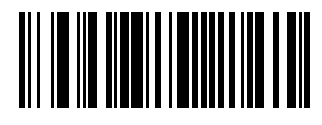

\*Disable

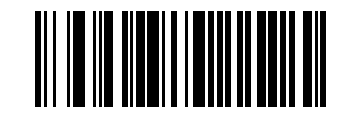

Enable

## **DotCode Inverse**

## Parameter # 1907 (SSI #F8 07 73h)

This parameter selects the DotCode Inverse decoder setting.

- Regular Only the device decodes DotCode Inverse codes with normal reflectance only.
- Inverse Only the device decodes DotCode Inverse codes with inverse reflectance only.
- Inverse Autodetect the device decodes DotCode Inverse codes with both normal and inverse reflectance.

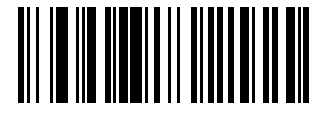

Regular (0)

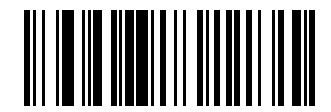

Inverse Only (1)

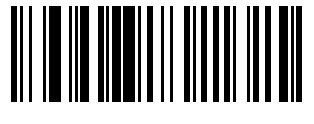

\*Autodetect (2)

# **DotCode Mirrored**

## Parameter # 1908 (SSI #F8 07 74h)

This parameter sets a DotCode Mirror decoder setting.

- Never decodes non-mirrored DotCode codes only.
- Always decodes mirrored DotCode codes only.
- \*Autodetect decodes both mirrored and non-mirrored DotCode codes.

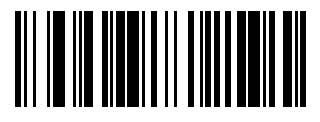

Never (0)

**Symbologies** 

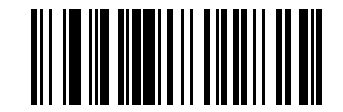

Always (1)

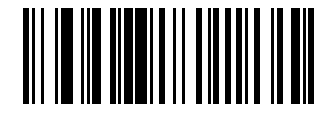

\*Autodetect

# **Macro PDF Features**

Macro PDF is a special feature for concatenating multiple PDF symbols into one file. The scanner can decode symbols encoded with this feature, and can store more than 64 Kb of decoded data from up to 50 MacroPDF symbols.

When printing, keep each Macro PDF sequence separate, as each sequence has unique identifiers. Do not mix barcodes from several Macro PDF sequences, even if they encode the same data. When scanning a Macro PDF sequence, scan the entire sequence without interruption. When scanning a mixed sequence, two long low beeps (low / low) indicate an inconsistent file ID or inconsistent symbology error.

## **Macro PDF User Indications**

In this mode the scanner provides the following feedback.

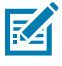

**NOTE:** The beep only sounds if the \*BEEPER\_ON signal is connected.

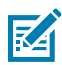

**NOTE:** The T columns indicate whether the symbol transmitted to the host (N = No transmission).

| User Scans                             | Passthrough<br>All Symbols |     | Transmit Any<br>Symbol in Set |   | Buffer All Symbols |   |
|----------------------------------------|----------------------------|-----|-------------------------------|---|--------------------|---|
|                                        | Веер                       | т   | Веер                          | т | Веер               | Т |
| Last Macro PDF in set                  | Decode<br>beep             | Y   | Decode<br>beep                | Y | Decode beep        | Y |
| Any Macro PDF in set except last       | Decode<br>beep             | Y   | Decode<br>beep                | Y | 2 short low        | N |
| Macro PDF is not in current set        | Decode<br>beep             | Y   | 2 long low                    | N | 2 long low         | N |
| Invalid Macro PDF formatting           | Decode<br>beep             | Y   | 2 long low                    | N | 2 long low         | N |
| Macro PDF from set was already scanned | Decode<br>beep             | Y   | 4 long low                    | N | 4 long low         | N |
| Out of Macro PDF memory                | N/A                        | N/A | 3 long low                    | N | 3 long low         | N |
| A non-Macro PDF scanned during a set   | N/A                        | N/A | 4 long low                    | N | 4 long low         | N |
| Flush Macro PDF                        | Low high                   | N   | 5 long low                    | N | 5 long low         | Y |

| User Scans      | Passthrough<br>All Symbols |   | Transmit Any<br>Symbol in Set |   | Buffer All Symbols   |   |
|-----------------|----------------------------|---|-------------------------------|---|----------------------|---|
|                 | Веер                       | Т | Веер                          | Т | Веер                 | Т |
| Abort Macro PDF | High low<br>high low       | N | High low<br>high low          | N | High low high<br>low | N |

## Flush Macro PDF Buffer

This parameter flushes the buffer of all decoded Macro PDF data stored to that point, transmits it to the host device, and aborts from Macro PDF mode.

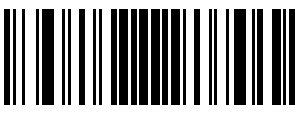

Flush Macro PDF Buffer

## **Abort Macro PDF Entry**

This parameter clears all currently-stored Macro PDF data in the buffer without transmission and aborts from Macro PDF mode.

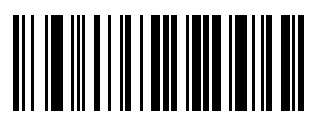

Abort Macro PDF Entry

# **Postal Codes**

These parameters are regarding postal codes from around the globe.

## **US Postnet**

#### Parameter # 89 (SSI #59h)

This parameter enables or disables US Postnet.

- Enabled enables US Postnet.
- \*Disabled disables US Postnet.

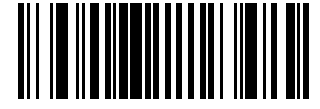

Enable US Postnet (1)

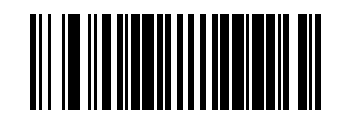

\*Disable US Postnet (0)

# **US** Planet

## Parameter # 90 (SSI #5Ah)

This parameter enables or disables US Planet.

- Enabled enables US Planet.
- \*Disabled disables US Planet.

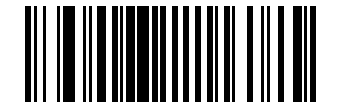

Enable US Planet (1)

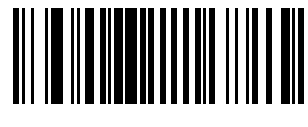

\*Disable US Planet (0)

# **Transmit US Postal Check Digit**

#### Parameter # 95 (SSI #5Fh)

This parameter selects whether to transmit US Postal data, which includes both US Postnet and US Planet, with or without the check digit.

- \*Transmit transmit US Postal with Check Digit.
- Do Not Transmit do not transmit US Postal with Check Digit.

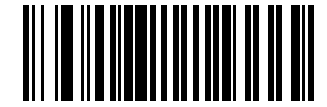

\*Transmit US Postal Check Digit (1)

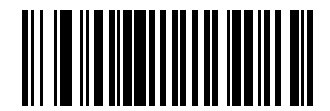

Do Not Transmit US Postal Check Digit (0)

# **UK Postal**

#### Parameter # 91 (SSI # 5Bh)

This parameter enables or disables UK Postal.

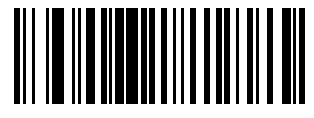

Enable UK Postal (1)

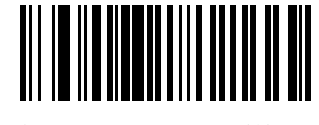

\*Disable UK Postal (0)

# **Transmit UK Postal Check Digit**

#### Parameter # 96 (SSI # 60h)

This parameter enables or disables Transmit UK Postal Check Digit.

Scan one of the following barcodes to select whether to transmit UK Postal data with or without the check digit.

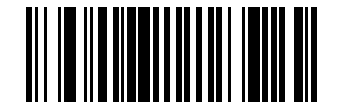

\*Transmit UK Postal Check Digit (1)

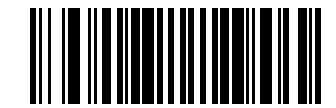

Do Not Transmit UK Postal Check Digit (0)

## **Japan Postal**

Parameter # 290 (SSI # F0h, 22h)

This parameter enables or disables Japan Postal.

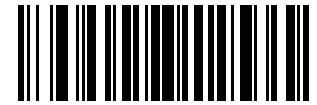

Enable Japan Postal (1)

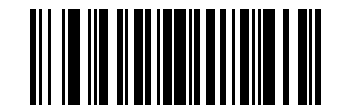

\*Disable Japan Postal (0)

**Australia Post** 

Parameter # 291 (SSI # F0h, 23h)

This parameter enables or disables Australia Post.

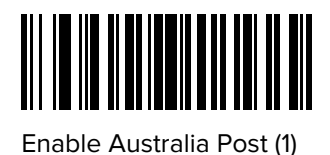

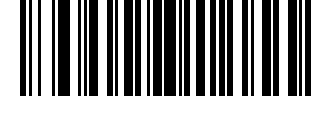

\*Disable Australia Post (0)

## **Australia Post Format**

#### Parameter # 718 (SSI # F1h, CEh)

This parameter enables or disables Australia Post Format.

 Autodiscriminate (or Smart mode) - Decode the Customer Information Field using the N and C Encoding Tables.

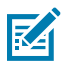

**NOTE:** This option increases the risk of misdecodes because the encoded data format does not specify the Encoding Table used for encoding.

- Raw Format Output raw bar patterns as a series of numbers 0 through 3.
- Alphanumeric Encoding Decode the Customer Information Field using the C Encoding Table.
- Numeric Encoding Decode the Customer Information Field using the N Encoding Table.

For more information on Australia Post Encoding Tables, refer to the Australia Post Customer Barcoding Technical Specifications available at <u>www.auspost.com.au</u>.

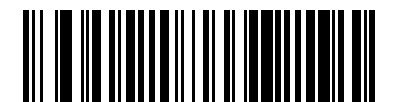

\*Autodiscriminate (0)

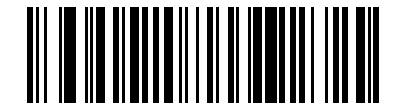

Raw Format (1)

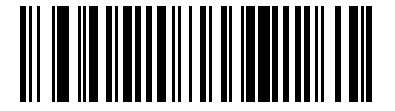

Alphanumeric Encoding (2)

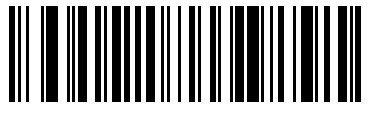

Numeric Encoding (3)

## **Netherlands KIX Code**

## Parameter # 326 (SSI # F0h, 46h)

This parameter enables or disables Netherlands KIX Code.

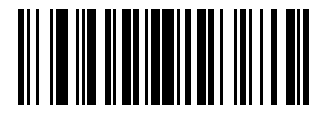

Enable Netherlands KIX Code (1)

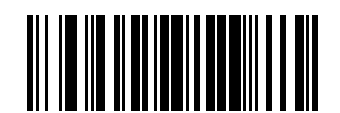

\*Disable Netherlands KIX Code (0)

# USPS 4CB/One Code/Intelligent Mail

## Parameter # 592 (SSI # F1h 50h)

This parameter enables or disables USPS 4CB/One Code/Intelligent Mail.

Scan one of the following barcodes to enable or disable USPS 4CB/One Code/Intelligent Mail.

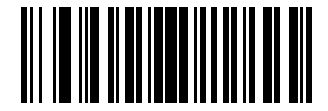

Enable USPS 4CB/One Code/Intelligent Mail (1)

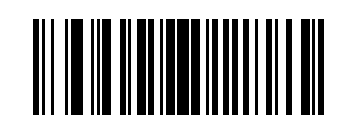

\*Disable USPS 4CB/One Code/Intelligent Mail (0)

# **UPU FICS Postal**

## Parameter # 611 (SSI # F1h 63h)

This parameter enables or disables Code 39.

Scan one of the following barcodes to enable or disable UPU FICS Postal.

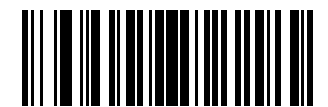

Enable UPU FICS Postal (1)

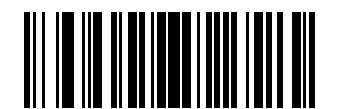

\*Disable UPU FICS Postal (0)

## Mailmark

#### Parameter # 1337 (SSI # F8h 05h 39h)

This parameter enables or disables Mailmark.

Scan one of the following barcodes to enable or disable Mailmark.

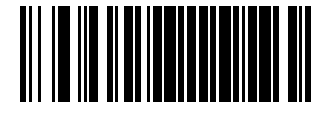

\*Disable Mailmark (0)

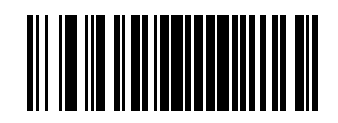

Enable Mailmark (1)

# **Digimarc Barcode**

Digimarc Barcode is an invisible machine-readable code reported as UPC-A, UPC-E, EAN-13, or RSS Expanded.

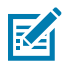

**NOTE:** Converting the Digimarc reported code types to other barcode types is not supported.

AIM and Symbol code IDs are supported for the reported Digimarc code types.

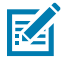

**NOTE:** The Digimarc decoder searches configured block areas of the image for Digimarc codes, and operates the same regardless of whether Picklist Mode is enabled or disabled. However, decode time can be greater in Picklist Mode due to the additional processing required by the system and decoder.

Scan one of the following barcodes to enable or disable Digimarc Barcode.

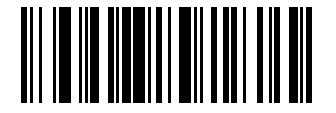

Enable Digimarc Barcode

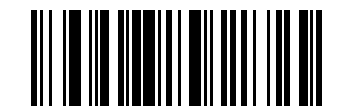

\*Disable Digimarc Barcode

## Posti LAPA 4-State Code

#### Parameter # 2031 (SSI #F8 07EF)

This parameter enables or disables Posti LAPA.

• \*Disabled - disable Posti LAPA.

• Enabled - enables Posti LAPA.

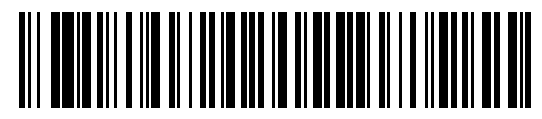

\*Disable Posti LAPA (0)

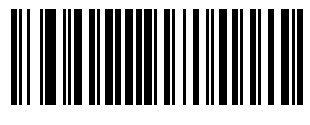

Enable Posti LAPA (1)

# **OCR** Programming

This chapter describes how to set up the scanner for OCR programming. The scanner can read 6 to 60 point OCR typeface. It supports font types OCR-A, OCR-B, MICR-E13B, and US Currency Serial Number.

OCR is not as secure as a barcode. To decrease OCR misdecodes and speed OCR reading, set an accurate OCR template and character subset, and use a check digit.

All OCR fonts are disabled by default. You can enable OCR-A and OCR-B at the same time, but not other combined font types.

# **OCR** Parameter Defaults

OCR Programming Defaults lists the defaults for OCR parameters. Change these values in one of two ways:

- Scan the appropriate barcodes in this chapter. The new value replaces the standard default value in memory. To recall default parameter values, see Default Parameters.
- Configure the scanner using the 123Scan configuration program. See 123Scan and Software Tools.

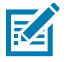

**NOTE:** Standard parameter defaults are available in each chapter of this guide.

| Parameter                 | Parameter<br>Number | SSI Number | Default               |
|---------------------------|---------------------|------------|-----------------------|
| OCR-A                     | 680                 | F1h A8h    | Disable               |
| OCR-A Variant             | 684                 | F1h ACh    | Full ASCII            |
| OCR-B                     | 681                 | F1h A9h    | Disable               |
| OCR-B Variant             | 685                 | F1h ADh    | Full ASCII            |
| MICR E13B                 | 682                 | F1h AAh    | Disable               |
| US Currency Serial Number | 683                 | F1h ABh    | Disable               |
| OCR Orientation           | 687                 | F1h AFh    | 00                    |
| OCR Lines                 | 691                 | F1h B3h    | 1                     |
| OCR Minimum Characters    | 689                 | F1h B1h    | 3                     |
| OCR Maximum Characters    | 690                 | F1h B2h    | 100                   |
| OCR Subset                | 686                 | F1h AEh    | Selected font variant |

#### Table 12 OCR Programming Defaults

| Parameter                  | Parameter<br>Number | SSI Number  | Default      |
|----------------------------|---------------------|-------------|--------------|
| OCR Quiet Zone             | 695                 | F1h B7h     | 50           |
| OCR Template               | 547                 | F1h 23h     | 99999999     |
| OCR Check Digit Modulus    | 688                 | F1h B0h     | 1            |
| OCR Check Digit Multiplier | 700                 | F1h BCh     | 121212121212 |
| OCR Check Digit Validation | 694                 | F1h B6h     | None         |
| Inverse OCR                | 856                 | F2h 58h     | Regular      |
| OCR Redundancy             | 1770                | F8h 06h EAh | Level 1      |

#### Table 12 OCR Programming Defaults (Continued)

# **OCR Programming Parameters**

The OCR programming parameters enable scanners to read font types for OCR-A, OCR-B, MICR-E13B, and US Currency Serial Numbers.

# OCR-A

#### Parameter # 680 (SSI # F1h A8h)

This parameter enables scanners to read OCR-A fonts.

- Enabled OCR-A can be read by the scanner.
- Disabled OCR-A fonts will not be read by the scanner.

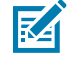

**NOTE:** OCR is not as secure as a barcode. To decrease OCR misdecodes and speed OCR reading, set an accurate OCR template and character subset, and use a check digit. See OCR Subset and OCR Template.

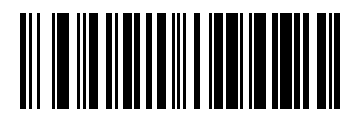

Enable OCR-A (1)

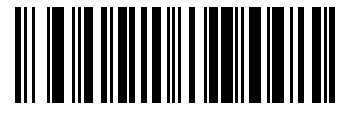

\*Disable OCR-A (0)

## **OCR-A Variant**

#### Parameter # 684 (SSI # F1 ACh)

This parameter enables scanners to read OCR-A font variants.

The font variant sets a processing algorithm and default character subset for the given font. Select the most appropriate font variant to optimize performance and accuracy.

OCR-A supports the following variants:

OCR-A Full ASCII

!"#\$()\*+,-./0123456789<>ABCDEFGHIJKLMNOPQRSTUVWXYZ\^

OCR-A Reserved 1

\$\*+-./0123456789ABCDEFGHIJKLMNOPQRSTUVWXYZ

OCR-A Reserved 2

\$\*+-./0123456789<>ABCDEFGHIJKLMNOPQRSTUVWXYZ

OCR-A Banking

-0123456789<>

Special banking characters output as the following representative characters:

- <sup>4</sup> outputs as f
- H outputs as c
- J outputs as h

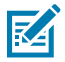

**NOTE:** Enable OCR-A before setting this parameter. If disabling OCR-A, set the variant to OCR-A Full ASCII.

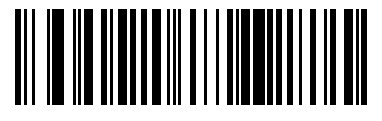

\*OCR-A Full ASCII (0)

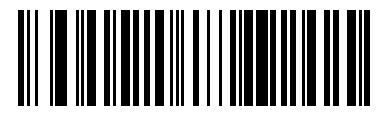

OCR-A Reserved 1 (1)

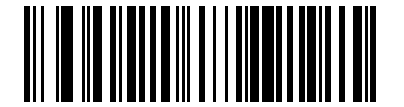

OCR-A Reserved 2 (2)

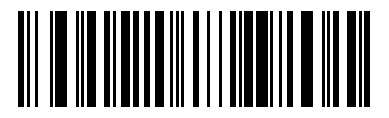

OCR-A Banking (3)

OCR-B

Parameter # 681 (SSI # F1h A9h)
This parameter enables scanners to read OCR-B fonts.

- Enabled OCR-B can be read by the scanner.
- Disabled OCR-B fonts will not be read by the scanner..

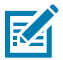

**NOTE:** OCR is not as secure as a barcode. To decrease OCR misdecodes and speed OCR reading, set an accurate OCR template and character subset, and use a check digit. See OCR Subset and OCR Template.

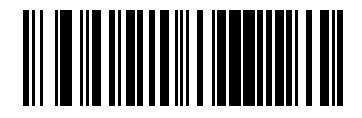

Enable OCR-B (1)

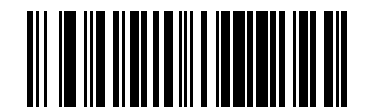

\*Disable OCR-B (0)

# **OCR-B** Variant

#### Parameter # 685 (SSI # F1h ADh)

This parameter enables scanners to read OCR-A font variants.

OCR-A supports the following variants:

OCR-B Full ASCII

! #\$%()\*+,-./0123456789<>ABCDEFGHIJKLMNOPQRSTUVWXYZ^ $|\tilde{N}$ 

OCR-B Banking

#+-0123456789<>JNP

OCR-B Limited

+,-./0123456789<>ACENPSTVX

OCR-B ISBN 10-Digit Book Numbers

#### -0123456789>BCEINPSXz

• OCR-B ISBN 10 or 13-Digit Book Numbers

#### -0123456789>BCEINPSXz

• OCR-B Travel Document Version 1 (TD1) 3-Line ID Cards

-0123456789<ABCDEFGHIJKLMNOPQRSTUVWXYZ

• OCR-B Travel Document Version 2 (TD2) 2-Line ID Cards

-0123456789<ABCDEFGHIJKLMNOPQRSTUVWXYZ

OCR-B Travel Document 2 or 3-Line ID Cards Auto-Detect

! #\$%()\*+,-./0123456789<>ABCDEFGHIJKLMNOPQRSTUVWXYZ^| $\tilde{N}$ 

OCR-B Passport

-0123456789<ABCDEFGHIJKLMNOPQRSTUVWXYZÑ

• OCR-B Visa Type A

-0123456789<ABCDEFGHIJKLMNOPQRSTUVWXYZ

• OCR-B Visa Type B

#### -0123456789<ABCDEFGHIJKLMNOPQRSTUVWXYZÑ

OCR-B ICAO Travel Documents

This allows reading either TD1, TD2, Passport, Visa Type A, or Visa Type B without switching between these options. It automatically recognizes the travel document read.

Selecting one of the ISBN Book Numbers automatically applies the appropriate ISBN checksum, so setting this is not required.

Selecting the following OCR-B variants automatically sets the appropriate OCR Lines. These five variants invoke extensive special algorithms and checking for that particular document type:

| Variant      | OCR Lines Setting |
|--------------|-------------------|
| Passport     | 2                 |
| TD1 ID Cards | 3                 |
| TD2 ID Cards | 2                 |
| Visa Type A  | 2                 |
| Visa Type B  | 2                 |

If you set one of these variants with both OCR-A and OCR-B enabled, only the specified travel document is read without reading OCR-A. Returning OCR-B variant to its default (Full ASCII) allows reading OCR-A.

For the best performance in passport reading, fix the target passport and the scanner in place (6.5 - 7.5").

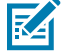

**NOTE:** Enable OCR-B before setting this parameter. If disabling OCR-B, set the variant to OCR-B Full ASCII.

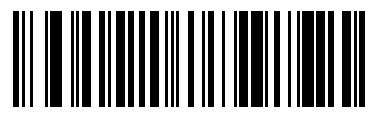

OCR-B ISBN 10 or 13-Digit Book Numbers (7)

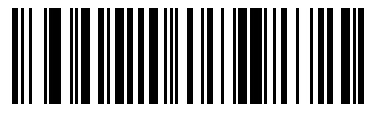

OCR-B Travel Document Version 1 (TD1) 3 Line ID Cards (3)

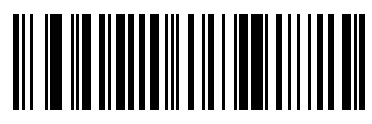

OCR-B Travel Document Version 2 (TD2) 2-Line ID Cards (8)

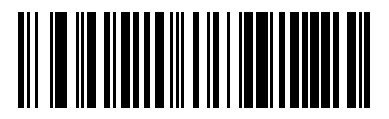

Travel Document 2 or 3-Line ID Cards Auto-Detect (20)

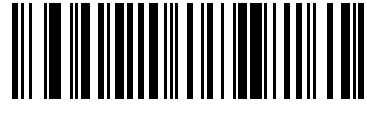

OCR-B Passport (4)

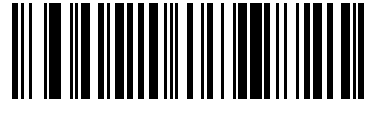

OCR-B Visa Type A (9)

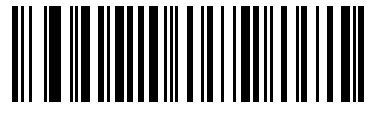

OCR-B Visa Type B (10)

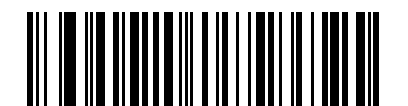

OCR-B ICAO Travel Documents (11)

# **MICR E13B**

## Parameter # 682 (SSI # F1h AAh)

This parameter enables scanners to read MICR E13B fonts.

MICR E 13B uses the following characters:

# 1234567891....

TOAD characters (Transit, On Us, Amount, and Dash) output as the following representative characters:

- outputs as t
- •I<sup>I</sup> outputs as a
- II<sup>•</sup> outputs as **o**
- outputs as d
- Enabled MICR E13B fonts can be read by the scanner.
- Disabled -MICR E13B fonts will not be read by the scanner..

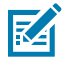

**NOTE:** OCR is not as secure as a barcode. To decrease OCR misdecodes and speed OCR reading, set an accurate OCR template and character subset, and use a check digit. See OCR Subset and OCR Template.

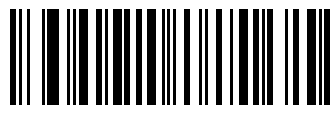

Enable MICR E13B (1)

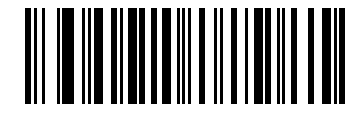

\*Disable MICR E13B (0)

# **US Currency Serial Number**

#### Parameter # 683 (SSI # F1h ABh)

This parameter enables scanners to read US Currency Serial Numbers.

- Enabled US Currency Serial Numbers can be read by the scanner.
- Disabled US Currency Serial Numbers will not be read by the scanner..

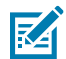

**NOTE:** OCR is not as secure as a barcode. To decrease OCR misdecodes and speed OCR reading, set an accurate OCR template and character subset, and use a check digit. See OCR Subset and OCR Template.

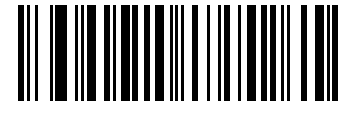

Enable US Currency (1)

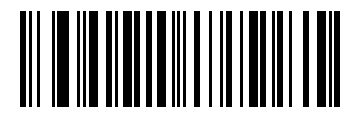

\*Disable US Currency (0)

# **OCR** Orientation

## Parameter # 687 (SSI # F1h AFh)

This parameter specifies the orientation of the OCR to read to the imaging engine.

- OCR Orientation 0o
- OCR Orientation 270o clockwise (or 90o counterclockwise)
- OCR Orientation 1800 (upside down)
- OCR Orientation 90o clockwise
- OCR Orientation Omnidirectional

Setting an incorrect orientation can cause misdecodes.

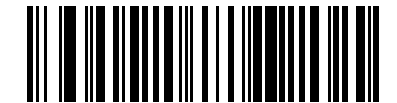

\*OCR Orientation 0o (0)

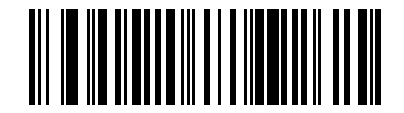

OCR Orientation 2700 Clockwise (1)

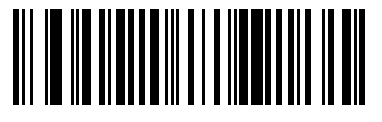

OCR Orientation 180o Clockwise (2)

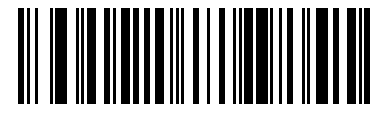

OCR Orientation 90o Clockwise (3)

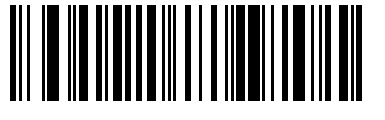

OCR Orientation Omnidirectional (4)

# **OCR** Lines

### Parameter # 691 (SSI # F1h B3h)

This parameter selects the number of OCR lines to decode.

Selecting Visas, TD1, or TD2 ID cards automatically sets the appropriate **OCR Lines**. Also see OCR-B Variant.

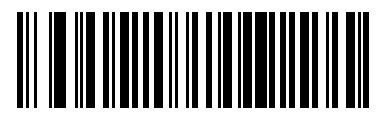

\*OCR 1 Line (1)

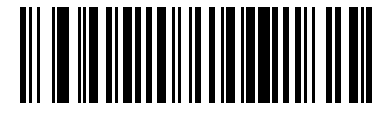

OCR 2 Lines (2)

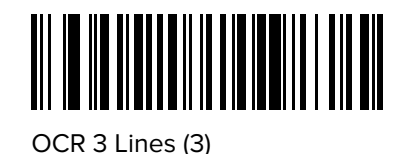

# **OCR Minimum Characters**

### Parameter # 689 (SSI # F1h B1h)

This parameter selects the minimum number of OCR characters (not including spaces) per line to decode.

Scan OCR Minimum Characters, then scan a three-digit number between 003 and 100 using the barcodes in Numeric Barcodes representing the number of OCR characters to decode. Strings of OCR characters less than the minimum are ignored.

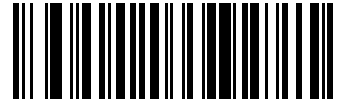

**OCR Minimum Characters** 

# **OCR Maximum Characters**

#### Parameter # 690 (SSI # F1h B2h)

This parameter selects the maximum number of OCR characters (including spaces) per line to decode.

Scan OCR Maximum Characters, then scan a three-digit number between 003 and 100 using the barcodes in Numeric Barcodes representing the number of OCR characters to decode. Strings of OCR characters greater than the maximum are ignored.

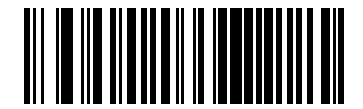

**OCR Maximum Characters** 

# **OCR Subset**

Parameter # 686 (SSI # F1h AEh)

This parameter creates an OCR subset to define a custom group of characters in place of a preset font variant.

For example, if scanning only numbers and the letters A, B, and C, create a subset of just these characters to speed decoding. This applies a designated OCR Subset across all enabled OCR fonts.

To cancel an OCR subset, for OCR-A or OCR-B, scan OCR-A variant Full ASCII, or OCR-B variant Full ASCII.

For MICR E13B or US Currency Serial Number, create a subset which includes all allowed characters in that character set, or scan an option from the Default Parameters and re-program the scanner.

### Setting or Modifying the OCR Font Subset

To set or modify the OCR Font Subset, follow this procedure.

- **1.** Enable the appropriate OCR font(s).
- 2. Scan the OCR Subset barcode.

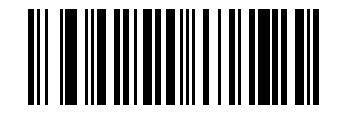

OCR Subset

- 3. Scan numbers and letters from Alphanumeric Barcodes to form the OCR Subset.
- 4. Scan OCR Subset.

# **OCR Quiet Zone**

#### Parameter # 695 (SSI # F1h B7h)

This parameter sets the OCR quiet zone.

The scanner stops scanning a field when it detects a sufficiently wide blank space. The width of this space is defined by the End of Field option. Used with parsers that tolerate slanted characters, the End of Field count is approximately a count of 8 for a character width. For example, if set to 15, then two character widths are an end of line indicator for the parser. Larger end of field numbers require bigger quiet zones at each end of text line.

Scan quiet zone, then scan a two-digit number using the numeric keypad in Alphanumeric Barcodes. The range of the quiet zone is 20 - 99.

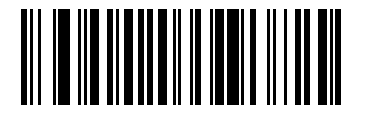

OCR Quiet Zone

# **OCR** Template

#### Parameter # 547 (SSI # F1h 23h)

This parameter creates a template for precisely matching scanned OCR characters to a desired input format.

Carefully constructing an OCR template eliminates scanning errors.

To set or modify the OCR decode template, scan OCR Template, and then scan barcodes on the following pages that correspond to numbers and letters to form the template expression. Finally, scan **End of Message**.

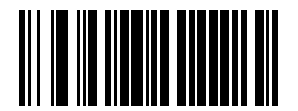

**OCR** Template

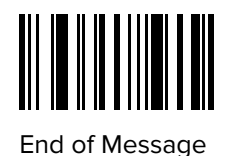

# **Required Digit (9)**

Only a numeric character is allowed in this position.

Template 99999 Valid data 12987 Valid data 30517

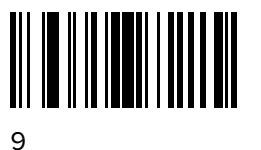

Invalid data 123AB

# **Required Alpha (A)**

Only an alpha character is allowed in this position.

Template AAAAA

Valid data ABCDE Valid data UVWXY

Invalid data 12FGH

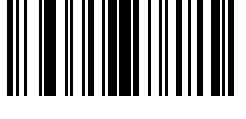

А

# **Optional Alphanumeric (1)**

An alphanumeric character is accepted in this position if present. Optional characters are not allowed as the first character(s) in a field of like characters.

| Template | Valid data | Valid data | Invalid data |
|----------|------------|------------|--------------|
| 99991    | 1234A      | 12345      | 1234<        |

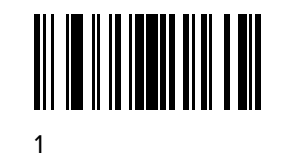

# **Optional Alpha (2)**

An alpha character is accepted in this position if present. Optional characters are not allowed as the first character(s) in a field of like characters.

| Template | Valid data | Valid data | Invalid data |
|----------|------------|------------|--------------|
| ΑΑΑΑ2    | ABCDE      | WXYZ       | ABCD6        |

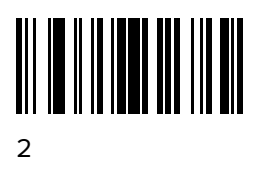

# Alpha or Digit (3)

An alphanumeric character is required in this position to validate the incoming data.

| Template | Valid data | Valid data | Invalid data |
|----------|------------|------------|--------------|
| 33333    | 12ABC      | WXY34      | 12AB<        |

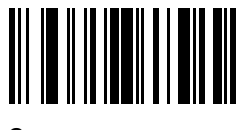

3

# Any Including Space & Reject (4)

Any character is accepted in this position, including space and reject. An underscore (\_) represents rejects in the output. This is a good selection for troubleshooting.

| Template | Valid data | Valid data |
|----------|------------|------------|
| 99499    | 12\$34     | 34 98      |

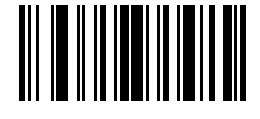

4

# Any except Space & Reject (5)

Any character is accepted in this position, except a space or reject.

| Template | Valid data | Valid data | Invalid data |
|----------|------------|------------|--------------|
| 55999    | A.123      | *Z456      | A BCD        |

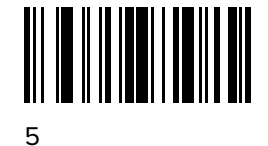

# **Optional Digit (7)**

A numeric character is accepted if present. Optional characters are not allowed as the first character(s) in a field of like characters.

7

| Template | Valid data | Valid data | Invalid data |
|----------|------------|------------|--------------|
| 99977    | 12345      | 789        | 789AB        |
|          |            |            |              |

# Digit or Fill (8)

Any numeric or fill character is accepted in this position.

| Template | Valid data | Valid data | Valid data |
|----------|------------|------------|------------|
| 88899    | 12345      | >>789      | <<789      |

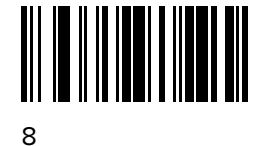

# Alpha or Fill (F)

Any alpha or fill character is accepted in this position.

| Template | Valid data | Valid data | Valid data |
|----------|------------|------------|------------|
| AAAFF    | ABCXY      | LMN>>      | ABC<5      |

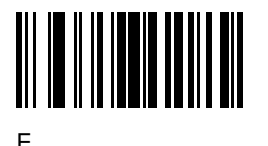

# **Optional Space ()**

A space is accepted if present. Optional characters are not allowed as the first character(s) in a field of like characters.

| Template | Valid data | Valid data | Invalid data |
|----------|------------|------------|--------------|
| 99 99    | 12 34      | 1234       | 67891        |

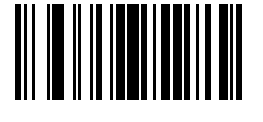

Space

## **Optional Small Special (.)**

A special character is accepted if present. Optional characters are not allowed as the first character(s) in a field of like characters. Small special characters are - , and .

| Template | Valid data | Valid data | Invalid data |
|----------|------------|------------|--------------|
| AA.99    | MN.35      | XY98       | XYZ12        |

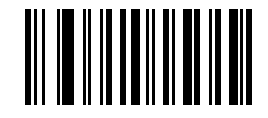

# **Other Template Operators**

These template operators assist in capturing, delimiting, and formatting scanned OCR data.

#### Literal String (" and +)

Use either of these delimiting characters surrounding characters from the alphanumeric keyboard in Alphanumeric Barcodes to define a literal string within a template that must be present in scanned OCR data. There are two characters used to delimit required literal strings; if one of the delimiter characters is present in the desired literal string, use the other delimiter.

| Template | Valid data | Invalid data |
|----------|------------|--------------|
| "35+BC"  | 35+BC      | AB+22        |

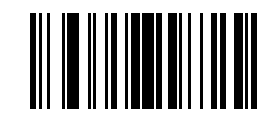

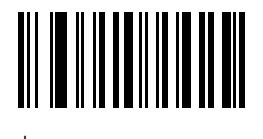

#### New Line (E)

To create a template of multiple lines, add **E** between the template of each single line.

| Template | Valid data | Valid data | Invalid data |
|----------|------------|------------|--------------|
| 999EAAAA | 321        | 987        | XYZW         |
|          | BCAD       | ZXYW       | 12           |

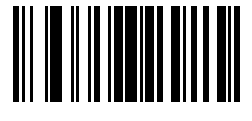

Е

#### String Extract (C)

This operator combined with others defines a string of characters to extract from the scanned data. The string extract is structured as follows:

CbPe

Where:

- C is the string extract operator
- b is the string begin delimiter •
- P is the category (one or more numeric or alpha characters) describing the string representation
- · e is the string end delimiter

Values for b and e can be any scannable character. They are included in the output stream.

| Template | Incoming data |
|----------|---------------|
| C>A>     | XQ3>ABCDE>    |
|          | ->ATHRUZ>123  |
|          | 1ABCZXYZ      |

Output >ABCDE> >ATHRUZ> No Output

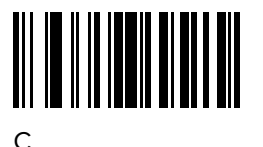

#### Ignore to End of Field (D)

This operator causes all characters after a template to be ignored. Use this as the last character in a template expression. Examples for the template 999D:

| Template | Incoming data | Output |
|----------|---------------|--------|
| 999D     | 123-PED       | 123    |
|          | 357298        | 357    |
|          | 193           | 193    |

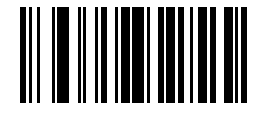

D

#### Skip Until (P1)

This operator skips over characters until a specific character type or a literal string is detected. It can be used in two ways:

#### Plct

Where:

- P1 is the Skip Until operator
- c is the type of character that triggers the start of output
- t is one or more template characters

#### Pl"s"t

Where:

- P1 is the Skip Until operator
- "s" is one or more literal string characters (see Literal String (" and +) on page 667) that trigger the start
  of output
- t is one or more template characters

The trigger character or literal string is included in output from a Skip Until operator, and the first character in the template should accommodate this trigger.

| Template     | Incoming data | Output |
|--------------|---------------|--------|
| P1"PN"AA9999 | 123PN9876     | PN9876 |
|              | PN1234        | PN1234 |
|              | X-PN3592      | PN3592 |

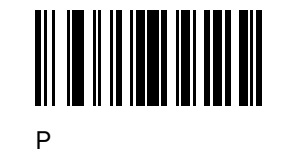

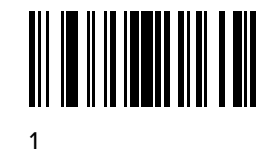

#### Skip Until Not (P0)

This operator skips over characters until a specific character type or a literal string is not matched in the output stream. It can be used in two ways:

POct

Where:

- P0 is the Skip Until Not operator
- c is the type of character that triggers the start of output
- t is one or more template characters

#### P0"s"t

Where:

- P0 is the Skip Until Not operator
- "s" is one or more literal string characters (see Literal String (" and +) on page 667) that trigger the start
  of output
- t is one or more template characters

The trigger character or literal string is not included in output from a Skip Until Not operator.

| Template   | Incoming data | Output    |
|------------|---------------|-----------|
| P0A9999    | BPN3456       | 3456      |
|            | PN1234        | 1234      |
|            | 5341          | No output |
| Template   | Incoming data | Output    |
| P0"PN"9999 | PN3456        | 3456      |
|            | 5341          | No output |
|            | PNPN7654      | 7654      |

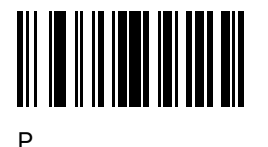

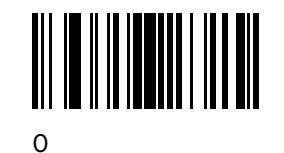

## **Repeat Previous (R)**

This operator allows a template character to repeat one or more times, allowing the capture of variablelength scanned data. The following examples capture two required alpha characters followed by one or more required digits:

| Template | Incoming data | Output    |
|----------|---------------|-----------|
| AA9R     | AB3           | AB3       |
|          | PN12345       | PN12345   |
|          | 32RM52700     | No output |

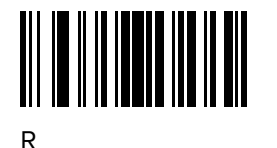

#### Scroll Until Match (S)

This operator steps through scanned data one character at a time until the data matches the template.

Template S99999 Incoming data AB3 PN12345 32RM52700 Output No Output 12345 52700

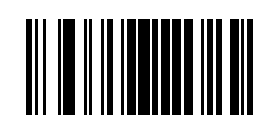

Multiple Templates

This feature sets up multiple templates for OCR decoding.

To create multiple templates, see OCR Template, and for each template in the multiple template string, using a capital letter X as a separator between templates.

For example, set the OCR template as **99999XAAAAA** to decode OCR strings of either **12345** or **ABCDE**.

S

### **Template Examples**

Following are sample templates with descriptions of valid data for each definition.

**Field Definition** 

Description

**M** followed by three digits and two optional digits.

"M"99977

. .

| "X"997777"X"   | X followed by two digits, four optional digits, and an X.                   |
|----------------|-----------------------------------------------------------------------------|
|                | Two digits followed by any character, a digit, two optional digits, any two |
| 9959775599     |                                                                             |
|                | A letter followed by two characters, a dash, three digits, a dash, and two  |
| A55"-"999"-"99 | digits.                                                                     |
|                | Two alphanumeric characters followed by a letter, a period, and two digits. |
| 33A"."99       |                                                                             |
|                | Five digits followed by an optional alpha, two digits, and an optional      |
| 999992991      | alphanumeric.                                                               |
|                | Literal field - PN98                                                        |
| "PN98"         |                                                                             |

.. .. .

..

1 1. ..

# **OCR Check Digit Modulus**

#### Parameter # 688 (SSI # F1h B0h)

This parameter sets the OCR module check digit calculation.

.....

The check digit is the last digit (in the right-most position) in an OCR string and improves the accuracy of the collected data. The calculation is performed on incoming data to determine this check digit, based on the numeric weight of the alpha and numeric characters. See OCR Check Digit Multiplier. If the incoming data does not match the check digit, the data is considered corrupt.

The selected check digit option does not take effect until you set OCR Check Digit Validation.

To choose the Check Digit Modulus, such as 10 for Modulus 10, scan OCR Check Digit, and then scan a three-digit number from 001 to 099 representing the check digit using the numeric keypad in Numeric Barcodes.

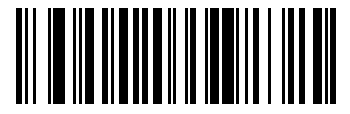

**OCR Check Digit** 

# **OCR Check Digit Multiplier**

#### Parameter # 700 (SSI # F1h BCh)

This parameter sets OCR check digit multipliers for character positions.

For check digit validation, each character in scanned data has an assigned weight to use in calculating the check digit. The scanner OCR ships with the following weight equivalents:

| A = IO $K = 2O$ $O = C$ | 0 = 0 | A = 10 | K = 20 | U = 30 |
|-------------------------|-------|--------|--------|--------|
|-------------------------|-------|--------|--------|--------|

| 1 = 1 | B = 11 | L = 21 | V = 31    |
|-------|--------|--------|-----------|
| 2 = 2 | C = 12 | M = 22 | W = 32    |
| 3 = 3 | D = 13 | N = 23 | X = 33    |
| 4 = 4 | E = 14 | O = 24 | Y = 34    |
| 5 = 5 | F = 15 | P = 25 | Z = 35    |
| 6 = 6 | G = 16 | Q = 26 | Space = 0 |
| 7 = 7 | H = 17 | R = 27 |           |
| 8 = 8 | l = 18 | S = 28 |           |
| 9 = 9 | J = 19 | T = 29 |           |

All other characters are equivalent to one (1).

You can define the multiplier string if it is different from the default.

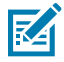

NOTE: 123456789A (for ISBN, Product Add Right to Left. See OCR Check Digit Validation)

For example:

| ISBN        | 0  | 2   | 0  | 1  | 1  | 8   | 3   | 9   | 9   | 4  |     |
|-------------|----|-----|----|----|----|-----|-----|-----|-----|----|-----|
| Multiplier  | 10 | 9   | 8  | 7  | 6  | 5   | 4   | 3   | 2   | 1  |     |
| Product     | 0  | 18  | 0  | 7  | 6  | 40  | 12  | 27  | 18  | 4  |     |
| Product add | 0+ | 18+ | 0+ | 7+ | 6+ | 40+ | 12+ | 27+ | 18+ | 4= | 132 |

ISBN uses Modulus 11 for the check digit. In this case, 132 is divisible by 11, so it passes the check digit.

To set the check digit multiplier, scan OCR Check Digit Multiplier, and then scan numbers and letters to form the multiplier string before scanning End of Message from Alphanumeric Barcodes

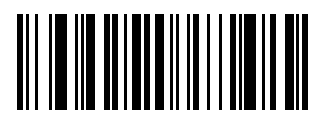

OCR Check Digit Multiplier

# **OCR Check Digit Validation**

### Parameter # 694 (SSI # F1h B6h)

This parameter protects against scanning errors by applying a check digit validation scheme.

None

No check digit validation, indicating no check digit is applied.

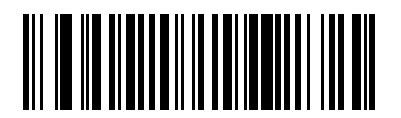

\*No Check Digit (0)

## **Product Add Left to Right**

This parameter helps validate the check digit.

Each character in the scanned data is assigned a numeric value (see OCR Check Digit Multiplier). Each digit representing a character in the scanned data is multiplied by its corresponding digit in the multiplier, and the sum of these products is computed. The check digit passes if this sum modulo Check Digit Modulus is zero.

For example:

Scanned data numeric value is 132456 (check digit is 6)

Check digit multiplier string is 123456

| Digit       | 1  | 3  | 2  | 4   | 5   | 6   |    |
|-------------|----|----|----|-----|-----|-----|----|
| Multiplier  | 1  | 2  | 3  | 4   | 5   | 6   |    |
| Product     | 1  | 6  | 6  | 16  | 25  | 36  |    |
| Product add | 1+ | 6+ | 6+ | 16+ | 25+ | 36= | 90 |

The Check Digit Modulus is 10. It passes because 90 is divisible by 10 (the remainder is zero).

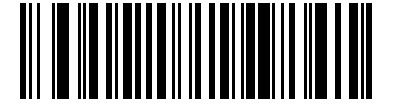

Product Add Left to Right (3)

### **Product Add Right to Left**

This parameter changes the order of the numeric values the check digit multiplier uses with the Check Digit Modulus.

Each character in the scanned data is assigned a numeric value (see OCR Check Digit Multiplier). The check digit multiplier is reversed in order. Each value representing a character in the scanned data is multiplied by its corresponding digit in the reversed multiplier, resulting in a product for each character in the scanned data. The sum of these products is computed. The check digit passes if this sum modulo Check Digit Modulus is zero.

#### For example:

Scanned data numeric value is 132459 (check digit is 9)

Check digit multiplier string is 123456

| Digit       | 1  | 3   | 2  | 4   | 5   | 9  |    |
|-------------|----|-----|----|-----|-----|----|----|
| Multiplier  | 6  | 5   | 4  | 3   | 2   | 1  |    |
| Product     | 6  | 15  | 8  | 12  | 10  | 9  |    |
| Product add | 6+ | 15+ | 8+ | 12+ | 10+ | 9= | 60 |

The Check Digit Modulus is 10. It passes because 60 is divisible by 10 (the remainder is 0).

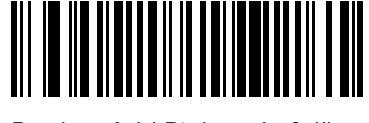

Product Add Right to Left (1)

# **Digit Add Left to Right**

This parameter adds individual digits from left to right to use in the Check Digit Modulus.

Each character in the scanned data is assigned a numeric value (see OCR Check Digit Multiplier). Each value representing a character in the scanned data is multiplied by its corresponding digit in the multiplier, resulting in a product for each character in the scanned data. The sum of each individual digit in all of the products is then calculated. The check digit passes if this sum modulo Check Digit Modulus is zero.

For example:

Scanned data numeric value is 132456 (check digit is 6)

Check digit multiplier string is 123456

| Digit      | 1  | 3  | 2  | 4    | 5    | 6    |    |
|------------|----|----|----|------|------|------|----|
| Multiplier | 1  | 2  | 3  | 4    | 5    | 6    |    |
| Product    | 1  | 6  | 6  | 16   | 25   | 36   |    |
| Digit add  | 1+ | 6+ | 6+ | 1+6+ | 2+5+ | 3+6= | 36 |

The Check Digit Modulus is 12. It passes because 36 is divisible by 12 (the remainder is 0).

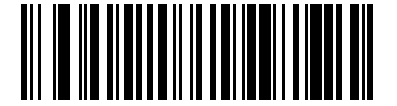

Digit Add Left to Right (4)

## **Digit Add Right to Left**

This parameter adds individual digits from right to left to use in the Check Digit Modulus.

Each character in the scanned data is assigned a numeric value (see OCR Check Digit Multiplier). The check digit multiplier is reversed in order. Each value representing a character in the scanned data is multiplied by its corresponding digit in the reversed multiplier, resulting in a product for each character in the scanned data. The sum of each individual digit in all of the products is then calculated. The check digit passes if this sum modulo Check Digit Modulus is zero.

For example:

Scanned data numeric value is 132456 (check digit is 6)

Check digit multiplier string is 123456

| Digit      | 1  | 3    | 2  | 4    | 5    | 6  |    |
|------------|----|------|----|------|------|----|----|
| Multiplier | 6  | 5    | 4  | 3    | 2    | 1  |    |
| Product    | 6  | 15   | 8  | 12   | 10   | 6  |    |
| Digit add  | 6+ | 1+5+ | 8+ | 1+2+ | 1+0+ | 6= | 30 |

The Check Digit Modulus is 10. It passes because 30 is divisible by 10 (the remainder is 0).

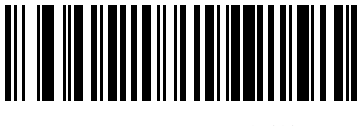

Digit Add Right to Left (2)

## Product Add Right to Left Simple Remainder

This parameter reverses the order of the check digit multiplier before adding the product to use in the Check Digit Modulus.

Each character in the scanned data is assigned a numeric value (see OCR Check Digit Multiplier). The check digit multiplier is reversed in order. Each value representing a character in the scanned data is multiplied by its corresponding digit in the reversed multiplier, resulting in a product for each character in the scanned data. The sum of these products **except for the check digit's product** is computed. The check digit passes if this sum modulo Check Digit Modulus is equal to the check digit's product.

For example:

Scanned data numeric value is 122456 (check digit is 6)

Check digit multiplier string is 123456

| Digit       | 1  | 2   | 2  | 4   | 5   |    | 6 |
|-------------|----|-----|----|-----|-----|----|---|
| Multiplier  | 6  | 5   | 4  | 3   | 2   |    | 1 |
| Product     | 6  | 10  | 8  | 12  | 10  |    | 6 |
| Product add | 6+ | 10+ | 8+ | 12+ | 10= | 46 | 6 |

The Check Digit Modulus is 10. It passes because 46 divided by 10 leaves a remainder of 6.

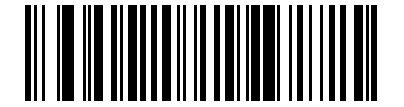

Product Add Right to Left Simple Remainder (5)

### **Digit Add Right To Left Simple Remainder**

This parameter reverses the order of the check digit multiplier before adding the product and checking the remainder to use in the Check Digit Modulus.

Each character in the scanned data is assigned a numeric value (see OCR Check Digit Multiplier). The check digit multiplier is reversed in order. Each value representing a character in the scanned data is multiplied by its corresponding digit in the reversed multiplier, resulting in a product for each character in the scanned data. The sum of each individual digit in all of the products **except for the check digit's product** is then calculated. The check digit passes if this sum modulo Check Digit Modulus is equal to the check digit's product.

#### For example:

| Scanned data nu | meric valu | e is 122459 <b>(</b> | check digit | is 6)Check dig | git multiplier s | tring is 123456 |
|-----------------|------------|----------------------|-------------|----------------|------------------|-----------------|
| Digit           | 1          | 2                    | 2           | 4              | 5                | 9               |
| Multiplier      | 6          | 5                    | 4           | 3              | 2                | 1               |

|           |    | OCR Pr | ogrammir | ng   |      |    |   |  |
|-----------|----|--------|----------|------|------|----|---|--|
| Product   | 6  | 10     | 8        | 12   | 10   |    | 9 |  |
| Digit add | 6+ | 1+0+   | 8+       | 1+2+ | 1+0= | 19 | 9 |  |

The Check Digit Modulus is 10. It passes because 19 divided by 10 leaves a remainder of 9.

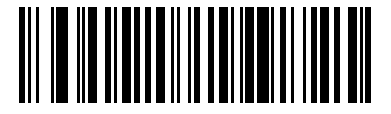

Digit Add Right to Left Simple Remainder (6)

## Health Industry - HIBCC43

This parameter is the health industry module 43 check digit standard.

The check digit is the modulus 43 sum of all the character values in a given message, and is printed as the last character in a given message.

Example:

Supplier Labelling Data Structure: + A 1 2 3 B J C 5 D 6 E 7 1 Sum of values: 41+10+1+2+3+11+19+12+5+13+6+14+7+1 = 145

Divide 145 by 43. The quotient is 3 with a remainder of 16. The check digit is the character corresponding to the value of the remainder, which in this example is 16, or G. The complete Supplier Labeling Data Structure, including the check digit, therefore is:

#### A 1 2 3 B J C 5 D 6 E 7 1 G

#### 0 = 09 = 9 I = 18 R = 27 - = 36 1 = 1 A = 10 J = 19 S = 28 . = 37 2 = 2 B = 11 K = 20 T = 29 Space = 383 = 3 C = 12 L = 21 U =30 \$ = 39 4 = 4 D = 13 M = 22 V = 31 / = 40 5 = 5 E = 14 N = 23 W = 32 + = 41 6 = 6 F = 15 O = 24 X = 33 % = 42 7 = 7 G = 16 P = 25 Y = 34 8 = 8 H = 17 Q = 26 Z = 35

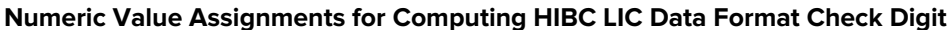

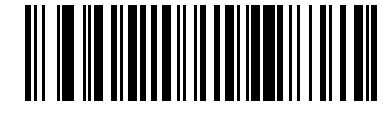

Health Industry - HIBCC43 (9)

# **Inverse OCR**

Parameter # 856 (SSI # F2h 58h)

This parameter can read white or light words on a black or dark background.

- Regular Only Decode regular OCR (black on white) strings only.
- Inverse Only Decode inverse OCR (white on black) strings only.
- Autodiscriminate Decode both regular and inverse OCR strings.

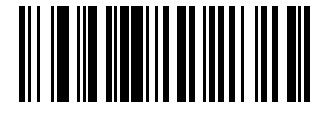

\*Regular Only (0)

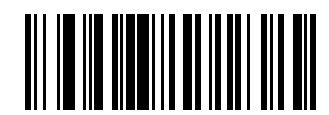

Inverse Only (1)

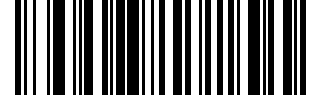

Autodiscriminate (2)

# **OCR Redundancy**

#### Parameter # 1770 (SSI # F8h 06h EAh)

This parameter adjusts the number of times to decode an OCR text string before transmission.

There are three levels of OCR decode redundancy. There is an inverse relationship between the redundancy level and OCR decoding aggressiveness. Increasing the level of the redundancy can reduce OCR scanning aggressiveness, so select only the level of redundancy necessary.

- OCR Redundancy Level 1 This setting allows the scanner to operate in its most aggressive state while providing sufficient accuracy in decoding most in-spec OCR text strings.
- OCR Redundancy Level 2 This setting eliminates most misdecodes while maintaining reasonable aggressiveness.
- OCR Redundancy Level 3 Select this option with greater redundancy requirements if OCR Redundancy Level 2 fails to eliminate misdecodes.

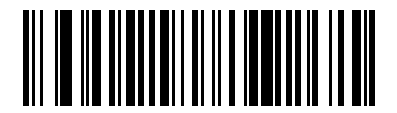

\*OCR Redundancy Level 1 (1)

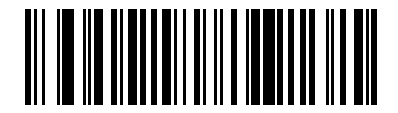

OCR Redundancy Level 2 (2)

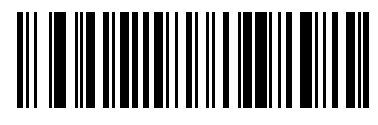

OCR Redundancy Level 3 (3)

# Maintenance and Troubleshooting

This chapter provides suggested RS6100 troubleshooting and maintenance.

# Maintenance

Cleaning the scan window is the basic maintenance required. A dirty window can affect scanning performance.

- Do not allow abrasive material to touch the window.
- Remove any dirt particles with a damp cloth.
- Wipe the window using a tissue moistened with ammonia/water.
- Do not spray water or other cleaning liquids directly into the window.

# **Battery Safety Guidelines**

- The area in which the RS6100 units are charged should be clear of debris and combustible materials or chemicals. Particular care should be taken where the device is charged in a non-commercial environment.
- Do not use incompatible batteries and chargers. If you have any questions about the compatibility of a battery or a charger, contact Zebra Support. See Service Information for contact information.
- Do not crush, puncture, or place a high degree of pressure on the battery.
- Follow battery usage, storage, and charging guidelines.
- Improper battery use may result in a fire, explosion, or other hazard.
- To charge the mobile device battery, the battery and charger temperatures must be between +41°F and +104°F (5°C and +40°C)
- Do not disassemble or open, crush, bend or deform, puncture, or shred.
- Severe impact from dropping any battery-operated device on a hard surface could cause the battery to
  overheat.
- Do not short circuit a battery or allow metallic or conductive objects to contact the battery terminals.
- Do not modify or remanufacture, attempt to insert foreign objects into the battery, immerse or expose to water or other liquids, or expose to fire, explosion, or other hazard.
- Do not leave or store the equipment in or near areas that might get very hot, such as in a parked vehicle or near a radiator or other heat source. Do not place battery into a microwave oven or dryer.

- Battery usage by children should be supervised.
- Please follow local regulations to promptly dispose of used re-chargeable batteries.
- Do not dispose of batteries in fire.
- Seek medical advice immediately if a battery has been swallowed.
- In the event of a battery leak, do not allow the liquid to come in contact with the skin or eyes. If contact has been made, wash the affected area with large amounts of water and seek medical advice.
- If you suspect damage to your equipment or battery, call Customer Support to arrange for inspection. See Service Information for contact information.

# Long Term Storage

When storing the RS6100 for a long period of time, it is recommended to remove the battery. When returning the RS6100 to everyday operation, install a fully charged battery.

# **Cleaning the Finger Strap and Comfort Pad**

It may be necessary to wash the finger strap and comfort pad when they become soiled.

**1.** Remove the strap and comfort pads.

See Replacing the Finger Strap and Replacing the Comfort Pad.

- 2. Hand wash in cold water with dish soap. Do not use bleach. Air dry. Do not use a hand dryer.
- 3. Leave the comfort pad to air dry in a shaded area.

# **Replacing the Comfort Pad**

- 1. Slide the strap out of the buckle.
- 2. Remove the comfort pad from the RS6100.

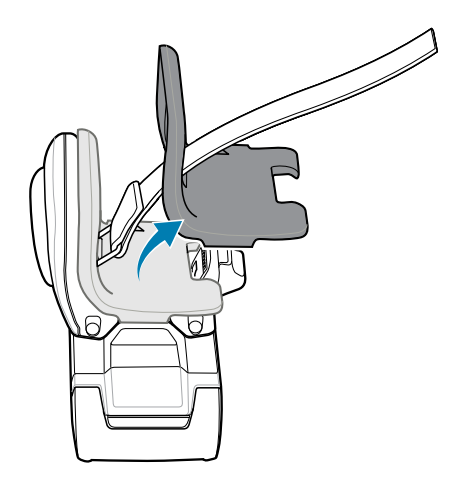

3. Position the comfort pad onto the RS6100 as shown.

**4.** Press the comfort pad onto the RS6100 until it locks into place.

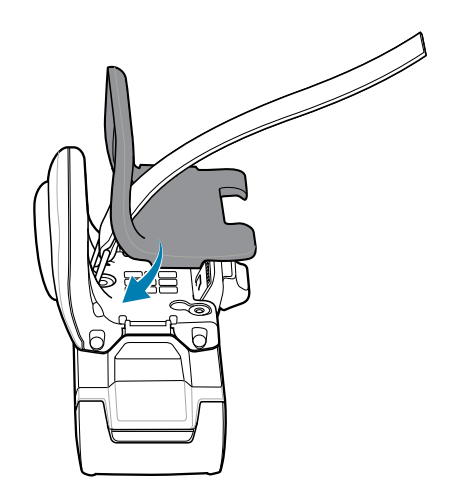

# **Trigger Assembly Replacement**

To replace the single or double trigger assembly:

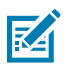

**NOTE:** After installing a different type of trigger, reboot the RS6100 to recognize the new trigger.

**1.** Push the trigger assembly latch in, while lifting the assembly away from the RS6100.

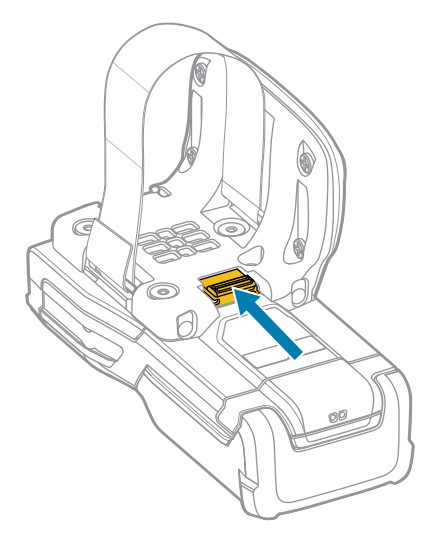

**2.** Lift the trigger assembly off of the RS6100.

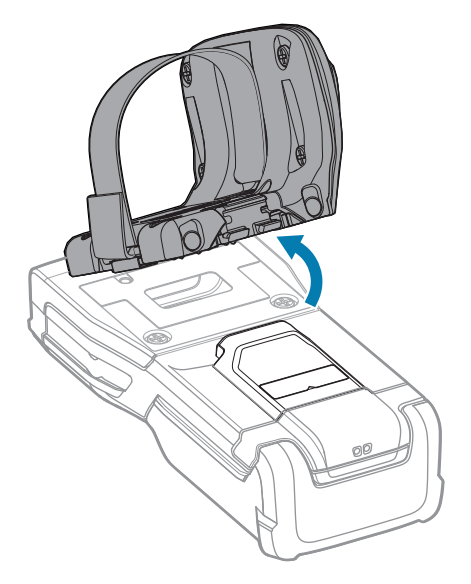

**3.** Position the new trigger assembly to align with the back of the RS6100.

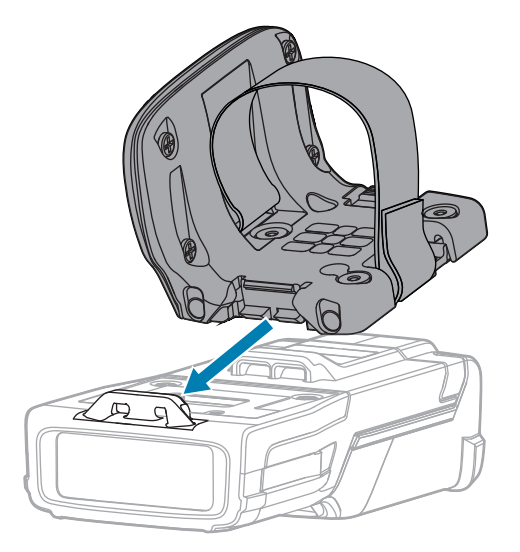

**4.** Lower the assembly onto the housing and snap into place.

# **Replacing the Finger Strap**

- **1.** Use a finger tip to press the strap release latch on the buckle.
- **2.** Remove the finger strap from the buckle.

**3.** Push in the strap pin and pull the finger strap to remove the strap pin from the trigger assembly.

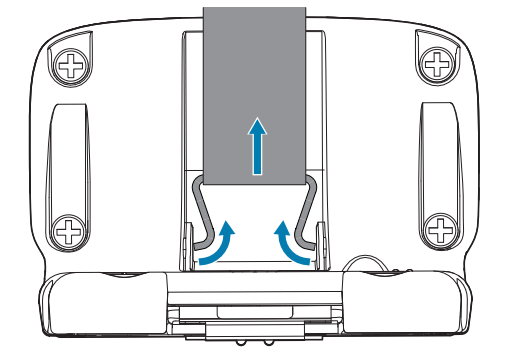

**4.** Align the strap pin of the new finger strap with the slot in the trigger swivel assembly.

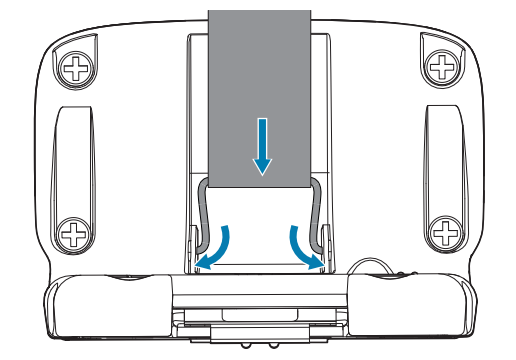

- **5.** Guide the strap pin into the slots of the trigger swivel assembly.
- 6. Pull up on the strap to snap the strap pin into the slots.
- **7.** Slide the other end of the strap into the buckle.
- 8. Press the buckle closed.

# **Troubleshooting the RS6100**

| Table 13 | RS6100 Troubles | shooting |
|----------|-----------------|----------|
|----------|-----------------|----------|

| Problem                              | Cause                                                       | Solution                                                                                                    |
|--------------------------------------|-------------------------------------------------------------|----------------------------------------------------------------------------------------------------|
| Laser aiming pattern                 | Battery is not charged.                                     | Replace or charge battery.                                                                                                    |
| pressing the scan                    | Power is not applied to RS6100.                             | Replace or charge RS6100 battery.                                                                                                    |
| trigger.                             | Scan application on the mobile computer is not functioning. | Restart the scanning application on the mobile computer.                                                                                  |
|                                      | RS6100 does not respond.                                    | Reset the RS6100 (see Resetting the RS6100).                                                                                              |
| RS6100 does not<br>decode a barcode. | Barcode is unreadable.                                      | Verify that the barcode is not defective, i.e., smudged or damaged.                                                                       |
|                                      | Exit window is dirty.                                       | Clean exit window with a lens tissue.<br>Tissues for eyeglasses work well. Do<br>not use tissues coated with lotion (see<br>Maintenance). |

| Table 13 | RS6100 | Troubleshooting | (Continued) |
|----------|--------|-----------------|-------------|
|----------|--------|-----------------|-------------|

| Problem | Cause                                          | Solution                                                    |
|---------|------------------------------------------------|-------------------------------------------------------------|
|         | Barcode symbology is not supported or enabled. | See your system administrator.                              |
|         | Bluetooth link is disconnected.                | Reestablish Bluetooth connection (see Radio Communication). |

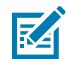

**NOTE:** If after performing these checks the RS6100 still experiences problems, contact the distributor or call Zebra Support. See Service Information.

# **Troubleshooting Cradles**

| Problem                         | Cause                                                                       | Solution                                                                                                    |
|---------------------------------|-----------------------------------------------------------------------------|----------------------------------------------------------------------------------------------------|
| Device battery is not charging. | Device was removed from<br>cradle or cradle was unplugged<br>from AC power. | Ensure cradle is receiving power.<br>Ensure device is seated correctly.<br>Confirm main battery is charging. The<br>battery fully charges in approximately<br>four hours. |
|                                 | Battery is faulty.                                                          | Verify that other batteries charge<br>properly. If so, replace the faulty<br>battery (see Installing the Battery).                                                        |
|                                 | The device is not fully seated in the cradle.                               | Remove and re-insert the device into the cradle, ensuring it is firmly seated.                                                                                            |
|                                 | Ambient temperature of the cradle is too warm or too cold.                  | Move the cradle to an area where the ambient temperature is between 5 $^\circ\mathrm{C}$ and 40 $^\circ\mathrm{C}$ (41 $^\circ\mathrm{F}$ and 105 $^\circ\mathrm{F}$ ).   |

## Table 14 Cradle Troubleshooting

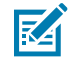

**NOTE:** If after performing these checks the RS6100 still experiences problems, contact the distributor or call Zebra Support. See Service Information.

# **Specifications**

For device technical specifications, go to zebra.com/rs6100.

# **4-Slot Charge Only Cradle Technical Specifications**

| Item                             | Description                                           |
|----------------------------------|-------------------------------------------------------|
| Dimensions                       | Height: 87.97 mm (3.46 in.)                           |
|                                  | Width: 97.52 mm (3.84 in.)                            |
|                                  | Depth: 136.25 mm (5.36 in.)                           |
| Weight                           | 433 g (15.27 oz.)                                     |
| Input Voltage                    | 12 VDC                                                |
| Power Consumption                | 50 watts                                              |
| Operating Temperature            | 5°C to 40°C (41°F to 105°F)                           |
| Storage Temperature              | -40°C to 70°C (-40°F to 158°F)                        |
| Charging Temperature             | 10°C to 40°C (50°F to 105°F)                          |
| Humidity                         | 5% to 95% non-condensing                              |
| Drop                             | 75 cm (30 in.) drops to concrete at room temperature. |
| Electrostatic Discharge<br>(ESD) | +/- 15 kV air discharge+/- 8 kV contact discharge     |

 Table 15
 4-Slot Charge Only Cradle Technical Specifications

# **8-Slot Battery Charger Technical Specifications**

| Item       | Description                 |
|------------|-----------------------------|
| Dimensions | Height: 83.64 mm (3.29 in.) |
|            | Width: 97.52 mm (3.84 in.)  |
|            | Depth: 137.29 mm (5.4 in.)  |

| Item                             | Description                                           |
|----------------------------------|-------------------------------------------------------|
| Weight                           | 486 g (17.14 oz.)                                     |
| Input Voltage                    | 12 VDC                                                |
| Power Consumption                | 50 watts                                              |
| Operating Temperature            | 5°C to 40°C (41°F to 105°F)                           |
| Storage Temperature              | -40°C to 70°C (-40°F to 158°F)                        |
| Charging Temperature             | 10°C to 40°C (50°F to 105°F)                          |
| Humidity                         | 5% to 95% non-condensing                              |
| Drop                             | 75 cm (30 in.) drops to concrete at room temperature. |
| Electrostatic Discharge<br>(ESD) | +/- 15 kV air discharge+/- 8 kV contact discharge     |

# Table 16 8-Slot Battery Charger Technical Specifications (Continued)

# **Decode Distances**

| Table 17 | SE55 Decode Distances |
|----------|-----------------------|
|----------|-----------------------|

| Symbology                    | Typical Working Range (inches/centimeters) @ 20 Ft-Cd Minimum |                |  |
|------------------------------|---------------------------------------------------------------|----------------|--|
|                              | Near (in. / cm)                                               | Far (in. / cm) |  |
| 3 mil Code 39                | 2.7 / 6.9                                                     | 16.2 / 41.1    |  |
| 5 mil Code 39                | 2.5 / 6.4                                                     | 26.6 / 67.6    |  |
| 5 mil PDF417                 | 2.8 / 7.1                                                     | 19.6 / 49.9    |  |
| 6.67 mil PDF417              | 2.6 / 6.6                                                     | 25.6 / 65.0    |  |
| 80% UPCA                     | 2.0 / 5.0                                                     | 55.5 / 141     |  |
| 100% UPCA                    | 2.5 / 6.4                                                     | 71 / 180       |  |
| 10 mil Data Matrix           | 2.2 / 5.6                                                     | 27.1 / 68.8    |  |
| 15 mil Code 128 (4 in. wide) | 7.2 / 18.2                                                    | 72 / 181       |  |
| 20 mil Code 39               | -                                                             | 109 / 277      |  |
| 55 mil Code 39               | -                                                             | 293 / 744      |  |
| 100 mil Code 39              | -                                                             | 554 / 1407     |  |

# **Programming Reference**

This section provides symbol and AIM code identifiers.

# Symbol Code Identifiers

| Code Character | Code Type                                    |
|----------------|----------------------------------------------|
| А              | UPC-A, UPC-E, UPC-E1, EAN-8, EAN-13          |
| В              | Code 39, Code 32                             |
| С              | Codabar                                      |
| D              | Code 128, ISBT 128, ISBT 128 Concatenated    |
| E              | Code 93                                      |
| F              | Interleaved 2 of 5                           |
| G              | Discrete 2 of 5, or Discrete 2 of 5 IATA     |
| н              | Code 11                                      |
| J              | MSI                                          |
| К              | GS1-128                                      |
| L              | Bookland EAN                                 |
| М              | Trioptic Code 39                             |
| N              | Coupon Code                                  |
| R              | GS1 DataBar Family                           |
| S              | Matrix 2 of 5                                |
| Т              | UCC Composite, TLC 39                        |
| U              | Chinese 2 of 5                               |
| V              | Korean 3 of 5                                |
| X              | ISSN EAN, PDF417, Macro PDF417, Micro PDF417 |
| Z              | Aztec, Aztec Rune                            |
| P00            | Data Matrix                                  |

#### Table 18Symbol Code Characters

| Code Character | Code Type                          |
|----------------|------------------------------------|
| P01            | QR Code, MicroQR                   |
| P02            | Maxicode                           |
| P03            | US Postnet                         |
| P04            | US Planet                          |
| P05            | Japan Postal                       |
| P06            | UK Postal                          |
| P08            | Netherlands KIX Code               |
| P09            | Australia Post                     |
| РОА            | USPS 4CB/One Code/Intelligent Mail |
| РОВ            | UPU FICS Postal                    |
| POC            | Mailmark                           |
| POD            | Grid Matrix                        |
| POG            | GS1 Data Matrix                    |
| РОН            | Han Xin                            |
| POQ            | GS1 QR                             |
| POX            | Signature Capture                  |

| Table 18 | Symbol | Code | Characters | (Continued) |
|----------|--------|------|------------|-------------|
|----------|--------|------|------------|-------------|

# **AIM Code Identifiers**

Each AIM Code Identifier contains the three-character string ]cm where:

```
] = Flag Character (ASCII 93)
c = Code Character (see table below)
m = Modifier Character (see table below)
```

| Table 19 A | AIM Code | Characters |
|------------|----------|------------|
|------------|----------|------------|

| Code Character | Code Type                                                                     |
|----------------|-------------------------------------------------------------------------------|
| А              | Code 39, Code 39 Full ASCII, Code 32                                          |
| С              | Code 128, ISBT 128, ISBT 128 Concatenated, GS1-128, Coupon (Code 128 portion) |
| d              | Data Matrix, GS1 Data Matrix                                                  |
| E              | UPC/EAN, Coupon (UPC portion)                                                 |

| Code Character | Code Type                                                                                                    |  |
|----------------|----------------------------------------------------------------------------------------------------|--|
| е              | GS1 DataBar Family                                                                                                    |  |
| F              | Codabar                                                                                                    |  |
| G              | Code 93                                                                                                    |  |
| g              | Grid Matrix                                                                                                    |  |
| н              | Code 11                                                                                                    |  |
| h              | Han Xin                                                                                                    |  |
| 1              | Interleaved 2 of 5                                                                                                    |  |
| L              | PDF417, Macro PDF417, Micro PDF417                                                                                                    |  |
| L2             | TLC 39                                                                                                    |  |
| М              | MSI                                                                                                    |  |
| Q              | QR Code, MicroQR, GS1 QR                                                                                                    |  |
| S              | Discrete 2 of 5, IATA 2 of 5                                                                                                    |  |
| U              | Maxicode                                                                                                    |  |
| Z              | Aztec, Aztec Rune                                                                                                    |  |
| X              | Bookland EAN, ISSN EAN, Trioptic Code 39, Chinese 2 of 5, Matrix 2 of 5,<br>Korean 3 of 5, US Postnet, US Planet, UK Postal, Japan Postal, Australia Post,<br>Netherlands KIX Code, USPS 4CB/One Code/ Intelligent Mail, UPU FICS<br>Postal, Mailmark, Signature Capture |  |

# Table 19 AIM Code Characters (Continued)

The modifier character is the sum of the applicable option values based on the following table.

| Table 20 | Modifier Characters |  |
|----------|---------------------|--|
|          |                     |  |

| Code Type        | Option Value                                                   | Option                                                                                         |
|------------------|----------------------------------------------------------------|------------------------------------------------------------------------------------------------|
| Code 39          | 0                                                              | No check character or Full ASCII processing.                                                   |
|                  | 1                                                              | Reader has checked one check character.                                                        |
|                  | 3                                                              | Reader has checked and stripped check character.                                               |
|                  | 4                                                              | Reader has performed Full ASCII character conversion.                                          |
|                  | 5                                                              | Reader has performed Full ASCII character conversion and checked one check character.          |
|                  | 7                                                              | Reader has performed Full ASCII character conversion and checked and stripped check character. |
|                  | Example: A Full As<br>as ]A7AIMID wher                         | SCII barcode with check character W, A+I+MI+DW, is transmitted e 7 = (3+4).                    |
| Trioptic Code 39 | 0                                                              | No option specified at this time. Always transmit 0.                                           |
|                  | Example: A Trioptic barcode 412356 is transmitted as ]X0412356 |                                                                                                |
| Code 128         | 0                                                              | Standard data packet, no Function code 1 in first symbol position.                             |
|                  | 1                                                              | Function code 1 in first symbol character position.                                            |

| Code Type    | Option Value                                                                                                    | Option                                                                                                    |  |
|--------------|----------------------------------------------------------------------------------------------------|----------------------------------------------------------------------------------------------------|--|
|              | 2                                                                                                    | Function code 1 in second symbol character position.                                                                     |  |
|              | Example: A Code (EAN) 128 barcode with Function 1 character FNC1 in the first position, AIMID is transmitted as ]C1AIMID |                                                                                                    |  |
| I 2 of 5     | 0                                                                                                    | No check digit processing.                                                                                               |  |
|              | 1                                                                                                    | Reader has validated check digit.                                                                                        |  |
|              | 3                                                                                                    | Reader has validated and stripped check digit.                                                                           |  |
|              | Example: An I 2 of 5 barcode without check digit, 4123, is transmitted as ]I04123                                        |                                                                                                    |  |
| Codabar      | 0                                                                                                    | No check digit processing.                                                                                               |  |
|              | 1                                                                                                    | Reader has checked check digit.                                                                                          |  |
|              | 3                                                                                                    | Reader has stripped check digit before transmission.                                                                     |  |
|              | Example: A Codabar barcode without check digit, 4123, is transmitted as ]F04123                                          |                                                                                                    |  |
| Code 93      | 0                                                                                                    | No options specified at this time. Always transmit 0.                                                                    |  |
|              | Example: A Code 93 barcode 012345678905 is transmitted as ]G0012345678905                                                |                                                                                                    |  |
| MSI          | 0                                                                                                    | Check digits are sent.                                                                                                   |  |
|              | 1                                                                                                    | No check digit is sent.                                                                                                  |  |
|              | Example: An MSI barcode 4123, with a single check digit checked, is transmitted as ]M14123                               |                                                                                                    |  |
| D 2 of 5     | 0                                                                                                    | No options specified at this time. Always transmit 0.                                                                    |  |
|              | Example: A D 2 of 5 barcode 4123, is transmitted as ]S04123                                                              |                                                                                                    |  |
| UPC/EAN      | 0                                                                                                    | Standard data packet in full EAN format, i.e., 13 digits for UPC-A, UPC-E, and EAN-13 (not including supplemental data). |  |
|              | 1                                                                                                    | Two digit supplemental data only.                                                                                        |  |
|              | 2                                                                                                    | Five digit supplemental data only.                                                                                       |  |
|              | 3                                                                                                    | Combined data packet comprising 13 digits from EAN-13, UPC-A or UPC-E symbol and 2 or 5 digits from supplemental symbol. |  |
|              | 4                                                                                                    | EAN-8 data packet.                                                                                                    |  |
|              | Example: A UPC-A barcode 012345678905 is transmitted as ]E0012345678905                                                  |                                                                                                    |  |
| Bookland EAN | 0                                                                                                    | No options specified at this time. Always transmit 0.                                                                    |  |
|              | Example: A Bookland EAN barcode 123456789X is transmitted as ]X0123456789X                                               |                                                                                                    |  |
| ISSN EAN     | 0                                                                                                    | No options specified at this time. Always transmit 0.                                                                    |  |
|              | Example: An ISSN EAN barcode 123456789X is transmitted as ]X0123456789X                                                  |                                                                                                    |  |
| Code 11      | 0                                                                                                    | Single check digit                                                                                                    |  |
|              | 1                                                                                                    | Two check digits                                                                                                    |  |
|              | 3                                                                                                    | Check characters validated but not transmitted.                                                                          |  |

# Table 20 Modifier Characters (Continued)

| Code Type                                                                          | Option Value                                                                                           | Option                                                                                                    |  |
|------------------------------------------------------------------------------------|----------------------------------------------------------------------------------------------------|----------------------------------------------------------------------------------------------------|--|
| GS1 DataBar<br>Family                                                              |                                                                                                    | No option specified at this time. Always transmit 0. GS1 DataBar<br>Omnidirectional and GS1 DataBar Limited transmit with an<br>Application Identifier "01".Note: In GS1-128 emulation mode, GS1<br>DataBar is transmitted using Code 128 rules (i.e., ]C1).                                      |  |
|                                                                                    | Example: A GS1 DataBar Omnidirectional barcode 0110012345678902 is transmitted as ]e00110012345678902. |                                                                                                    |  |
| EAN.UCC<br>Composites (GS1<br>DataBar, GS1-128,<br>2D portion of<br>UPC composite) |                                                                                                    | Native mode transmission.Note: UPC portion of composite is transmitted using UPC rules.                                                                                                    |  |
|                                                                                    | 0                                                                                                    | Standard data packet.                                                                                                    |  |
|                                                                                    | 1                                                                                                    | Data packet containing the data following an encoded symbol separator character.                                                                                                    |  |
|                                                                                    | 2                                                                                                    | Data packet containing the data following an escape mechanism character. The data packet does not support the ECI protocol.                                                                                                    |  |
|                                                                                    | 3                                                                                                    | Data packet containing the data following an escape mechanism character. The data packet supports the ECI protocol.                                                                                                    |  |
|                                                                                    |                                                                                                    | GS1-128 emulationNote: UPC portion of composite is transmitted using UPC rules.                                                                                                    |  |
|                                                                                    | 1                                                                                                    | Data packet is a GS1-128 symbol (i.e., data is preceded with ]JC1).                                                                                                    |  |
| PDF417, Micro<br>PDF417                                                            | 0                                                                                                    | Reader set to conform to protocol defined in 1994 PDF417<br>symbology specifications. Note: When this option is transmitted,<br>the receiver cannot reliably determine whether ECIs have been<br>invoked or whether data byte 92DEC has been doubled in<br>transmission.                          |  |
|                                                                                    | 1                                                                                                    | Reader set to follow the ECI protocol (Extended Channel<br>Interpretation). All data characters 92DEC are doubled.                                                                                                    |  |
|                                                                                    | 2                                                                                                    | Reader set for Basic Channel operation (no escape character<br>transmission protocol). Data characters 92DEC are not doubled.<br>Note: When decoders are set to this mode, unbuffered Macro<br>symbols and symbols requiring the decoder to convey ECI<br>escape sequences cannot be transmitted. |  |
|                                                                                    | 3                                                                                                    | The barcode contains a GS1-128 symbol, and the first codeword is 903-907, 912, 914, 915.                                                                                                    |  |
|                                                                                    | 4                                                                                                    | The barcode contains a GS1-128 symbol, and the first codeword is in the range 908-909.                                                                                                    |  |
|                                                                                    | 5                                                                                                    | The barcode contains a GS1-128 symbol, and the first codeword is in the range 910-911.                                                                                                    |  |
|                                                                                    | Example: A PDF417 barcode ABCD, with no transmission protocol enabled, is transmitted as ]L2ABCD.      |                                                                                                    |  |
| Data Matrix                                                                        | 0                                                                                                    | ECC 000-140, not supported.                                                                                                    |  |
|                                                                                    | 1                                                                                                    | ECC 200.                                                                                                    |  |
|                                                                                    | 2                                                                                                    | ECC 200, FNC1 in first or fifth position.                                                                                                    |  |
|                                                                                    | 3                                                                                                    | ECC 200, FNC1 in second or sixth position.                                                                                                    |  |
|                                                                                    | 4                                                                                                    | ECC 200, ECI protocol implemented.                                                                                                    |  |
| Code Type       | Option Value | Option                                                                                                    |
|-----------------|--------------|----------------------------------------------------------------------------------------------------|
|                 | 5            | ECC 200, FNC1 in first or fifth position, ECI protocol implemented.                                                 |
|                 | 6            | ECC 200, FNC1 in second or sixth position, ECI protocol implemented.                                                |
| GS1 Data Matrix | 2            | ECC 200, FNC1 in first or fifth position.                                                                           |
| MaxiCode        | 0            | Symbol in Mode 4 or 5.                                                                                              |
|                 | 1            | Symbol in Mode 2 or 3.                                                                                              |
|                 | 2            | Symbol in Mode 4 or 5, ECI protocol implemented.                                                                    |
|                 | 3            | Symbol in Mode 2 or 3, ECI protocol implemented in secondary message.                                               |
| QR Code         | 0            | Model 1 symbol.                                                                                                    |
|                 | 1            | Model 2 / MicroQR symbol, ECI protocol not implemented.                                                             |
|                 | 2            | Model 2 symbol, ECI protocol implemented.                                                                           |
|                 | 3            | Model 2 symbol, ECI protocol not implemented, FNC1 implied in first position.                                       |
|                 | 4            | Model 2 symbol, ECI protocol implemented, FNC1 implied in first position.                                           |
|                 | 5            | Model 2 symbol, ECI protocol not implemented, FNC1 implied in second position.                                      |
|                 | 6            | Model 2 symbol, ECI protocol implemented, FNC1 implied in second position.                                          |
| GS1 QR          | 3            | Model 2 symbol, ECI protocol not implemented, FNC1 implied in first position.                                       |
| Aztec           | 0            | Aztec symbol.                                                                                                    |
|                 | С            | Aztec Rune symbol.                                                                                                  |
| Han Xin         | 0            | Generic data, no special features are set. The transmitted data does not follow the AIM ECI protocol.               |
|                 | 1            | ECI protocol enabled. There is at least one ECI mode encoded.<br>Transmitted data must follow the AIM ECI protocol. |
| Mailmark        | 0            | No option specified at this time. Always transmit 0.                                                                |

#### Table 20 Modifier Characters (Continued)

## **Numeric Barcodes**

For parameters requiring specific numeric values, scan the appropriately numbered barcode(s).

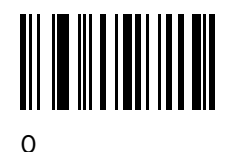

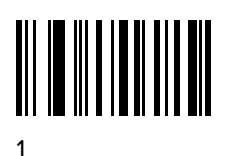

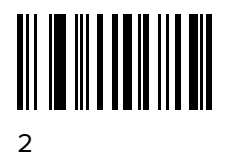

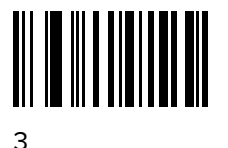

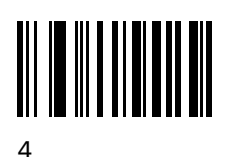

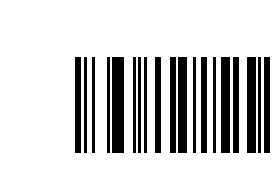

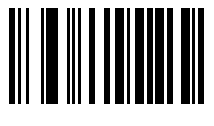

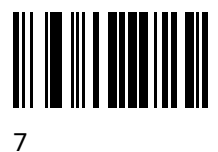

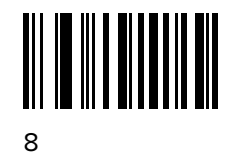

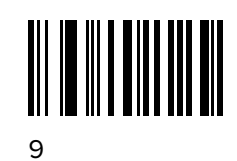

### Cancel

To correct an error or change a selection, scan the barcode below.

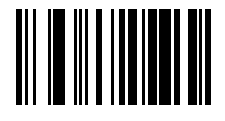

Cancel

# **Alphanumeric Barcodes**

For parameters requiring specific aplhanumeric values, scan the appropriately numbered barcode(s).

### Cancel

To correct an error or change a selection, scan the barcode below.

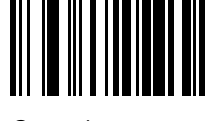

Cancel

## Alphanumeric Barcodes 1

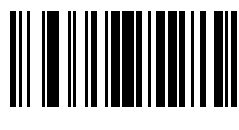

Space

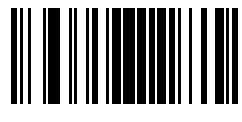

#

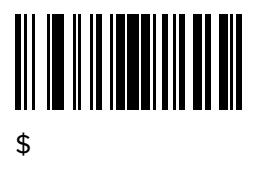

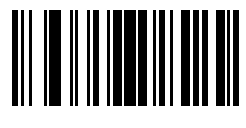

%

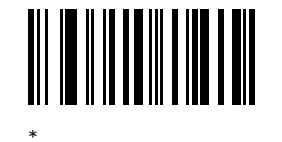

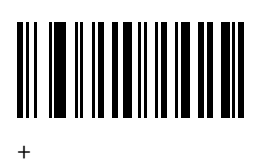

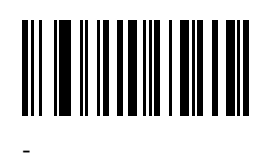

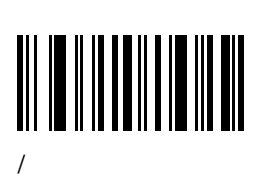

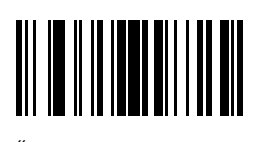

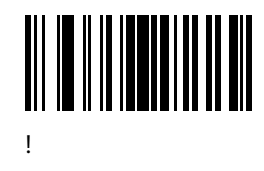

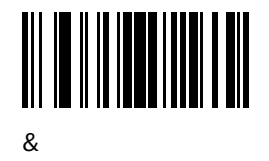

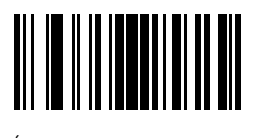

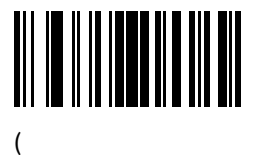

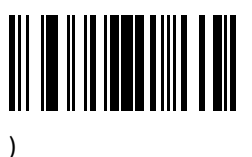

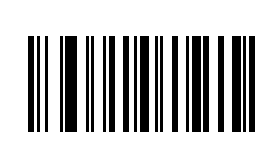

:

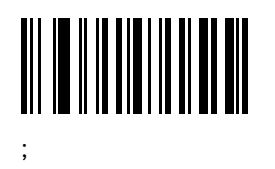

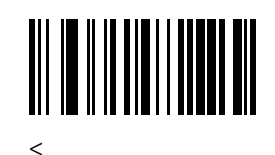

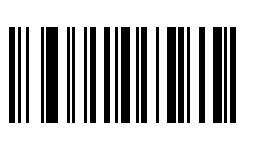

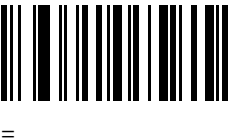

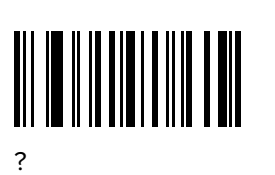

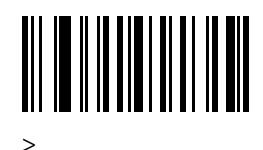

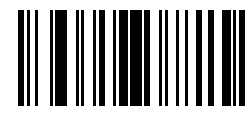

@

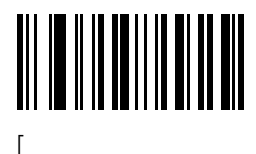

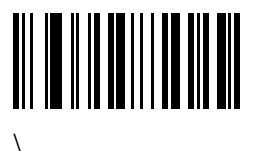

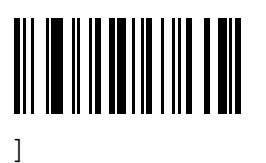

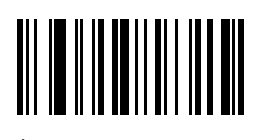

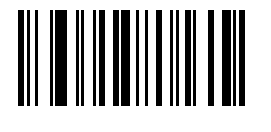

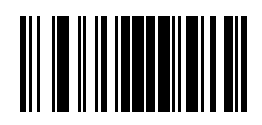

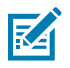

NOTE: Do not confuse the following barcodes with those on the numeric keypad.

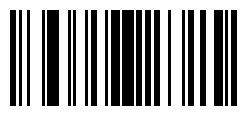

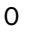

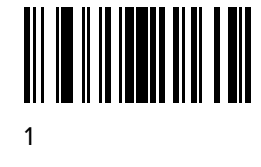

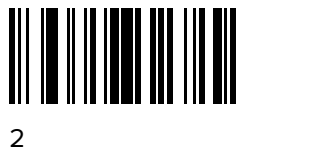

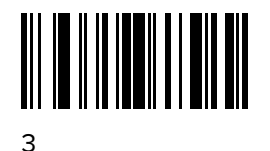

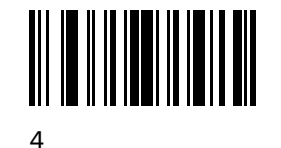

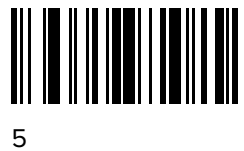

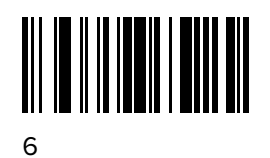

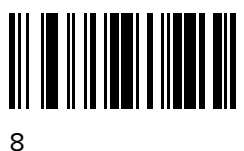

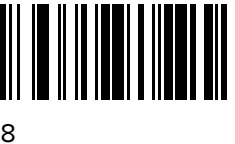

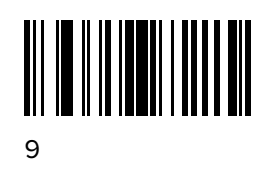

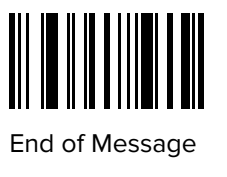

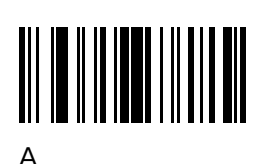

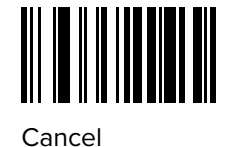

Alphanumeric Barcodes

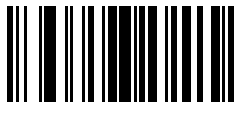

В

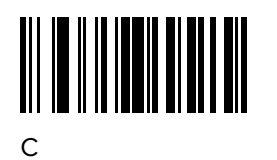

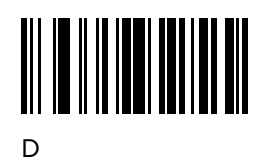

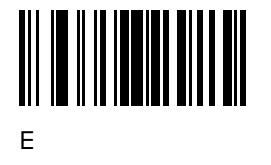

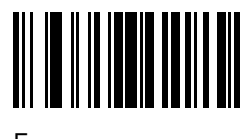

F

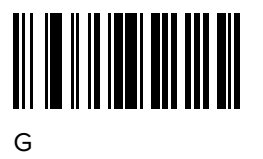

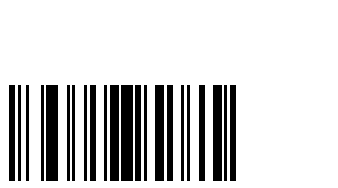

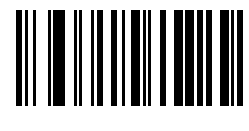

J

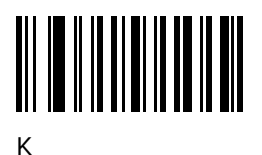

Т

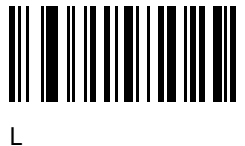

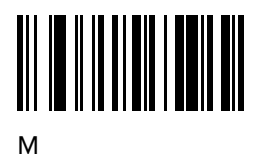

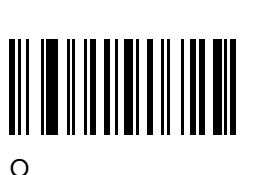

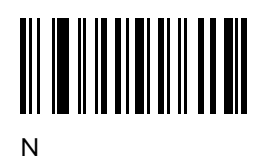

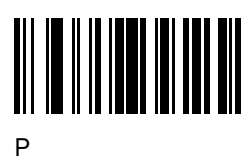

Q

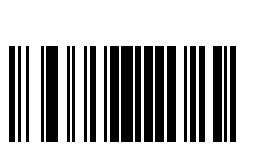

S

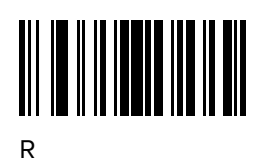

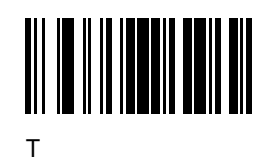

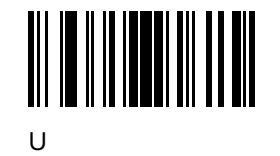

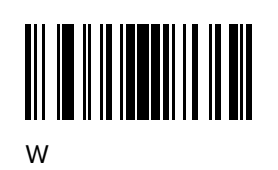

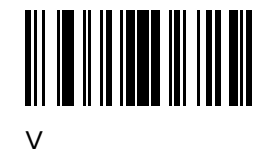

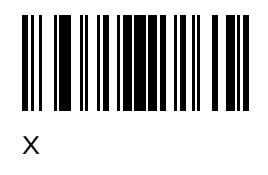

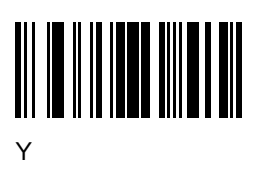

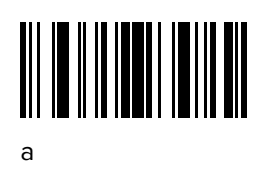

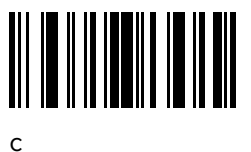

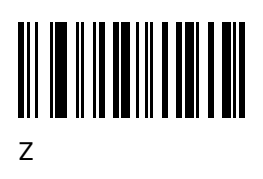

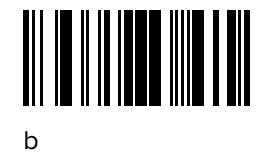

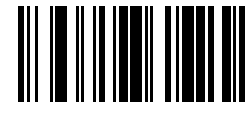

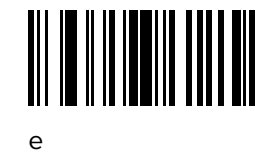

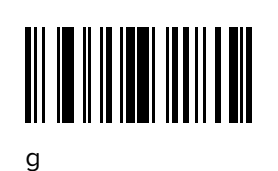

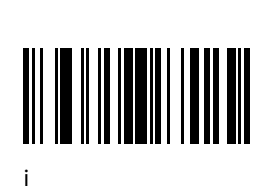

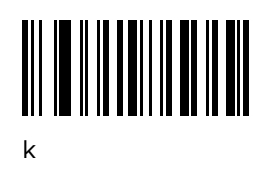

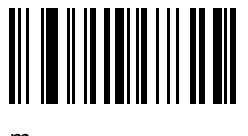

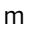

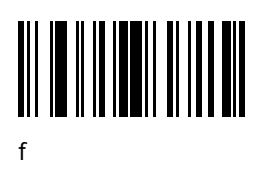

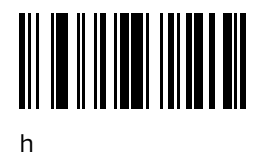

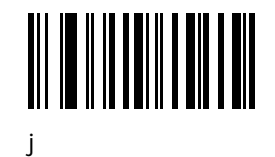

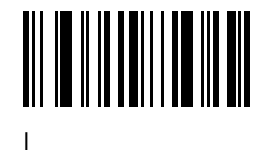

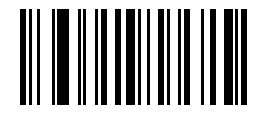

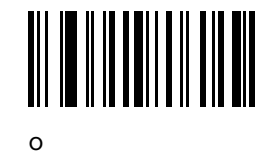

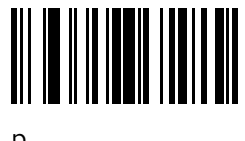

р

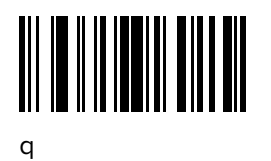

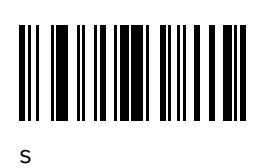

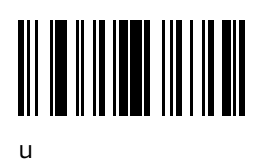

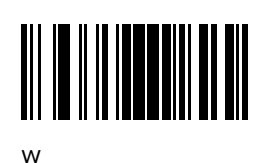

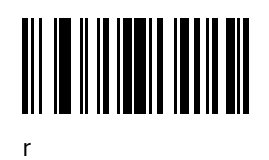

t

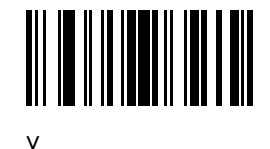

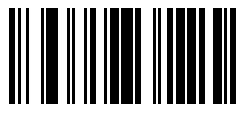

х

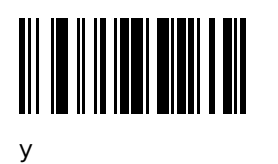

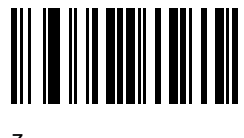

z

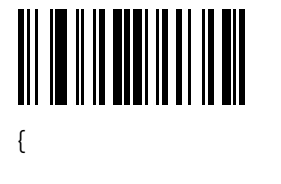

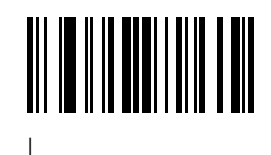

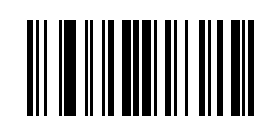

# Sample Barcodes

This section provides sample barcodes.

### Sample Code 39

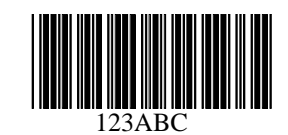

Sample Code 93

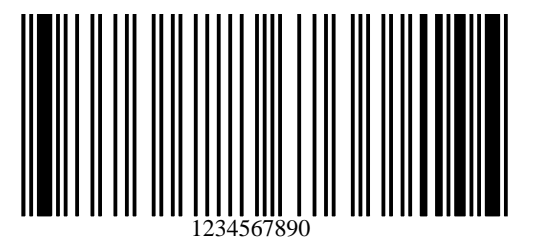

## Sample UPC/EAN

UPC-A, 100%

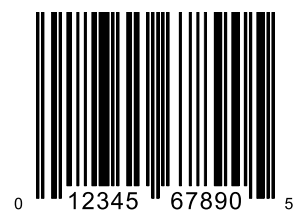

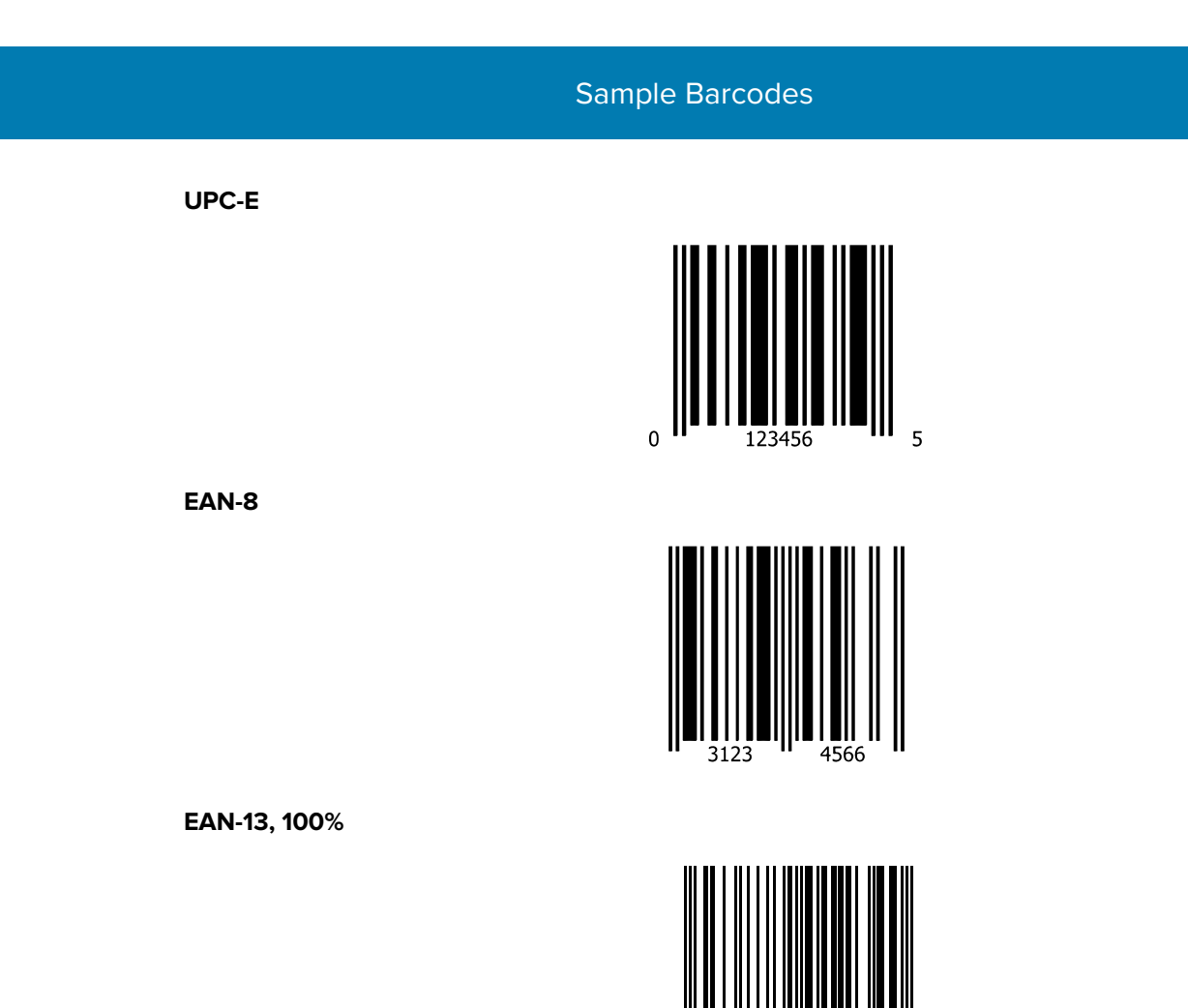

## Sample Code 128

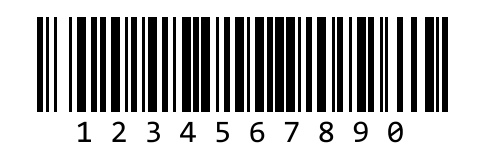

6789

0123

3

## Sample Interleaved 2 of 5

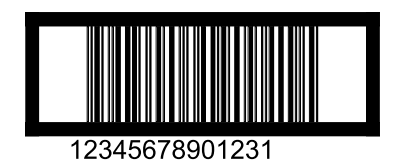

## Sample GS1 DataBar

GS1 DataBar Omnidirectional

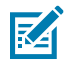

**NOTE:** GS1 DataBar Omnidirectional must be enabled to read the following barcode (see GS1 DataBar Omnidirectional (formerly GS1 DataBar-14) on page 188 ).

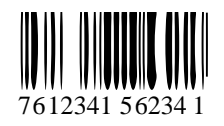

#### **GS1** DataBar Limited

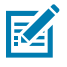

**NOTE:** DataDataBar Limited must be enabled to read the following barcode (see GS1 DataBar Limited on page 188).

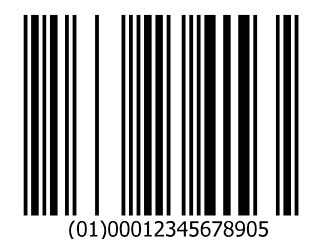

#### GS1 DataBar Expanded

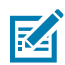

**NOTE:** DataBar Expanded must be enabled to read the following barcode (see GS1 DataBar Expanded on page 188).

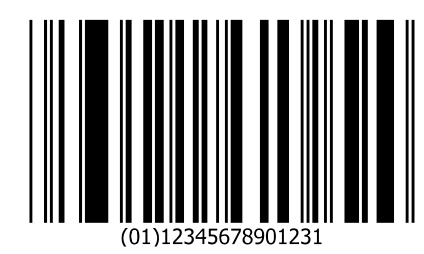

#### Sample PDF417

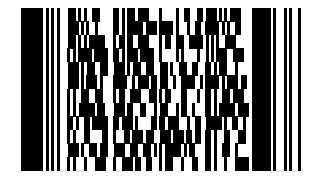

## Sample Data Matrix

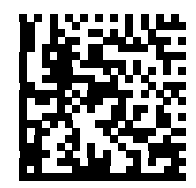

123456789abcdefghijkImnopqrstuvwxyz

#### Sample Maxicode

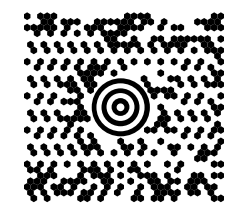

### Sample QR Code

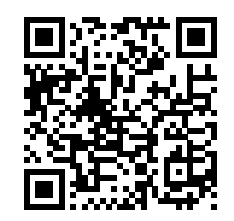

0123456789ABCDEFGHIJKLMNOPQRSTUVWXYZ0123456789ABCDEFGHIJKLMNOPQRSTUVWXYZ012345 6789

Sample Aztec

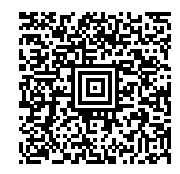

#### 0123456789ABCDEFGHIJKLMNOPQRSTUVWXYZ0123456789ABCDEFGHIJKLMNOPQRSTUV WXYZ01234567890123456789ABCDEFGHIJKLMNOPQRSTUVWXYZ0123456789ABCDEFGHI JKLMNOPQRSTUVWXYZ0123456789

#### **Sample Grid Matrix**

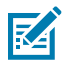

NOTE: Grid Matrix must be enabled to read the following bar code (see Grid Matrix).

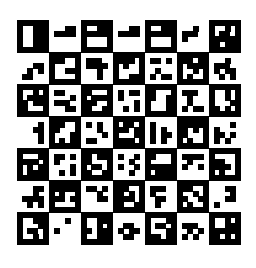

## Sample US Postnet

#### 

Sample UK Postal

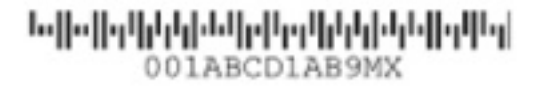

This chapter provides instructions for programming the keyboard to interface with a USB or keyboard wedge host.

The host powers the scanner. For host setup information, see USB Interface and Keyboard Wedge Interface.

To select a code page for the country keyboard type, see Country Code Pages on page 284.

Throughout the programming barcode menus, default values are indicated with asterisks (\*).

## USB and Keyboard Wedge Country Keyboard Types (Country Codes)

Scan the barcode corresponding to the keyboard type. For a USB host, this setting applies only to the USB Keyboard (HID) device. If the keyboard type is not listed, see Keypad Emulation for the USB HID host. For a keyboard wedge host, see Alternate Numeric Keypad Emulation.

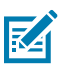

**NOTE:** When changing USB country keyboard types the scanner automatically resets and issues the standard startup beep sequences.

For best results when using international keyboards, enable USB Keyboard Emulation.

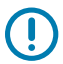

**IMPORTANT:** Some country keyboard barcode types are specific to certain Windows operating systems (i.e., XP and Windows 7 or higher). Barcodes requiring a specific Windows OS are noted in the barcode captions.

Use the French International barcode for Belgian French keyboards.

#### **Country Code Barcodes**

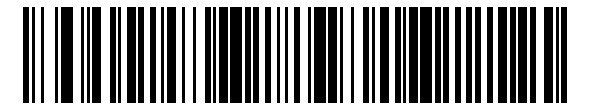

\*US English (North American)

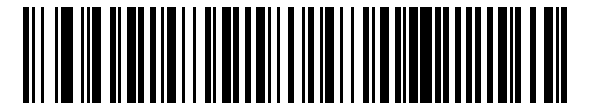

US English (Mac)

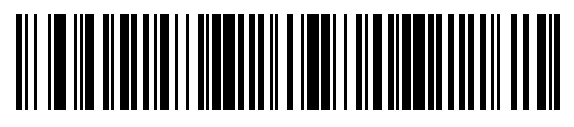

Albanian

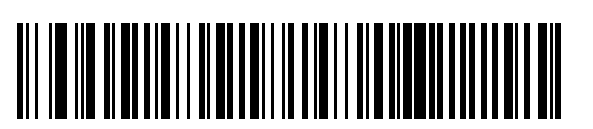

Arabic (102)

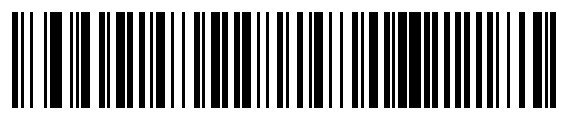

Arabic (101)

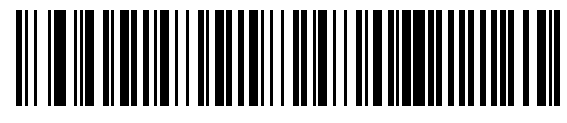

Arabic (102) AZERTY

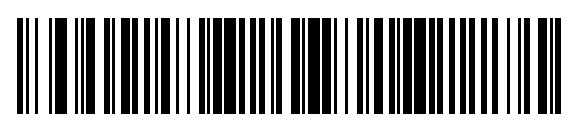

Azeri (Latin)

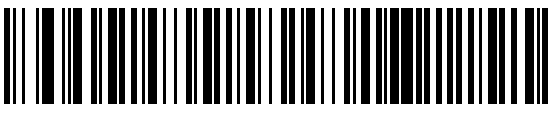

Azeri (Cyrillic)

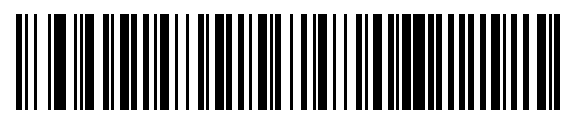

Belarusian

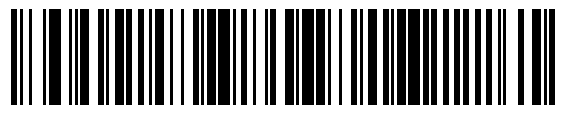

Bosnian (Cyrillic)

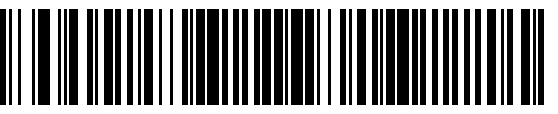

Bosnian (Latin)

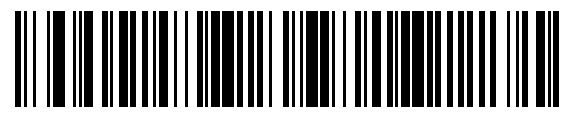

Bulgarian (Latin)

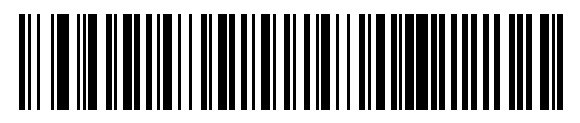

Bulgarian Cyrillic (Typewriter) (Bulgarian -Windows XP Typewriter - Windows 7 or higher)

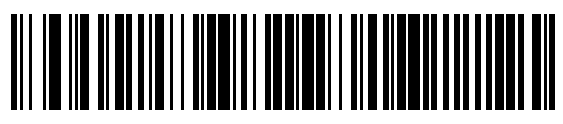

Canadian French Win7

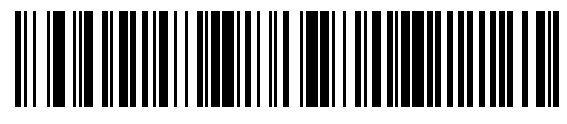

Canadian French (Legacy)

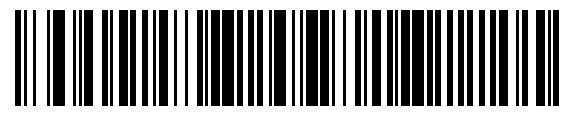

Canadian Multilingual Standard

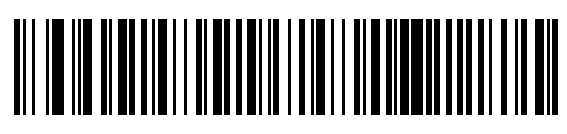

Chinese (ASCII)

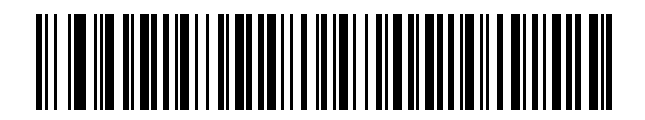

Chinese (Simplified)\*

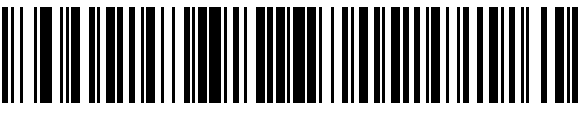

Chinese (Traditional)\*

\*For CJK keyboard types, see CJK Decode Control.

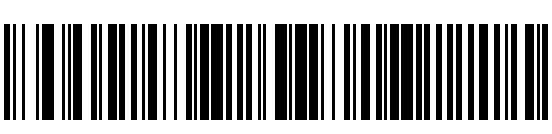

Croatian

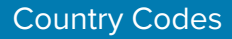

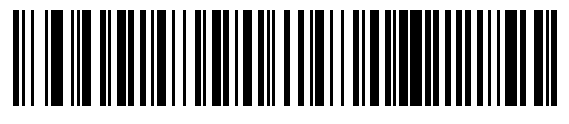

Czech

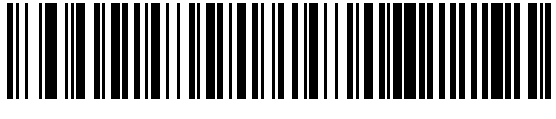

Czech (Programmer)

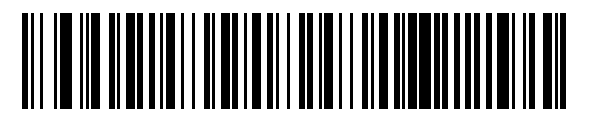

Czech (QWERTY)

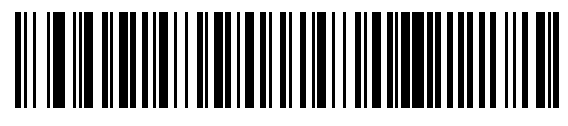

Danish

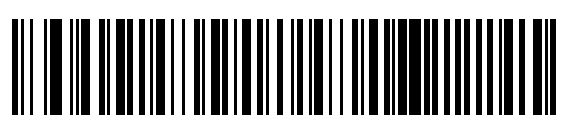

Dutch (Netherlands)

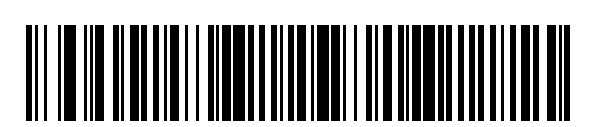

Faeroese

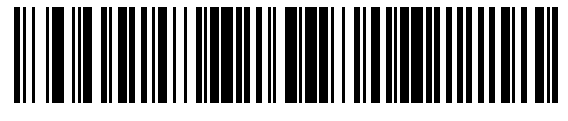

French (France)

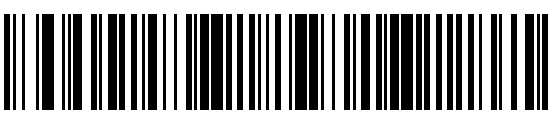

Estonian

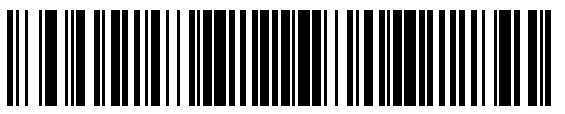

Finnish

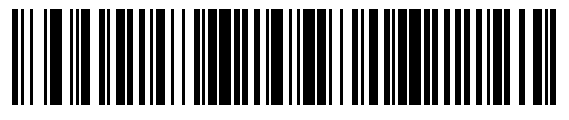

French International (Belgian French)

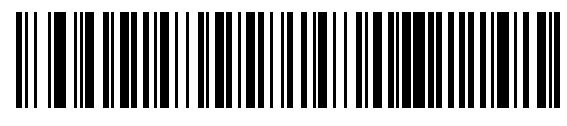

French (Canada) 95/98

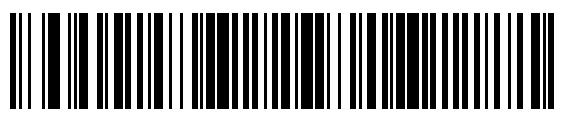

French (Canada) 2000/XP\*

\*Note that there is also a country code barcode for Canadian Multilingual Standard. Be sure to select the appropriate barcode for your host system.

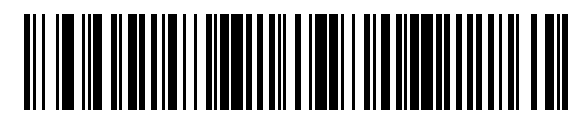

Galician

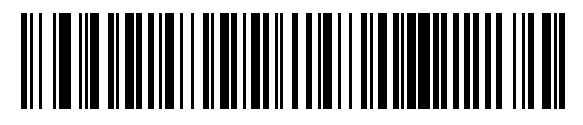

German

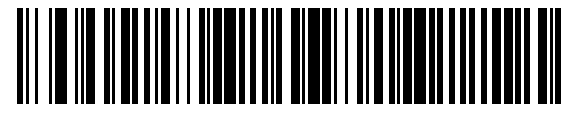

Greek Latin

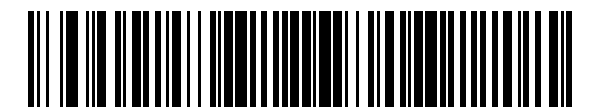

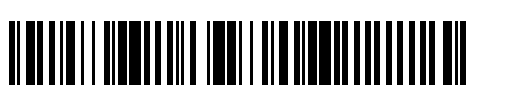

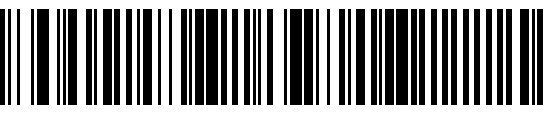

Greek (319) Latin

Greek (220) Latin

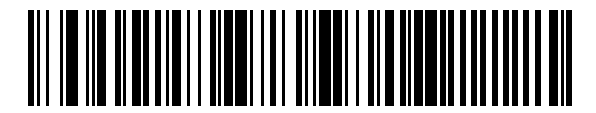

Greek

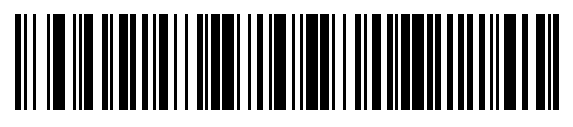

Greek (220)

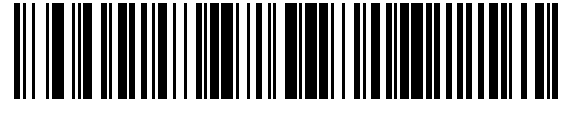

Greek (319)

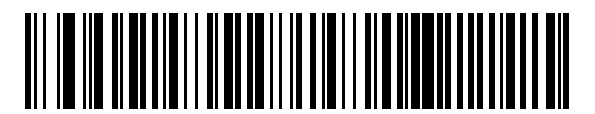

Greek Polytonic

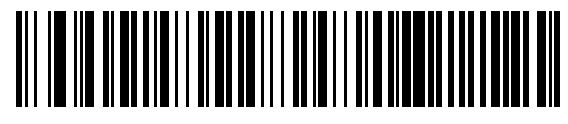

Hebrew Israel

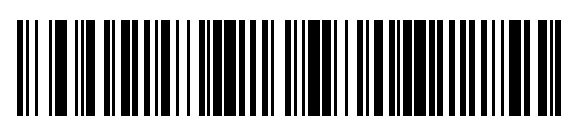

Hungarian

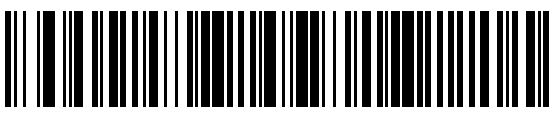

Hungarian\_101KEY

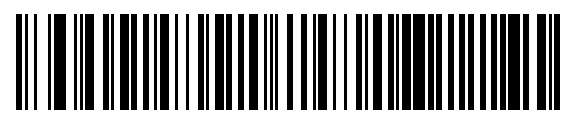

Icelandic

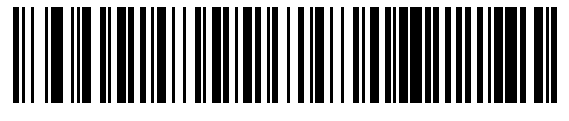

Italian

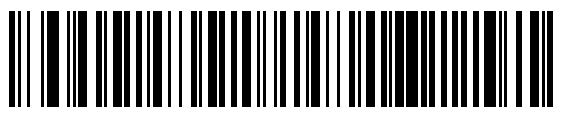

lrish

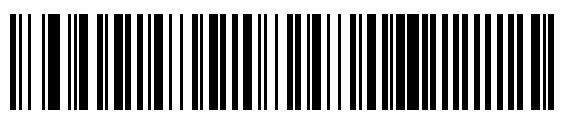

Italian (142)

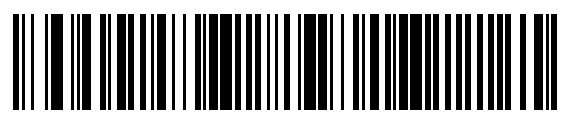

Japanese (ASCII)

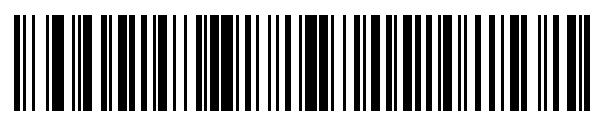

Japanese (SHIFT-JIS)\*

\*For CJK keyboard types, see CJK Decode Control.

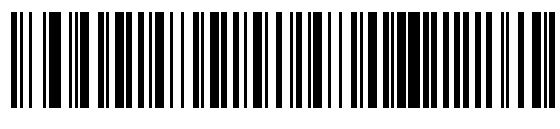

Kazakh

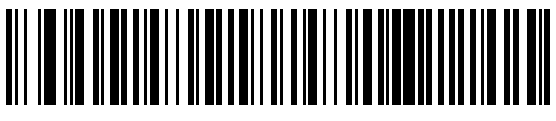

Korean (ASCII)

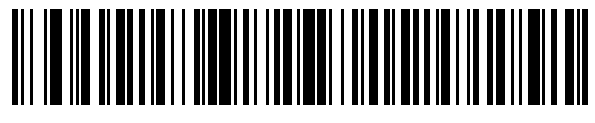

Korean (Hangul)\*

\*For CJK keyboard types, see CJK Decode Control.

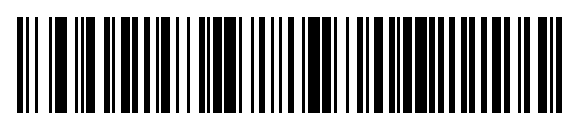

Kyrgyz

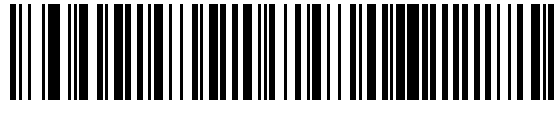

Latin American

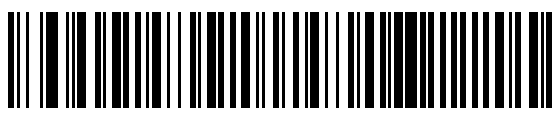

Latvian

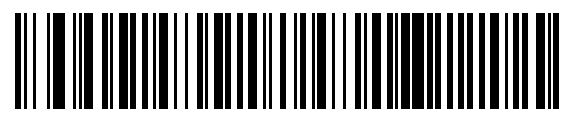

Latvian (QWERTY)

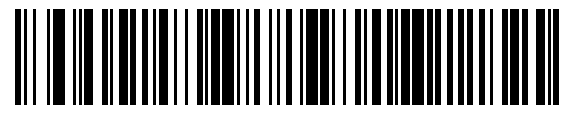

Lithuanian

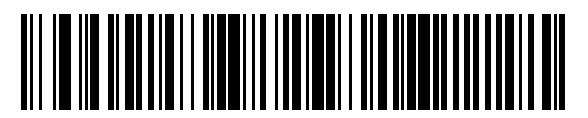

Lithuanian (IBM)

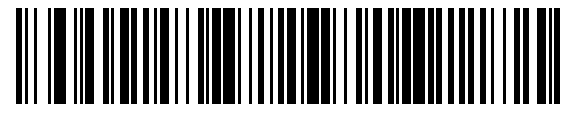

Macedonian (FYROM)

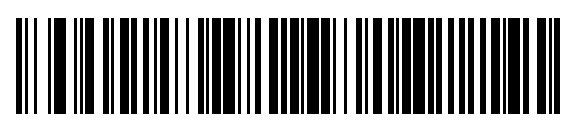

Maltese\_47KEY

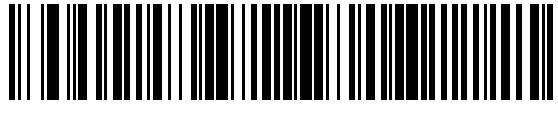

Mongolian

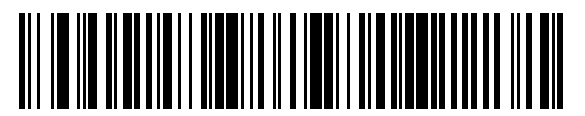

Norwegian

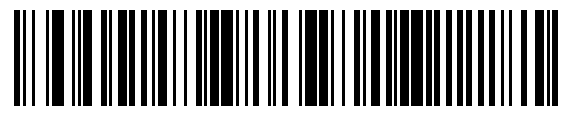

Polish (Programmer)

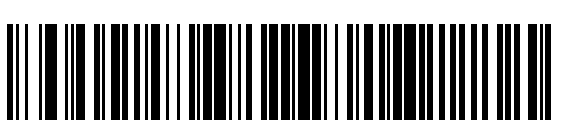

Polish (214)

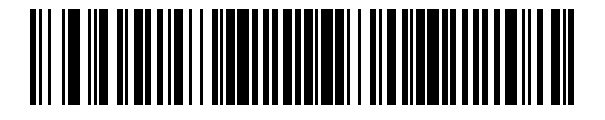

Portuguese (Brazilian ABNT)

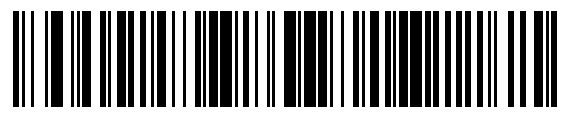

Portuguese (Brazilian ABNT2)

Portuguese (Brazil) (Windows XP)

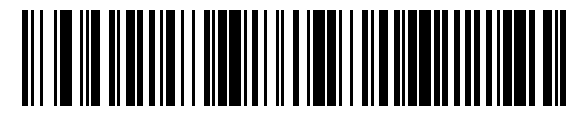

Portuguese (Portugal)

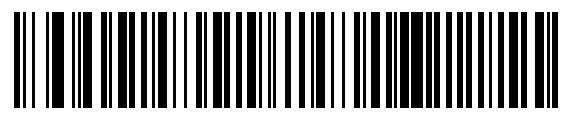

Romanian (Windows XP)

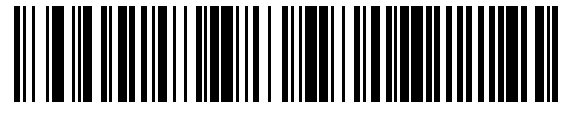

Romanian (Legacy) (Windows 7 or higher)

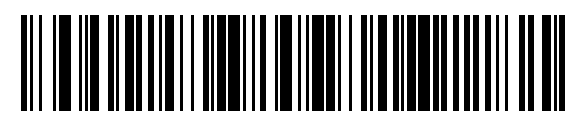

Romanian (Standard) (Windows 7 or higher)

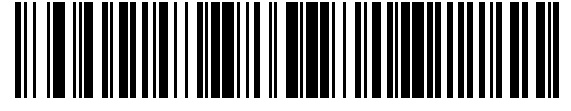

Romanian (Programmer) (Windows 7 or higher)

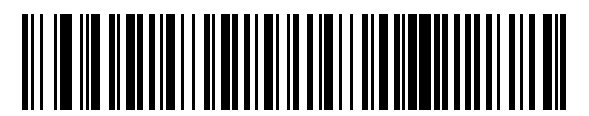

Russian (Typewriter)

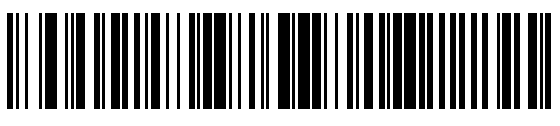

Russian

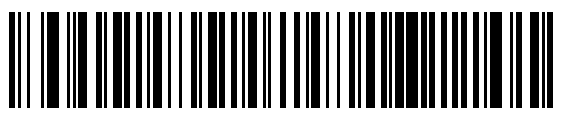

Serbian (Latin)

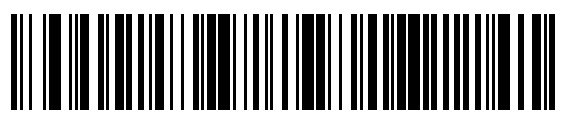

Serbian (Cyrillic)

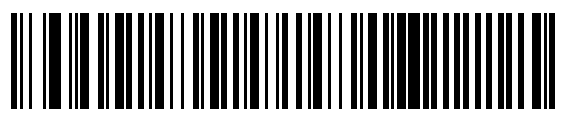

Slovak

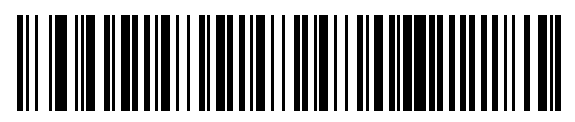

Slovak (QWERTY)

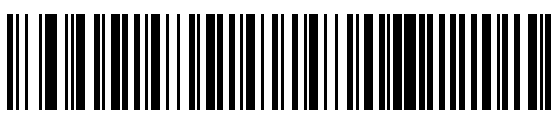

Slovenian

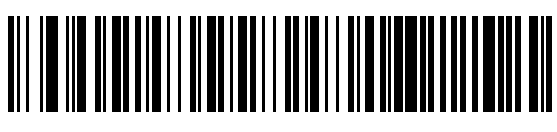

Spanish

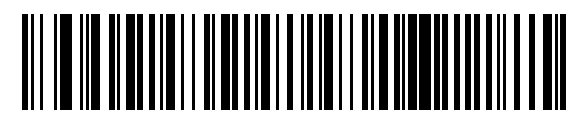

Spanish (Variation)

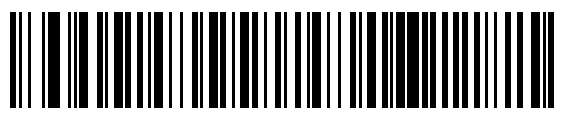

Swedish

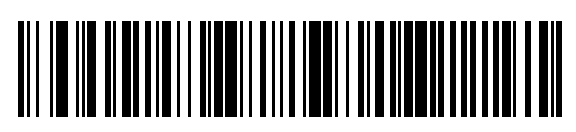

Swiss French

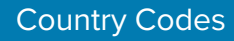

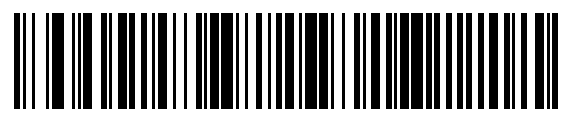

Swiss German

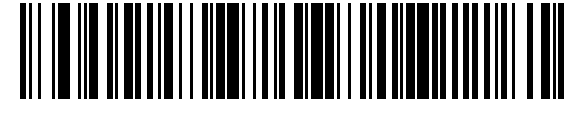

Tatar

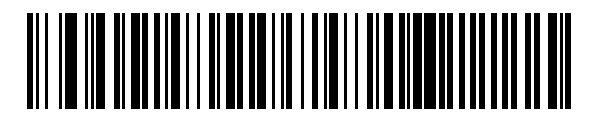

Thai (Kedmanee)

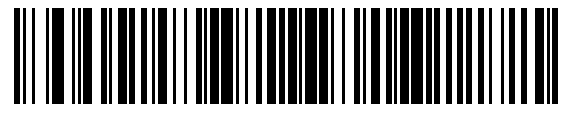

Turkish F

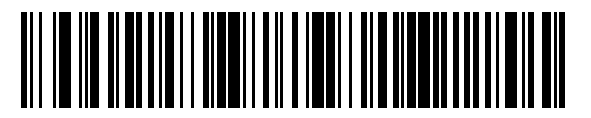

Turkish Q

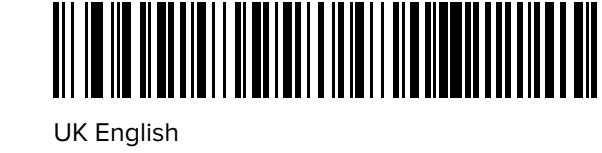

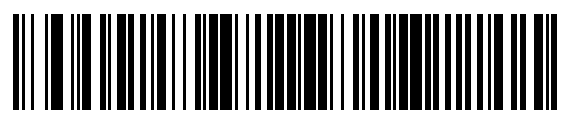

Ukrainian

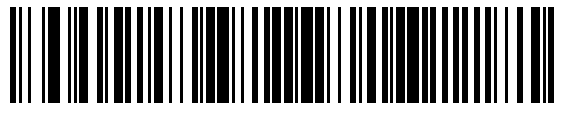

US Dvorak Left

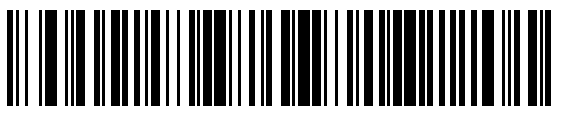

US Dvorak

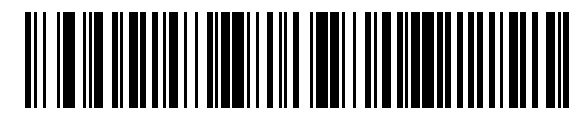

US Dvorak Right

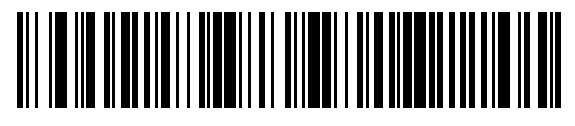

**US** International

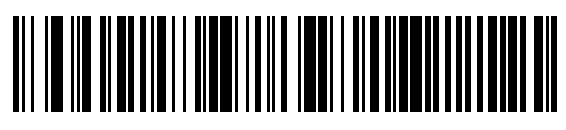

Uzbek

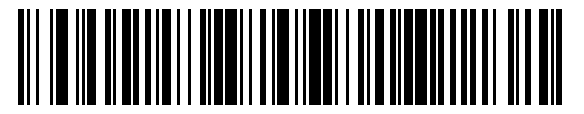

Vietnamese

# **Country Code Pages**

This chapter provides barcodes for selecting code pages for the country keyboard type selected in Country Codes.

If the default code page in Table 21 Country Code Page Defaults on page 284 is appropriate for your selected country keyboard type, you do not need to scan a country code page barcode.

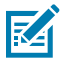

**NOTE:** ADF rules can also specify a code page based on the symbology and other ADF criteria. Refer to the Advanced Data Formatting Programmer Guide.

### **Country Code Page Defaults**

The table in this section lists the code page default for each country keyboard.

| Country Keyboard            | Code Page Default |
|-----------------------------|-------------------|
| US English (North American) | Windows 1252      |
| US English (Mac)            | Mac CP10000       |
| Albanian                    | Windows 1250      |
| Arabic 101                  | Windows 1256      |
| Arabic 102                  | Windows 1256      |
| Arabic 102 AZERTY           | Windows 1256      |
| Azeri Latin                 | Windows 1254      |
| Azeri Cyrillic              | Windows 1251      |
| Belarusian                  | Windows 1251      |
| Bosnian Latin               | Windows 1250      |
| Bosnian Cyrillic            | Windows 1251      |
| Bulgarian Latin             | Windows 1250      |
| Bulgarian Cyrillic          | Windows 1251      |
| Canadian French Win7        | Windows 1252      |
| Canadian French (Legacy)    | Windows 1252      |
| Canadian Multilingual       | Windows 1252      |

#### Table 21 Country Code Page Defaults

| Country Keyboard                      | Code Page Default |
|---------------------------------------|-------------------|
| Croatian                              | Windows 1250      |
| Chinese ASCII                         | Windows 1252      |
| Chinese (Simplified)                  | Windows 936, GBK  |
| Chinese (Traditional)                 | Windows 950, Big5 |
| Czech                                 | Windows 1250      |
| Czech Programmers                     | Windows 1250      |
| Czech QWERTY                          | Windows 1250      |
| Danish                                | Windows 1252      |
| Dutch Netherland                      | Windows 1252      |
| Estonian                              | Windows 1257      |
| Faeroese                              | Windows 1252      |
| Finnish                               | Windows 1252      |
| French (France)                       | Windows 1252      |
| French (Canada) 95/98                 | Windows 1252      |
| French (Canada) 2000/XP               | Windows 1252      |
| French International (Belgian French) | Windows 1252      |
| Galician                              | Windows 1252      |
| German                                | Windows 1252      |
| Greek Latin                           | Windows 1252      |
| Greek220 Latin                        | Windows 1253      |
| Greek319 Latin                        | Windows 1252      |
| Greek                                 | Windows 1253      |
| Greek220                              | Windows 1253      |
| Greek319                              | Windows 1253      |
| Greek Polytonic                       | Windows 1253      |
| Hebrew Israel                         | Windows 1255      |
| Hungarian                             | Windows 1250      |
| Hungarian_101KEY                      | Windows 1250      |
| Icelandic                             | Windows 1252      |
| lrish                                 | Windows 1252      |
| Italian                               | Windows 1252      |
| Italian_142                           | Windows 1252      |
| Japanese ASCII                        | Windows 1252      |

#### Table 21 Country Code Page Defaults (Continued)

| Country Keyboard           | Code Page Default      |
|----------------------------|------------------------|
| Japanese (Shift-JIS)       | Windows 932, Shift-JIS |
| Kazakh                     | Windows 1251           |
| Korean ASCII               | Windows 1252           |
| Korean (Hangul)            | Windows 949, Hangul    |
| Kyrgyz Cyrillic            | Windows 1251           |
| Latin America              | Windows 1252           |
| Latvian                    | Windows 1257           |
| Latvian QWERTY             | Windows 1257           |
| Lithuanian                 | Windows 1257           |
| Lithuanian_IBM             | Windows 1257           |
| Macedonian -FYROM          | Windows 1251           |
| Maltese_47KEY              | Windows 1252           |
| Mongolian-Cyrillic         | Windows 1251           |
| Norwegian                  | Windows 1252           |
| Polish_214                 | Windows 1250           |
| Polish Programmer          | Windows 1250           |
| Portuguese Brazil          | Windows 1252           |
| Portuguese Brazilian ABNT  | Windows 1252           |
| Portuguese Brazilian ABNT2 | Windows 1252           |
| Portuguese Portugal        | Windows 1252           |
| Romanian                   | Windows 1250           |
| Romanian Legacy            | Windows 1250           |
| Romanian Standard          | Windows 1250           |
| Romanian Programmer        | Windows 1250           |
| Russian                    | Windows 1251           |
| Russian Typewriter         | Windows 1251           |
| Serbian Latin              | Windows 1250           |
| Serbian Cyrillic           | Windows 1251           |
| Slovak                     | Windows 1250           |
| Slovak QWERTY              | Windows 1250           |
| Slovenian                  | Windows 1250           |
| Spanish                    | Windows 1252           |
| Spanish Variation          | Windows 1252           |

#### Table 21 Country Code Page Defaults (Continued)

| Country Keyboard     | Code Page Default |
|----------------------|-------------------|
| Swedish              | Windows 1252      |
| Swiss French         | Windows 1252      |
| Swiss German         | Windows 1252      |
| Tatar                | Windows 1251      |
| Thai-Kedmanee        | Windows 874       |
| Turkish F            | Windows 1254      |
| Turkish Q            | Windows 1254      |
| Ukrainian            | Windows 1251      |
| United Kingdom       | Windows 1252      |
| United States        | Windows 1252      |
| US Dvorak            | Windows 1252      |
| US Dvorak Left Hand  | Windows 1252      |
| US Dvorak Right Hand | Windows 1252      |
| US International     | Windows 1252      |
| Uzbek Cyrillic       | Windows 1251      |
| Vietnamese           | Windows 1258      |

#### Table 21 Country Code Page Defaults (Continued)

#### **Country Code Page Barcodes**

Scan the barcode corresponding to the country keyboard code page.

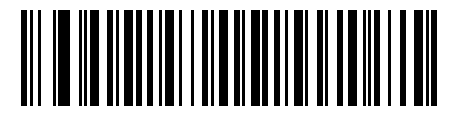

Windows 1250 Latin 2, Central European

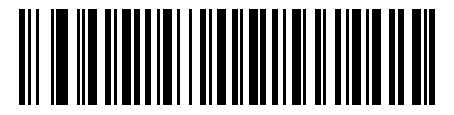

Windows 1251 Cyrillic, Slavic

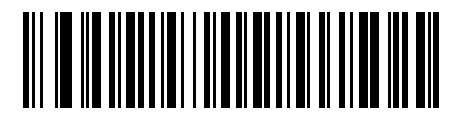

Windows 1252 Latin 1, Western European

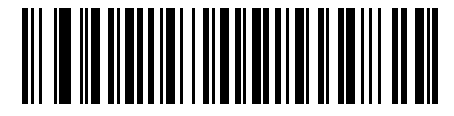

Windows 1253 Greek

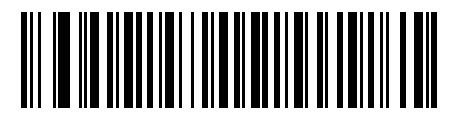

Windows 1254 Latin 5, Turkish

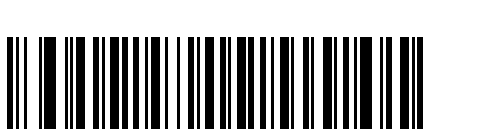

Windows 1256 Arabic

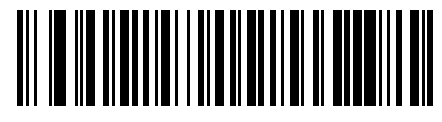

Windows 1255 Hebrew

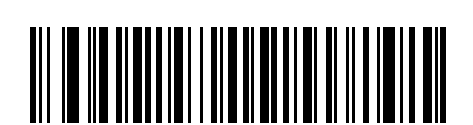

Windows 1258 Vietnamese

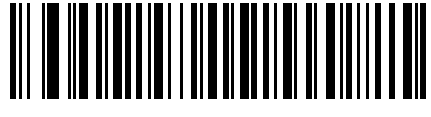

Windows 1257 Baltic

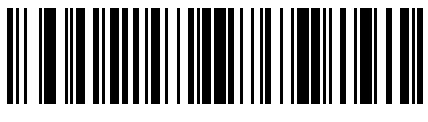

Windows 874 Thai

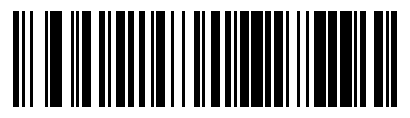

Windows 20866 Cyrillic KOI8-R

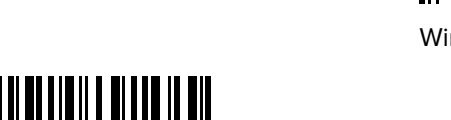

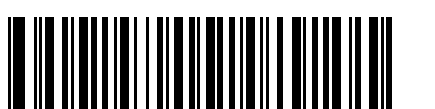

Windows 936 Simplified Chinese GBK

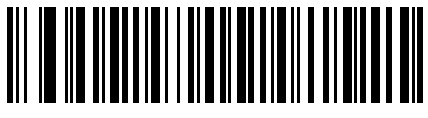

Windows 932 Japanese Shift-JIS
**Country Code Pages** 

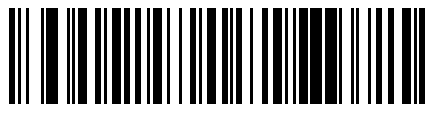

Windows 54936 Simplified Chinese GB18030

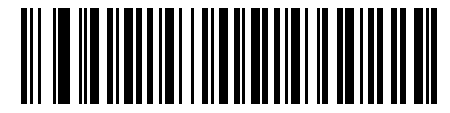

Windows 949 Korean Hangul

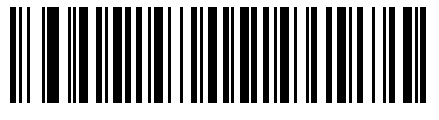

Windows 950 Traditional Chinese Big5

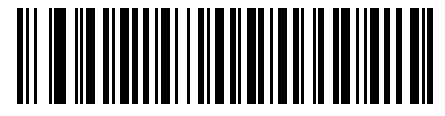

MS-DOS 437 Latin US

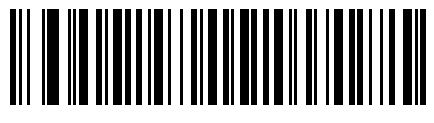

MS-DOS 737 Greek

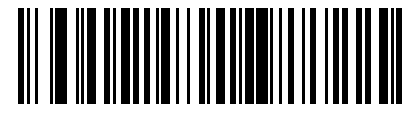

MS-DOS 775 Baltic

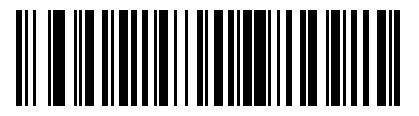

MS-DOS 850 Latin 1

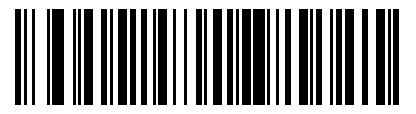

MS-DOS 852 Latin 2

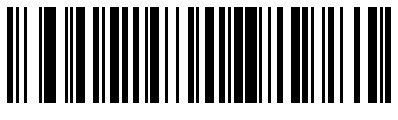

MS-DOS 855 Cyrillic

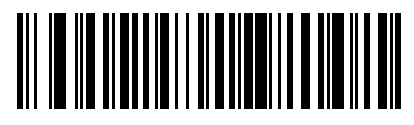

MS-DOS 857 Turkish

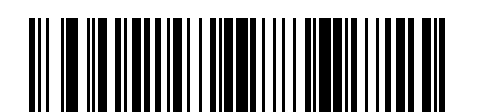

MS-DOS 861 Icelandic

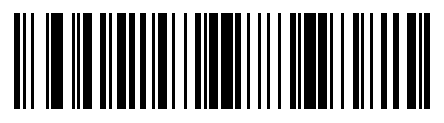

MS-DOS 860 Portuguese

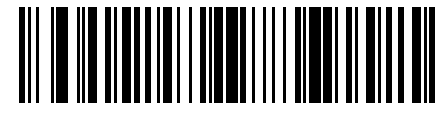

MS-DOS 862 Hebrew

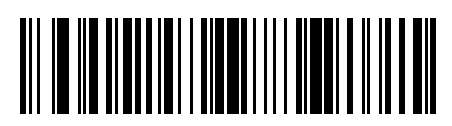

MS-DOS 863 French Canada

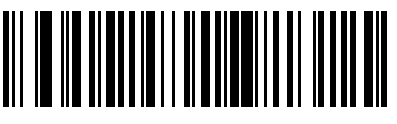

MS-DOS 865 Nordic

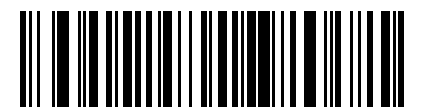

MS-DOS 866 Cyrillic

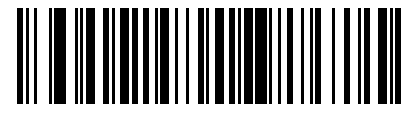

MS-DOS 869 Greek 2

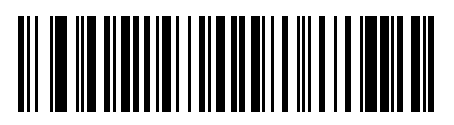

ISO 8859-1 Latin 1, Western European

**Country Code Pages** 

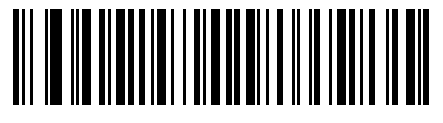

ISO 8859-2 Latin 2, Central European

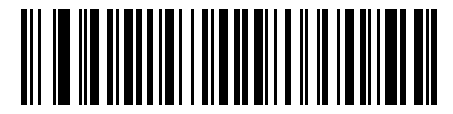

ISO 8859-3 Latin 3, South European

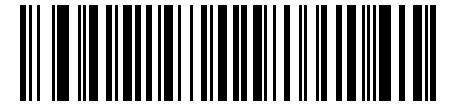

ISO 8859-4 Latin 4, North European

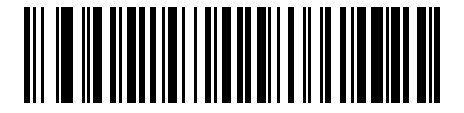

ISO 8859-5 Cyrillic

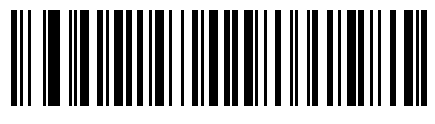

ISO 8859-6 Arabic

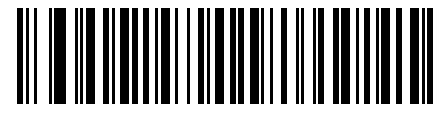

ISO 8859-7 Greek

ISO 8859-9 Latin 5, Turkish

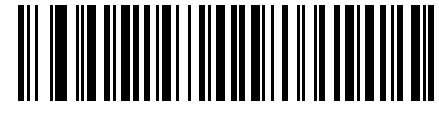

ISO 8859-8 Hebrew

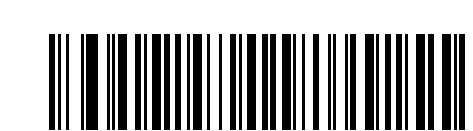

ISO 8859-10 Latin 6, Nordic

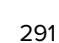

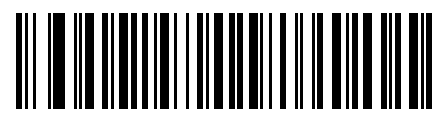

ISO 8859-11 Thai

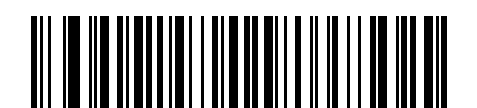

ISO 8859-14 Latin 8, Celtic

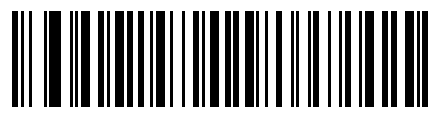

ISO 8859-13 Latin 7, Baltic

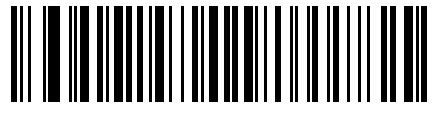

ISO 8859-15 Latin 9

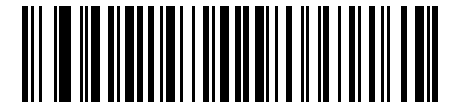

ISO 8859-16 Latin 10, South-Eastern European

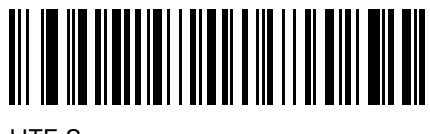

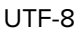

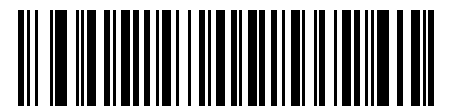

UTF-16LE UTF-16 Little Endian

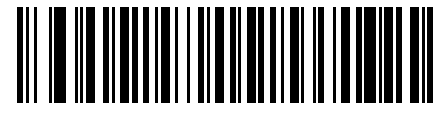

UTF-16BE UTF-16 Big Endian

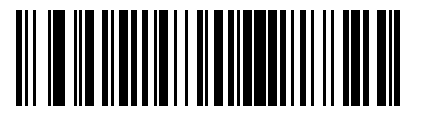

Mac CP10000 Roman

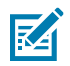

**NOTE:** For the Keyboard Wedge Interface, Code 39 Full ASCII interprets the barcode special character (\$ + % /) preceding a Code 39 character and assigns an ASCII character value to the pair. For example, if you enable Code 39 Full ASCII and scan +B, it transmits as b, %J as ?, and %V as @. Scanning ABC%I outputs the keystroke equivalent of ABC >.

| ASCII Value (Prefix/<br>Suffix Value) | Full ASCII Code<br>39 Encode Char | Keystroke                          | ASCII Character<br>(Applies to RS-232 Only) |
|---------------------------------------|-----------------------------------|------------------------------------|---------------------------------------------|
| 1000                                  | %U                                | CTRL 2                             | NUL                                         |
| 1001                                  | \$A                               | CTRL A                             | SOH                                         |
| 1002                                  | \$B                               | CTRL B                             | STX                                         |
| 1003                                  | \$C                               | CTRL C                             | ETX                                         |
| 1004                                  | \$D                               | CTRL D                             | EOT                                         |
| 1005                                  | \$E                               | CTRL E                             | ENQ                                         |
| 1006                                  | \$F                               | CTRL F                             | АСК                                         |
| 1007                                  | \$G                               | CTRL G                             | BELL                                        |
| 1008                                  | \$H                               | CTRL H/BACKSPACE <sup>a</sup>      | BCKSPC                                      |
| 1009                                  | \$1                               | CTRL I/HORIZONTAL TAB <sup>b</sup> | HORIZ TAB                                   |
| 1010                                  | \$J                               | CTRL J                             | LF/NW LN                                    |
| 1011                                  | \$K                               | CTRL K                             | VT                                          |
| 1012                                  | \$L                               | CTRL L                             | FF                                          |
| 1013                                  | \$M                               | CTRL M/ENTER <sup>c</sup>          | CR/ENTER                                    |
| 1014                                  | \$N                               | CTRL N                             | SO                                          |
| 1015                                  | \$O                               | CTRL O                             | SI                                          |
| 1016                                  | \$P                               | CTRL P                             | DLE                                         |
| 1017                                  | \$Q                               | CTRL Q                             | DC1/XON                                     |
| 1018                                  | \$R                               | CTRL R                             | DC2                                         |
| 1019                                  | \$S                               | CTRL S                             | DC3/XOFF                                    |
| 1020                                  | \$Т                               | CTRL T                             | DC4                                         |
| 1021                                  | \$U                               | CTRL U                             | NAK                                         |

| ASCII Value (Prefix/<br>Suffix Value) | Full ASCII Code<br>39 Encode Char | Keystroke | ASCII Character<br>(Applies to RS-232 Only) |
|---------------------------------------|-----------------------------------|-----------|---------------------------------------------|
| 1022                                  | \$V                               | CTRL V    | SYN                                         |
| 1023                                  | \$W                               | CTRL W    | ETB                                         |
| 1024                                  | \$X                               | CTRL X    | CAN                                         |
| 1025                                  | \$Y                               | CTRL Y    | EM                                          |
| 1026                                  | \$Z                               | CTRL Z    | SUB                                         |
| 1027                                  | %A                                | CTRL [    | ESC                                         |
| 1028                                  | %В                                | CTRL \    | FS                                          |
| 1029                                  | %C                                | CTRL ]    | GS                                          |
| 1030                                  | %D                                | CTRL 6    | RS                                          |
| 1031                                  | %E                                | CTRL -    | US                                          |
| 1032                                  | Space                             | Space     | Space                                       |
| 1033                                  | /A                                | !         | !                                           |
| 1034                                  | /В                                | "         | "                                           |
| 1035                                  | /C                                | #         | #                                           |
| 1036                                  | /D                                | \$        | \$                                          |
| 1037                                  | /E                                | %         | %                                           |
| 1038                                  | /F                                | &         | &                                           |
| 1039                                  | /G                                | ،         | ،                                           |
| 1040                                  | /Н                                | (         | (                                           |
| 1041                                  | /I                                | )         | )                                           |
| 1042                                  | /J                                | *         | *                                           |
| 1043                                  | /К                                | +         | +                                           |
| 1044                                  | /L                                | ,         | ,                                           |
| 1045                                  | -                                 | -         | -                                           |
| 1046                                  |                                   |           |                                             |
| 1047                                  | /o                                | /         | /                                           |
| 1048                                  | 0                                 | 0         | 0                                           |
| 1049                                  | 1                                 | 1         | 1                                           |
| 1050                                  | 2                                 | 2         | 2                                           |
| 1051                                  | 3                                 | 3         | 3                                           |
| 1052                                  | 4                                 | 4         | 4                                           |
| 1053                                  | 5                                 | 5         | 5                                           |
| 1054                                  | 6                                 | 6         | 6                                           |
| 1055                                  | 7                                 | 7         | 7                                           |
| 1056                                  | 8                                 | 8         | 8                                           |

| ASCII Value (Prefix/<br>Suffix Value) | Full ASCII Code<br>39 Encode Char | Keystroke | ASCII Character<br>(Applies to RS-232 Only) |
|---------------------------------------|-----------------------------------|-----------|---------------------------------------------|
| 1057                                  | 9                                 | 9         | 9                                           |
| 1058                                  | /Z                                | :         | :                                           |
| 1059                                  | %F                                | ;         | ;                                           |
| 1060                                  | %G                                | <         | <                                           |
| 1061                                  | %Н                                | =         | =                                           |
| 1062                                  | %I                                | >         | >                                           |
| 1063                                  | %J                                | ?         | ?                                           |
| 1064                                  | %V                                | @         | @                                           |
| 1065                                  | A                                 | A         | Α                                           |
| 1066                                  | В                                 | В         | В                                           |
| 1067                                  | С                                 | С         | С                                           |
| 1068                                  | D                                 | D         | D                                           |
| 1069                                  | E                                 | E         | E                                           |
| 1070                                  | F                                 | F         | F                                           |
| 1071                                  | G                                 | G         | G                                           |
| 1072                                  | Н                                 | Н         | Н                                           |
| 1073                                  | I                                 | 1         | 1                                           |
| 1074                                  | J                                 | J         | J                                           |
| 1075                                  | К                                 | К         | К                                           |
| 1076                                  | L                                 | L         | L                                           |
| 1077                                  | M                                 | M         | М                                           |
| 1078                                  | N                                 | N         | N                                           |
| 1079                                  | 0                                 | 0         | 0                                           |
| 1080                                  | Р                                 | Р         | Р                                           |
| 1081                                  | Q                                 | Q         | Q                                           |
| 1082                                  | R                                 | R         | R                                           |
| 1083                                  | S                                 | S         | S                                           |
| 1084                                  | Т                                 | Т         | Т                                           |
| 1085                                  | U                                 | U         | U                                           |
| 1086                                  | V                                 | V         | V                                           |
| 1087                                  | W                                 | W         | W                                           |
| 1088                                  | Х                                 | Х         | Х                                           |
| 1089                                  | Y                                 | Y         | Y                                           |
| 1090                                  | Z                                 | Z         | Z                                           |
| 1091                                  | %К                                | [         | [                                           |

| ASCII Value (Prefix/<br>Suffix Value) | Full ASCII Code<br>39 Encode Char | Keystroke | ASCII Character<br>(Applies to RS-232 Only) |
|---------------------------------------|-----------------------------------|-----------|---------------------------------------------|
| 1092                                  | %L                                | ١         | ١                                           |
| 1093                                  | %M                                | ]         | ]                                           |
| 1094                                  | %N                                | ^         | ^                                           |
| 1095                                  | %0                                | _         | _                                           |
| 1096                                  | %W                                | í         | ×                                           |
| 1097                                  | +A                                | a         | а                                           |
| 1098                                  | +B                                | b         | b                                           |
| 1099                                  | +C                                | с         | с                                           |
| 1100                                  | +D                                | d         | d                                           |
| 1101                                  | +E                                | е         | e                                           |
| 1102                                  | +F                                | f         | f                                           |
| 1103                                  | +G                                | g         | g                                           |
| 1104                                  | +H                                | h         | h                                           |
| 1105                                  | +1                                | i         | i                                           |
| 1106                                  | +J                                | j         | j                                           |
| 1107                                  | +K                                | k         | k                                           |
| 1108                                  | +L                                | I         | I                                           |
| 1109                                  | +M                                | m         | m                                           |
| 1110                                  | +N                                | n         | n                                           |
| 1111                                  | +O                                | 0         | 0                                           |
| 1112                                  | +P                                | р         | р                                           |
| 1113                                  | +Q                                | q         | q                                           |
| 1114                                  | +R                                | r         | r                                           |
| 1115                                  | +S                                | S         | S                                           |
| 1116                                  | +T                                | t         | t                                           |
| 1117                                  | +U                                | u         | u                                           |
| 1118                                  | +V                                | v         | v                                           |
| 1119                                  | +W                                | w         | w                                           |
| 1120                                  | +X                                | x         | x                                           |
| 1121                                  | +Y                                | У         | у                                           |
| 1122                                  | +Z                                | Z         | Z                                           |
| 1123                                  | %P                                | {         | {                                           |
| 1124                                  | %Q                                | 1         |                                             |
| 1125                                  | %R                                | }         | }                                           |
| 1126                                  | %S                                | N         | N                                           |

| ASCII Value (Prefix/<br>Suffix Value) | Full ASCII Code<br>39 Encode Char | Keystroke | ASCII Character<br>(Applies to RS-232 Only) |
|---------------------------------------|-----------------------------------|-----------|---------------------------------------------|
| 1127                                  |                                   |           | Undefined                                   |
| 7013                                  |                                   |           | ENTER                                       |

<sup>a</sup> The keystroke in bold transmits only if you enabled Function Key Mapping. Otherwise, the unbold keystroke transmits.

- <sup>b</sup> The keystroke in bold transmits only if you enabled Function Key Mapping. Otherwise, the unbold keystroke transmits.
- <sup>c</sup> The keystroke in bold transmits only if you enabled Function Key Mapping. Otherwise, the unbold keystroke transmits.

| ALT Keys | Keystroke |
|----------|-----------|
| 2045     | ALT -     |
| 2050     | ALT 2     |
| 2054     | ALT 6     |
| 2064     | ALT @     |
| 2065     | ALT A     |
| 2066     | ALT B     |
| 2067     | ALT C     |
| 2068     | ALT D     |
| 2069     | ALT E     |
| 2070     | ALT F     |
| 2071     | ALT G     |
| 2072     | ALT H     |
| 2073     | ALT I     |
| 2074     | ALT J     |
| 2075     | ALT K     |
| 2076     | ALT L     |
| 2077     | ALT M     |
| 2078     | ALT N     |
| 2079     | ALT O     |
| 2080     | ALT P     |
| 2081     | ALT Q     |
| 2082     | ALT R     |
| 2083     | ALT S     |
| 2084     | ALT T     |
| 2085     | ALT U     |

#### Table 22ALT Key Character Set

| ALT Keys | Keystroke |
|----------|-----------|
| 2086     | ALT V     |
| 2087     | ALT W     |
| 2088     | ALT X     |
| 2089     | ALT Y     |
| 2090     | ALT Z     |
| 2091     | ALT [     |
| 2092     | ALT \     |
| 2093     | ALT ]     |

#### Table 22 ALT Key Character Set (Continued)

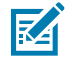

**NOTE:** GUI Shift Keys - The Apple<sup>™</sup> iMac keyboard has an apple key on either side of the space bar. Windows-based systems have a GUI key to the left of the left ALT key, and to the right of the right ALT key.

#### Table 23 GUI Key Character Set

| GUI Key | Keystroke         |
|---------|-------------------|
| 3000    | Right Control Key |
| 3048    | GUI 0             |
| 3049    | GUI 1             |
| 3050    | GUI 2             |
| 3051    | GUI 3             |
| 3052    | GUI 4             |
| 3053    | GUI 5             |
| 3054    | GUI 6             |
| 3055    | GUI 7             |
| 3056    | GUI 8             |
| 3057    | GUI 9             |
| 3065    | GUI A             |
| 3066    | GUI B             |
| 3067    | GUI C             |
| 3068    | GUI D             |
| 3069    | GUI E             |
| 3070    | GUI F             |
| 3071    | GUI G             |
| 3072    | GUI H             |

| GUI Key | Keystroke |
|---------|-----------|
| 3073    | GULI      |
| 3074    | GUI J     |
| 3075    | GUI K     |
| 3076    | GUI L     |
| 3077    | GUI M     |
| 3078    | GUIN      |
| 3079    | GUI O     |
| 3080    | GUI P     |
| 3081    | GUI Q     |
| 3082    | GUI R     |
| 3083    | GUI S     |
| 3084    | GUI T     |
| 3085    | GUI U     |
| 3086    | GUI V     |
| 3087    | GUI W     |
| 3088    | GUI X     |
| 3089    | GUI Y     |
| 3090    | GUI Z     |

## Table 23 GUI Key Character Set (Continued)

#### Table 24PF Key Character Set

| PF Keys | Keystroke |
|---------|-----------|
| 4001    | PF 1      |
| 4002    | PF 2      |
| 4003    | PF 3      |
| 4004    | PF 4      |
| 4005    | PF 5      |
| 4006    | PF 6      |
| 4007    | PF 7      |
| 4008    | PF 8      |
| 4009    | PF 9      |
| 4010    | PF 10     |
| 4011    | PF 11     |
| 4012    | PF 12     |

| PF Keys | Keystroke |
|---------|-----------|
| 4013    | PF 13     |
| 4014    | PF 14     |
| 4015    | PF 15     |
| 4016    | PF 16     |

## Table 24 PF Key Character Set (Continued)

#### Table 25F Key Character Set

| F Keys | Keystroke |
|--------|-----------|
| 5001   | F1        |
| 5002   | F 2       |
| 5003   | F 3       |
| 5004   | F 4       |
| 5005   | F 5       |
| 5006   | F 6       |
| 5007   | F7        |
| 5008   | F 8       |
| 5009   | F 9       |
| 5010   | F 10      |
| 5011   | F 11      |
| 5012   | F 12      |
| 5013   | F 13      |
| 5014   | F 14      |
| 5015   | F 15      |
| 5016   | F 16      |
| 5017   | F 17      |
| 5018   | F 18      |
| 5019   | F 19      |
| 5020   | F 20      |
| 5021   | F 21      |
| 5022   | F 22      |
| 5023   | F 23      |
| 5024   | F 24      |

| Numeric Keypad | Keystroke |
|----------------|-----------|
| 6042           | *         |
| 6043           | +         |
| 6044           | Undefined |
| 6045           | -         |
| 6046           |           |
| 6047           | /         |
| 6048           | 0         |
| 6049           | 1         |
| 6050           | 2         |
| 6051           | 3         |
| 6052           | 4         |
| 6053           | 5         |
| 6054           | 6         |
| 6055           | 7         |
| 6056           | 8         |
| 6057           | 9         |
| 6058           | Enter     |
| 6059           | Num Lock  |

## Table 26Numeric Key Character Set

#### Table 27 Extended Key Character SetExtended Keypad

| Extended Keypad | Keystroke    |
|-----------------|--------------|
| 7001            | Break        |
| 7002            | Delete       |
| 7003            | Pg Up        |
| 7004            | End          |
| 7005            | Pg Dn        |
| 7006            | Pause        |
| 7007            | Scroll Lock  |
| 7008            | Backspace    |
| 7009            | Tab          |
| 7010            | Print Screen |
| 7011            | Insert       |
| 7012            | Home         |

| Extended Keypad | Keystroke   |
|-----------------|-------------|
| 7013            | Enter       |
| 7014            | Escape      |
| 7015            | Up Arrow    |
| 7016            | Dn Arrow    |
| 7017            | Left Arrow  |
| 7018            | Right Arrow |

## Table 27 Extended Key Character SetExtended Keypad (Continued)

# **RSM Attributes**

Remote Scanner Manager (RSM) attributes can be used to query information, like Serial Number and Battery Percentage, from a connected RS6100 scanner. The following table describes various attributes and their attribute numbers.

| Attribute Description        | Attribute Number |
|------------------------------|------------------|
| Model Number                 | 533              |
| Serial Number                | 534              |
| Date of Manufacture          | 535              |
| Date of Service              | 536              |
| Bluetooth MAC Address        | 541              |
| Firmware Version             | 20004            |
| Battery Voltage              | 30010            |
| Battery Percentage           | 30012            |
| Battery State of Health      | 30013            |
| Battery Model Number         | 30017            |
| Battery Manufacture Date     | 30018            |
| Battery Full Charge Capacity | 30020            |

#### Table 28 Remote Scanner Manager (RSM) Attributes

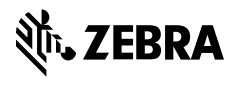

www.zebra.com